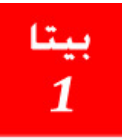

CIORCOD

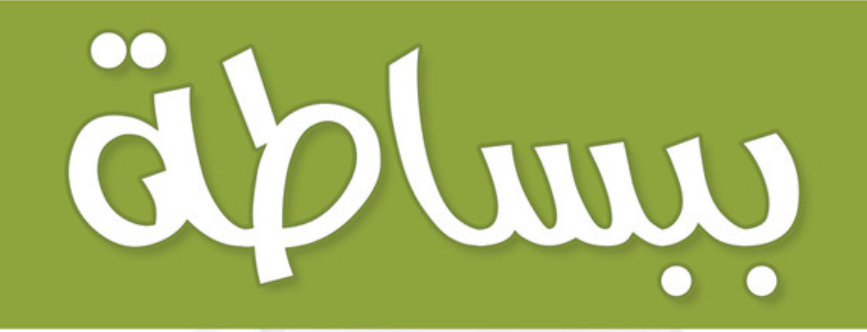

# تعلم تطوير التطبيقات على أجهزة أندرويد

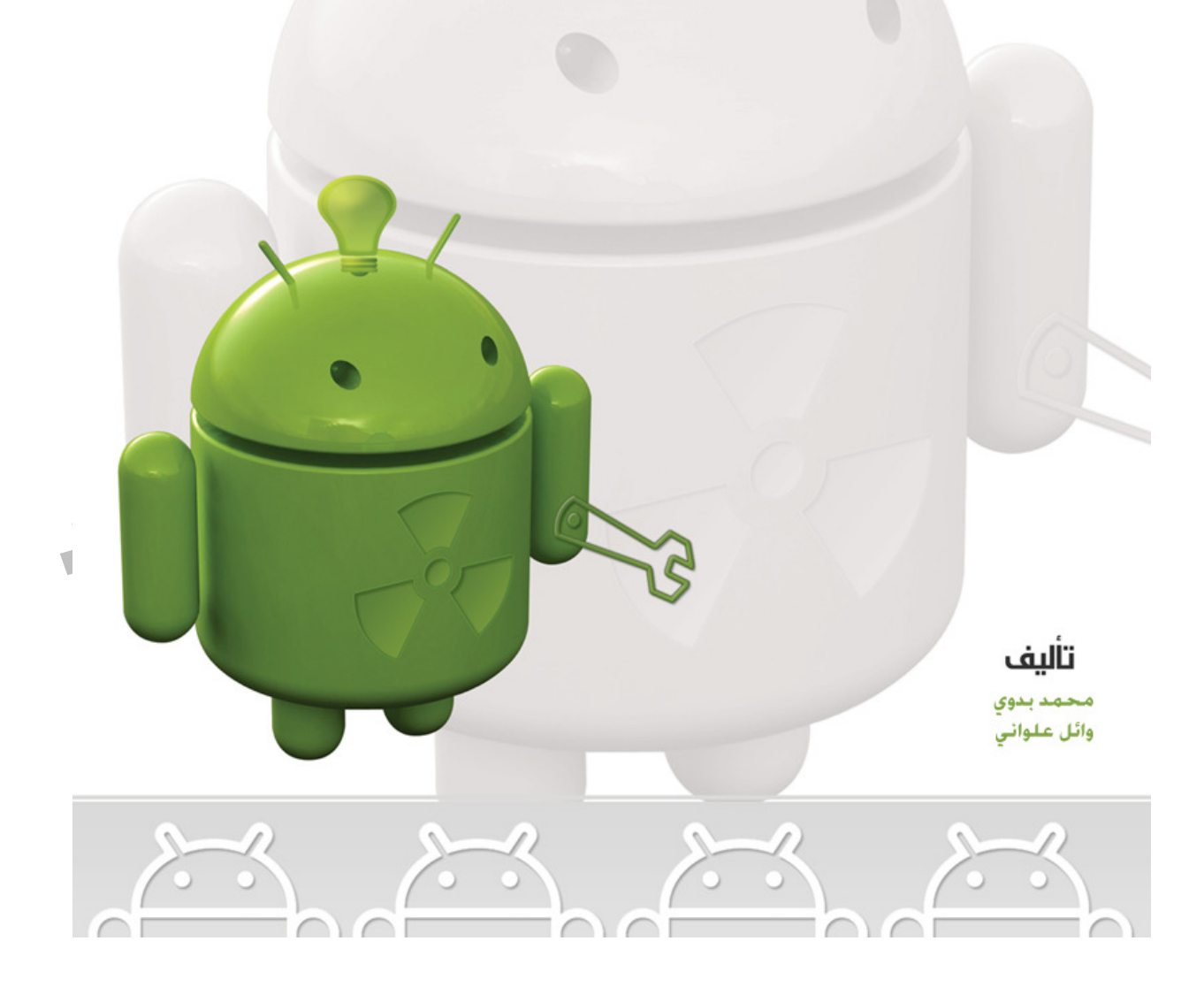

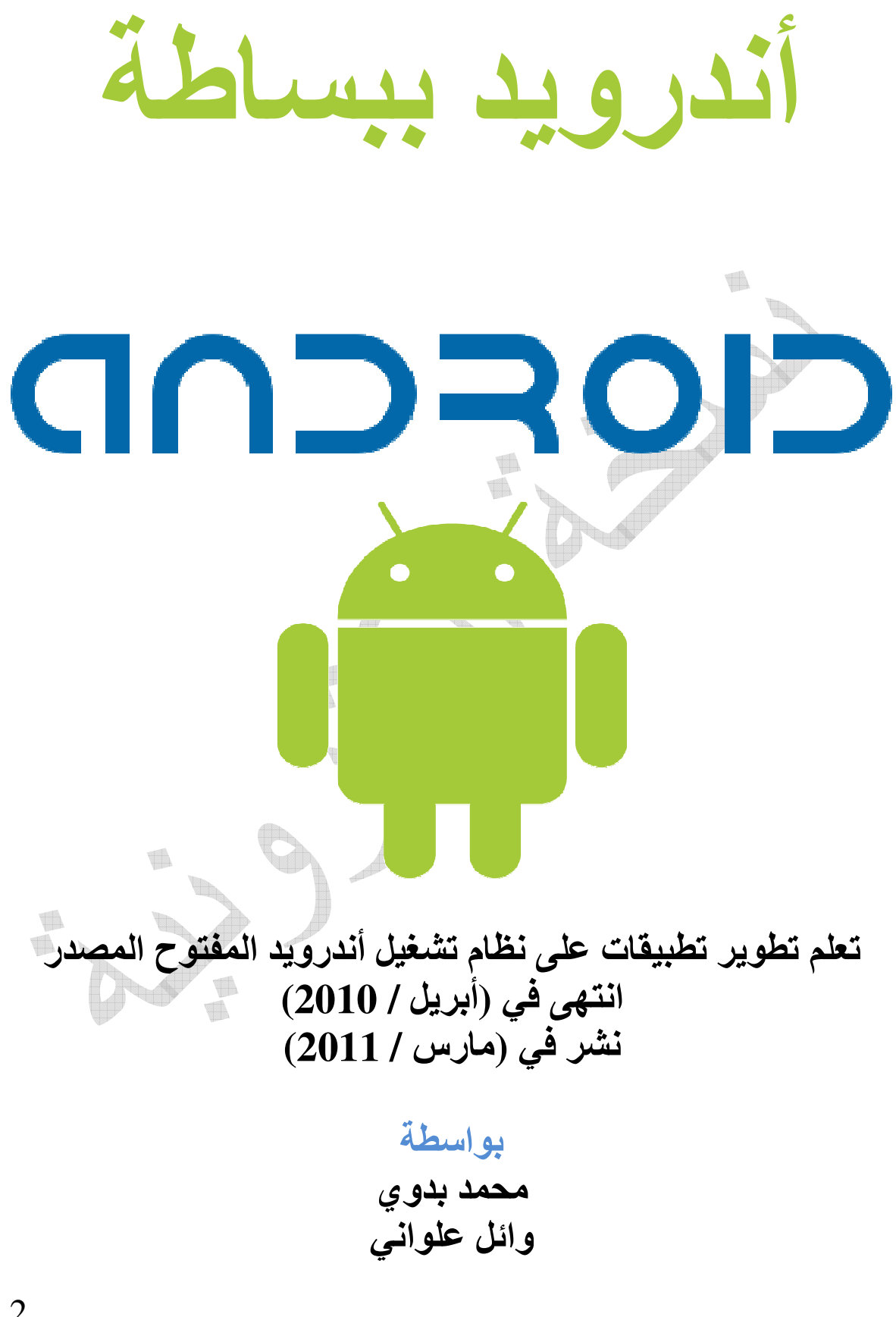

فهرس المحتويات

| الموضوع                                                           |
|-------------------------------------------------------------------|
| لنتعرف على أندرويد                                                |
| قاموس المصطلحات                                                   |
| كيف تبني تطبيق موجه لنظام تشغيل أندرويد                           |
| التعرف على البنية الداخلية لحياة التطبيق                          |
| تركيب أدوات التطوير و حزمة المطورين الموجهة لاندرو يد             |
| الخطوة الأولى (Java SE)                                           |
| الخطوة الثانية (Android SDK)                                      |
| الخطوة الثالثة (Eclipse)                                          |
| الخطوة الرابعة (ADT)                                              |
| التعامل مع بيئة التطوير (Eclipse)                                 |
| بناء أول تطبيق لك موجه لاندر و بد بواسطة (Android)                |
| بناء المشروع من خلال سطر الأوامر                                  |
| تشغيل تطبيقك على المحاكي                                          |
| إعداد المحاكي                                                     |
| تشغيل المحاكي                                                     |
| التعامل مع المحاكي                                                |
| التعامل مع المحاكي من خلال سطر الأوامر                            |
| المحاكي و العالم الخارجي                                          |
| بناء تطبيقك الأول بدون كود (أهلا بالعالم)                         |
| بناء متسروعك الأول (فائمه المهام)                                 |
| كيف تقوم بتسويق و إناحه نطبيفك للجمهور                            |
| بناء تطبيق احترافي (Mash up) بالنكامل مع محتوى خارجي (ريست درويد) |

حول الكتاب

من الجيد معرفته أننا قمنا بكتابة الكتاب في نهاية العام (2009) ميلادية و من ثم حاولنا البحث عن راعي لطباعة الكتاب أو توزيعه و قد قامت بعض الجهات بإطلاق الوعود الكثيرة ومنها شركة جوجل ممثلة بوكيلها في السعودية مما جعلنا الانتظار بضعة أشهر لنعرف رأى الراعى بالكتاب و مدى جودته لتوفيره للناس ، و لكن و مع مرور الوقت لم نعد نسمع منهم ، و لذا تقاعسنا في نشر الكتاب و لم نكمله و توقف العمل عليه نهائيا منذ شهر (4) للعام (2010) و ها قد قمنا أخيرا بتنقيحه و على عجل لإصداره للناس و هو و إن كانت بعض البيانات قديمة إلا أنه مازال صالحا للعمل بما فيه حتى يومنا هذا ،لذا في حال وجود بعض الأخطاء فأرجوا أن تعذرنا فلقد قمنا بأفضل ما يمكن للخروج بالكتاب بأفضل شكل و بأبسط ما يمكن حيث لا يوجد أي كتب عربية حتى الآن مهتمة في هذا المجال و كذلك الحال أغلب الكتب الأجنبية التي طالعناها تعانى من التعقيد ، بل و تعتبر بأن من يقرأ الكتاب ملم بالكثير من الأمور و لذا مازلنا نجد بأن الكتاب سيكون من أفضل ما كتب حتى يومنا هذا في هذا العالم.

الكتاب مجاني للأفراد و يمكن إعادة توزيعه و نشره كما هو بدون أي تعديل و بشكل الكتروني دون الرجوع لنا ، ولذا أرجوا أن لا تنسونا من دعوة بظهر الغيب فنحن بأشد الحاجة لها دائما.

أما في حال الطبع أو استخدامه لأغراض تجارية أو لغير الأفراد فيرجى الرجوع لنا لأخذ إذن خاص بذلك.

# حول المؤلفين

### محمد بدوي (مدون ،مبرمج ،رائد أعمال)

مطور للتطبيقات على الأجهزة الذكية مثل (iPhone/iPad) و (Android) و (Windows Mobile) و (Blackberry)

> الموقع على الانترنت: www.badwi.com البريد الالكتروني: badwisoft@gmail.com الهاتف: 00966503415343 حساب على تويتر: http://twitter.com/badwi حساب فيس بوك: http://www.facebook.com/badwi

## وائل علواني (مدون ومطور تطبيقات أندرويد)

مهتم بالتقنية وتطوراتها وخصوصا مجال الأندرويد ومواضيع تعدين البيانات Data Mining. يحمل ماجستير في علوم الحاسب - تخصص ذكاء صنعي من جامعة الملك عبدالله للعلوم والتقنية (كاوست).

البريد الالكتروني: wael.alalwani@gmail.com حساب على تويتر: http://twitter.com/waelalwani

لنتعرف بالبداية على أندرويد

أندرويد هو نظام تشغيل مفتوح المصدر موجهة للأجهزة المحمولة اشترته شركة جوجل من أحد الشركات في العام (2005) ميلادية و في العام (2007). تم تبنيه تحت اتحاد المصادر المفتوحة للأجهزة المحمولة (OHA) (Open Handset Alliance) و الذي ضم أكثر من (48) شركة من كبار الشركات و منهم مصنعين و شركات تطبيقات برمجية و شركات تزود شرائح الكترونية و شركات تهتم بالمحتوى و مزودي خدمة الاتصالات. و في العام (2008) قامت شركة (HTC) و المصنعة للأجهزة المحمولة بإصدار أول هاتف متنقل بنظام تشغيل (Android) و في العام (2009) قامت شركة متنقل بنظام تشغيل (أندرويد).

لنظام أندرويد يعتمد ومبني على نواة لينكس ( GNU/Linux) حيث أنه لا (kernel glibc) و لكنه لا يعد نظام تشغيل (antive windowing system) و ( معنه يستفيد من يدعم كل من ( GNU/Linux ) و لكنه يستفيد من ( support memory ) و لا حتى أدوات ( security ) و لكنه يستفيد من النواة بقواتها في الأمان ( security ) و إدارة الذاكرة ( process network ) و إدارة العمليات الخلفية ( management network ) و نموذج السواقات ( driver model ) و طبقة التجريد ( abstraction layer ).

يمكن بناء التطبيقات و تطوير التطبيقات الموجهة لنظام تشغيل (أندرويد) بواسطة كل من (Java) و لكن

لاتعبر نسخة (Java) القياسية بل هي مطورة لجزء من (Java5) لاتعبر نسخة (Java5) القياسية بل هي مطورة لجزء من (Jbv Java Dalvik) و تعمل على (JDV) اختصارا له (Jva Virtual) بدلا من (JVM) اختصارا له (Machine).

أندرويد و ببساطة هو نظام تشغيل مفتوح المصدر ويدعم تعدد التطبيقات. أي من الممكن أن يعمل به أكثر من تطبيق في نفس الوقت أو الخدمات في الخلفية. و تعمل كل التطبيقات فيه بشكل متساوي من ناحية مشاركة موارد الجهاز وان كان كل تطبيق يعمل بشكل مستقل بطبقة منفصلة. و تمكنك منصته من إعادة استخدام بشكل مستقل بطبقة منفصلة. و تمكنك منصته من إعادة استخدام و الذي يستخدم محرك (Web Kit OSS) كمتصف انترنت مكتبة (Google chrome) لإدارة الصور الثلاثية و يعتمد قواعد مكتبة (SQLite) في تخزين البيانات . كما و يدعم كل الصيغ القياسية لوسائط الميديا من صور و أصوات و فيديو و الجميل فيه أنه يتضمن عتاد متنوع من الكاميرا الرقمية و نظام التوضع العالمي (GPS) و البوصلة بالإضافة إلى دعم خاصية الإحساس بالمكان (accelerometer).

لنتعرف أكثر على بنية أندرويد الداخلية.

في الأساس تقع نواة لينوكس (Linux Kernel) و التي هي مسئولة عن:

- Display Driver
- Bluetooth Driver
- Camera Driver

- Flash Memory Driver
- Binder (IPC) Driver
- Keypad Driver
- USB Driver
- Wi-Fi Driver
- Audio Driver
- Power Management

ثم تليها طبقة التشغيل و التي هي عبارة عن:

- Dalvik Virtual Machine
- Core Libraries

و هذه المكتبات هي:

- Surface Manager
- Media Framework
- SQLite
- OpenGL ES
- Free Type
- Web Kit
- SGL
- SSL
- Libbc

ثم تلي هذه الطبقة طبقة منصة التطبيقات و التي تستخدم من قبل كل التطبيقات:

- Activity Manager
- Window Manager
- Content Provider
- View System
- Notification Manager
- Package Manager
- Telephony Manager
- Resource
- Location Manager
- Sensor Manager

ثم في الطبقة الأخيرة تأتي التطبيقات الرئيسية المشحونة من الشركة مثل:

- Home
- Contacts
- Phone
  - Browser

و بعض التطبيقات الأخرى و التي سيكون منها تطبيقك الخاص الذي سوف نتعلم سوية كيف ستقوم ببنائه.

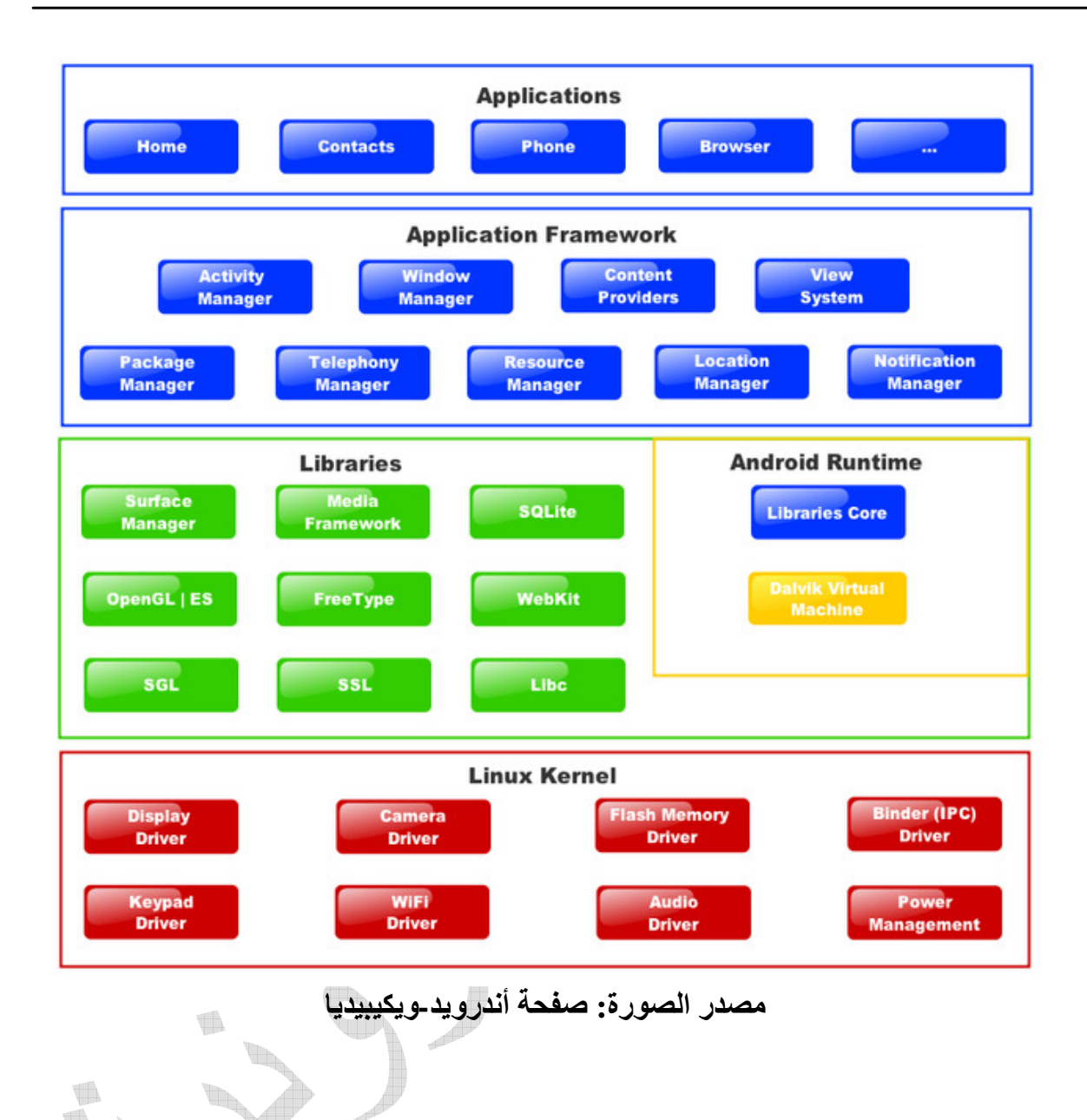

الوحدات الأساس الذي سنتعامل معه لأي تطبيق أندرويد هو:

- Activity
- Intent
- Service
- Content Provider

قبل الإبحار دعنا نتعرف على هذه الأسس و التي يمكن لتطبيقك أن يستخدم أحدها فقط أو أكثر أو كلها مجتمعة:

النشاط أو الجلسة (Activity)

تستخدم لتوصيف شاشة وحيدة و تكون عبارة عن (Class) و التي يتم استدعاؤها عن طريق الزناد (Intent) و تكون بالعادة الجزء الظاهر إذ يمكن أن تكون في أعلى كل التطبيقات و يمكن استدعائها أو جعلها في الخلفية و إعادة استدعائه أو إغلاقها نهائيا.

دورة حياة (Activity)

بداية (Start) النشاط (Activity) و التي تتعامل مع الأحداث

- On Create
- On Start
- Om Restore Instance State
- On Resume

أما في المرحلة الثانية و هي عندما يكون النشاط في وضع التشغيل (Running) فإنه يتعامل مع الأحداث التالية:

- On Start
- On Restart
- On Resume
- On Push
- On Save Instance State

و بينما النشاط يعمل و الانتقال إلى نشاط أخر فإنه يكون في وضعية الإيقاف المؤقت (Paused) و الذي يمكن التعامل معه مع الأحداث:

- On Save Instance State
- On Resume
- On Stop

أما المرحلة الأخيرة و التي تعتبر نهاية النشاط و التي يتم إلغاؤه من الذاكرة (Destroyed) و يتم تنفيذ الحدث الوحيد:

• On Destroy

# الزناد / الحدث (Intent)

و الذي يترجم إلى قصد أو غرض و لكن أرى أن زناد أقرب ترجمة للفهم باللغة العربية و التي يستخدم لإتمام عمل ما ، مثلا في استدعاء نشاط جديد مثل شاشة أو عند استدعاء صفحة انترنت أو البحث عن عنصر في قائمة الاتصالات و غيرها من الأمور التي تستخدم بناء على طلب المستخدم.

الخدمة (Service)

تستخدم لتعمل وتبقى كذلك في الخلفية مثلا و بالعادة لا تحتوي على واجهة مستخدم فعلى سبيل المثال لو جربت و قمت بتشغيل مشغل الموسيقى (Media Player) فيمكنك الخروج منه و تصفح بريدك أو كتابة ملاحظاتك و في نفس الوقت مازلت تسمع الموسيقى و في هذه الحالة فإن الموسيقية تعمل كخدمة بالخلفية كـ (Service).

تزويد و تبادل المحتوى (Content Provider)

يمكنك عبر ذلك مناداة أي محتوى خارجي مثلا عبر تطبيق ويب أو حتى في مبادلة المحتوى بين التطبيقات فعلى سبيل المثال يمكنك أن تصل لقائمة عناوين الاتصال في تطبيق (Contacts).

أشكال النشاط (Activity)

يكون عبارة عن نافذة (Window) متعددة فقد فتكون صغيرة أو مليء الشاشة و لتوضع الكائنات عليها فإنها تتعامل بأربع وضعيات مختلفة

عرض بشكل سطري (Linear Layout)

تعرض الكائنات بشكل سطري أي كل عنصر يقع بأسفل العنصر vertical or ) الذي يليه، أو بمحاذاته بحسب الوضع المختار ( horizontal).

بشكل نموذج (Frame Layout )

تعرض الكائنات بشكل متتالي ابتداء من الجهة العليا باليسار.

بشكل علائقي (Relative Layout)

تعرض الكائنات بشكل علائقي فيما بينها أي مثلا أن تضع زر بعد العنصر الفلاني و قبل العنصر الفلاني أو لتملئ مساحة ما بين عنصر (A) و عنصر (B).

بشكل جدولي (Table Layout)

تعرض الكائنات بشكل جدولي حيث يمكن وضع كل كائن داخل خلية كما الحال في تصميم الجداول في (HTML).

قاموس المصطلحات

في هذا القسم سوف نتعرف على بعض المسميات و الاختصارات و المصطلحات التي ستمر علينا في الكتاب و لنقوم بتعريفها هنا لكي نستطيع المضي قدما أثناء شرح باقي أقسام الكتاب لكي لا نحتاج إلى تعريفها في كل مرة نقوم بذكرها

**SDK (Software Development Kit)** الحزمة التطويرية البرمجية والتى تحوي المجموعات كلاسات والدوال التي يمكن استخدامها في تطوير تطبيقات الأندرويد. NDA (Native Development Kit) حزمة التطوير بالكود الأصلى **ADT** (Android Development Tools) أدوات تطوير أندرويد JDK (Java Development Kit) أدوات تطوير جافا JRE (Java Runtime Environment) ببئة تشغبل جافا JVM (Java Virtual Machine) آلة جافا الافتراضية **AVD (Android Virtual Device)** محاكى جهاز أندرويد **AVDM (Android Virtual Device Manager)** مدير محاكى أجهزة أندرويد **APK** (Android Package) حزمة أندرويد و هو الملف التنفيذي النهائي للتطبيق

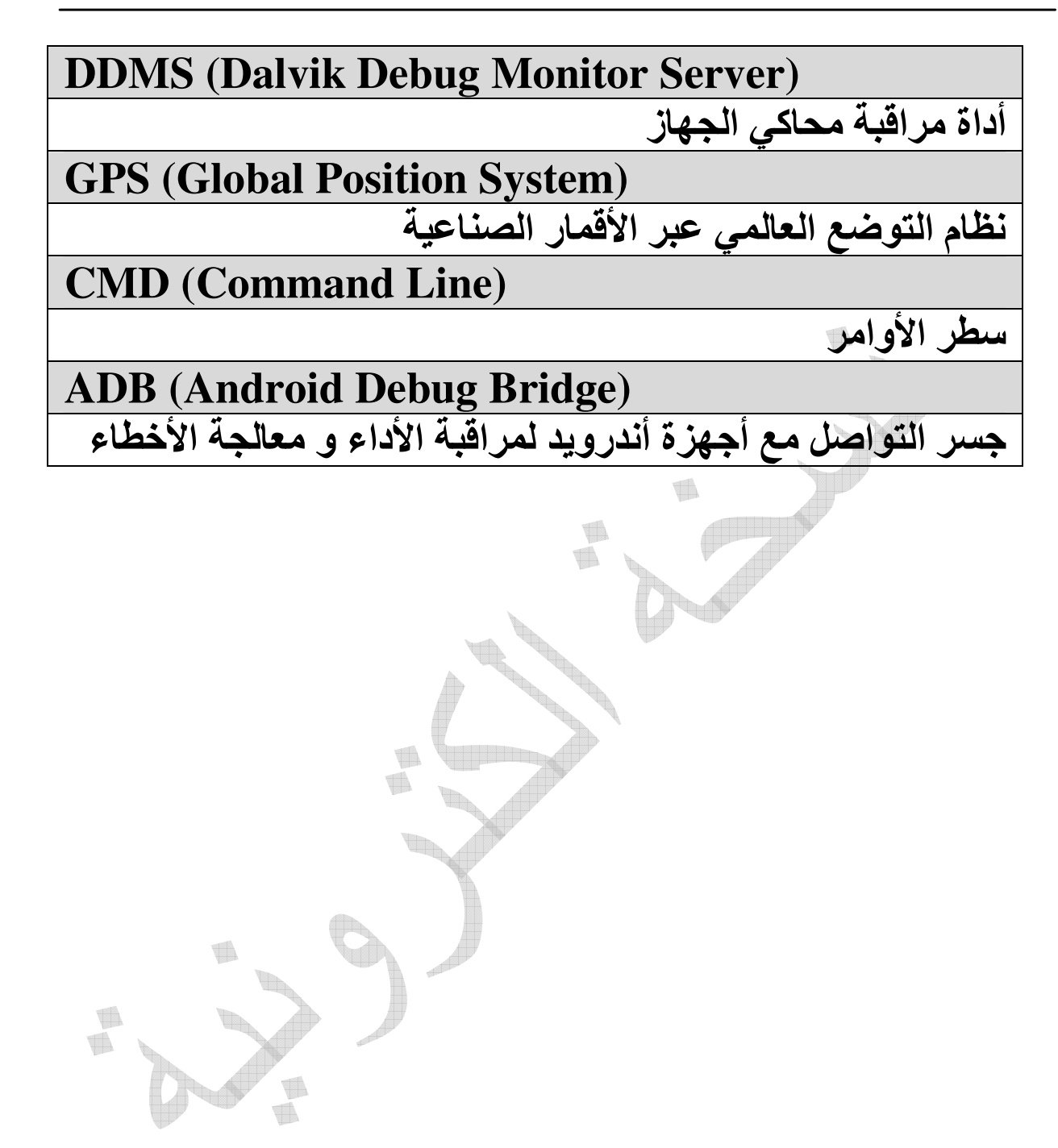

تركيب بيئة التطوير

في عملية التركيب سأحاول قدر الإمكان عدم إغفال أي نقطة مهما كانت صغيرة و سأقوم بتوثيقها بالصور فكتابنا يدور حول البساطة و هي تبسيط كل شيء قد الإمكان لكي لا تقف خطوة صغيرة حجر عثرة في طريقنا لتعلم تطوير التطبيقات.

# الخطوة الأولى (Java SE)

في البداية نحتاج إلى حزمة (Java SE) اختصارا إلى (Java SE) و التي تحتوي على (JDK 6) و تحديدا (JDK 6) و التي تحتوي على كل من (JDK)اختصارا إلى (Java Development Kit) و التي (JRE) اختصارا إلى (Java Runtime Environment) و لا يكتفي بوجود (JRE) فقط ولذا قم بتحميل (JDK) كاملة و التي تحتوي على الاثنين معا و التي يمكن تحميلها من موقع الانترنت:

http://java.sun.com/javase/downloads/index.jsp

# بعد فتح الصفحة ستظهر لك عدة خيارات اختر كما هو مبين ضمن الإطار:

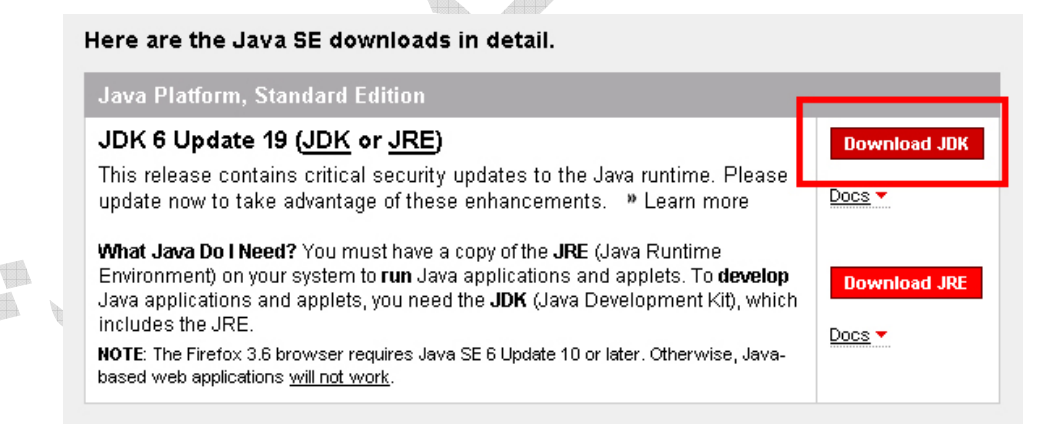

# في الشاشة التالية قم بتحديد نظام التشغيل الخاص بك كما في حالتنا هذه هو نظام تشغيل (Windows)

|                                                                                                    | Download Java SE Development Kit 6u19                                                                                                    |                                 |
|----------------------------------------------------------------------------------------------------|----------------------------------------------------------------------------------------------------|---------------------------------|
|                                                                                                    | Platform:                                                                                                    |                                 |
|                                                                                                    | Language:<br>Multi-language                                                                                                    |                                 |
|                                                                                                    | By selecting 'Download' or 'Continue' below, you<br>hereby accept the terms and conditions of the <u>Java</u><br><u>SE Development Kit 6u19 License Agreement</u> . |                                 |
|                                                                                                    | Download »                                                                                                    |                                 |
|                                                                                                    | File Size: 76.67 MB<br>Est. Download Time: 7 min                                                                                                    | 5                               |
|                                                                                                    | 1.5 Mbps                                                                                                    |                                 |
| اهل ذلك عن طريق<br>التالي                                                                                                    | ة تطلب منك التسجيل قم بتجا<br>SI) كما هو موضح في القوس                                                                                                    | عند ظهور شاشد<br>الضغط على (xip |
| Log In                                                                                                    | r for Download (Optional)                                                                                                    |                                 |
| receive                                                                                                    | e member benefits including access to                                                                                                    |                                 |
| • Yo<br>• Ale<br>• Fu                                                                                                    | our download transaction history online<br>erts and updates for downloaded software<br>iture offers including white papers and training discounts                   |                                 |
| The second second secon | User Name                                                                                                    |                                 |
| -                                                                                                    | Password Log In and Continue Need Login Help?                                                                                                    | _                               |
| $\psi$                                                                                                    | <ul> <li>Create a New Sun Online Account</li> <li>Skip this Step</li> </ul>                                                                                         |                                 |

بعد ذلك سيخيرك الموقع في استخدام ( Sun Download ) Manager) و الذي يساعدك في إكمال التحميل في حال حدث

# انقطاع و كما يمكنك تحميل الملف مباشرة من الوصلة كما هو موضح في الصورة التالية

Sun Download Manager(SDM) installation should begin automatically. Once it is running, click Start to download the product. If your system does not support SDM, click the file link below to download. (For help with SDM, see SDM Troubleshooting.) File Description and Name Java SE Development Kit 6u19 76.67 MB idk-6u19-windows-i586.exe Download Selected with Sun Download Manager » Easily manage your downloads (pause, resume, restart, verify). » Learn more Notoe بعد ذلك ستظهر لنا شاشة تحمد æ from cds-esd.sun.com Co... 📃 🗖 🗙 o of idk-6u19-windows-i586. File Download - Security Warning × Do you want to run or save this file? Name: jdk-6u19-windows-i586.exe Type: Application, 76.6MB From: cds-esd.sun.com Run Cancel Save 1 While files from the Internet can be useful, this file type can potentially harm your computer. If you do not trust the source, do not run or save this software. What's the risk? اضغط على زر حفظ (Save) و عندها ستظهر لك الشاشة التالية و

التي تمكنك من حفظ الملف في مكان محدد على جهازك

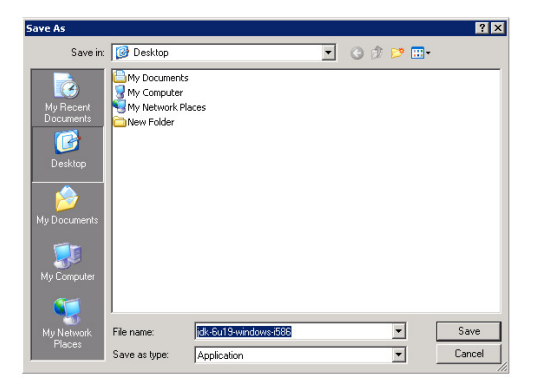

قم بحفظ الملف على سطح المكتب في الوقت الحال و لاحقا يمكنك الاحتفاظ بنسخة منه في مكان أمن و بعد حفظ الملف ستبدأ عملية التحميل و التي قد تستغرق بعد الوقت بناء على سرعة الانترنت لديك

A T

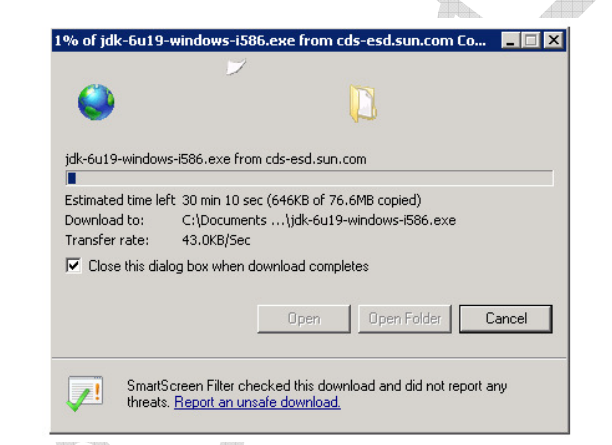

حجم الملف تقريبا (70) ميجا بايت ، ستجد أيقونته على سطح المكتب بالشكل التالي المكتب بالشكل التالي المكتب بالشكل التالي المكتب بالشكل التالي المكتب بالشكل التالي المكتب بالشكر مرتين على الملف لتشغيل برنامج الإعداد لتظهر لك شاشة شبيهة بهذه اضغط على قبول (Accept)

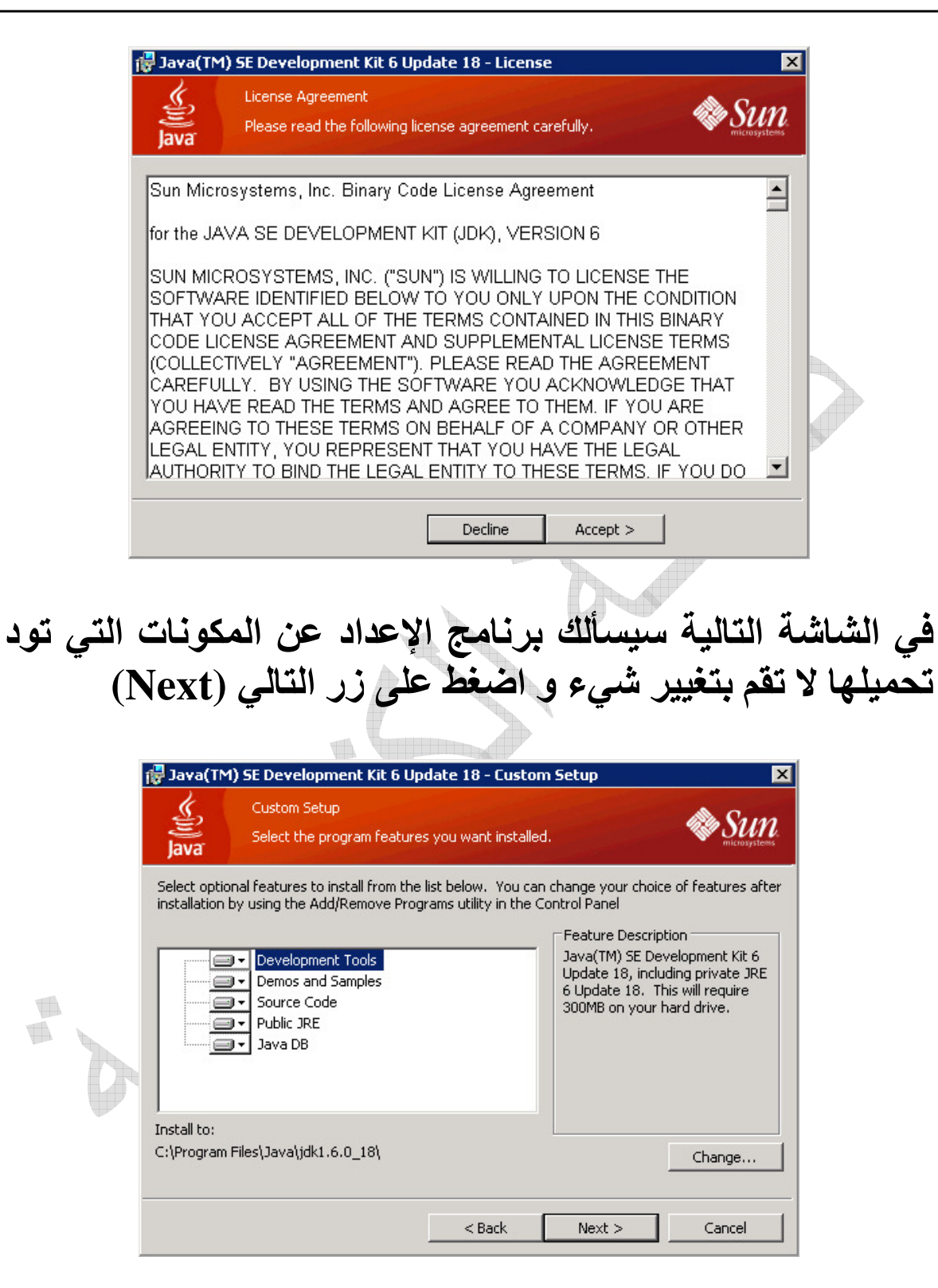

سيبدأ البرنامج بفك نفسه على الجهاز تمهيدا لعملية الإعداد

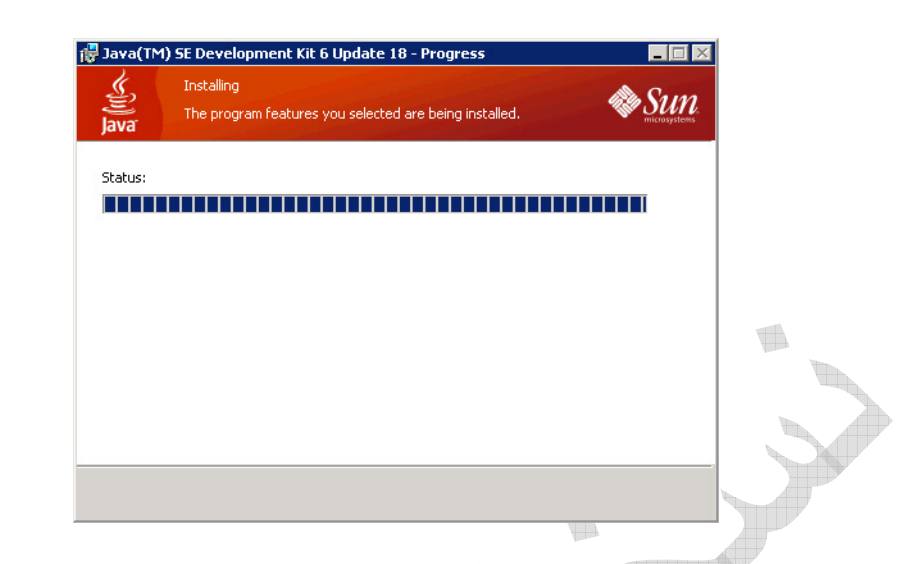

# بعد دقائق قليلة ستظهر لك شاشة تخيرك فيها بتغيير المجلد الهدف للبرنامج لا تقم بتغيير شيء و اختر زر التالي (Next)

|   | 🖓 Java Setup - Destination Folder                                           | ×      |
|---|-----------------------------------------------------------------------------|--------|
|   | Destination Folder<br>Click "Change" to install Java to a different folder. | Sun.   |
|   | Install to:<br>C:\Program Files\Java\jre6\                                  | Change |
| - | 4                                                                           |        |
|   | Cancel                                                                      | Next > |

# في هذه الخطوة يبدأ البرنامج في إعداد نفسه على الجهاز

| ava a                                                               | Installing Java This may take a few minutes                                                                                                    |
|---------------------------------------------------------------------|----------------------------------------------------------------------------------------------------|
| tatus:                                                              | Copying new files                                                                                                    |
| Now                                                                 | you can have a full-featured office suite that's                                                                                                    |
| Now<br>com<br>• Pow<br>and<br>• Read<br>• Supp<br>• Uses<br>• Built | you can have a full-featured office suite that's<br>patible with Microsoft Office for free!<br>erful, integrated set of word processing, spreadsheet, presentation, drawing<br>database applications<br>s, edits and saves Microsoft Office files<br>ports over 70 languages and Solaris, Windows, Linux and Mac operating systems<br>s industry-standard, open file format (OpenDocument) as its default file format<br>tin, one-click PDF export |

بعد الانتهاء سيخبرك برنامج الإعداد بنجاحه في عملية الإعداد و عند الضغط على زر إنهاء (Finish) قد يطلب منك برنامج الإعداد ضرورة إعادة تشغيل الجهاز فقم بذلك و أعد تشغيل الجهاز

| 🙀 Java(TM) SE Development Kit 6 Update 18 - Complete 🛛 🗙                                                                                                    |
|----------------------------------------------------------------------------------------------------|
| Java                                                                                                    |
| Java(TM) SE Development Kit 6 Update 18 Successfully Installed                                                                                                    |
| Product Registration is FREE and includes many benefits:<br>* Notification of new versions, patches, and updates<br>* Special offers on Sun products, services and training<br>* Access to early releases and documentation |
| When you click Finish, product and system data will be collected and the JDK product<br>registration form will be presented. If you do not register, none of this information will<br>be saved.                             |
| For more information on what data Registration collects and how it is managed and<br>used, see the Product Registration Information Page.                                                                                   |
| Product Registration Information                                                                                                    |
| Finish                                                                                                    |

### و بهذا نكون قد قمنا بالخطوة الأولى ألا و هي دعم النظام لبريمجات جافا

# الخطوة الثانية (Android SDK)

# تحميل حزمة مطوري التطبيقات الخاصة بأندرويد ( Android) SDK

اذهب إلى العنوان التالي على الانترنت

### http://developer.android.com/sdk/index.html

If you are already using the Android SDK and would like to update to the latest tools or platforms, please use the Android SDK and AVD Manager to get the components, rather than downloading a new SDK package.

| Platform         | Package                      | Size           | MD5 Checksum                     |
|------------------|------------------------------|----------------|----------------------------------|
| Windows          | android-sdk_r05-windows.zip  | 23449838 bytes | cc2c51a24e2f876e0fa652e182ef5840 |
| Mac OS X (intel) | android-sdk_r05-mac_86.zip   | 19871714 bytes | 6fcfeed0e1c36624c926551637eb3308 |
| Linux (i386)     | android-sdk_r05-linux_86.tgz | 16208523 bytes | 1d695d6a31310406f5d49092a1bd9850 |

و هو الموقع المخصص لمطوري أندرويد من جوجل قم الآن بتحميل حزمة المطورين كما هو مبين أمامك بناء على نوع نظام التشغيل الخاص بك و في حالتنا هذه سنختار (Windows) ، و بعد ذلك سيقوم بتحويلنا إلى صفحة اتفاقية الاستخدام

I agree to the terms of the Android SDK License Agreement.

Download

انزل إلى أخر الصفحة و اختر الموافقة على اتفاقية المستخدم إن أردت -: ) – و اضغط على زر تحميل (Download) و عندها ستظهر لنا شاشة تحميل البرنامج كما الشكل التالي و اضغط فيها على زر حفظ (Save)

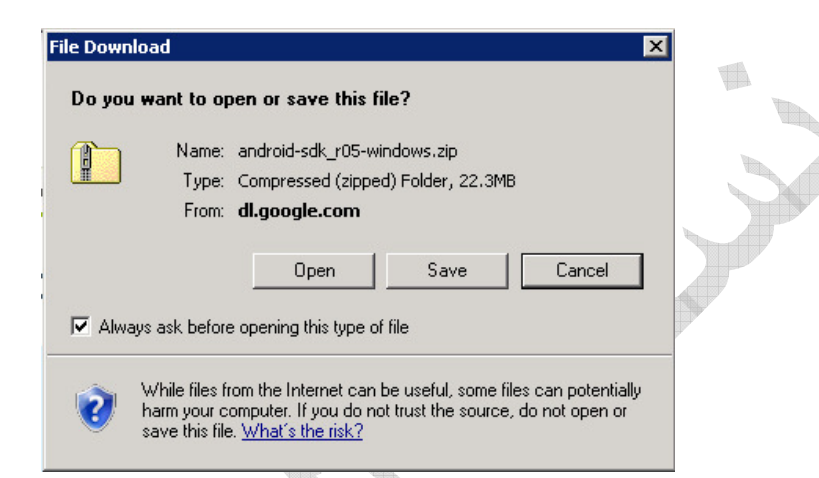

# لتظهر لك بعد ذلك شاشبة اختيار حفظ الملف كما الشكل التالي

| Save /                 | As                                      |                                                                               |                        |          | ? ×            |
|------------------------|-----------------------------------------|-------------------------------------------------------------------------------|------------------------|----------|----------------|
|                        | Save in: 🔞 Desk                         | юр                                                                            | •                      | G 🕸 📂 🖽- |                |
| My<br>Do<br>My C<br>My | Computer                                | uments<br>nputer<br>work Places<br>I-sdk-windows<br>Ider<br>I-sdk_r05-windows |                        |          |                |
| My                     | Network File name:<br>Places Save as ty | android-sdk_r05-                                                              | windows<br>ped) Folder | -<br>-   | Save<br>Cancel |

# قم بتحديد وجهة الحفظ و لتكن سطح المكتب ثم انقر على زر حفظ (Save) و عندها ستبدأ عملية تحميل البرنامج على جهازك

| 21% ofno                                 | lroid-sdk_r05-win                                         | dows.zip fron                   | n dl.google.com            | Co 💶 🗆 🗙 | 1 |
|------------------------------------------|-----------------------------------------------------------|---------------------------------|----------------------------|----------|---|
|                                          |                                                           |                                 | B                          |          |   |
| ndroid-so                                | lk_r05-windows.zip fr                                     | rom dl.google.c                 | om                         |          |   |
| Estimated t<br>Download t<br>Transfer ra | ime left 8 sec (4.49M<br>o: C:\Document<br>te: 2.12MB/Sec | B of 22.3MB co<br>\android-sdł  | pied)<br>(_r05-windows.zip |          |   |
| Close th                                 | nis dialog box when do                                    | ownload comple                  | etes                       |          |   |
|                                          |                                                           | Open                            | Open Folder                | Cancel   |   |
| VI S                                     | imartScreen Filter che<br>hreats. <u>Report an uns</u>    | cked this down<br>afe download. | lload and did not re       | port any |   |

حجم البرنامج تقريبا (22) ميجابايت و بعد الانتهاء سيظهر لك ملف مضغوط على سطح المكتب كما الشكل التالي

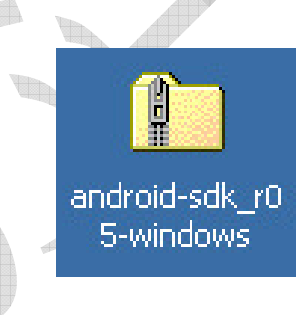

يمكنك فك ضغط الملف باستخدام برامج فك الضغط مثل (WinZip) إن كنت تملكه و في حال لم تكن تملكه فمجرد الضغط عليه فإن نظام التشغيل (Windows) يدعم هذه الخاصية و سيفتح مجلد به محتويات الملف المضغوط كما الشكل التالي

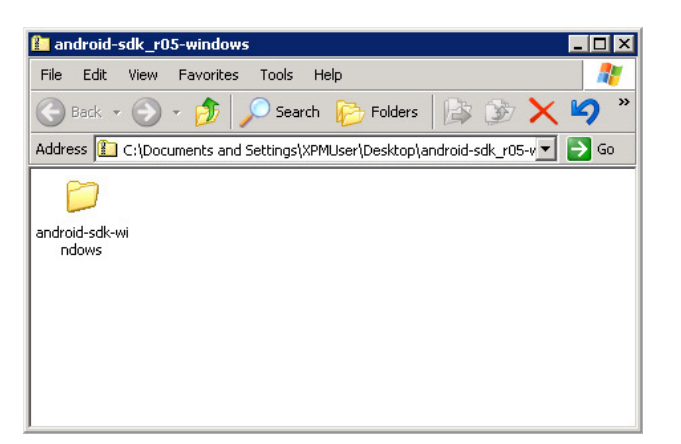

الآن قم بسحب المجلد إلى سطح المكتب عن طريق السحب و الإفلات بزر الفأرة أو قم بالضغط بزر الفأرة الأيمن عليه و اختيار نسخ (Copy) ثم أذهب إلى سطح المكتب و اختر من قائمة زر الفأرة الأيمن لصق (Paste) و عندها ستبدأ عملية فك الضغط كما في الشاشة التالية

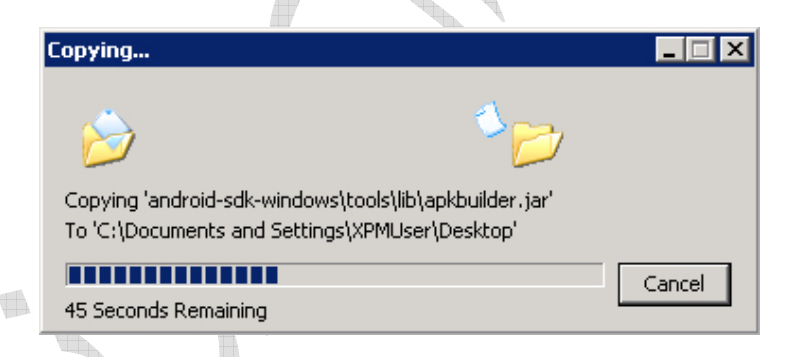

بعد الانتهاء من عملية فك الضغط ستجد مجلد جديد على سطح المكتب باسم الملف (android-sdk-windows) قم بالضغط المضاعف على المجلد لفتحه ليظهر لك محتوياته

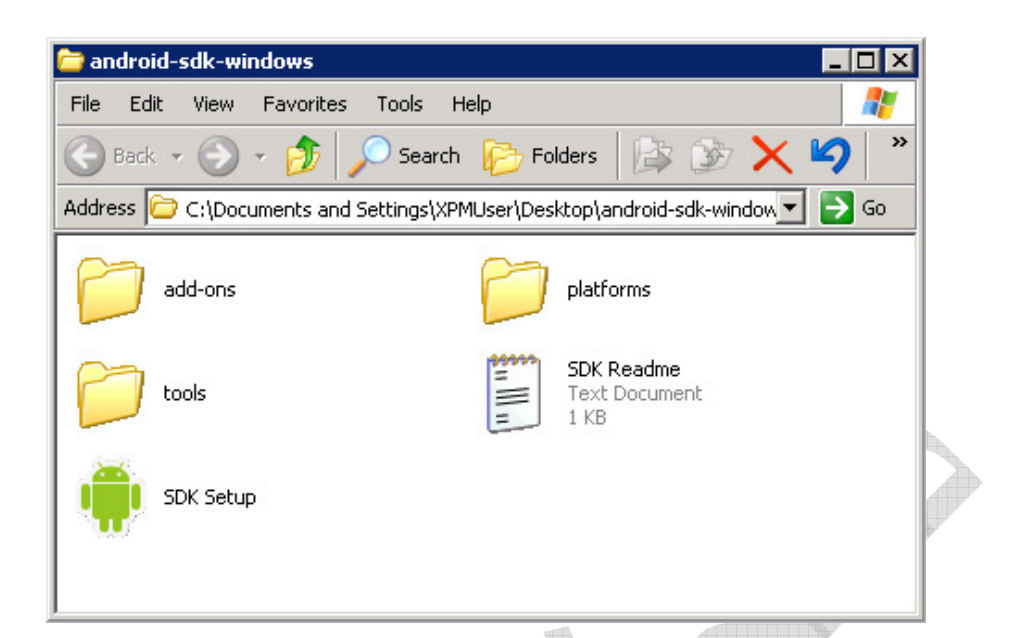

# قم بتشغيل الملف التنفيذي (SDK Setup) لتبدأ في عملية تحميل أخر ملفات الإعداد من موقع أندرويد و ستظهر لك الشاشة التالية

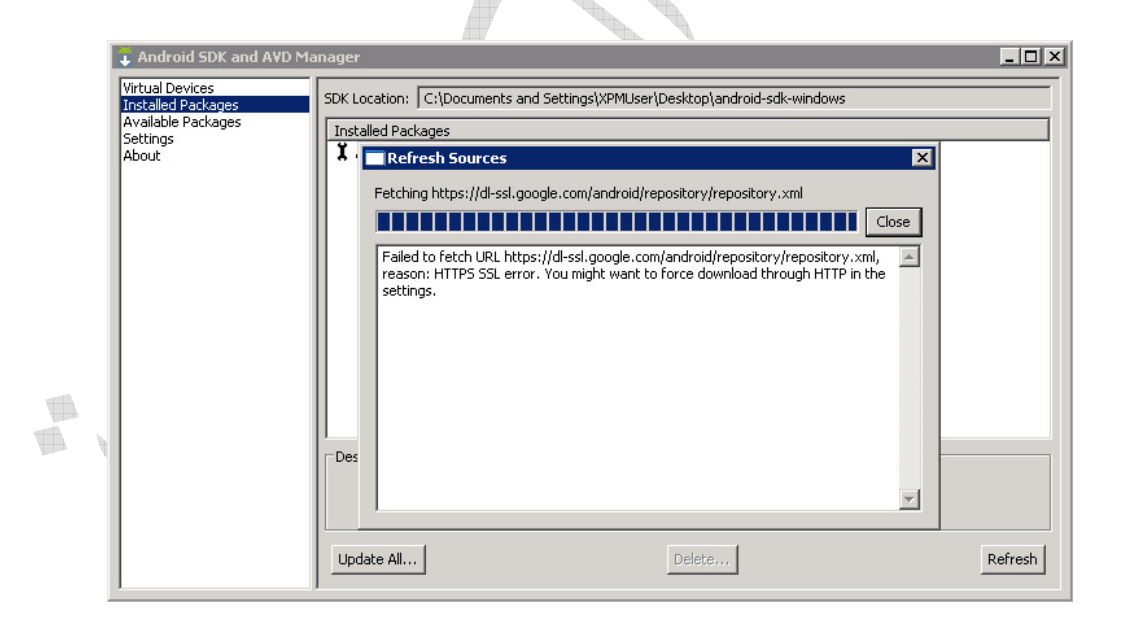

كما ترى في حالتنا هذه تظهر الشاشة وجود عملية خطاء أثناء عملية التحميل و ذلك لعدم تمكن برنامج الإعداد من التخاطب عبر بروتوكول (https) و قد لا تظهر لك الشاشة في حال لم يكن على 29 جهازك أي إعدادات أمان مخصصة و لكن الكثيرين ممن حاولوا في عملية التحميل واجهوا هذه المشكلة و لذا سنقوم بشرح طريقة حلها و من ثم ننتقل للخطوة التي تليها و التي في حال لم تواجهك أي مشاكل منذ البداية من المفروض أن تظهر لك

الآن اضغط على زر إغلاق (Close) لتظهر لك شاشة أخرى مثل هذه

| Choose Packages to                            | ) Install      | Package Description & License |             |
|-----------------------------------------------|----------------|-------------------------------|-------------|
| Virtua<br>Tinšell<br>Avala<br>Settin<br>About |                | Please select a package.      | 1           |
| [*] Something depends o                       | n this package | C Accept C Reject             | C Accept Al |
|                                               | Update All     | Delete                        | Refresh     |

قم بالضغط علة زر إلغاء (Cancel) لتظهر لك الشاشة الرئيسية لبرنامج الإعداد كما الشكل التالي و عندها اذهب إلى الاختيار إعدادات (Settings) لتظهر لك شاشة شبيه بالتالية

| android SDK and AVD Manager                                                                                                    |  |
|----------------------------------------------------------------------------------------------------|--|
| Android SUS and AVD Manager      Virtual Devices     Virtual Devices     Available Packages     Available Packages     Available     Available |  |

الآن قم باختيار زر الخيار (Force Https) ليتغاضى عن العمل ضمن بروتوكول (Https) و في حال كنت تستخدم إعدادات بروكسي خاصة على جهازك قم بكتابتها في المربعات الفارغة في الأعلى ثم و من نفس الشاشة اذهب الخيار الذي يعلوه (Available Packages) لتظهر لك شاشة شبيهة بالتالية

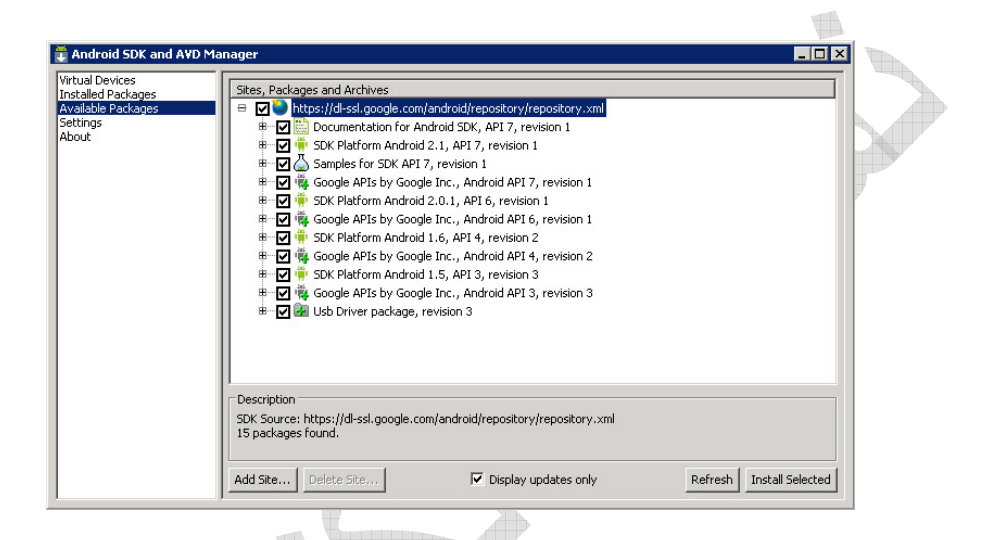

و عند فرد الشجرة ستظهر لك كل الأنظمة و المتوفرة حول أندرويد و بالنسبة لحالتنا يمكنك الإبقاء عليها جميعا معلمة أو تقوم فقط بتحديد (1.6) و الذي يوف ستكون حوله أمثلتنا في هذا الكتاب

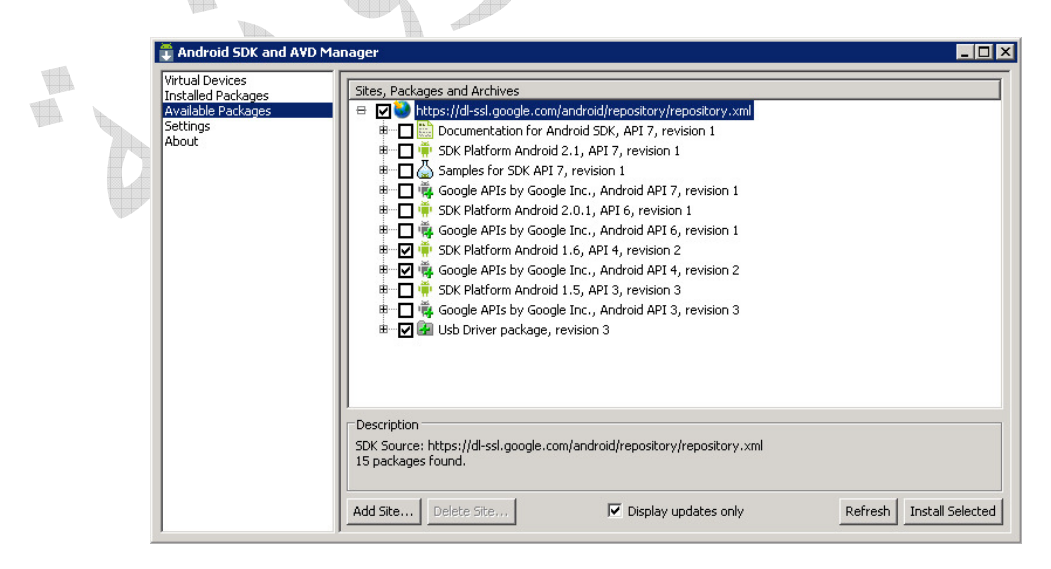

قد يتساءل البعض لماذا اخترنا (1.6) و لم نختر أحدث نظام (2.1)؟ و السبب ببساطة هو أن قرابة (50%) من الأجهزة المتوفرة في الأسواق تعمل بنظام (1.6). كما أن النسخ الأحدث لم تتوفر في أسواقنا العربية بعد و الأهم من ذلك فإن أندرويد يدعم بشكل تلقائي في نظم تشغيله الأحدث التطبيقات التي صممت على نظام سابق. كما أن أكثر التطبيقات المتوفرة في الأسواق موجهة لهذا النظام و في حال كنت مثلي و تملك جهاز على نظام (1.5) و هو المتوفر في الأسواق العربية فإن تطبيقك سيعمل عليه أيضا بدون أي مشاكل و بالنهاية لك الخيار في تحميلها جميعا أو الاكتفاء بهذا حيث أن كل عنصر من هذه تحتاج إلى وقت طويل في عملية التحميل و يمكنك في أي وقت العودة و تحميلها باتباع نفس الخطوات السابقة.

الآن و بعد اختيار العناصر هدف التحميل قم بالضغط على زر (Install Selected) و الموجود في أسفل يمين الشاشة لتظهر لك شاشة جديدة شبيهة بالتالية و التي تحتوي اتفاقية الاستخدام

|   | Choose Packages to Install                                                                                                    | _ 🗆 X    |
|---|----------------------------------------------------------------------------------------------------|----------|
| 6 | Packages         StX Platform Android 1.6, AP14, revision 2 [*]         Google APIs by Google Inc., Android AP14, rev.,         Usb Driver package, revision 3         Descendencies         Descendencies         This package depends on:         - Android SDK Tools, revision 5         This package depends on:         - Android SDK Tools, revision 5         This package depends on:         - Coogle APIs by Google Inc., Android AP14, revision 2         Archive Description         Archive Cost         For Windows         Size : 61 MB         SHA1: \$107F96cc77d5676682567ad107173f5b38df42c | rept All |
|   | [*] Something depends on this package Instal Ca                                                                                                    | ncel     |
|   | SDK Source: https://dl-ssl.google.com/android/repository/repository.xml           15 packages found.           Add Site         Delete Site           Image: Delete Site         Image: Delete Site                                                                                                    | elected  |

قم بالموافقة عبر اختيار (Accept All) للموافقة على الجميع مرة واحدة و من ثم اضغط على زر (Install) لتظهر لك شاشة شبيه بالتالية

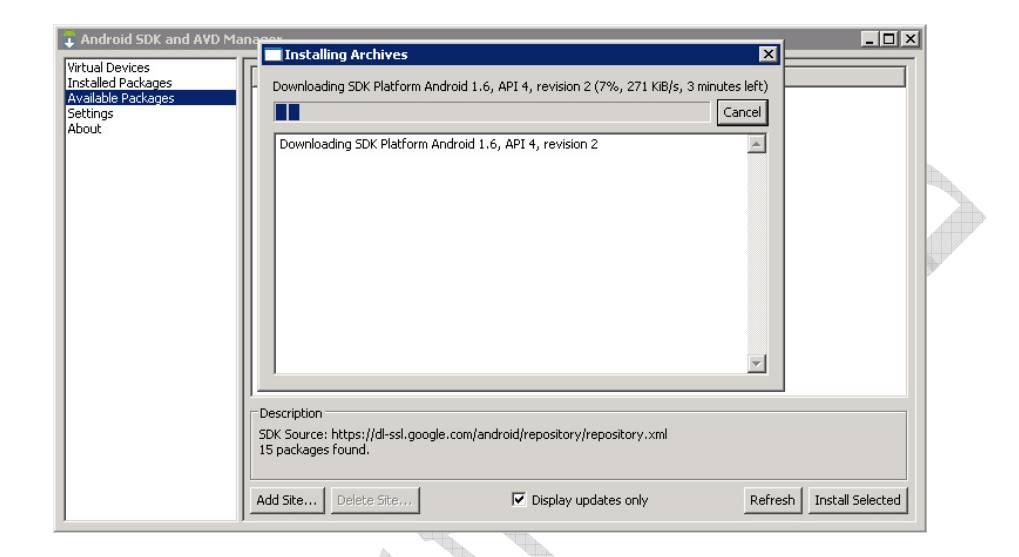

بعد الانتهاء من عملية التحميل و التي قد تأخذ بعض الوقت قم بإغلاق النافذة و بهذا نكون قد انتهينا من تحميل حزمة التطوير و لننتقل إلى الخطوة الثالثة.

الخطوة الثالثة (Eclipse)

بيئة التطوير (Eclipse) هي بيئة تطوير متعددة الاستخدام كانت ملك شركة (IBM) و من ثم قامت منذ بضع سنوات بتوفيرها بشكل مجاني و مفتوح المصدر و لذا تجد أن أشهر المبرمجين يعملون عليها لتطوير تطبيقاتهم إذ تدعم عدة منصات عبر تركيب الإضافات الخاصة بكل منصة عن طريق نفس بيئة التطوير.

في البداية قم بزيارة موقع البرنامج على الوصلة التالية:

http://www.Eclipsee.org/downloads

في الصفحة الظاهرة أمامك ستجد عدة إصدارات من التطبيق لا تشعر بالارتباك و اذهب إلى أخر الصفحة لنقوم بتحميل النسخة الأساسية فقط و هي كل ما نحتاج (Eclipse Classic 3.5.2)

> Eclipse Classic 3.5.2 (163 MB) The classic Eclipse download: the Eclipse Platform, Java Development Tools, and Plug-in Development Environment, including source and both user and programmer documentation. Please look also at the Eclipse Project download page. More... Release notes | Other downloads | Documentation Downloads: 310,690

Windows 32bit 64bit Mac Carbon 32bit Mac Cocoa 32bit 64bit Linux 32bit 64bit

قم بالضغط عليها لتأخذك إلى الصفحة التالية

#### Eclipse downloads - mirror selection

All downloads are provided under the terms and conditions of the Eclipse Foundation Software User Agreement unless otherwise specified.

Download eclipse-SDK-3.5.2-win32.zip from:

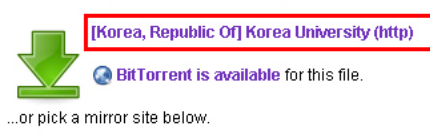

عن طريق هذه الصفحة يمكن اختيار طريقة التحميل إما عن طريق بروتوكول (Torrent) أو بشكل مباشر عن طريق أحد الخوادم التي توفر التطبيق ، لك الخيار في ذلك و لكني أفضل دائما استخدام الوصلات المباشرة لعدم حاجتها إلى أي تطبيقات أخرى كما هو موضح في المربع في الصورة.

بعد اختياره ستظهر لك شاشة بدع التحميل كما في الصورة التالية

| ő                          | Name: eclip    | ose-SDK-3.5.2-    | win32.zip        |        |
|----------------------------|----------------|-------------------|------------------|--------|
|                            | Type: Com      | npressed (zippe   | d) Folder, 163MB |        |
|                            | From: mir      | ror.korea.ac.     | kr               |        |
|                            | L.             | Open              | Save             | Cancel |
|                            |                |                   |                  |        |
| <ul> <li>Always</li> </ul> | ask before ope | ning this type of | t file           |        |

قم بالضغط على زر حفظ (Save) و من ثم في الشاشة التالية قم بتحديد هدف الحفظ على جهازك و ليكن سطح المكتب

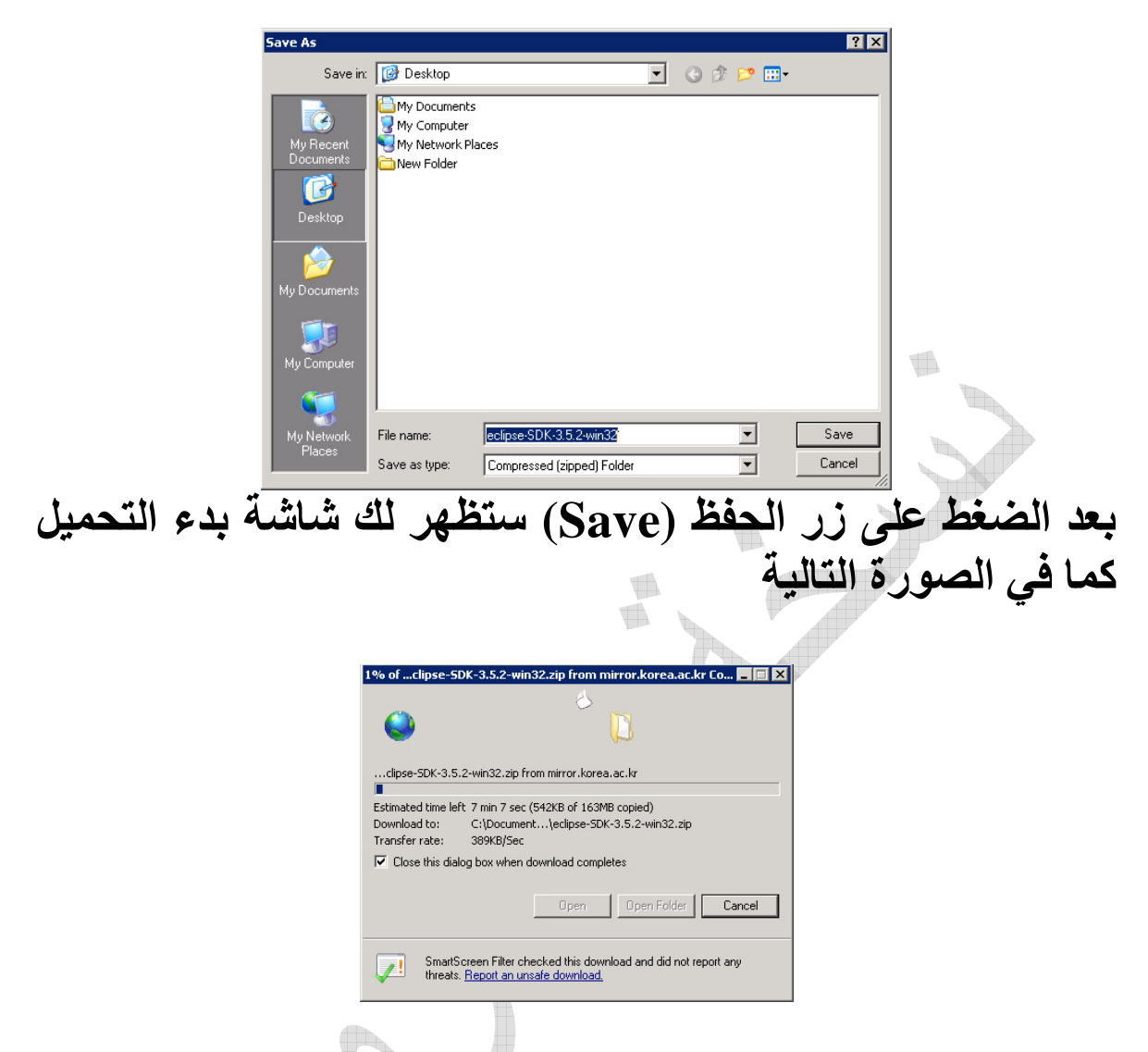

قد تأخذ منك العملية بعض الوقت بناء على سرعة الانترنت لديهم و عند انتهائها ستجد ملف مضغوط باسم (-Eclipsee-SDK-3.5.2 (win32) على سطح المكتب كما في الصورة التالية

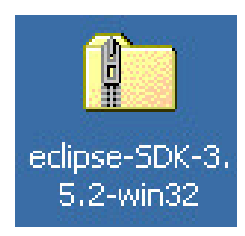
حجم البرنامج قرابة (163) ميجابايت و في حال كنت تملك برنامج لفك الضغط مثل (Win Zip) فيمكنك فك البرنامج على سطح المكتب مباشرة أو قم بالضغط المضاعف عليه ليقوم نظام التشغيل (Windows) بفتحه كما في الشكل التالي:

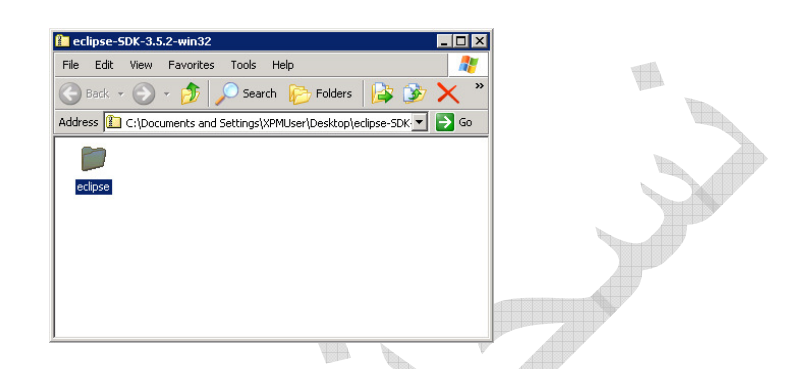

قم الآن بسحب المجلد إلى سطح المكتب عبر خاصية السحب و الإفلات بالفأرة أو قم بالضغط بزر الفأرة الأيمن و من ثم اختيار خيار نسخ (Copy) ومن ثم اذهب إلى سطح المكتب و قم بزر الفأرة الأيمن باختيار خيار (Paste) لتبدأ عملية فك ضغط الملف:

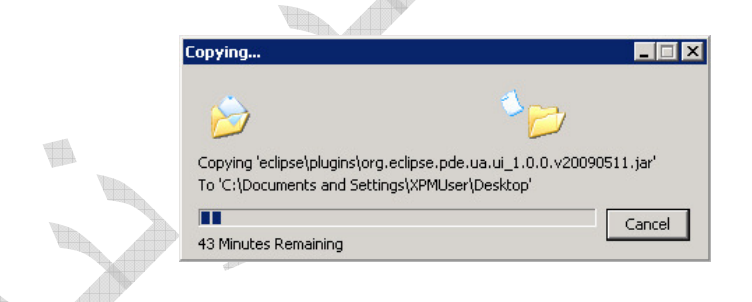

بعد هذه الخطوة ستجد مجلد على سطح المكتب لديك باسم (Eclipse) قم بالضغط المضاعف عليه ليفتح لديك محتوياته

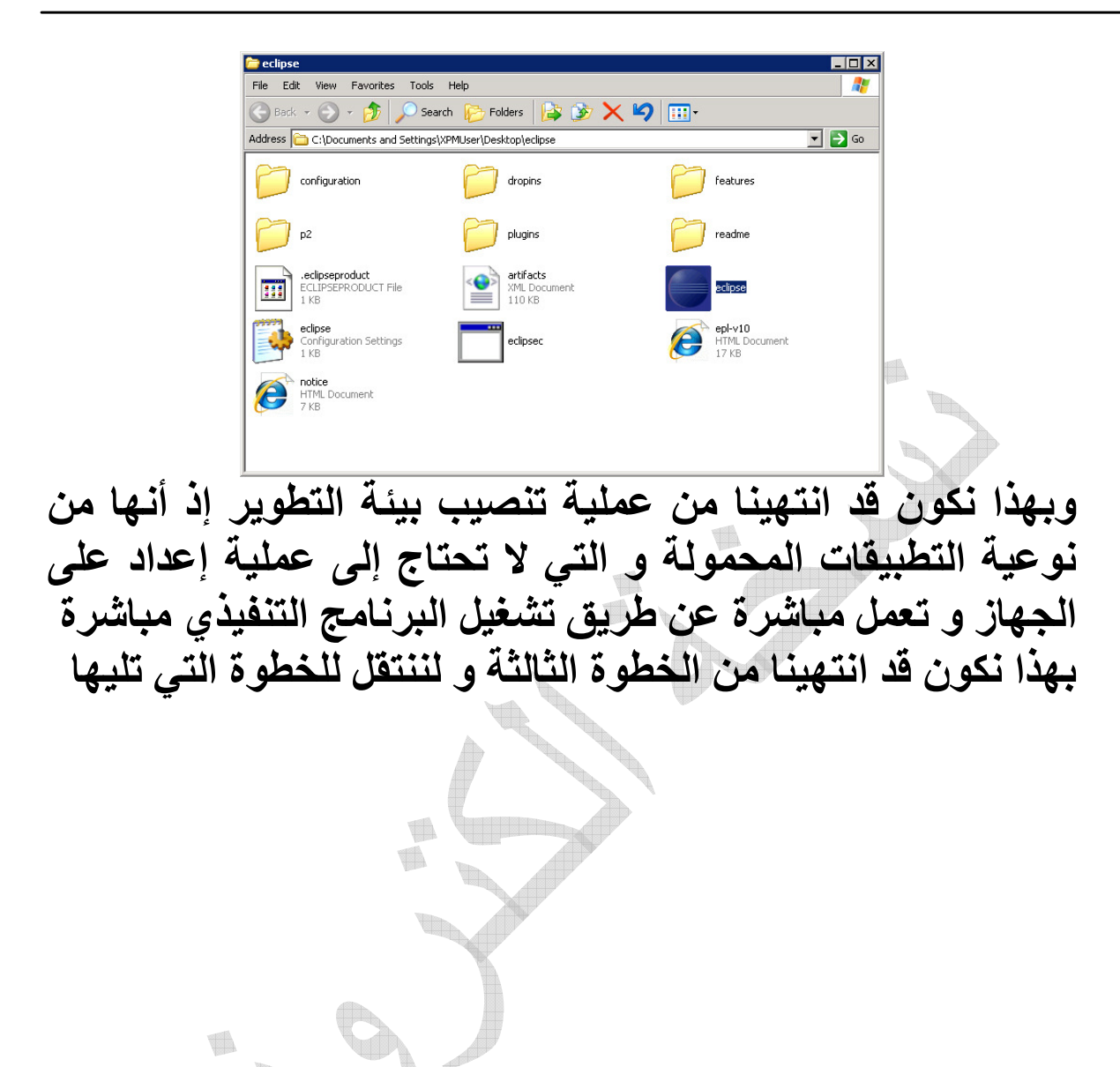

الخطوة الرابعة (ADT)

#### تحميل إضافة (ADT) لدعم التطوير الموجهة لتطبيقات أندرويد على (Eclipse)

بعد انتهاء الخطوة السابقة قم بتشغيل برنامج (Eclipse) لتظهر لك الشاشة التالية لأول مرة

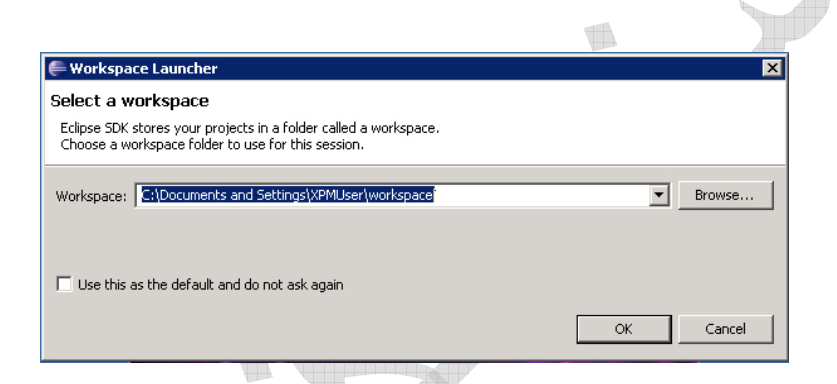

وهذه الشاشة التي تحدد فيها مساحة العمل الخاصة بك و التي يتم تخزين ملفات مشاريعك فيها و يمكنك تغيير مكانها لحقا أو اختيار خيار (Use this as default and do not ask again) و التي تحفظ اختيارك لكي لا تظهر لك في كل مرة تقوم فيها بتشغيل بيئة التطوير

اضغط الآن على زر موافق (OK) لتظهر لك الشاشة الأولى من برنامج التطوير والشبيهة بالتالية

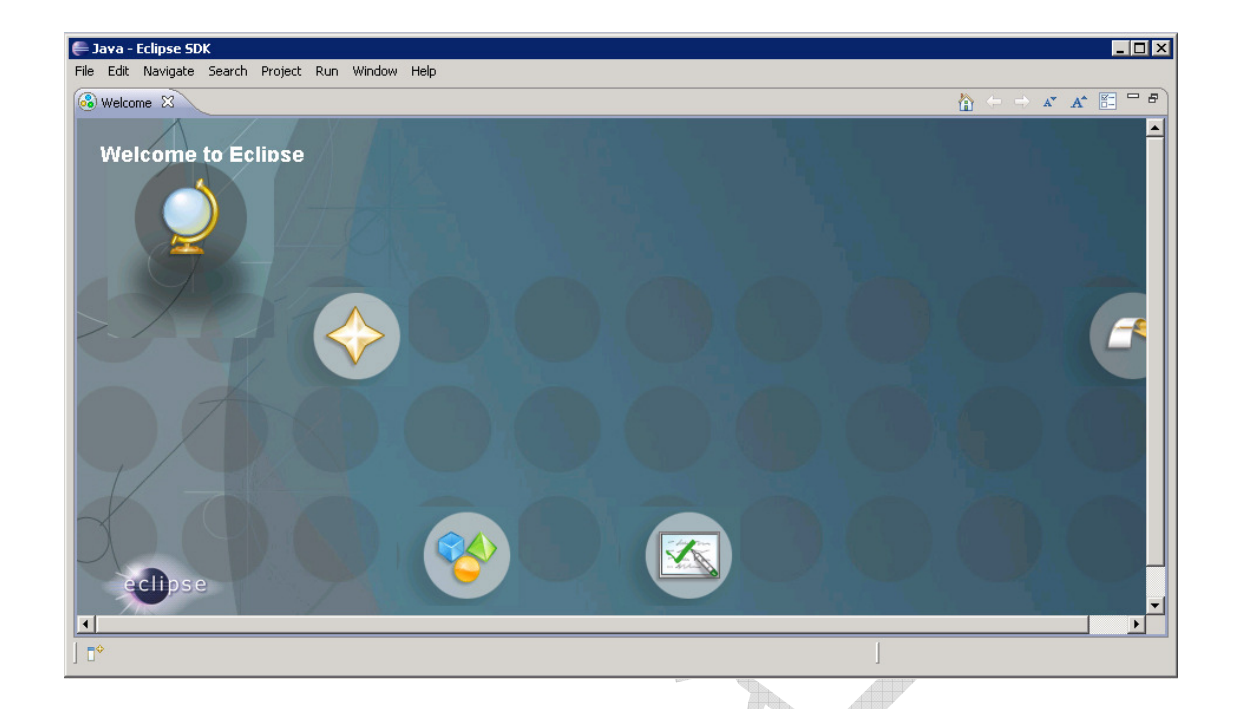

# في أعلى يسار الشاشة تجد لسان تبويب الترحيب (welcome) قم بضغط زر (X) لإغلاقه لتظهر لك شاشة بيئة التطوير كما الشكل التالي

| 🚝 Java - Eclipse SDK                   |                              |                                      |      |          |                  |              |
|----------------------------------------|------------------------------|--------------------------------------|------|----------|------------------|--------------|
| File Edit Source Refactor Navigate Sea | arch Project Run Window Help |                                      |      |          |                  |              |
| ] 📑 • 📄 🚊 ] 🏇 • 💽 • 🂁 • ]              | 생 📽 🞯 • ] 🕭 🛷 • ] 🖢 - 🎘 -    | $\leftarrow \bullet \bullet \bullet$ | -    |          | 🗈 🐉 Ja           | va           |
| 📙 Package E 🛛 🍃 Hierarchy 🗖 🗖          |                              |                                      |      | -        | D 🗄 Outline 🕅    |              |
| □ 🖧 ▽                                  |                              |                                      |      |          | An outline is no | t available. |
|                                        |                              |                                      |      |          |                  |              |
|                                        |                              |                                      |      |          |                  |              |
|                                        |                              |                                      |      |          |                  |              |
|                                        |                              |                                      |      |          |                  |              |
|                                        |                              |                                      |      |          |                  |              |
|                                        |                              |                                      |      |          |                  |              |
|                                        |                              |                                      |      |          |                  |              |
|                                        |                              |                                      |      |          |                  |              |
|                                        |                              |                                      |      |          |                  |              |
|                                        |                              |                                      |      |          |                  |              |
|                                        |                              |                                      |      |          |                  |              |
|                                        |                              |                                      |      |          |                  |              |
|                                        | 🖹 Problems 🛛 🧶 Declaration   | ן 🔤                                  |      |          |                  |              |
|                                        | 0 items                      | Docourco                             | Dath | Location | Turne            |              |
|                                        |                              | Resource                             | Paul | Location | туре             |              |
|                                        |                              |                                      |      |          |                  |              |
|                                        | II                           |                                      |      | 1        |                  |              |
|                                        |                              |                                      |      | ]        |                  |              |

#### الآن لنقوم بتحميل إضافة (ADT) قم بالذهاب القائمة (Help) و منها قم باختيار خيار (Install New Software) كما هو موضح بالصورة التالية

|           | Help  Help Help Help Help Help Help Help                                                                                                    |
|-----------|----------------------------------------------------------------------------------------------------|
| ة بالشاشة | بعد اختيارك لهذا الخيار سوف تظهر لك شاشة شبيه<br>التالية<br>Install<br>Available Software<br>Select a site or enter the location of a site. |
|           | Work with:               Ype or select a site:                                                                                              |
|           | Details                                                                                                    |
|           | Cancel                                                                                                    |

### قم بالضغط علة زر (Add) لإضافة عنوان التطبيق لتظهر لك شاشة شبيهة بالشاشة التالية

| vailable S      | oftware                      |                          |                                  |                              |                 |
|-----------------|------------------------------|--------------------------|----------------------------------|------------------------------|-----------------|
| Select a site i | or enter the location of a : | site.                    |                                  |                              |                 |
| und water [     | tune or celect a cite        |                          |                                  | -                            | odd [           |
| work with 1     | Find                         | I more software by work  | ing with the <mark>'Avail</mark> | ر النہ<br>able Software Site | s' preferences. |
| vpe filter tex  | the states                   |                          | 1976)                            |                              |                 |
| Name            | e Add Site                   |                          |                                  | X                            |                 |
| <b>□</b> 1 TH   | ne <u>N</u> ame: android     |                          |                                  | L <u>o</u> cal               |                 |
|                 | Location: https://dl-s       | sl.google.com/android/e  | clipse/                          | Archive                      |                 |
|                 |                              |                          |                                  |                              |                 |
|                 |                              |                          |                                  |                              |                 |
|                 | Ø                            |                          | ОК                               | Cancel                       |                 |
| Details         |                              |                          |                                  |                              |                 |
|                 |                              |                          |                                  |                              | =               |
| Show only       | the latest versions of ava   | ilable software 🛛 🗍 Hi   | de items that are                | already installed            |                 |
| Group item      | s by category                | Wha                      | at is <u>already instal</u>      | led?                         |                 |
| Contact all     | update sites during install  | to find required softwar | e                                |                              |                 |
|                 |                              |                          |                                  |                              |                 |
|                 |                              |                          |                                  |                              |                 |
| 0               |                              |                          | 1                                |                              | court 1         |
|                 |                              |                          |                                  |                              |                 |

#### قم بكتابة (Android) في مربع الأسم (Name) و قم بكتابة العنوان التالي في مربع (Location)

/https://dl-ssl.google.com/android/Eclipsee

ومن ثم اضغط على زر موافق (OK) و بعد دقائق معدودة سيقوم البرنامج بالاتصال بالانترنت للبحث عن الملفات الخاصة بالتطبيق لتظهر لك شاشة شبيهة بالتالية

| Available Software                                                                |                                                                                                    |                                    |
|-----------------------------------------------------------------------------------|----------------------------------------------------------------------------------------------------|------------------------------------|
| Check the items that you (                                                        | wish to install.                                                                                                    |                                    |
| Work with: android - http                                                         | ps://dl-ssl.google.com/android/eclipse/                                                                                                    | Add                                |
|                                                                                   | Find more software by working with the <u>Available So</u>                                                                                   | <u>oftware Sites'</u> preferences. |
| type filter text                                                                  |                                                                                                    |                                    |
| Name                                                                              | Version                                                                                                    |                                    |
| Details                                                                           | velopment Toc 0.9.6.v201002051504-24846                                                                                                    |                                    |
|                                                                                   |                                                                                                    |                                    |
| Show only the latest ver                                                          | sions of available software 🛛 🧮 Hide items that are already                                                                                  | y installed                        |
| <ul> <li>Show only the latest ver</li> <li>Group items by category</li> </ul>     | rsions of available software<br>What is <u>already</u> installed?                                                                            | y installed                        |
| Show only the latest ver     Group items by category     Contact all update sites | rsions of available software Hide items that are already<br>/ What is <u>already installed</u> ?<br>during install to find required software | y installed                        |

في حال لم تظهر لك هذه الشاشة قم بإزالة حرف (S) من عنوان الوصلة لتصبح من (http) إلى (http) ثم باقي الوصلة كما هي و عندها بالتأكيد ستظهر لك شاشة شبيهة بالشاشة السابقة

|       |   | 🖶 Install                                                                                   |        |  |  |  |
|-------|---|---------------------------------------------------------------------------------------------|--------|--|--|--|
|       |   | Available Software                                                                          |        |  |  |  |
|       |   | Check the items that you wish to install.                                                   |        |  |  |  |
|       |   |                                                                                             |        |  |  |  |
|       |   | Work with: android - bttps://dl-ssl.google.com/android/eclinse/                             |        |  |  |  |
|       |   | Find more software by working with the 'Available Software Sites' prefer                    | ences. |  |  |  |
|       |   |                                                                                             |        |  |  |  |
|       |   | type filter text                                                                            | _      |  |  |  |
| All A |   | Name Version                                                                                |        |  |  |  |
| Aller |   | 🖃 🗹 💷 Developer Tools                                                                       |        |  |  |  |
|       |   | Android DDMS 0.9.6.v201002051504-24846                                                      |        |  |  |  |
|       |   | 🖉 🔽 🖗 Android Development Toc 0.9.6.v201002051504-24846                                     |        |  |  |  |
|       |   |                                                                                             |        |  |  |  |
|       |   |                                                                                             |        |  |  |  |
|       | ÷ |                                                                                             |        |  |  |  |
|       |   |                                                                                             |        |  |  |  |
|       |   | ,<br>Details                                                                                |        |  |  |  |
|       |   |                                                                                             | =      |  |  |  |
|       |   |                                                                                             |        |  |  |  |
|       |   | Show only the latest versions of available software I Hide items that are already installed |        |  |  |  |
|       |   | Group items by category What is <u>already installed</u> ?                                  |        |  |  |  |
|       |   | Contact all update sites during install to find required software                           |        |  |  |  |
|       |   |                                                                                             |        |  |  |  |
|       |   |                                                                                             |        |  |  |  |
|       |   |                                                                                             |        |  |  |  |
|       |   | < Back Next > Finish Canc                                                                   | :el    |  |  |  |
|       |   |                                                                                             |        |  |  |  |

### قم بتعليم كل العناصر و من ثم اضغط على زر التالي (Next) لتظهر لك الشاشة التالية

| 🖶 Install                                            |                                                                                                    |               |
|------------------------------------------------------|----------------------------------------------------------------------------------------------------|---------------|
| Install Details<br>Review the items to be installed. |                                                                                                    |               |
| Name<br>Android DDMS<br>Android Development Tools    | Version Id<br>0.9.6 com.android.ide.eclipse.ddms.featur<br>0.9.6 com.android.ide.eclipse.adt.feature |               |
| ize: Unknown<br>- Details                            |                                                                                                    | r y           |
| ?                                                    | <back next=""> Fi</back>                                                                             | Einish Cancel |

### ثم اضغط على زر التالي لتظهر شاشة اتفاقية المستخدم كما الصورة التالية

| Items with licenses: |                                     | License text:                                                                                                    |
|----------------------|-------------------------------------|----------------------------------------------------------------------------------------------------|
| Android DDMS         | Version<br>0.9.6.v201002051504-2484 | Note: jcommon-1.0.12, jar is under the BSD license<br>rather than the APL. You can find a copy of the<br>BSD licence at                                                                                                    |
|                      |                                     | icense.pip ifreechart-1.0.9.jar and ifreechart-1.0.9-swt.jar are under the LGPL rather than the APL. You can find a copy of the LGPL at http://www.gnu.org/licenses/ldpl- 2.1.txt. You can get the source code for these two components at http://android.git.kernel.org/pub/ifreechart- 1.0.9.jap Apache License Version 2.0, January 2004 http://www.apache.org/licenses/ TERMS AND CONDITIONS FOR USE, I do not accept the terms of the license agreements C I do not accept the terms of the license agreements |

#### قم بالموافقة على اتفاقية المستخدم عبر اختيار خيار (I accept) و من ثم اختر زر إنهاء (Finish) لتظهر لك شاشة بدء التحميل كما الصورة التالية

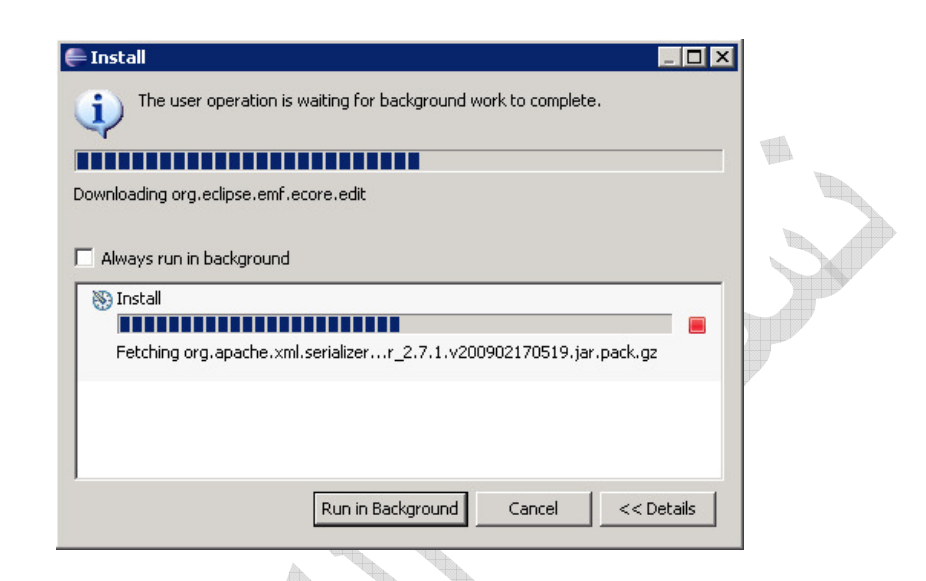

و بعد انتهائه من التحميل عبر الانترنت ستظهر لك شاشة تحذير بأن هناك المزيد من التطبيقات التي تود التنصيب على جهازك قم بالضغط على زر موافق

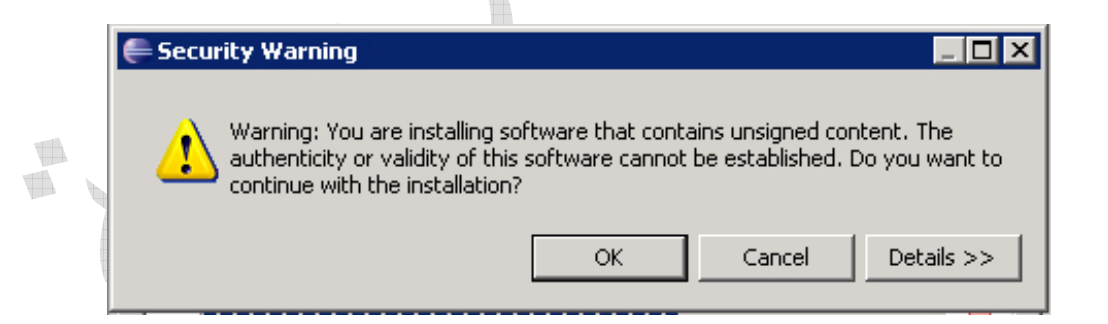

ثم بعد الانتهاء من عملية التنصيب ستظهر لك شاشة أخرى تخبرك بأنك بحاجة إلى إعادة تشغيل تطبيق بيئة التطوير (Eclipse) لتصبح الإعدادات الجديدة نافذة فاضغط على زر موافق

| 🖨 Java - Eclipse SDK                   |                                                                                                    |                                                                                                    |                                                                |          |            | l                 | - 🗆 × |
|----------------------------------------|----------------------------------------------------------------------------------------------------|----------------------------------------------------------------------------------------------------|----------------------------------------------------------------|----------|------------|-------------------|-------|
| File Edit Source Refactor Navigate Sea | rch Project Run Window Help                                                                                   |                                                                                                    |                                                                |          |            |                   |       |
| ] 📬 • 🔡 📥 ] 🏇 • 🕥 • 💁 • ]              | 🍰 🖶 🞯 • ] 🥭 🖋 • ] 🧏                                                                                           | $\bullet$ $\mathbb{M}$ $\bullet$ $\Leftrightarrow$ $\bullet$ $\bullet$ $\bullet$                           | ~                                                              |          | E 🗄        | Java              |       |
| 📲 Package E 🛛 隆 Hierarchy 🗖 🗖          |                                                                                                    |                                                                                                    |                                                                | -        | D 🗄 Outlin | e 🛛               |       |
|                                        | Software Updates     It is strongly recommended     effect. For some add-one,,     made without restarting. W | you restart Eclipse SDK for t<br>t may be possible to apply th<br>fould you like to restart now?<br>Yes No | the changes to take     the changes you have     Apply Changes |          | An outline | is not available. |       |
|                                        | Problems 🛛 🥥 Javadoc 😡                                                                                        | Declaration                                                                                                |                                                                |          |            | ~                 |       |
|                                        | Description A                                                                                                 | Resource                                                                                                   | Path                                                           | Location | Туре       |                   |       |
|                                        |                                                                                                    |                                                                                                    |                                                                |          |            |                   |       |
|                                        |                                                                                                    |                                                                                                    |                                                                |          |            |                   |       |
|                                        | 1                                                                                                    |                                                                                                    |                                                                | 4        |            |                   |       |
| ] 0                                    |                                                                                                    |                                                                                                    |                                                                | ]        |            |                   |       |
|                                        |                                                                                                    | - and the                                                                                                  |                                                                |          |            |                   |       |

ستقوم بيئة التطوير بالإغلاق بشكل ألي و من ثم ستعاود التشغيل مرة أخرى و بهذا تصبح بيئة التطوير لديك إمكانية البرمجة الموجهة لاندرويد.

بهذا نكون قد انتهينا من الخطوة الرابعة و لننتقل للخطوة الخامسة و الأخيرة و بعدها نبدأ في البرمجة.

من القائمة window قم باختيار خيار (Preferences) كما هو موضح بالصورة التالية:

| 🖨 Java - Eclipse SDK                                  |                                                                                                    |                     |                 |          |                                           | ] |
|-------------------------------------------------------|----------------------------------------------------------------------------------------------------|---------------------|-----------------|----------|-------------------------------------------|---|
| File Edit Run Source Refactor Navigate Search Project | Window Help     New Window     New Editor     Open Perspective     Show View     Customize Perspective     Save Perspective As     Reset Perspective     Close Perspective     Close All Perspectives     Navigation     Android SDK and AVD Man.     Preferences | )<br>)<br>)<br>ager | ă • • • •       | -        | Coutine      An outline is not available. |   |
| Problems 🔀                                            | @ Javadoc 😥 Declaration                                                                                                    | ו                   |                 |          |                                           |   |
| Description                                           |                                                                                                    | Resource            | Path            | Location | Туре                                      |   |
|                                                       |                                                                                                    |                     |                 |          |                                           |   |
| ] 0°                                                  |                                                                                                    | 2                   | 12 <sup>.</sup> | ]        |                                           |   |
|                                                       |                                                                                                    |                     |                 |          |                                           | - |

### لتظهر لك شاشة شبيهة بالتالية:

| € | Preferences                                                                                                    | vijota, vijo                                                                                                    |                                                         |
|---|----------------------------------------------------------------------------------------------------|----------------------------------------------------------------------------------------------------|---------------------------------------------------------|
| 1 | type filter text                                                                                                    | General                                                                                                    | $\leftarrow ~ \bullet ~ \bullet ~ \bullet ~$            |
|   | <ul> <li>General</li> <li>Android</li> <li>Ant</li> <li>Help</li> <li>Install/Update</li> <li>Java</li> <li>Plug-in Development</li> <li>Run/Debug</li> <li>Team</li> <li>TML</li> </ul> | <ul> <li>Always run in background</li> <li>Keep next/previous editor, view and pers</li> <li>Show heap status</li> <li>Open mode</li> <li>Double click</li> <li>Single click</li> <li>Select on hover</li> <li>Open when using arrow keys</li> <li>Note: This preference may not take effect</li> </ul> | ectives dialog open on all views Restore Defaults Apply |
|   | ?                                                                                                    |                                                                                                    | OK Cancel                                               |

### من أعلى الشاشة في الجهة اليسرى قم باختيار (Android) و قد تظهر لك شاشة خطاء و في حال ظهورها اضغط على موافق وتجاهلها لتصبح لك الشاشة بالشكل التالي:

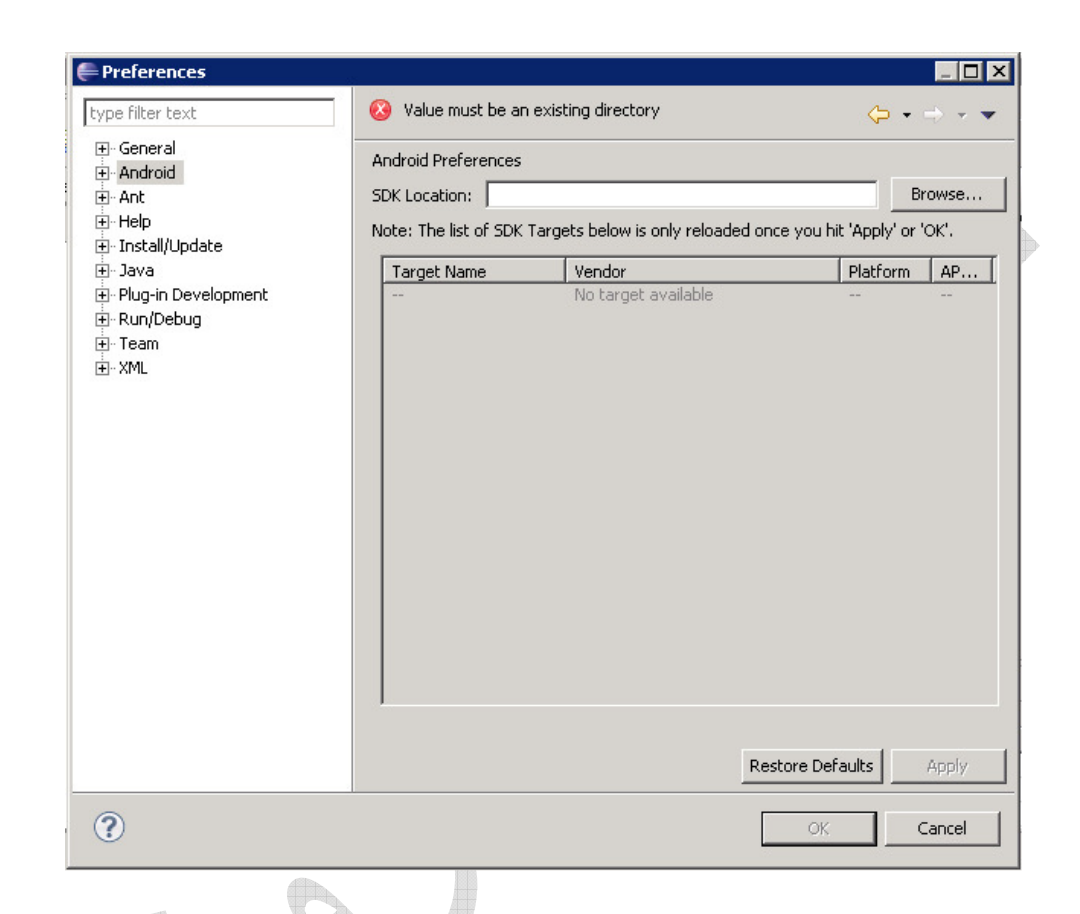

الآن من زر استعراض (Browse) قم بالبحث عن مكان ملفات حزمة التطوير و التي قمنا سابقا في تحميلها على جهازنا و التي كانت على سطح المكتب و نختار المجلد الرئيسي كما الصورة التالية:

|        | Browse For  | Folder Folder Folder  Folder |                                                                                      |
|--------|-------------|----------------------------------------------------------------------------------------------------|--------------------------------------------------------------------------------------|
| كما في | Preferences | Android<br>Android Preferences<br>SDK Location: [C:\Documents and Settings\XPMUser\Doc<br>Note: The list of SDK Targets below is only reloaded once<br>Target Name Vendor<br>No target available                                                                                                    | ثم نضغط على زر<br>الشكل التالي:<br>esktop\andr( Browse<br>e you hit 'Apply' or 'OK'. |
|        | ?           | Rest                                                                                                    | ore Defaults Apply<br>OK Cancel                                                      |

## الآن قم بالضغط على زر (Apply) و الموجود في أسفل يمين الشاشة الشاشة الشاشة الشاشة التالية: التالية:

| 🖶 Preferences                                                                                                    | -                                                                                                    |                                                                                                    |                                                               |
|----------------------------------------------------------------------------------------------------|----------------------------------------------------------------------------------------------------|----------------------------------------------------------------------------------------------------|---------------------------------------------------------------|
| type filter text                                                                                                    | Android                                                                                                 |                                                                                                    | $\Leftrightarrow \bullet \to \bullet \bullet \bullet$         |
| <ul> <li>General</li> <li>Android</li> <li>Ant</li> <li>Help</li> <li>Install/Update</li> <li>Java</li> <li>Plug-in Development</li> <li>Run/Debug</li> <li>Team</li> <li>Team</li> <li>XML</li> </ul> | Android Preferences<br>SDK Location: C:\Doct<br>Note: The list of SDK Tai<br>Target Name<br>Android 1.6 | uments and Settings\XPMUser\Desktop<br>rgets below is only reloaded once you<br>Vendor<br>Android Open Source Project | Nandrc Browse<br>hit 'Apply' or 'OK'.<br>Platform AP<br>1.6 4 |
|                                                                                                    |                                                                                                    | Restore De                                                                                                    | efaults Apply                                                 |
| ?                                                                                                    |                                                                                                    | OK                                                                                                    | Cancel                                                        |

### و التي تقوم بعرض المنصات التي قمنا بتحميلها سابقا أثناء عملية تنصيب حزمة التطوير .

قم بالضغط على زر موافق لإغلاق النافذة و الآن انتهينا من عملية إعداد بيئة التطوير و كل توابعها بشكل كامل و لننتقل للخطوة التالية للتعرف أكثر على بيئة التطوير و كيفية التعامل معها.

برنامجك الأول

لربما و قبل الإبحار في البرمجة دعنا نمتع أعيننا بالتطبيق الأول و نشاهد مدى سهولة العمل حيث أننا سنقوم ببناء تطبيقان الأول و الذي تعارف عليه لدى كل لغات البرمجة باسم (Hell World) (أهلا بالعالم) و الذي يعني لحظة ولادة التطبيق الأولى و التي خرج بها إلى العالم و يبدأهم التحية.

إلا أني أرى أن (أندرويد ببساطة) أسهل و لذا سنبني تطبيق أندرويد ببساطة و بكل بساطة و بدون سطر برمجي واحد و بعد أن نقوم ببناء التطبيق و التعرف على خطوات بدء مشروع جديد سنقوم بإعداد محاكي جهاز أندرويد لتستطيع تشغيل برنامجك عليه. إن كنت قد قمت بإغلاق بيئة التطوير (Eclipse) فقم بإعادة تشغيلها الآن لتظهر لنا الشاشة الرئيسية

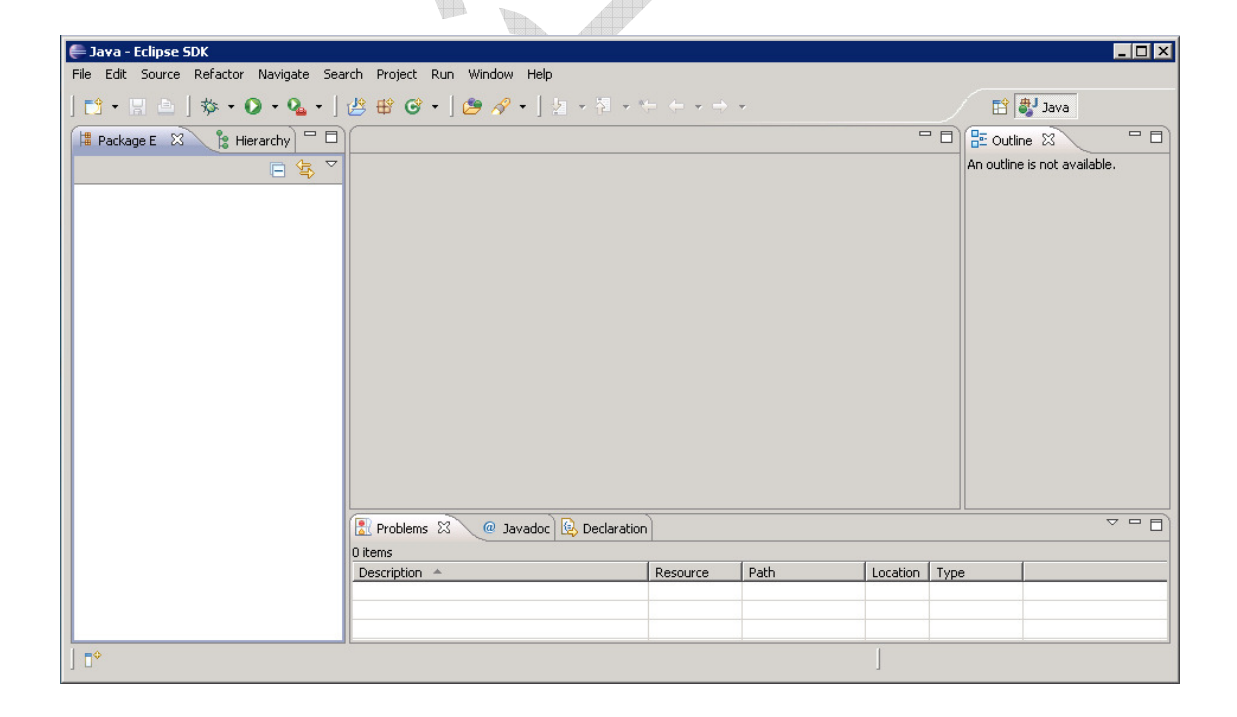

### من القائمة العليا ملف (File) قم باختيار (New) ثم ( New) من القائمة العليا ملف (File) قم باختيار (Project) أي مشروع جديد كما هو موضح بالصورة التالية

| Java - Eclipse SDK          | Refactor Navigate      | : Search Project Window Help                      |         |           |      |          |           |                                         | _ 🗆 × |
|-----------------------------|------------------------|---------------------------------------------------|---------|-----------|------|----------|-----------|-----------------------------------------|-------|
| New<br>Open File            | Alt+Shift+N 🔸          | 실 Java Project                                    | - ] 😕 🛪 | १ • ] ⊵ → |      |          |           | 🎝 Java                                  |       |
| Close<br>Close All          | Ctrl+W<br>Ctrl+Shift+W | 🕆 Package<br>🎯 Class                              |         |           |      |          | An outlin | ne 🕅<br>e is not available              |       |
| Save<br>Save As             | Ctrl+S                 | C Interface                                       |         |           |      |          |           |                                         |       |
| Save All<br>Revert          | Ctrl+Shift+S           | Annotation     Source Folder     Java Working Set |         |           |      |          |           |                                         |       |
| Move<br>Rename<br>Refresh   | F2<br>F5               | C File                                            |         |           |      |          |           |                                         |       |
| Convert Line Delimiters T   |                        | E Untitled Text File                              |         |           |      |          |           |                                         |       |
| Switch Workspace<br>Restart | •                      | Example                                           |         |           |      |          |           |                                         |       |
| import                      |                        | Problems ?? @ Javados                             | J       |           |      |          |           | ~~~~~~~~~~~~~~~~~~~~~~~~~~~~~~~~~~~~~~~ |       |
| Properties                  | Alt+Enter              | 0 items<br>Description                            |         | Resource  | Path | Location | Туре      | [                                       |       |
| Exit                        |                        |                                                   |         |           |      |          |           |                                         |       |
| ∫ <b>□</b> °                |                        |                                                   |         | 1         | 1    |          | 1         | 1                                       |       |

### عن الضغط على زر مشروع جديد ستظهر لك شاشة توصيف المشروع و هي شبيهة بالشكل التالي

|  | THE OFFICE AND A DECEMBER OF A DECEMBER OF A |
|--|----------------------------------------------------------------------------------------------------|
|  | New Project                                                                                                    |
|  | Select a wizard                                                                                                    |
|  | Wizards:                                                                                                    |
|  | Ype filter text                                                                                                    |
|  |                                                                                                    |
|  | Cancel                                                                                                    |

### اختر منها مشروع أندرويد كما الصورة التالية

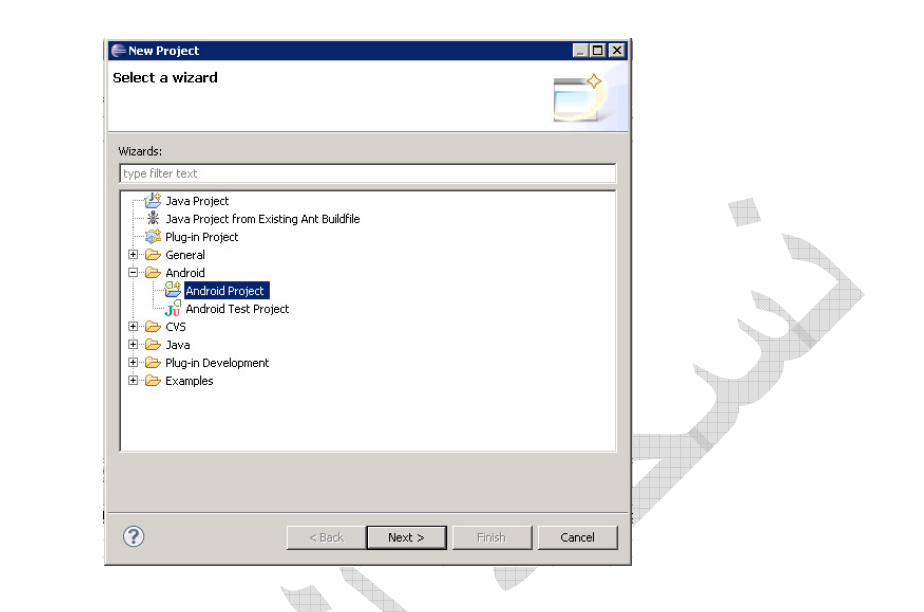

### ثم اضغط على زر التالية (Next) لتظهر لك الشاشة التالية

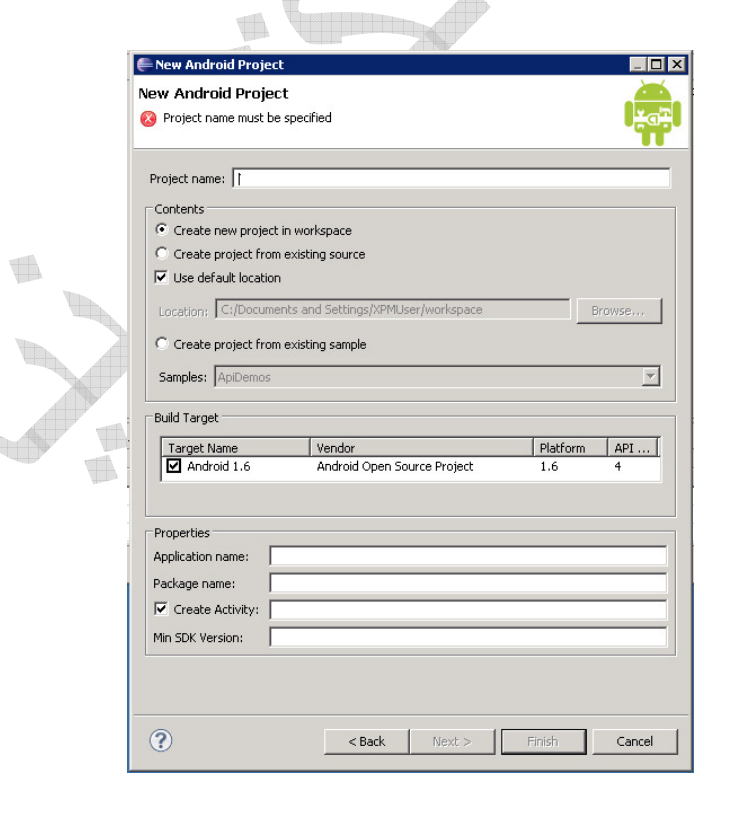

53

حيث سنقوم فيها بكتابة اسم المشروع و اسم التطبيق و اسم الحزمة و النشاط و تحديد المنصة الهدف و التي في حالتنا هذه هي الوحيدة (1.6) الآن قم بمليء الفراغات بالمعلومات التالية لتصبح لديك شاشة شبيهة بهذه :

| 🚔 New Android Proj   | ect 🔲 🛛 🗙                                                 |
|----------------------|-----------------------------------------------------------|
| New Andreid Proj     |                                                           |
| New Android Proj     | ect                                                       |
| Creates a new Androi | a Project resource.                                       |
|                      |                                                           |
| Project name: Andro  | oidVerySimple                                             |
| Contents             |                                                           |
| Create new proje     | ect in workspace                                          |
| C Create project fr  | om existing source                                        |
| 🔽 Use default locat  | ion                                                       |
| Location: C:/Docu    | ments and Settings/XPMUser/workspace/AndroidVerySi Browse |
| C                    |                                                           |
| C Create project fr  | om existing sample                                        |
| Samples: ApiDemo     | s                                                         |
| D. d.J. T            |                                                           |
| Build Target         |                                                           |
| Target Name          | Vendor Platform API                                       |
| Android 1.8          | Allaroid Open Source Project 1.6 4                        |
| Standard Android pl  | latform 1.6                                               |
| Properties           |                                                           |
| Application name:    | VervSimple                                                |
| Package name:        | com book.VervSimple                                       |
| Create Activity      | Activity VaruSimple                                       |
| Min CDK Units        |                                                           |
| Min SDK Version:     | ]4                                                        |
| 3                    |                                                           |
|                      |                                                           |
|                      |                                                           |
| (?)                  | < Back Next > Finish Cancel                               |

Project Nam: AndroidVerySimple Build Target: 1.6 Application Name:VerySimple Package name:com.book.VerySimple Create Activity:Activity\_VerySimple

### ثم اضغط على زر إنهاء (Finish) ليتم فتح مشروع جديد بالشكل التالي

| Java - Eclipse SDK              | rajant Pafantan Wandow Hala                             |                              | - 8 × |
|---------------------------------|---------------------------------------------------------|------------------------------|-------|
| 📫 • 🖫 🛎   👼   😂 🔐 🍞   🛠         | ε • Ο • Ο • Ι 128 ₩ G • Ι 29 - 15 - 13 - 15 + + + + + + | 😭 🎳 Java                     |       |
| 📲 Package Exp 🕺 🍃 Hierarchy 🖓 🗖 |                                                         | D 🗄 Outline 🛛                |       |
| E 🚰 AndroidVerySimple           |                                                         | An outline is not available. |       |
|                                 | 🖹 Problems 🎯 Javadoc 😥 Declaration 🚍 Console 🕺          | 🗟 🚮 🛃 🖬 • 📬 •                |       |
|                                 | Android                                                 |                              | -     |
| 4 <b>•</b>                      | त                                                       |                              | V     |
|                                 | Android :                                               | SDK Content Loader           |       |

### الآن دعنا نتعرف على ماذا قام المعالج ببنائه لنا و ذلك بسرد أبناء العنصر لتكون بالشكل التالي

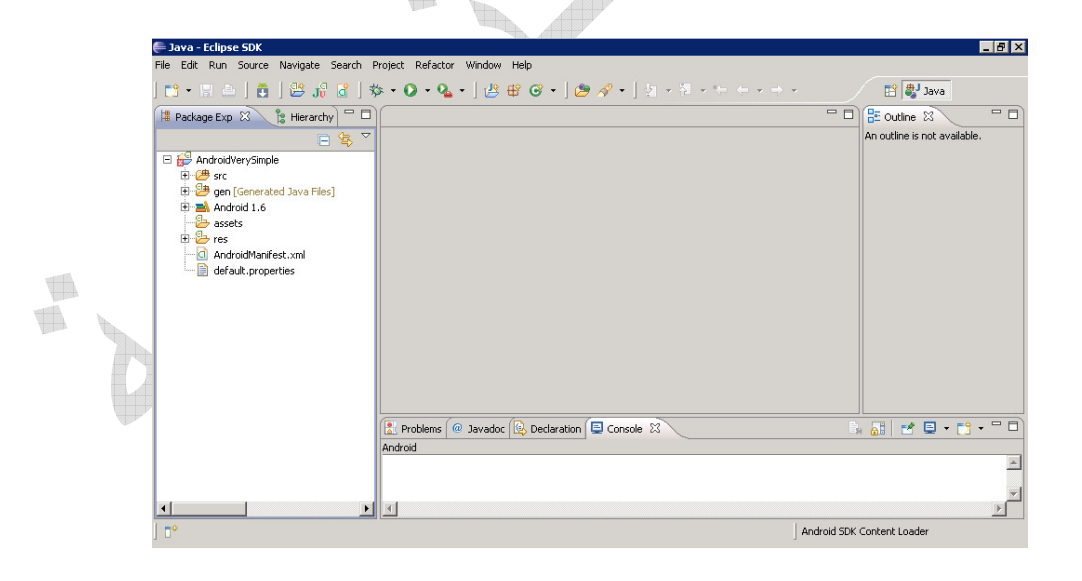

الآن قم فتح العنصر (Res) ليظهر تحته (Layout) ومن ثم قم بالآن قم فتح العنصر (Res) ليظهر تحته (main.xml) ومن ثم قم

### الأولى و نرى أن أندرويد يجبرنا أن نرحب بالعالم بوضع ( Hello ) و هذا ما سيظهر على الشاشة عند تشغيل البرنامج

| Java - AndroidVerySimple/res/layout/main.xr<br>File Edit Run Navigate Search Project Refacto                                                                                                    | ml - Eclipse SDK<br>r Window Help                                                                                                    |                                           |
|----------------------------------------------------------------------------------------------------|----------------------------------------------------------------------------------------------------|-------------------------------------------|
| ) • 🚸 [ 🗿 🖟 😫 [ 🎽 ] 🗠 🖫 • 🔁 [                                                                                                    | ▶• ९ • ] ﷺ ∰ ♂ • ] 巻 ⋪ • ] ڲ + ≅ + + + + +                                                                                                    | 🖺 🐉 Java                                  |
| Package Explorer 23     Herarchy     AndroidVerySmple     Song Generated Jave Files     Song Generated Jave Files     Son | Imain.xml IS         Editing config: default         Devices/       ConfigLandscci          Locale       Theme         Capouts       Imain.xml         Imain.xml       Hello         Werves       Imain.xml         Imain.xml       Imain.xml         Imain.xml       Imain.xml         Imain.xml       Imain.xml         Imain.xml       Imain.xml         Imain.xml       Imain.xml         Imain.xml       Imain.xml         Imain.xml       Imain.xml         Imain.xml       Imain.xml         Imain.xml       Imain.xml         Imain.xml       Imain.xml | E outine &<br>+ - + +<br>* L LinearLayout |
| <u> </u>                                                                                                    | Android 50K                                                                                                    | Content Loader                            |

الآن لا داعي لتعرف أكثر من ذلك و لنقم بتشغيل تطبيقنا الأول و لكن في البداية علينا إعداد تطبيق المحاكي و لذا فلننتقل للخطوة التالية

بناء مشروع جديد عن طريق سطر الأوامر

في حال لم تكن تملك (Eclipse) أو واجهت مشكلة أثناء عملية بناء معالج مشروع جديد فيمكنك دائما بناء المشروع عن طريق سطر الأوامر

في البداية علينا تعريف مسار سطر الأوامر في النظام ليتعرف عليها عند طلبها في أي مسار و ذلك عن طريق الذهاب إلى جهاز الكمبيوتر من على سطح المكتب أو من القائمة إبداء و بالضغط على أيقونة جهاز الكمبيوتر بزر الفأرة الأيمن و من ثم الذهاب إلى خصائص (Properties) ومن ثم الذهاب إلى لسان تبويب خيارات متقدمة (Advanced) لتظهر لنا بالشكر التالي

| 59            | rstem Properties                                                                                          | ? 🗙                              |
|---------------|----------------------------------------------------------------------------------------------------|----------------------------------|
|               | System Restore Automatic Updates<br>General Computer Name Hardware                                        | Remote Advanced                  |
|               | You must be logged on as an Administrator to make mos                                                     | st of these changes.             |
|               | Performance<br>Visual effects, processor scheduling, memory usage, a                                      | nd virtual memory                |
|               | User Profiles                                                                                             |                                  |
|               | Desktop settings related to your logon                                                                    |                                  |
|               |                                                                                                    | Settings                         |
|               | Startup and Recovery                                                                                      |                                  |
|               | System startup, system failure, and debugging information                                                 | ion                              |
|               |                                                                                                    | Settings                         |
|               |                                                                                                    |                                  |
|               | Environment Variables E                                                                                   | Error Reporting                  |
| -             |                                                                                                    |                                  |
|               | OKCar                                                                                                    | ncel Apply                       |
| _<br>En) وعند | vironment Variable                                                                                        | ر اضغط علی زر (s                 |
| J (LII        |                                                                                                    | ر<br>بنظامه از ایشدایشد از از از |
|               | ف کما السکل الثان <i>ي</i>                                                                                | يطهر كالمتاشة المساراة           |
|               |                                                                                                    |                                  |
|               | System Properties                                                                                         | ?                                |
|               | System Restore Automatic Updates                                                                          | ?X                               |
|               | User variables for XPMUser                                                                                |                                  |
|               | Variable Value<br>TEMP C:\Documents and Settings\XPMUser\Lo<br>TMP C:\Documents and Settings\XPMUser\Lo   |                                  |
|               | New Edit Del                                                                                              | ete                              |
|               | System variables Variable Value                                                                           |                                  |
|               | CLASSPATH .;C:\Program Files\QuickTime\QT5ystem<br>Com5pec C:\WINDOW5\system32\cmd.exe<br>FP_NO_HOST_C NO |                                  |
|               | NUMBER_OF_P 1<br>OS Windows_NT                                                                            |                                  |

Edit Delete

OK Cancel

New

عندها

#### في القسم العلوي و تحت بند (User Environment) اختر زر جديد (New) لتعريف مسار جديد لتظهر شاشة جديدة بالشكل التالي

| System Restore                                                                             | Automatic Updates Remote                                                                                                    |                                                                                                    |
|--------------------------------------------------------------------------------------------|----------------------------------------------------------------------------------------------------|----------------------------------------------------------------------------------------------------|
| vironment Variable                                                                         | 2 2 2                                                                                                    | <u></u>                                                                                                    |
|                                                                                            |                                                                                                    |                                                                                                    |
|                                                                                            |                                                                                                    |                                                                                                    |
| New User Variable                                                                          | <u> Y X</u>                                                                                                    |                                                                                                    |
|                                                                                            |                                                                                                    |                                                                                                    |
| Variable name:                                                                             | I                                                                                                    |                                                                                                    |
| Variable value:                                                                            |                                                                                                    |                                                                                                    |
|                                                                                            |                                                                                                    |                                                                                                    |
|                                                                                            | OK Cancel                                                                                                    |                                                                                                    |
|                                                                                            |                                                                                                    |                                                                                                    |
|                                                                                            |                                                                                                    | The second second |
|                                                                                            |                                                                                                    |                                                                                                    |
| System variables                                                                           |                                                                                                    |                                                                                                    |
| System variables                                                                           | Value                                                                                                    |                                                                                                    |
| System variables                                                                           | Value Value (;C:\Program Files\QuickTime\QTSystem                                                                                                   |                                                                                                    |
| System variables<br>Variable<br>CLASSPATH<br>ComSpec<br>EP_NO_HOST_C                       | Value<br>.;C:\Program Files\QuickTime\QTSystem<br>C:\WDINDOWS\system32\cmd.exe<br>NO INDOWS\system32\cmd.exe                                        |                                                                                                    |
| System variables<br>Variable<br>CLASSPATH<br>ComSpec<br>FP_NO_HOST_C<br>NUMBER_OF_P        | Value Value (;;)Program Files\QuickTime\QTSystem C:\WINDOW5\system32\cmd.exe NO 1                                                                   |                                                                                                    |
| System variables                                                                           | Value Value C:\Program Files\QuickTime\QTSystem C:\WTNDOWS\system32\cmd.exe NO 1 Windows_NT                                                         |                                                                                                    |
| System variables                                                                           | Value<br>.;C:\Program Files\QuickTime\QTSystem<br>C:\WTNDOWS\system32\cmd.exe<br>NO<br>1<br>Windows_NT                                              |                                                                                                    |
| System variables<br>Variable<br>CLASSPATH<br>ComSpec<br>FP_NO_HOST_C<br>NUMBER_OF_P<br>OS_ | Value                                                                                                    |                                                                                                    |
| System variables<br>Variable<br>CLASSPATH<br>ComSpec<br>FP_NO_HOST_C<br>NUMBER_OF_P<br>OS_ | Value    ;C:\Program Files\QuickTime\QTSystem       C:\WINDOWS\system32\cmd.exe       NO       I       Windows_NT       New       Edit       Delete |                                                                                                    |
| System variables<br>Variable<br>CLASSPATH<br>ComSpec<br>FP_NO_HOST_C<br>NUMBER_OF_P<br>OS  | Value                                                                                                    |                                                                                                    |

سنقوم بملء الشاشة بالمعلومات التالية

في مربع الاسم (Name) نكتب كلمة (Path) و في مربع القيمة (في مربع القيمة (Variable Value) نضع مسار مجلد الأدوات الموجود داخل مجلد حزمة التطوير و الذي قمنا بفك ضغطه سابقا على سطح المكتب و لتكن بالشكل التالي

C:\Documents and Settings\UserName\Desktop\android-sdk-windows\tools

حيث أن (UserName) هو اسم المستخدم الحالي للنظام أو في حال قمت بفك ضغط الملف في أي مكان أخر فاذهب إليه و انسخ عنوان المسار كاملا مع مجلد (tools) و ضعه في القيمة

| ystem Properties    |                                    | ? ×      |     |
|---------------------|------------------------------------|----------|-----|
| System Restore      | Automatic Updates                  | Remote   |     |
| Environment Variabl | 25                                 | ? ×      |     |
|                     |                                    |          |     |
| New User Variable   |                                    | ? 🗙      |     |
|                     |                                    |          |     |
| Variable name:      | Path                               |          |     |
| Variable value:     | MUser\Desktop\android-sdk-windo    | ws\tools |     |
|                     |                                    | ancel    |     |
|                     |                                    |          |     |
|                     | ·                                  |          |     |
| System variables –  |                                    |          |     |
| Variable            | Value                              |          |     |
| CLASSPATH           | .;C:\Program Files\QuickTime\QTSys | tem      | SV. |
| FP_NO_HOST_C        | NO                                 |          |     |
| NUMBER_OF_P         | 1<br>Windows NT                    |          |     |
| 105.                |                                    |          |     |
|                     | New Edit                           | Delete   |     |
|                     |                                    |          |     |
|                     |                                    |          |     |
|                     | OK                                 | Cancel   |     |

ثم اضغط موافق (OK) ليتم إضافة المسار الجديد ليكون بالشكل التالي

| s             | ystem Properties      |                                                                | ? ×                          |               |
|---------------|-----------------------|----------------------------------------------------------------|------------------------------|---------------|
|               | System Restore        | Automatic Updates                                              | Remote                       |               |
|               | Environment Variabl   | es                                                             | ? X                          |               |
|               |                       |                                                                |                              |               |
|               | User variables for XI | PMUser                                                         |                              |               |
|               | Variable              | Value                                                          | Licerà D                     |               |
|               | TEMP                  | C:\Documents and Settings\XPM                                  | User(Lo                      |               |
|               | TMP                   | C:\Documents and Settings\XPM                                  | User\Lo                      |               |
|               |                       |                                                                |                              |               |
|               |                       |                                                                |                              |               |
|               |                       | New Edit                                                       | Delete                       |               |
|               | - Suctom variables -  |                                                                |                              |               |
|               |                       | United                                                         |                              |               |
|               | CLASSPATH             | Value<br>.:C:\Program Files\OuickTime\OT                       | System                       |               |
|               | ComSpec               | C:\WINDOWS\system32\cmd.ex                                     | e                            |               |
|               | FP_NO_HOST_C          | . NO<br>1                                                      |                              |               |
|               | OS_                   | Windows_NT                                                     | -                            |               |
|               |                       | New Contraction                                                | Delete 1                     |               |
|               |                       |                                                                |                              |               |
|               |                       |                                                                |                              |               |
|               |                       | OK                                                             |                              |               |
| _             |                       |                                                                |                              | J             |
|               |                       |                                                                |                              |               |
| أخرى للشاشية  | )) ثم مرة أ           | DK) (ja ja                                                     | ie bei                       | ثم معد ذلك ام |
|               |                       |                                                                |                              |               |
|               | V                     | (OK                                                            | لط موافق ()                  | الرئيسيه اضغ  |
|               |                       |                                                                |                              |               |
| _             |                       |                                                                |                              | _             |
| ر بالذهاب الم | الأوامر قم            | أوامر من سطر                                                   | استخدام الا                  | الآن لتحرب    |
|               |                       |                                                                | 1.17                         |               |
| آهر (CMD)     | ) و احب الا           | Start >> Ku                                                    | مه ابدا (n                   | تشعيل من قاد  |
|               |                       | في الشكل التالي                                                | مه افق کما                   | ثد اضغط عل    |
|               |                       | لي الملل المالي                                                |                              | ے ، <u>م</u>  |
|               | Run                   |                                                                | <u>? ×</u>                   |               |
|               | Turne the se          |                                                                |                              |               |
|               | Internet re           | iame or a program, rolder, do<br>esource, and Windows will ope | cument, or<br>en it for you. |               |
|               |                       | í í                                                            |                              |               |
|               | Open: CMD             |                                                                | •                            |               |
|               |                       |                                                                |                              |               |
|               | _                     |                                                                |                              |               |
|               |                       | OK Cancel                                                      | Browse                       |               |
|               |                       |                                                                |                              |               |
|               |                       |                                                                |                              |               |

#### عندما تضغط على زر موافق (OK) ستظهر لك شاشة سوداء و هي شاشة سطر الأوامر و الشبيهة بالشكل التالي

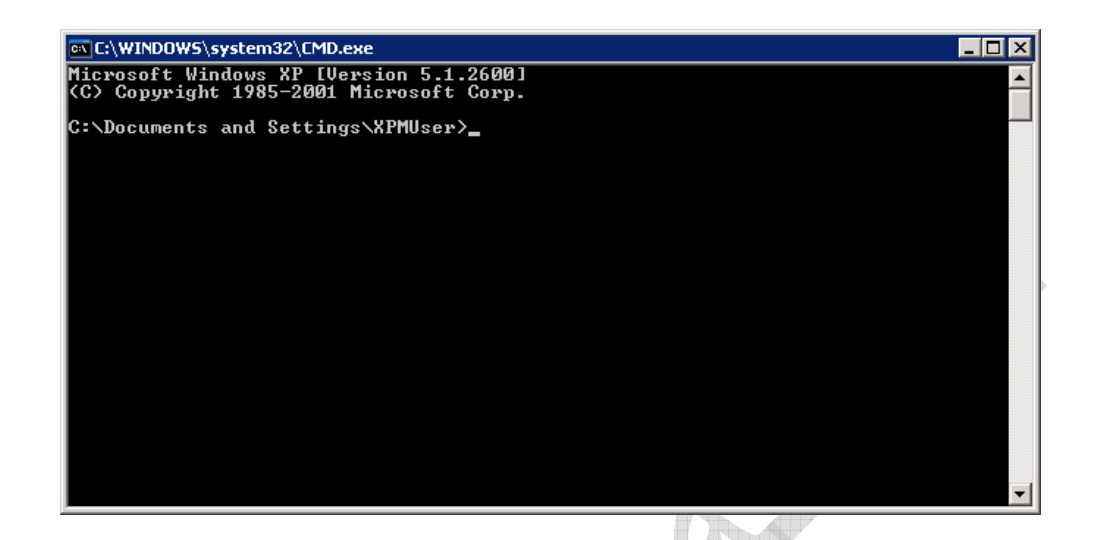

في البداية لنتعرف على المنصات المتواجدة في جهازنا و ترقيمها في الجهاز و ذلك عبر كتابة الأمر التالي

android list target

ثم اضغط زر الإدخال (Enter)

ستجد قائمة المنصات لديك كما في الشكل التالي

Error: Target id is not valid. Use 'android.bat list targets' to get the target ids.
C:\Documents and Settings\XPMUser>android list target
Available Android targets:
id: 1 or "android-4"
Name: Android 1.6
Type: Platform
API level: 4
Revision: 1
Skins: HUGA (default), QUGA, WUGA800, WUGA854
C:\Documents and Settings\XPMUser>\_

وفي حالتنا هذه لا يتوفر لدينا سوى منصة واحدة رقمها (1) و التي سنستخدمها لبناء المشروع الخاص بنا عبر سطر الأوامر الان لنجرب بناء مشروع جديد عن طريق سطر الأوامر فلذا علينا كتابة الأمر التالي

android create project -n AndroidVerySimple -p c:\1\ -k com.book.VerySimple -a Activity\_VerySimple -t 1

ملاحظة (سطر الأوامر السابق يكتب على سطر واحد و لكن النص هذا تم تقسيمه على سطرين لدواعي الكتاب) حيث أن:

(AndroidVerySimple) اسم المشروع (Project Name) و نستخدم البارمتر التالي لتعريفها (n-) Package ) اسم الحزمة (com.book.VerySimple) (-k) ف نستخدم البارمتر التالي لتعريفها (k-)

(Activity\_VerySimple) اسم النشاط (Activity\_VerySimple) و نستخدم البارمتر التالي لتعريفها (a-)

(c:\1) هو مسار المشروع الذي سوف يتم تخزينه على جهاز (path) و نستخدم البارمتر التالي لتعريفها (p-)

(1) المنصة التي نستهدفها و التي استعرضنا رقمها في الخطوة السابقة (Target) و نستخدم البارمتر التالي لتعريفها (t-)

بعد الانتهاء من كتابة سطر الأمر كما هو بالكامل و الضغط على زر الإدخال (Enter) ستظهر لنا الشاشة التالية

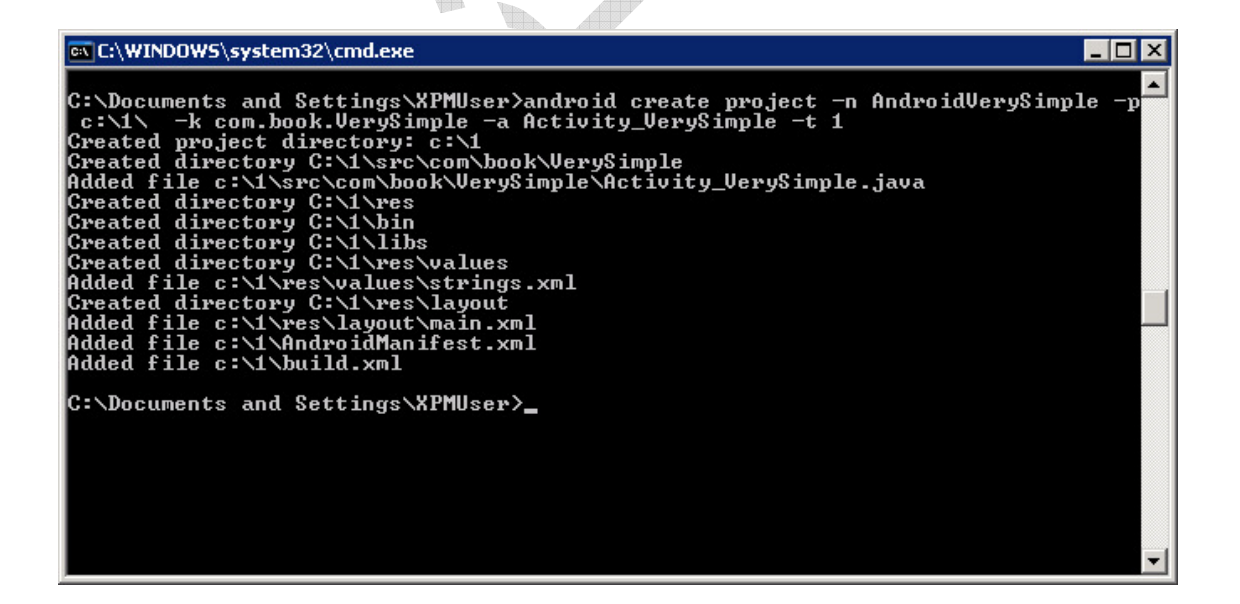

يمكنك الآن تصفح ملفات المشروع داخل المجلد الذي قمنا بتحديده سابقا (c:\1) و الذي يمكنك أيضا اختيار نفس مساحة المشاريع 64

التي يستخدمها (Eclipse) في بناء المشاريع و التي تكون بالعادة على المسار التالي

#### C:\Documents and Settings\UserName\workspace

لتستعرض الملفات التي قام المعالج عبر سطر الأوامر بإنشائها فلتذهب للمسار لتجد ملفات المشروع بالشكل التالي

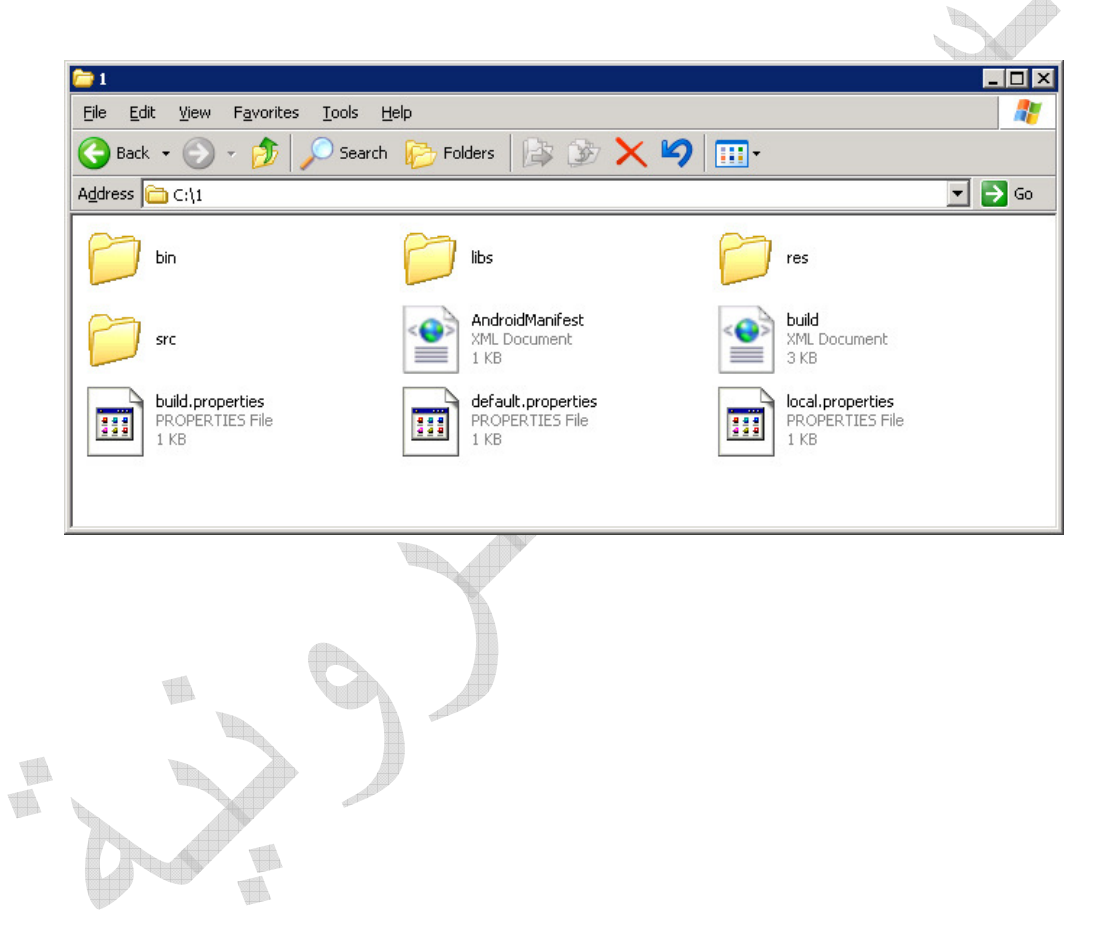

إعداد محاكى (Android)

من الشاشة الرئيسية لبيئة التطوير اذهب إلى القائمة (Window) و من ثم اختر العنصر ( Android SDK and AVD Manager) كما هو موضح بالشاشة التالية

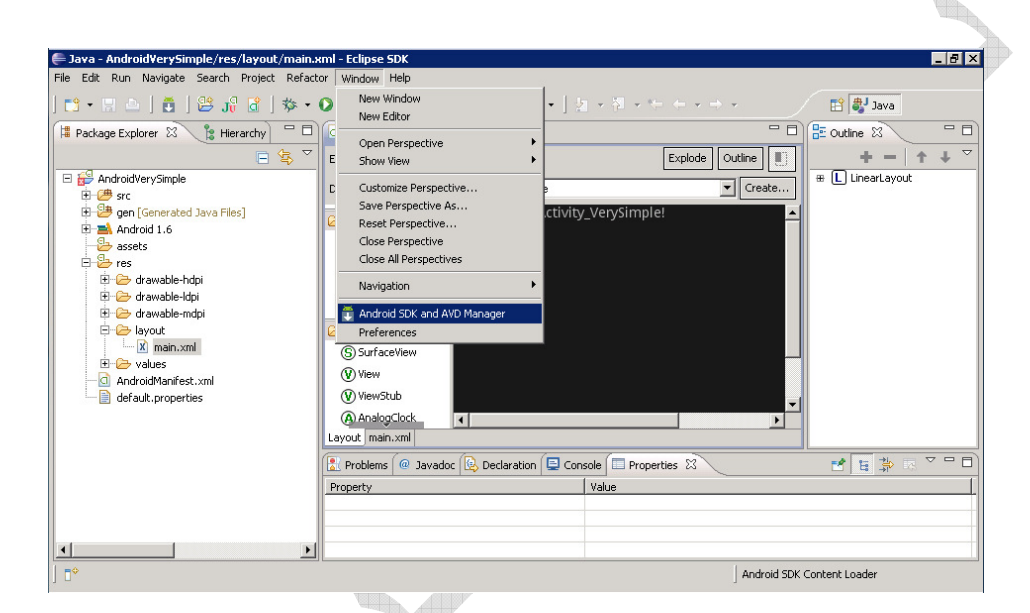

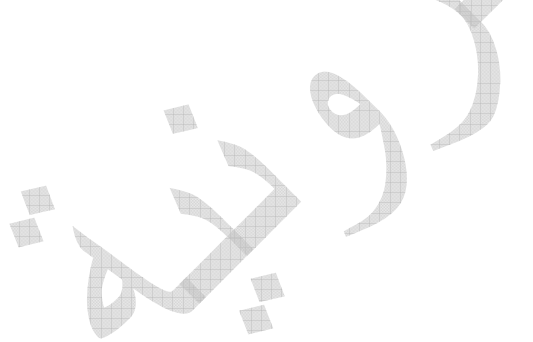

لتظهر لك الشاشة التالية

| AVD Name | Target Name      | Platform | API Level | New.   |
|----------|------------------|----------|-----------|--------|
|          | No AVD available |          |           |        |
|          |                  |          |           | Delete |
|          |                  |          |           | Repai  |
|          |                  |          |           |        |
|          |                  |          |           | Detail |
|          |                  |          |           | Start  |
|          |                  |          |           |        |
|          |                  |          |           |        |
|          |                  |          |           |        |
|          |                  |          |           |        |
|          |                  |          |           |        |
|          |                  |          |           |        |
|          |                  |          |           |        |
|          |                  |          |           |        |
|          |                  |          |           | Defre  |

في حال واجهتك مشكلة ولم تفتح هذه الشاشة فلا تقلق فيمكنك دائما تشغيلها بشكل يدوي عبر الذهاب إلى المجلد الذي قمنا به بفرد حزمة التطوير و الذي يتواجد على سطح المكتب باسم (-SDK Setup و في حال لم يعمل معك أيضا فلا تقلق فهناك طريقة أخرى يمكن فيها أن نبني المحاكي عن طريق سطر الأوامر و التي سنتحدث عنها في أخر هذا الجزء.

لنفترض بأن كل ما لديك يعمل بشكل سليم و ظهرت الشاشة السابقة فلتذهب إلى الخيار (Virtual Devices) و من ثم اضغط على زر (New) في أعلم يمين الشاشة لتظهر لك شاشة إعداد جهاز افتراضي جديد.

| Target:   | ,<br>    |       | <b>_</b>     |  |
|-----------|----------|-------|--------------|--|
| SD Card:  | ,<br>    |       |              |  |
|           | • Size:  |       | MiB 💌        |  |
|           | C File:  |       | Browse       |  |
| -1.       | ,        |       |              |  |
| Skin:     |          |       |              |  |
|           |          |       |              |  |
|           |          | ×J    | ]            |  |
| Hardware: |          |       |              |  |
|           | Property | Value | New          |  |
|           |          |       | Delete       |  |
|           |          |       |              |  |
|           |          |       |              |  |
|           |          |       |              |  |
|           |          |       | Force create |  |
|           |          |       |              |  |
|           |          |       |              |  |

في الشاشة السابقة سنقوم بتعريف بيانات الجهاز الافتراضي و ذلك بتحديد اسم خاص بنا و من ثم اختيار إصدارة نظام التشغيل مما قمنا بتحميلها سابقا أثناء عملية إعداد حزمة التطوير وفي حالتنا هذه لن يتواجد لدينا سوى الإصدارة (1.6) و من ثم نعرف الملحقات التي يدعمها الجهاز و منها كرت ذاكرة داخلي (SD) و بعض الملحقات الإضافية و التي سنتعرف على كيفية التعامل معها لاحقا.

الآن قم بكتابة اسم المحاكي (VM\_Android1.6) و اختر إصدارة نظام التشغيل (1.6) و من ثم قم بتحديد حجم كرت الذاكرة ب (500) ميجا و التي سنحتاجها لاحقا لكي نقوم بتحميل التطبيقات و الملفات عليها من سوق التطبيقات و التعرف على التطبيقات الموجودة و نوعيتها لنستطيع بناء تطبيقات مشابهة و بعد ذلك

### سنقوم بإضافة العتاد عن طريق القسم (Hardware) و اختيار زر (New) فتظهر لذا الشاشة التالية

| e                                                                             | ×   |
|-------------------------------------------------------------------------------|-----|
| Property: SD Card support                                                     |     |
| Type: boolean                                                                 |     |
| Description: Whether the device supports insertion/removal of virtual SD Card | ds. |
|                                                                               |     |
| OK Cancel                                                                     |     |

بما أننا اخترنا حجم كرت الذاكرة فعلينا دعم خاصية كرت الذاكرة و لذا سنضيف (SD Card Support) و من ثم سنضغط على زر (OK) و نكرر نفس العملية بالضغط على زر (New) لإضافة عتاد جديد و لنختر كل من

**GPS Support** Accelerometer

لتظهر لنا الشاشة النهائية بالشكل التالي

| Name:         | VM_Android1.6               |       |          |      |
|---------------|-----------------------------|-------|----------|------|
| Target:       | Android 1.6 - API Level 4   |       | •        |      |
| SD Card:      |                             |       |          |      |
|               | • Size: 500                 |       | MiB 💌    |      |
|               | C File:                     |       | Browse   |      |
| Skin:         |                             |       |          |      |
|               | Built-in: Default (H)       | /GA)  | <b>_</b> |      |
|               |                             |       |          |      |
|               | C Resolution:               | ×     |          |      |
| Hardware      |                             |       |          | - Th |
| That any area |                             | 1     |          |      |
|               | Property<br>SD Cand support | Value | New      |      |
|               | GPS support                 | yes   | Doloto   |      |
|               | Accelerometer               | ves   | Delete   |      |
|               | Abstracted LCD density      | 160   |          |      |
|               | ,                           |       |          |      |
|               |                             |       |          |      |
|               |                             |       |          |      |
|               | 19.<br>A                    |       |          |      |
|               |                             |       |          |      |
|               |                             |       |          |      |
| -             |                             |       |          |      |
|               |                             |       |          |      |
|               |                             |       |          |      |

بعد ذلك قم بالضغط على زر (Create AVD) و انتظر قليلا ليتم بناء المحاكي و بعدها ستظهر لنا رسالة مفادها بأنه تم بناء لمحاكي بنجاح كما في الشكل التالي

| BC - C - C - C - C - C - C - C - C - C - |                                           | 2010000000000                        | **                         |           |         |
|------------------------------------------|-------------------------------------------|--------------------------------------|----------------------------|-----------|---------|
| Android SDK and AVD                      | Manager                                   |                                      |                            |           | - 🗆 🛛   |
| Virtual Devices                          | List of existing Android Virtual Devices: |                                      |                            |           |         |
| Available Packages                       | AVD Name                                  | Target Name                          | Platform                   | API Level | New     |
|                                          | VM Android1.6                             | Android 1.6                          | 1.6                        | 4         | Delete  |
|                                          | E Android Virtual De                      | evices Manager                       |                            | ×         | Delete  |
|                                          | Result of crea                            | ting AVD 'VM_Android1.6':            |                            |           | Repair  |
|                                          | Created AVD '                             | VM_Android1.6' based on Android      | 1.6, with the following    |           | Deheife |
|                                          | hardware con                              | fig:<br>ec                           |                            |           | Debails |
|                                          | hw.gps=yes                                | 53                                   |                            |           | Start   |
|                                          | hw.accelerom<br>bw.lcd.density            | eter=yes<br>/=160                    |                            |           |         |
|                                          |                                           |                                      |                            |           |         |
|                                          |                                           |                                      | OK                         | 1         |         |
|                                          |                                           |                                      |                            |           |         |
|                                          |                                           |                                      |                            |           |         |
|                                          |                                           |                                      |                            |           |         |
|                                          |                                           |                                      |                            |           |         |
|                                          |                                           |                                      |                            |           |         |
|                                          | 11                                        |                                      |                            |           | Rerresh |
|                                          | ✓ A valid Android Vi                      | rtual Device.                        |                            |           |         |
|                                          | 🗙 An Android Virtua                       | Device that failed to load. Click 'D | Details' to see the error. |           |         |

و بعد الضغط على زر موافق (OK) سيظهر الجهاز ضمن قائمة الأجهزة كما في الشكل التالي

| Android SDK and AVD Manager    |                          |                                      |                           |           |          |
|--------------------------------|--------------------------|--------------------------------------|---------------------------|-----------|----------|
| ual Devices<br>talled Packages | List of existing Android | l Virtual Devices:                   |                           |           |          |
| ailable Packages               | AVD Name                 | Target Name                          | Platform                  | API Level | New      |
|                                | VM_Android1.6            | Android 1.6                          | 1.6                       | 4         | Delete   |
|                                |                          |                                      |                           |           | Delecent |
|                                |                          |                                      |                           |           | Repair   |
|                                |                          |                                      |                           |           | Details  |
|                                |                          |                                      |                           |           | Decails  |
|                                |                          |                                      |                           |           | Start    |
|                                |                          |                                      |                           |           |          |
|                                |                          |                                      |                           |           |          |
|                                |                          |                                      |                           |           |          |
|                                |                          |                                      |                           |           |          |
|                                |                          |                                      |                           |           |          |
|                                |                          |                                      |                           |           |          |
|                                |                          |                                      |                           |           |          |
|                                |                          |                                      |                           |           |          |
|                                |                          |                                      |                           |           | Refresh  |
|                                | 🗸 A valid Android Vir    | tual Device.                         |                           |           |          |
|                                | X An Android Virtual     | Device that failed to load. Click 'D | etails' to see the error. |           |          |

الان لتشغيل الجهاز ما عليك سوى تحديده و من ثم الضغط على زر (Start) و عندها ستظهر لنا شاشة بالشكل التالي تجاهلها للوقت الحالي و اضغط (Launch)

| _ |                                                            |
|---|------------------------------------------------------------|
|   | Eaunch Options                                             |
|   | Skin: HVGA (320x480)                                       |
|   | Density: Medium (160)                                      |
|   | Scale display to real size                                 |
|   | Screen Size (in): 3<br>Monitor dpi: 96 ?<br>Scale: default |
|   | Wipe user data                                             |

الان سيبدأ المحاكي بالعمل ليظهر لنا بالشكل التالي

| ■ 5554:¥M_Android1.6 |                                                                                                    |  |
|----------------------|----------------------------------------------------------------------------------------------------|--|
|                      |                                                                                                    |  |
| CIOSCUD              |                                                                                                    |  |
|                      | 1 <sup>1</sup> 2 <sup>@</sup> 3 <sup>#</sup> 4 <sup>\$</sup> 5 <sup>%</sup> 6 <sup>^</sup> 7 <sup>&amp;</sup> 8 <sup>*</sup> 9 <sup>(0)</sup> |  |
|                      | $Q \mid W \in H R T \{Y\} U - I O^+ P^=$                                                                                                    |  |
|                      | A S D F G H J K L                                                                                                    |  |
|                      |                                                                                                    |  |
|                      | ALT SYM @ → / ? , ALT                                                                                                    |  |

بعد أن شغلنا المحاكي و الذي يحاج بعض الوقت لإقلاع نظام التشغيل الداخلي إذا أردت أن تتجول في الجهاز فلك ذلك و لكن بعد ذلك فلنعود إلى بيئة التطوير لنقوم بتشغيل برنامجنا الأول و ذلك عبر الذهاب إلى اسم المشروع في رأس الشجرة و الضغط بزر الفأرة الأيمن و من ثم من القائمة الفرعية اختر (Android Application)
|        | New<br>Go Into                                       | •                              |            |                       |                |
|--------|------------------------------------------------------|--------------------------------|------------|-----------------------|----------------|
|        | Open in New Window<br>Open Type Hierarchy<br>Show In | F4<br>Alt+Shift+W ▶            |            |                       |                |
|        | Copy<br>Copy Qualified Name<br>Paste<br>Delete       | Ctrl+C<br>Ctrl+V<br>Delete     |            |                       |                |
| •      | Build Path<br>Source<br>Refactor                     | Alt+Shift+S ►<br>Alt+Shift+T ► |            |                       |                |
| 2<br>2 | Import<br>Export                                     |                                |            |                       |                |
| S.     | Refresh<br>Close Project<br>Assign Working Sets      | F5                             |            |                       |                |
|        | Run As                                               | +                              | ۵          | 1 Android Application |                |
|        | Debug As                                             | +                              | JU         | 2 Android JUnit Test  |                |
|        | Team                                                 | +                              | <b>W</b> J | 3 Java Applet         | Alt+Shift+X, A |
|        | Compare With                                         | +                              | 1          | 4 Java Application    | Alt+Shift+X, . |
|        | Restore from Local History                           |                                | Ju         | 5 JUnit Test          | Alt+Shift+X, 1 |
|        | Android Tools<br>Configure                           | *                              |            | Run Configurations    |                |
|        | Properties                                           | Alt+Enter                      |            |                       |                |

و ستجد أن التطبيق الخاص بك سيظهر في المحاكي و هي عبارة عن شاشة فقط تحتوي على سطر وحيد (HelloWorld)

| <b>5554:test</b>                  |                                                                                                    |
|-----------------------------------|----------------------------------------------------------------------------------------------------|
| VerySimple                        |                                                                                                    |
| Hello World, Activity_VerySimple! |                                                                                                    |
|                                   |                                                                                                    |
|                                   |                                                                                                    |
|                                   |                                                                                                    |
|                                   |                                                                                                    |
|                                   | 1 <sup>!</sup> 2 <sup>@</sup> 3 <sup>#</sup> 4 <sup>\$</sup> 5 <sup>%</sup> 6 <sup>^</sup> 7 <sup>&amp;</sup> 8 <sup>*</sup> 9 <sup>(</sup> 0 <sup>)</sup> |
|                                   | Q W E R T Y U - I O P                                                                                                    |
|                                   | A S D F G H J K L E                                                                                                    |
|                                   |                                                                                                    |
|                                   | ALT SYM @ → / ? , ALT                                                                                                    |

في حال واجهت مشكلة عند محاولة تشغيل تطبيقك و ذلك بسبب أنه أحيانا معالج إعداد المشروع لا يقوم ببناء كامل المراجع في ملفات المشروع المتنوعة وستظهر لك رسالة خطأ شبيهة بالتالية

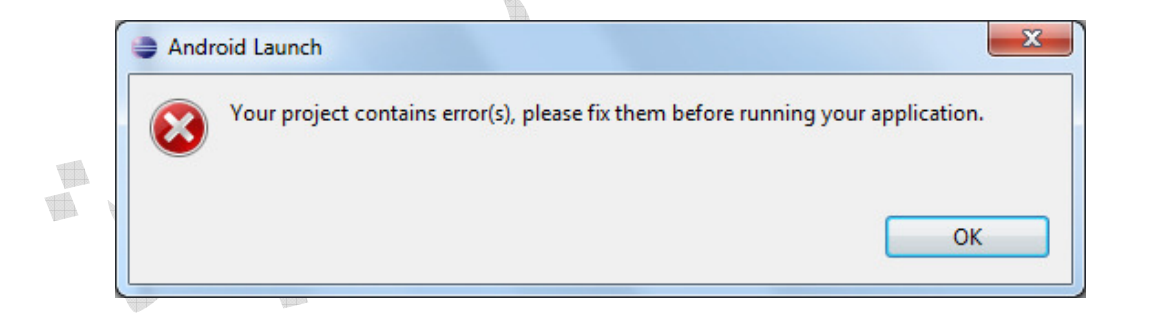

فلذلك إما عليك أن تغلق المشروع و تعيد فتحه أو تقوم بالذهاب إلى القائمة (Project) كما في الصورة التالية

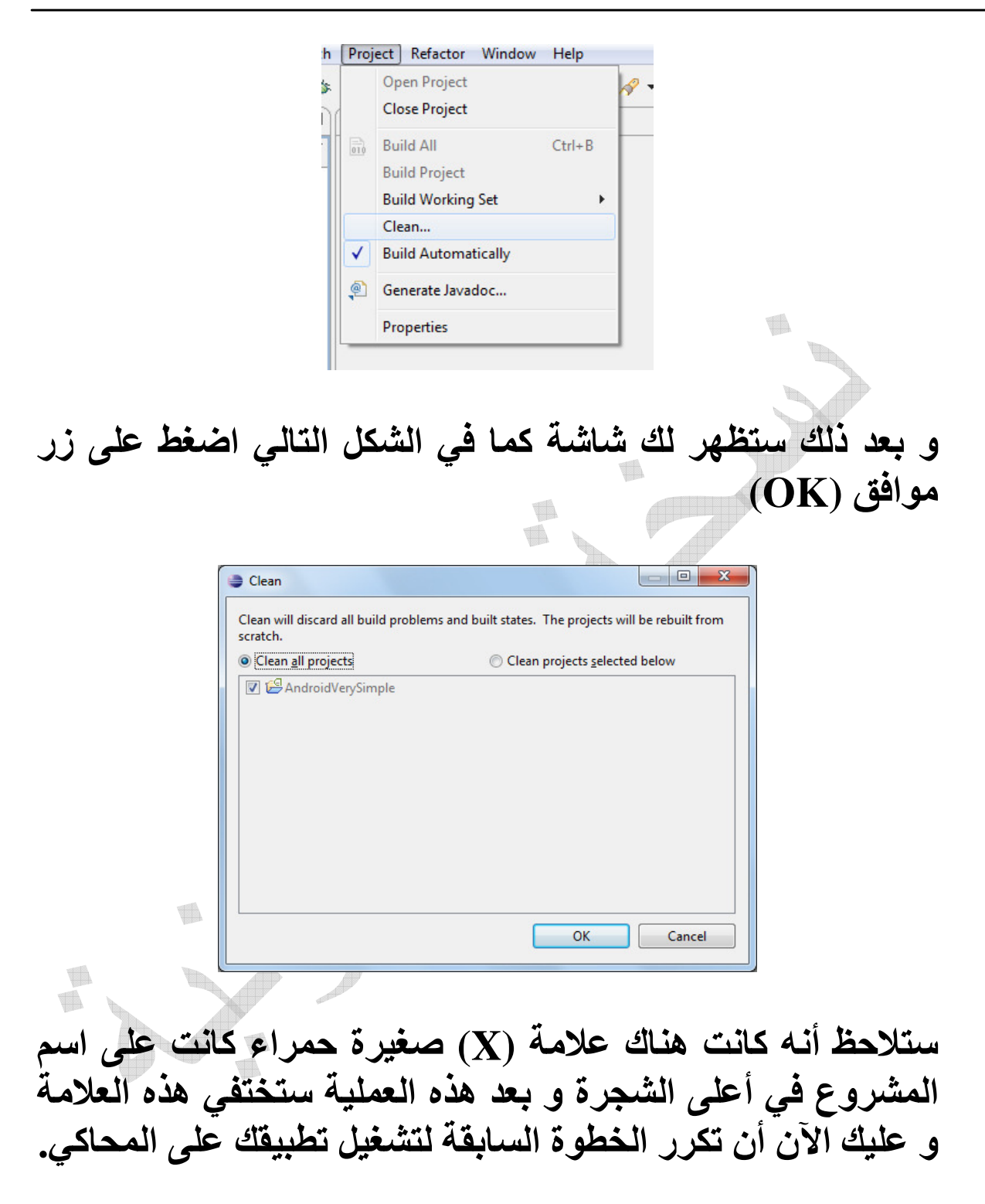

التعامل مع الجهاز الافتراضي عن طريق سطر الأوامر

كما ذكرنا سابقا كيف يمكن إنشاء مشروع جديد عن طريق سطر الأوامر دعنا نتعلم كيفية التعامل مع المحاكي عن طريق سطر الأوامر و لكن من المفروض أنك قمت بإضافة (Environment Variables) كما تعلمنا ذلك عندما شرحنا كيف تبدأ مشروع جديد و في حال قمت بذلك سابقا فلا حاجة لتكرار الأمر و عليك الذهاب مباشرة لتشغيل سطر الأوامر

قم بالذهاب إلى تشغيل من قائمة ابدأ (Start << Run) و اكتب الأمر (CMD) ثم اضغط على موافق كما في الشكل التالي

| Run   | ? ×                                                                                                    |
|-------|----------------------------------------------------------------------------------------------------|
| -     | Type the name of a program, folder, document, or<br>Internet resource, and Windows will open it for you. |
| Open: | CMD                                                                                                    |
|       | OK Cancel Browse                                                                                         |

عندما تضغط على زر موافق (OK) ستظهر لك شاشة سوداء و هي شاشة سطر الأوامر و الشبيهة بالشكل التالي

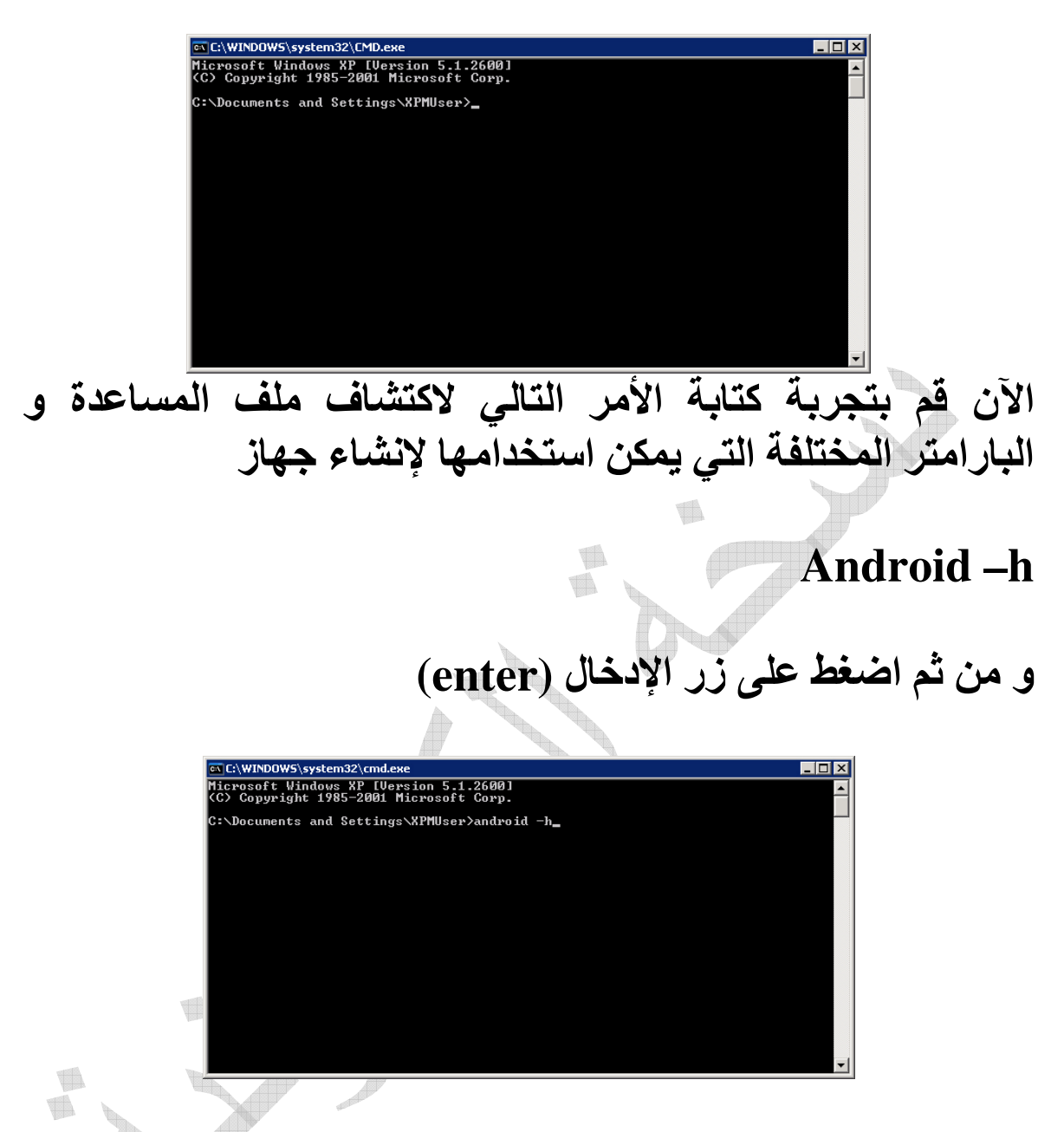

(h) الذي قمنا بتمريره للأمر (h) الذي قمنا بتمريره للأمر android -h) يطلب منه عرض ملف المساعدة و الذي يشرح كل المتغيرات الممكنة و ستظهر لنا قائمة كبيرة يمكن الإطلاع عليها و هي شبيهة بهذه الشاشة

| C:\WINDOWS\system32\cm                                                                                                    | d.exe                                                                                                    | _ 🗆 🗡   |
|----------------------------------------------------------------------------------------------------|----------------------------------------------------------------------------------------------------|---------|
| android [global opti                                                                                                    | ons] action [action options]                                                                                                    | <b></b> |
| Global options:<br>-vverbose Verbose<br>inted.                                                                                                    | e mode: errors, warnings and informational messages a                                                                                                    | are pr  |
| -hhelp Ihis h<br>-ssilent Silent                                                                                                    | elp.<br>mode: only errors are printed out.                                                                                                    |         |
| Ualid actions are comp<br>- list and :<br>- list tand :<br>- list target :<br>- create and :<br>- move and :<br>- delete and :<br>- update and :<br>a new SDK. | osed of a verb and an optional direct object:<br>Lists existing targets or virtual devices.<br>Lists existing Android Virtual Devices.<br>Lists existing targets.<br>Creates a new Android Virtual Device.<br>Moves or renames an Android Virtual Device.<br>Deletes an Android Virtual Device.<br>Updates an Android Virtual Device to match the fold | ers of  |
| - create project :<br>- update project :<br>xml).                                                                                                    | Creates a new Android Project.<br>Updates an Android Project (must have an AndroidMan                                                                                                    | ifest.  |
| - create test-project:<br>- update test-project:<br>fest.xml).                                                                                                 | Creates a new Android Test Project.<br>Updates an Android Test Project (must have an Andro                                                                                                    | idMan i |
| - update adb :                                                                                                    | Updates adb to support the USB devices declared in a                                                                                                    | the SD  |

مثال في حال أردنا إضافة جهاز افتراضي جديد جرب السطر التالي أولا لمعرفة المنصات و أرقامها لديك

android list target

### ثم اضغط زر الإدخال (Enter)

ستجد قائمة المنصات لديك كما في الشكل التالي

| 🔤 C:\WINDOW5\system32\cmd.exe                                                                               | × |
|----------------------------------------------------------------------------------------------------|---|
| Error: Target id is not valid. Use 'android.bat list targets' to get the target<br>ids.                     | - |
| C:\Documents and Settings\XPMUser>android list target<br>Available Android targets:<br>id: 1 or "android-4" |   |
| Name: HnGrold 1.6<br>Type: Platform<br>API level: 4<br>Revision: 1                                          |   |
| Skins: HUGA (default), QUGA, WUGA800, WUGA854<br>C:\Documents and Settings\XPMUser>_                        |   |
|                                                                                                    |   |
|                                                                                                    |   |
|                                                                                                    |   |
|                                                                                                    | - |

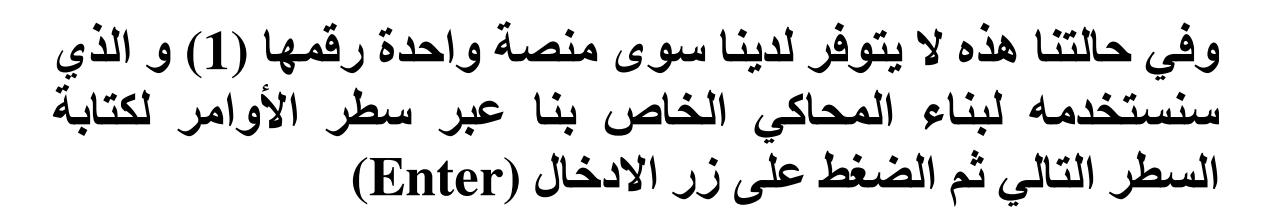

### android create avd -n VM\_Android1.6 -t 1

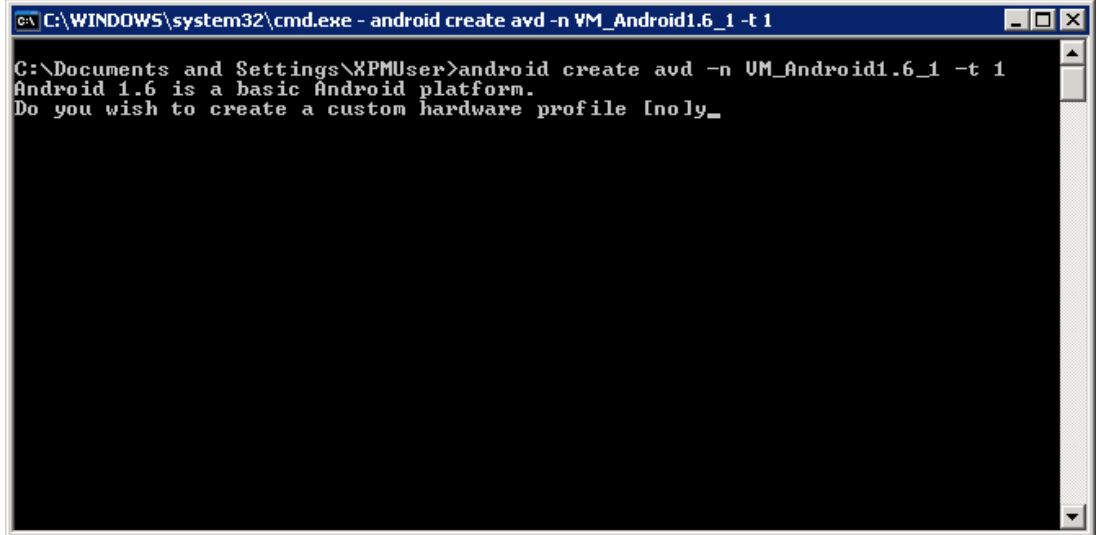

حيث أن (VM\_Android1.6) هو اسم المحاكي و ( VM\_Android1.6) يحدد avd -n) يعني إنشاء جهاز افتراضي جديد و البارمتر (1-) يحدد الواجهة المستخدمة و في حالتنا هي (1) ليظهر لنا المعالج بعد ذلك ليسألنا بعض الأسئلة عن العتاد الذي نود إضافته و الذي سنجيب عليه بـ (yes) أو (No) فقط أو بالضغط على زر الإدخال (Enter) لأخذ القيمة الافتراضية التي تكون ضمن القوسين مثال [yes]

| a C:\WINDOWS\system32\cmd.exe                                                                                                    |   |
|----------------------------------------------------------------------------------------------------|---|
| w.gps [yes]:                                                                                                    |   |
| ache partition support: Whether we use a ∕cache partition on the device.<br>isk.cachePartition [yes]:                                                                 |   |
| eyboard support: Whether the device has a QWERTY keyboard.<br>w.keyboard [yes]:                                                                                       |   |
| ax UM application heap size: The maximum heap size a Dalvik application might<br>locate before being killed by the system. Value is in megabytes.<br>m.heapSize [16]: | a |
| evice ram size: The amount of physical RAM on the device, in megabytes.<br>w.ramSize [96]:                                                                            |   |
| ISM modem support: Whether there is a GSM modem in the device.<br>w.gsmModen [yes]:                                                                                   |   |
| created AVD 'VM_Android1.6_1' based on Android 1.6, with the following hardwar<br>onfig:<br>w.sdCard=yes<br>w.dPad=yes<br>w.lod_denositu=160                          | e |
| ::\Documents and Settings\XPMUser>_                                                                                                    | - |

ملاحظة: إن كنت قد قمت ببناء الجهاز المحاكي (VM\_Android1.6) عبر المعالج الرسومي سابقا و جربت القيام بنفس الشيء عبر سطر الأوامر فستأتيك رسالة بأن الاسم قد تم حجزه لاحقا و تحتاج إلى تغيير اسمه مثلا ليكون (VM\_Android1.6\_1)

| Virtual Devices    | List of existing Android V | List of existing Android Virtual Devices: |                          |           |         |  |  |
|--------------------|----------------------------|-------------------------------------------|--------------------------|-----------|---------|--|--|
| Available Packages | AVD Name                   | Target Name                               | Platform                 | API Level | New     |  |  |
| Settings           | VM_Android1.6              | Android 1.6                               | 1.6                      | 4         |         |  |  |
| About              | VM_Android1.6_1            | Android 1.6                               | 1.6                      | 4         | Delete  |  |  |
|                    |                            |                                           |                          |           | Repair  |  |  |
|                    |                            |                                           |                          |           | Details |  |  |
|                    |                            |                                           |                          |           | Start,  |  |  |
|                    |                            |                                           |                          |           |         |  |  |
|                    |                            |                                           |                          |           |         |  |  |
|                    |                            |                                           |                          |           |         |  |  |
|                    |                            |                                           |                          |           |         |  |  |
|                    |                            |                                           |                          |           |         |  |  |
| 4                  |                            |                                           |                          |           |         |  |  |
|                    |                            |                                           |                          |           |         |  |  |
|                    |                            |                                           |                          |           | Refre   |  |  |
|                    | 🗸 A valid Android Virtu    | al Device.                                |                          |           |         |  |  |
|                    | 🗙 An Android Virtual D     | evice that failed to load. Click 'C       | etails' to see the error |           |         |  |  |

بعد الانتهاء من إنشاء المحاكي و لتشغيله قم بكتابة الأمر التالي

emulator -avd VM\_Android1.6\_1

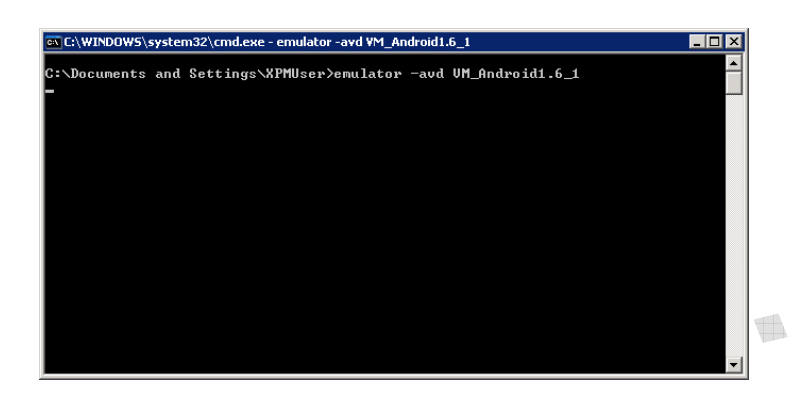

ليظهر لديك المحاكي

ملاحظة: في حال قمت بإغلاق نافذة سطر الأوامر فأنك ستقوم بإغلاق المحاكي تباعا لان الأمر مازال تحت التشغيل حتى ينتهي و لذا في حال قمت بتشغيل المحاكي عن طريق سطر الأوامر فانك ستحتاج للإبقاء على شاشة سطر الأوامر تعمل في الخلفية أو قم بالذهاب إلى حزمة التطوير و تشغيل (SDK Setup) لتجد بأن المحاكي الجديد الذي قمنا بإنشائه ضمن سطر الأوامر موجود بالإضافة للسابق ضمن قائمة الأجهزة الافتراضية.

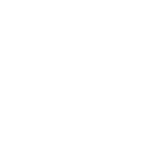

### إضافة اللغة العربية إلى المحاكي (يتوجب عليك الحصول على ملفات الخطوط: DroidSans-Bold.ttf, DroidSansFallback.ttf, DroidSans.ttf

adb remount adb shell rm /system/fonts/\*

adb push c:\fontss\DroidSans-Bold.ttf /system/fonts/ adb push c:\fontss\DroidSansFallback.ttf /system/fonts/ adb push c:\fontss\DroidSans.ttf /system/fonts/

في حال ظهور رسالة خطأ تفيد بعدم وجود مساحة كافية و يمكنك حذف بعض التطبيقات، مثلا:

adb shell rm /system/app/AlarmClock.apk

تنصيب برنامج من سطر الأوامر

adb install c:\Vending.apk

المحاكى و العالم الخارجي

لنتعرف الآن على أداة جديدة موجودة ضمن بيئة التطوير تتيح لنا التخاطب مع المحاكي و الوصول إلى ملفاته و خصائصه و التعامل معه و كأنه جهاز حقيقي لكي نستطيع تجربة كل خصائص الجهاز و هذا بالتأكيد لا يغني عن تجربة تطبيقك النهائي على جهاز حقيقي لتعرف كيفية عمله

أداة (DDMS)

أفترض حاليا أنك قد قمت بتشغيل بيئة التطوير (Eclipse) و علينا تشغيل أداة (DDMS) و ذلك من أعلى يمين الشاشة قم بالضغط على زر الإضافة (+) لتظهر لنا قائمة كما الشكل التالي

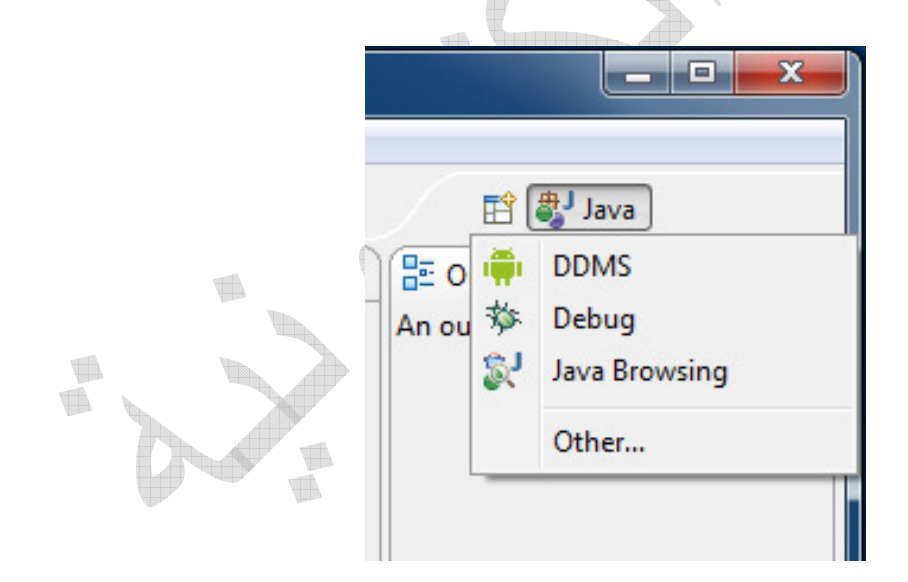

قم باختيار (DDMS) لتصبح ضمن محتويات الشاشة و يمكن الوصول لها مباشرة و لتظهر لنا الشاشة التالية

| DDMS - Eclipse SDK                                                                                                    | _ 0 <mark>_ × _</mark> |
|----------------------------------------------------------------------------------------------------|------------------------|
| <u>File E</u> dit <u>R</u> un <u>N</u> avigate Se <u>a</u> rch <u>P</u> roject Refac <u>t</u> or <u>W</u> indow <u>H</u> elp |                        |
| E - D - D - C - C - C - C - E - E - E - E - E - E                                                                            | MS 🐉 Java              |
| 📱 Devices 🛛 🗧 🗖 🖏 Threads 🖄 🕲 Heap 🕲 Allocation Tracker 💭 File Explorer                                                      |                        |
|                                                                                                    |                        |
| 🗼 😡 😡 🖯 🛝 💐 👳 🔛                                                                                                    |                        |
| Name                                                                                                    |                        |
|                                                                                                    |                        |
|                                                                                                    |                        |
|                                                                                                    |                        |
|                                                                                                    |                        |
|                                                                                                    |                        |
| Emulator Control 🛛 🔍 🖳                                                                                                    |                        |
| Telephony Status                                                                                                    |                        |
| Voice: Speed: E                                                                                                    |                        |
| Data: Latency:                                                                                                    | 1                      |
| Telephony Actions                                                                                                    |                        |
| Incoming number:                                                                                                    |                        |
| Voice                                                                                                    |                        |
| SMS                                                                                                    |                        |
|                                                                                                    |                        |
|                                                                                                    |                        |
| Log                                                                                                    |                        |
| Time pid tag Message                                                                                                    |                        |
|                                                                                                    |                        |
| Filter                                                                                                    |                        |
| <b>□</b> ◆                                                                                                    |                        |
|                                                                                                    |                        |

الان ستلاحظ بأن (DDMS) أصبحت في الأعلى و التي يمكن التحويل ما بينها و ما بين بيئة التطوير (Java) لسهولة الوصول و التنقل

الخطوة التالية تقتضي بأن نقوم بتشغيل المحاكي بأي من الطرق السابقة التي قمنا بشرحها ليتعرف عليها (DDMS) و يمكننا من التواصل معها لتظهر لنا شاشة شبيهة بالشكل التالي بعد تشغيل المحاكي

|                                        |     | 1 KI + M + M     | 4     | -             |        | ш Ц           |           | Java |    |
|----------------------------------------|-----|------------------|-------|---------------|--------|---------------|-----------|------|----|
| Devices 🛛 🗖                            |     | 😤 Threads 🔋 Heap | ( 🗎 A | llocation Tra | cker i | File Explorer | 23        | - 0  | 1) |
| *   0 0 0   3 3 0 0   1                |     |                  |       |               |        |               | ie 🛃      | = ~  | 1  |
| lame                                   |     | Name             | Size  | Date          | Time   | Permissions   | Info      | -    |    |
| emulator-555 Online test [1.6,         |     | > 🗁 data         |       | 2010-03-19    | 20:29  | drwxrwxx      |           |      |    |
|                                        | _   | 🔺 🧁 sdcard       |       | 1970-01-01    | 03:00  | drwxr-x       |           |      |    |
|                                        |     | 1_tux3.j         | 0     | 2010-03-28    | 22:16  | rwxr-x        |           |      |    |
|                                        |     | DCIM             |       | 2010-03-28    | 22:20  | drwxr-x       |           |      |    |
|                                        |     | LOST.D           |       | 2010-03-19    | 21:40  | drwxr-x       |           |      |    |
|                                        |     | Market 8         | 84153 | 2010-03-19    | 22:11  | rwxr-x        |           |      |    |
|                                        |     | b 🗁 Money        |       | 2010-03-20    | 05:01  | drwxr-x       |           |      |    |
|                                        | -   | b 🗁 SlideMI      |       | 2010-03-19    | 20:32  | drwxr-x       |           | =    |    |
| Emulator Control 🛛                     |     | b 🗁 downlc       |       | 2010-03-19    | 20:42  | drwxr-x       |           | 1    |    |
| Telephony Status                       | *   | a 🗁 system       |       | 2009-11-25    | 01:02  | drwxr-xr-x    |           |      |    |
| Voice: home - Speed: Full -            | -   | 🛛 🗁 app          |       | 2009-11-25    | 01:06  | drwxr-xr-x    |           |      |    |
| voice. Inome                           | -   | þ 🗁 bin          |       | 2009-11-25    | 01:00  | drwxr-xr-x    |           |      |    |
| Data: home   Latency: None             |     | 📄 build.p        | 1304  | 2009-11-25    | 00:55  | -rw-rr        |           |      |    |
|                                        |     | > 🥭 etc          |       | 2009-11-25    | 01:06  | drwxr-xr-x    |           |      |    |
| Telephony Actions                      |     | b > fonts        |       | 2009-11-25    | 00:57  | drwxr-xr-x    |           |      |    |
| Incoming number: 05000000000           |     | Framew           |       | 2009-11-25    | 01:02  | drwxr-xr-x    |           |      |    |
| Voice                                  |     | D 🗁 lib          |       | 2009-11-25    | 01:01  | arwxr-xr-x    |           |      |    |
| C SMS                                  |     | p b lost+fo      |       | 2010-04-03    | 00.57  | arw-rw-rw-    |           |      |    |
|                                        | *   | p 📂 us           |       | 2009-11-25    | 00:57  | urwxt-xt-X    |           | -    |    |
| 🖡 LogCat 🖳 Console 🛛                   |     |                  |       |               |        | 🔓 🚮 📑         | 🖻 🕶 📑     | •    | 1  |
| ndroid                                 |     |                  |       |               |        |               |           |      |    |
| 2010-04-03 08:13:34 - AndroidVerySimp  | le] | Success!         |       |               |        |               |           | -    | •  |
| 2010-04-03 08:13:34 - AndroidVerySimp  | le] | Starting activi  | tyc   | om.book.V     | erySi  | mple.Activ    | vity_Very | /Sim |    |
| 2010-04-03 08:13:40 - AndroidVerySimp. | теl | ACCIVITYManager  | : st  | arting: 1     | ntent  | i act=and     | iroid.int | ent. |    |
|                                        |     |                  |       |               |        |               |           | -    |    |
|                                        |     |                  |       |               |        |               |           | •    |    |

كما ترى فإنه يمكنك الوصول لملفات الجهاز بالكامل و كذلك الحال لكرت الذاكرة الداخلي من الجهة اليمنى العلوية (File Explorer) و معرفة العمليات التي تعمل في الخلفية (Threads) أو (Heap) أو (Allocation Tracker)

يمكنك من قائمة (File Explorer) اختيار المجلد مثلا و ليكن كرت الذاكرة (sd card) و من ثم من أعلى القائمة اختيار زر هاتف الجوال لسحب ملف من جهاز الكمبيوتر إلى المحاكي أو اختيار زر الحفظ لنسخ ملف من المحاكي إلى جهاز الكمبيوتر. تنويه: قم بالتعرف على هيكلية ملفات النظام و قم بنسخ الملفات على جهازك و اعرف كيفية بنيتها لتعرف لاحقا كيف يتعامل النظام معها أو حال في أردت تغيرها مثلا (تغيير ملفات الرنين) أو صورة الخلفية.

في الجهة اليسرى ستجد قائمة بالأجهزة (Devices) التي تعمل USB ) حاليا حتى لو قمت بشبك جهاز فعلي و قمت بتعريف 85 Driver) و الموجود ضمن حزمة التطوير (SDK) فإنك ستجد الجهاز بهذه القائمة و يمكن الوصول لملفاته الداخلية و التعامل معه كما لو أنه محاكي.

تحت قائمة الأجهزة توجد قائمة التحكم بالمحاكي ( Emulator) ( Control) و التي تمكنك من التخاطب مع الجهاز كما لو أنه فعلي فعلى سبيل المثال تستطيع كتابة رقم هاتف و الاتصال فيظهر على شاشة المحاكي بأن هناك اتصال وارد من الرقم الذي كتبته و كذلك الحال في حال أردت إرسال رسالة نصية (SMS) أو أردت أن ترسل مكان عبر التوضع العالمي (GPS) عبر تمرير خطي الطول و العرض (Longitude) و (latitude) في حال كان تطبيق يعتمد مثلا على جهاز (GPS).

تدريب

ما رأيك الآن لو تقوم بالعمل على المحاكي قليلا و تحميل بعض التطبيقات المجانية من سوق البرامج لتتعرف أكثر على هذه البرامج

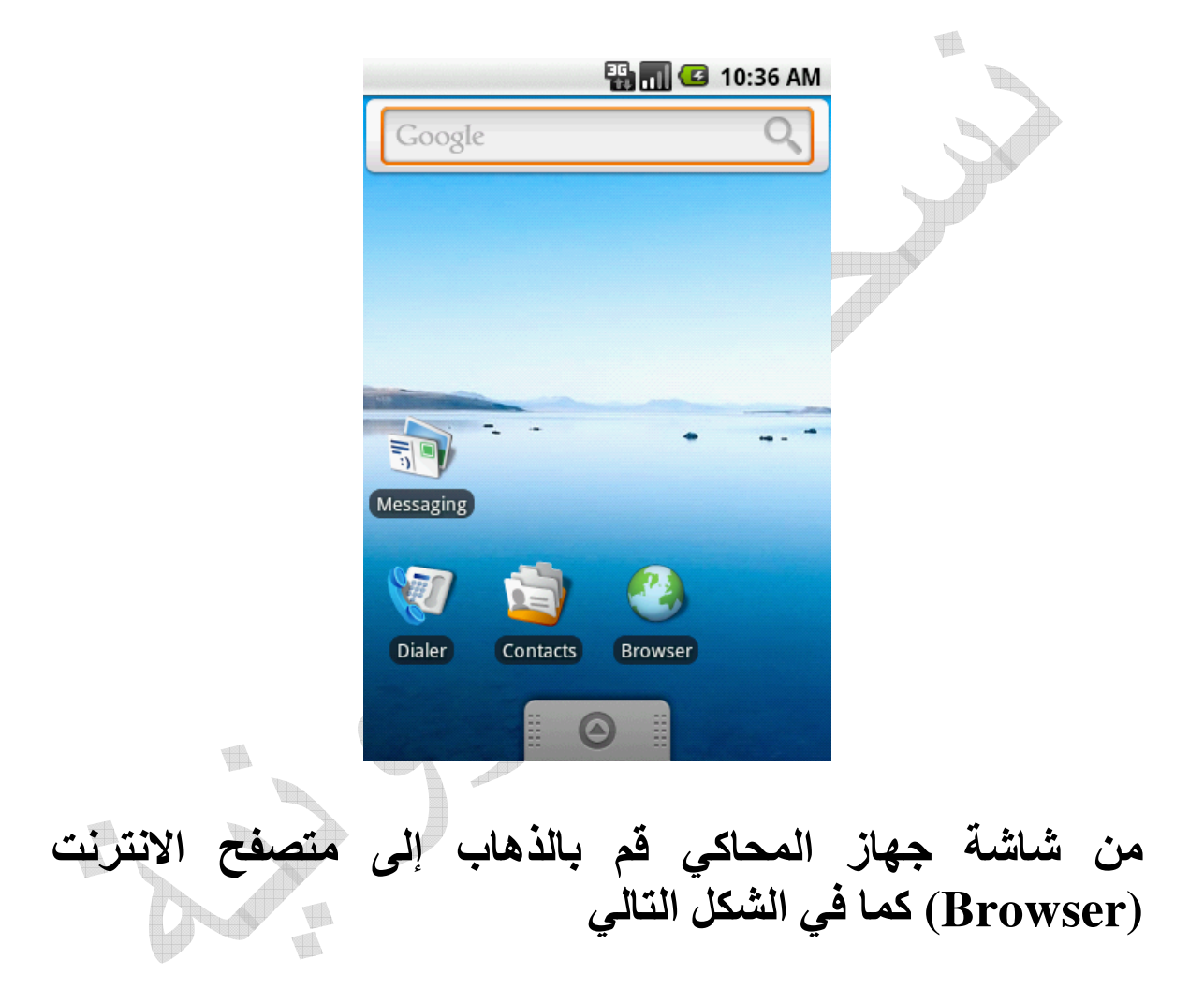

| कि 📶 💽 10:40 AM<br>र www.google.com: Google   |  |
|-----------------------------------------------|--|
| iGoogle                                       |  |
| Google                                        |  |
|                                               |  |
|                                               |  |
| Google DDD                                    |  |
| 000000   <u>000000</u> 000000 00000 Google000 |  |
|                                               |  |
| Google.com in English                         |  |
| <u> </u>                                      |  |
| Google 2010 ©                                 |  |
|                                               |  |

قد تظهر لك الشاشة بهذا الشكل و ذلك بسبب أن المحاكي يقوم بالتعرف على إعدادات الجهاز لديك و يرسلها للموقع و الذي يأتي بالواجهة العربية و بما أن المحاكي لا يحتوي على الخطوط العربية حتى الآن و لذا قم باختيار (Google.com in English) للتحول إلى الواجهة الانجليزي

تنويه: المحاكي يقوم بالحصول على الانترنت مباشرة من جهازك فلذا لا بد من أن يكون جهاز الكمبيوتر لديك متصل بالانترنت

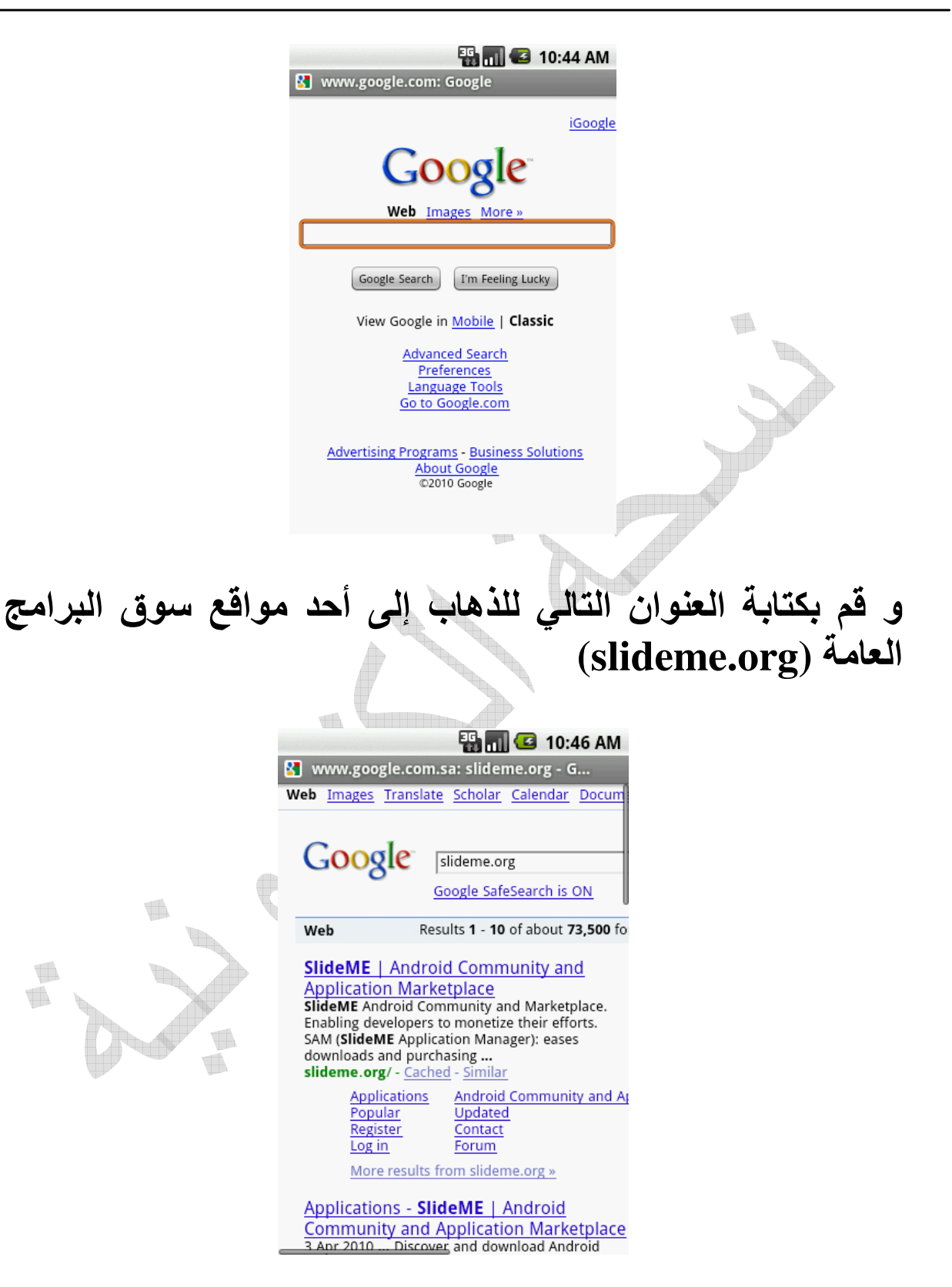

### الآن اذهب إلى الموقع في القائمة

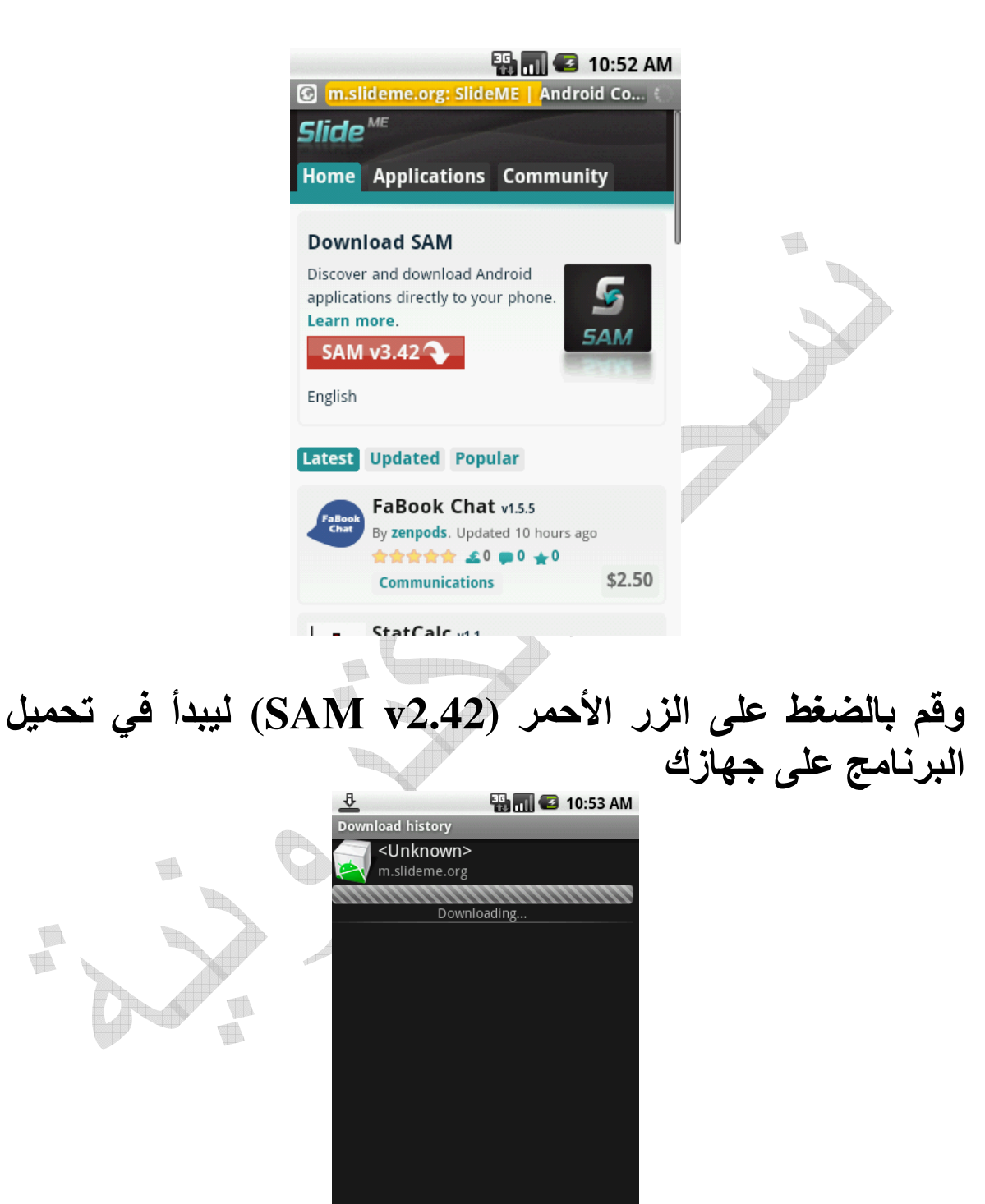

# بعد انتهاء تحميل البرنامج بعمل تنصيب له و ذلك بالضغط على صورة البرنامج

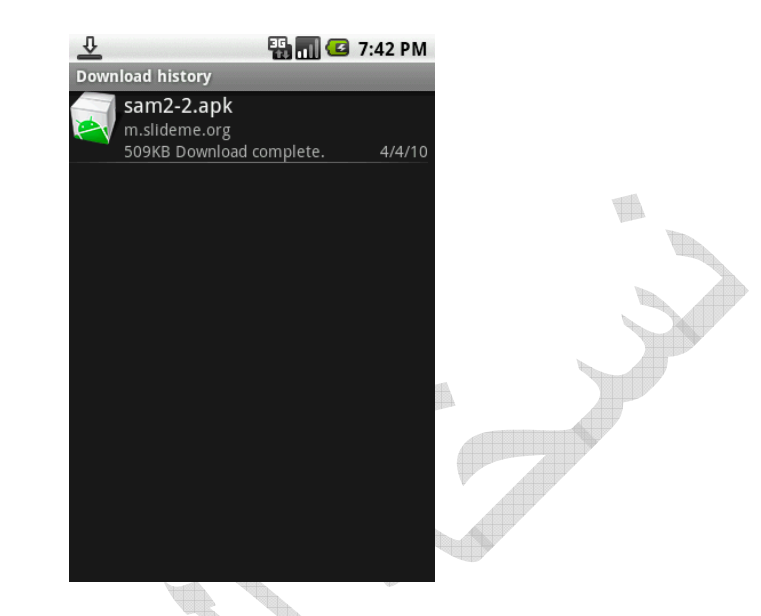

### بعد ذلك ستبدأ عملية تحميل التطبيق على جهازك

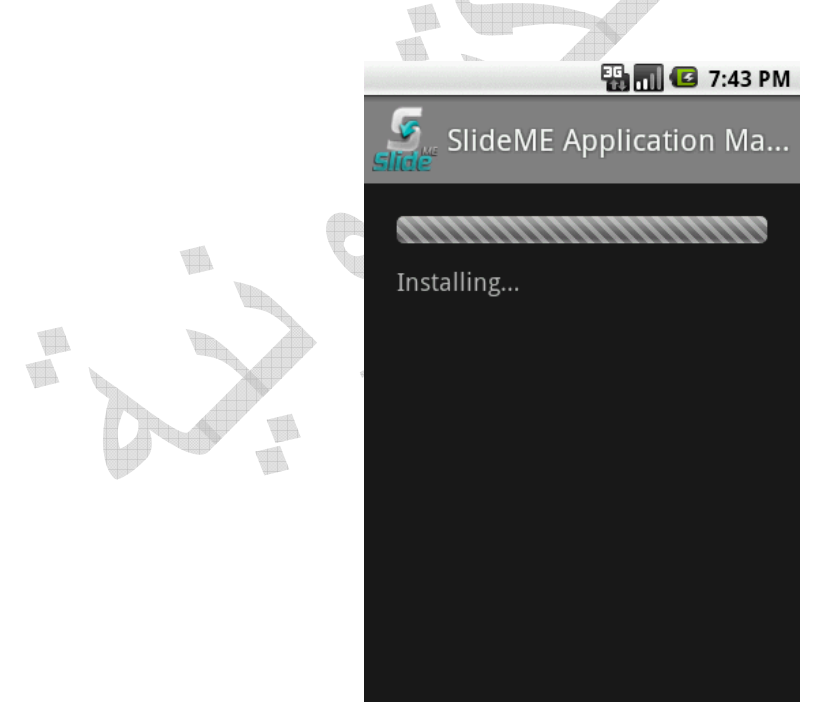

### بعد الانتهاء من عملية التحميل عليك أن تقوم بالضغط على زر (Done) لانتهاء عملية التحميل

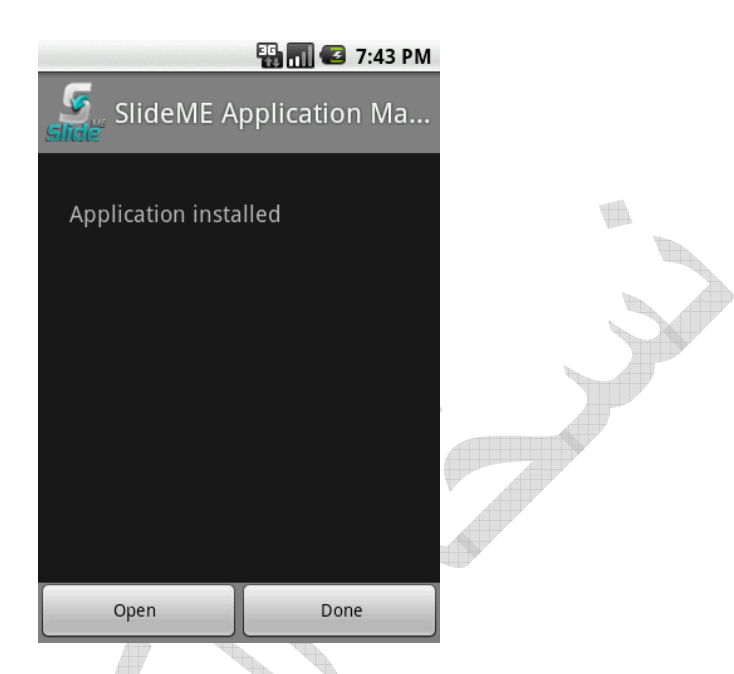

في حال لم تتمكن من عملية التحميل فعليك أن تقوم بعمل تعديل بسيط في إعدادات النظام للسماح بالتطبيقات الغير موقعه بالتحميل على جهازك و بجميع الأحوال أنت بحاجة لتفعيل هذا الخيار لتستطيع من تحميل أغلب التطبيقات الموجودة في سوق (Slide Me) لاحقا على جهازك و للقيام بذلك قم بالضغط على زر (Menu) و آنت على الشاشة الرئيسية لتظهر لك الشاشة التالية

|            |         | - # a  | 🖸 6:00 PM |
|------------|---------|--------|-----------|
| Google     |         |        | ٩,        |
|            |         |        |           |
|            |         |        |           |
|            |         |        |           |
|            | -       |        | • • • •   |
| Messaging  |         |        |           |
|            | _       |        |           |
| Đ          |         |        |           |
| Dialer Add | ontacts | BrowW  | /allpaper |
| Q          | E       |        | Ti        |
| Search     | Notific | ations | Settings  |

# عند الضغط على زر (Settings) ستظهر لك شاشة بخيارات الإعدادات كالتالي

| 39 📶 🕑 69                                                                                        | :00 PM  |
|--------------------------------------------------------------------------------------------------|---------|
| Settings                                                                                         |         |
| Wireless controls<br>Manage Wi-Fi, Bluetooth, airplane<br>mode, mobile networks, & VPNs          | $\odot$ |
| <b>Call settings</b><br>Set up voicemail, call forwarding, call<br>waiting, caller ID            | ۲       |
| Sound & display<br>Set ringtones, notifications, screen<br>brightness                            | ۲       |
| Security & location<br>Set My Location, screen unlock, SIM<br>card lock, credential storage lock | ۲       |
| Applications<br>Manage applications, set up quick<br>launch shortcuts                            | ۲       |
| SD card & phone storage                                                                          |         |

# قم بالضغط على خيار (Applications) للوصول إلى القائمة الفرعية الخاصة بها كهذه

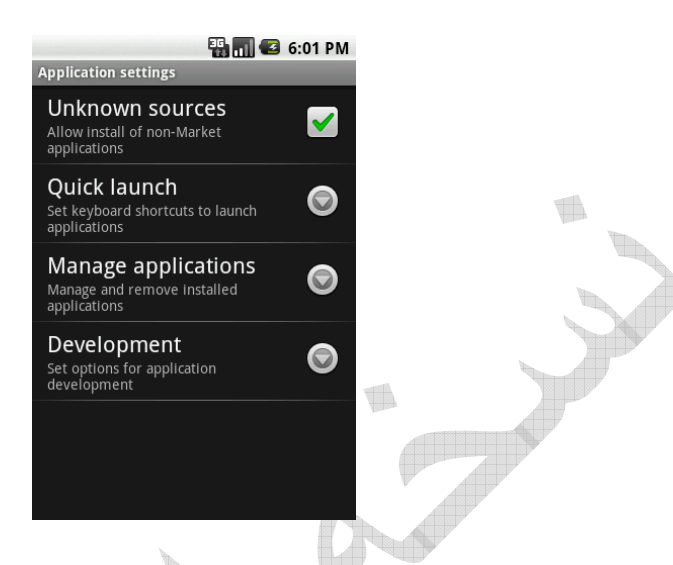

قم بتمكين الخيار الاول (Unknown sources) إن لم يكن كذلك ليصبح كما الشاشة التالية و كذلك الحال تحتاج لتطبيق ذلك في جهازك الفعلي إن أردت التجربة عليه و بعد ذلك اضغط أيضا على الخيار (Development) لتظهر لك شاشة شبيهة بالتالية

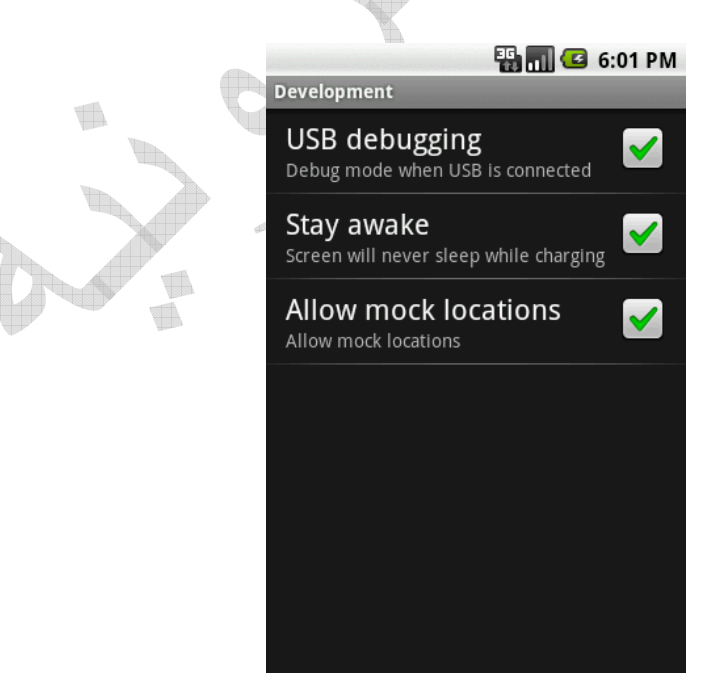

قم بعبرها بتمكين الثلاث خيارات في حال لم تكن كذلك و هي الخاصة بتمكين التعامل مع (DDMS) و تسهيل عملية متابعة الأخطاء و البرمجة على الأجهزة و كذلك الحال تحتاج إلى عمل نفس الخطوات على جهازك الفعلى في حال أردت التجربة عليه الان عبر سهم الرجوع قم بالضغط عليه عدة مرات للعودة إلى الشاشة الرئيسية و حفظ الإعدادات التي قمنا بها

الان من قائمة البرامج قم بتشغيل برنامج (Slide Me) لتظهر الشاشة التالية و التي تحتوي على تصنيفات فرعية لأنواع التطبيقات الموجودة و عند تشغيل البرنامج لأول مرة ستظهر لك شاشة اتفاقية الاستخدام قم بالموافقة عليها لتظهر لك شاشة البرنامج

|   | SlideME Application | 📲 📊 🛃 7:44     | PM |
|---|---------------------|----------------|----|
|   |                     | Buka<br>hexage | •  |
| - | Travel (35)         |                |    |
|   | Fun & Games         | (294)          |    |
|   | Other (25)          |                | ►  |
| D | Utilities (202)     |                | ►  |
| V | Lifestyle (79)      |                | ►  |

قم باستكشاف أنواع التطبيقات في كل قسم و حمل منها ما تشاء فمنها ما هو مجاني و منها ما هو مدفوع و في حال أردت تجربة التطبيقات المدفوعة فأنت تحتاج للتسجيل فى موقع 95

(slideme.org) و تخزين بيانات بطاقاتك الائتمانية و تأكيد ملكيتك لها عبر عملية تتم أثناء التسجيل مما يتيح لك الشراء مباشرة من التطبيق و تقييد المبالغ مباشرة من الموقع على حساب بطاقتك الائتمانية دون الحاجة لمعرفة الطرف الثالث لبيانات بطاقة الائتمانية أو لإدخال بياناتك مرة أخرى في أي مكان

فلنجرب الآن تحميل تطبيق من القائمة (Utilities) و هو تطبيق قائمة (Utilities) و هو تطبيق قائمة المشتريات (OI Shopping List) للتعرف عليه و من ثم في الأجزاء القادمة لنقوم ببناء تطبيق مشابه بقائمة المهام

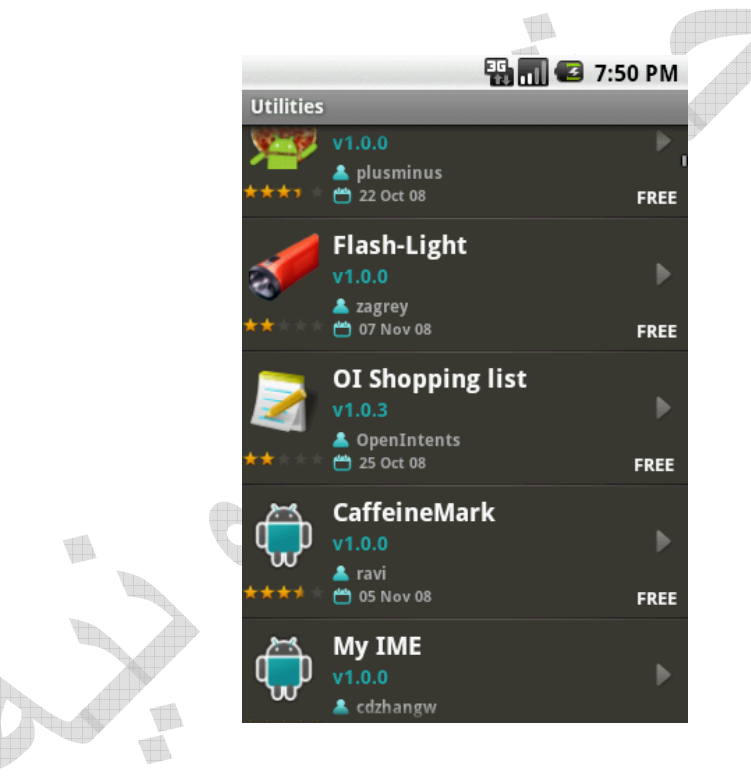

من القائمة (Utilities) ابحث عن البرنامج ( OI Shopping) المن القائمة (List

اضغط عليه لتظهر لك شاشة بمعلومات البرنامج و التي يمكنك أن تتعرف فيها أكثر عن معلومات التطبيق بالإضافة إلى صور عن 96

### واجهة البرنامج و سعره و ما إلى ذلك من أمور مع العلم أن هذا البرنامج مجاني بل و يمكن تحميل الشفرة المصدرية الخاصة به من موقع المبرمج و الذي سندل عليه لاحقا في جزء المصادر

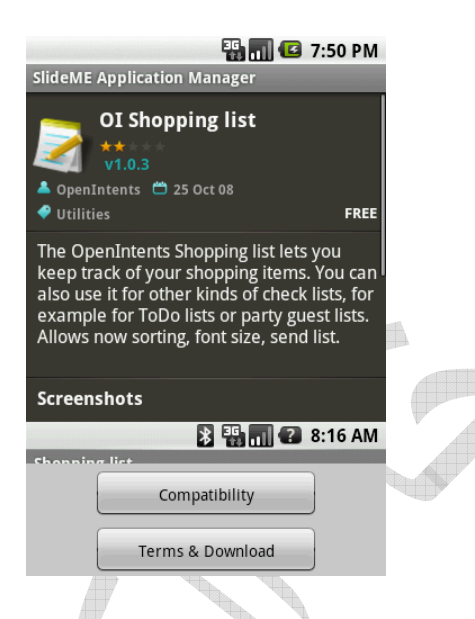

# قم بالنقر على زر (Terms & Download) لتظهر لك شاشة اتفاقية الاستخدام

OI Shopping list

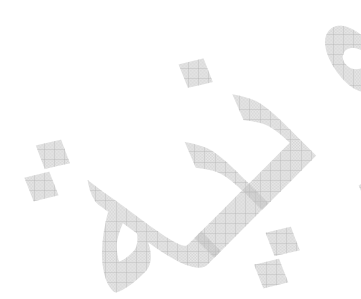

#### 🌇 📶 🕝 7:51 PM

| Terms & Conditions<br>Terms not specified by the developer |  |  |  |  |  |  |
|------------------------------------------------------------|--|--|--|--|--|--|
| Price<br>Application is free to download from SlideME      |  |  |  |  |  |  |
|                                                            |  |  |  |  |  |  |
| Click install if you accept these terms and conditions     |  |  |  |  |  |  |
| Install                                                    |  |  |  |  |  |  |
| Cancel                                                     |  |  |  |  |  |  |
|                                                            |  |  |  |  |  |  |

بعد ذلك قم بالنقر على زر (Install) لتبدأ عملية التحميل و التي ستكون في قائمة الإنذارات العلوية (Notifications) إذ يقوم فيها بعملية تحميل البرنامج على جهازك في الخلفية و يمكنك الوصول لها عبر تمرير القائمة العلوية و التي تظهر فيها معلومات البطارية و الساعة

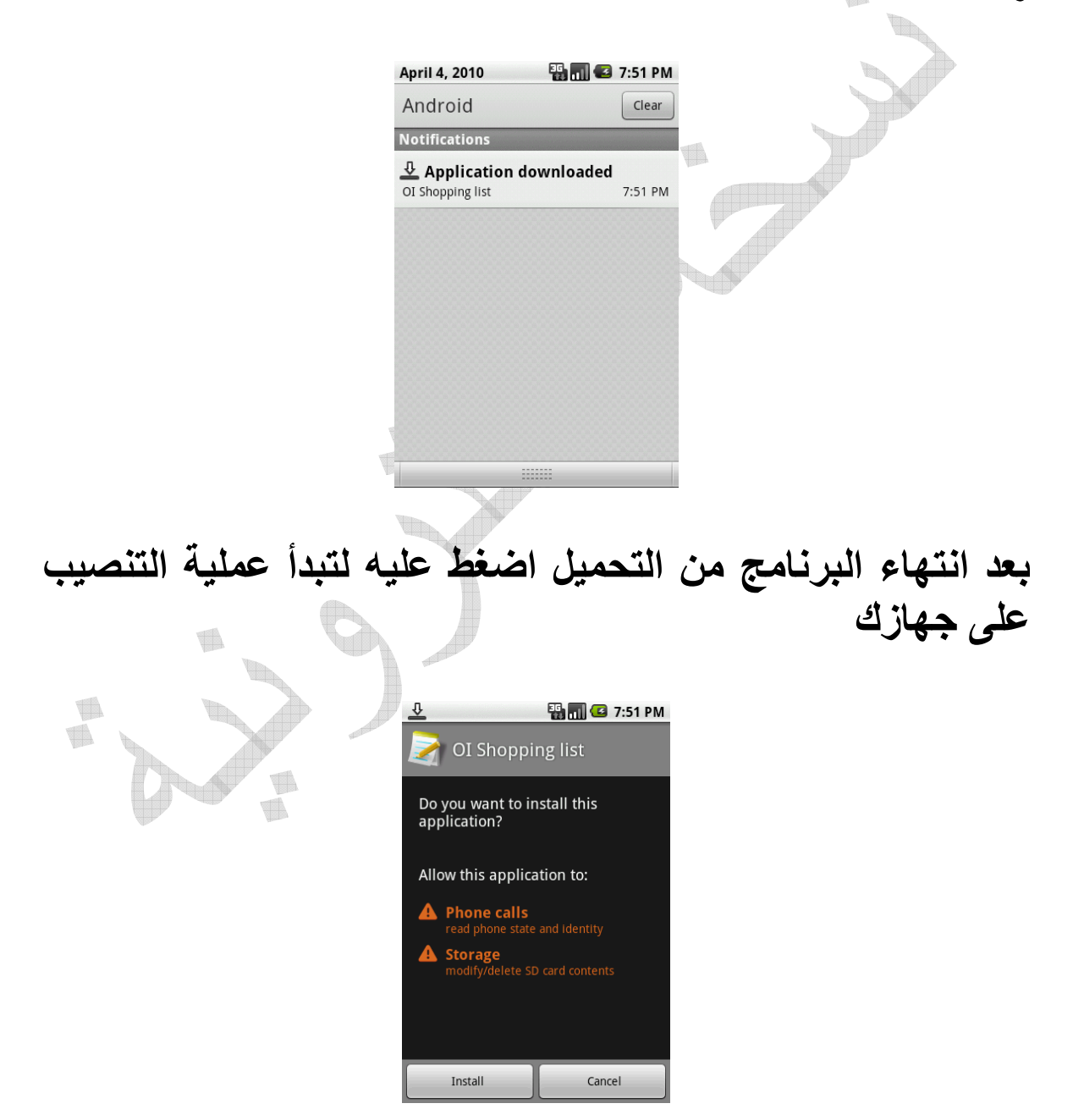

## تقوم بالضغط على زر (Install) لتظهر لك شاشة انتهاء التحميل بعد لحظات

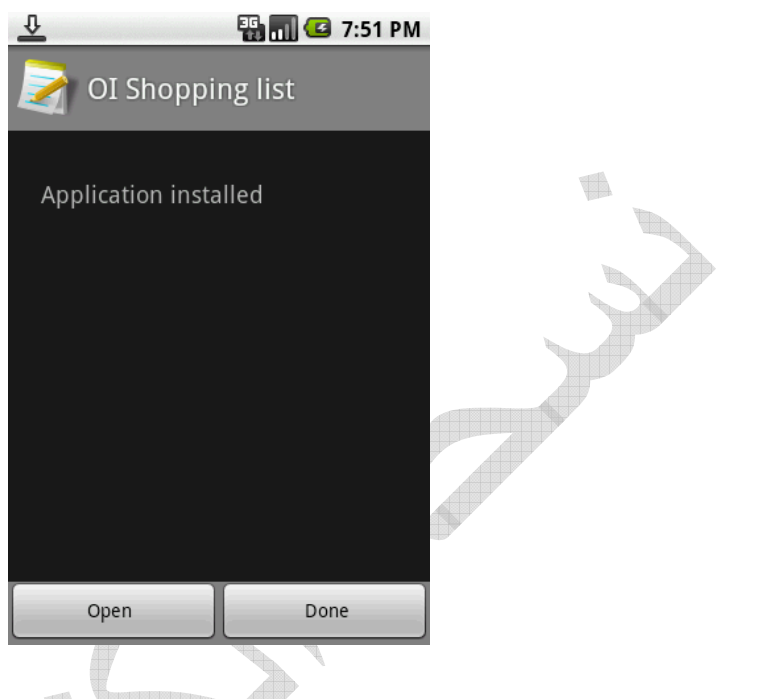

قم بالضغط على زر (Open) لتشغيل البرنامج

ملاحظة الملفات التي تقوم بتحميلها يتم وهي من نوع (apk) و يتم الاحتفاظ بها في مجلد (Download) في ذاكرة الجهاز الخارجية (SD Card) و لتستطيع تنصيبها على جهاز أخر دون الحاجة لإعادة الخطوات أو وجودة Slide Me أنت بحاجة لوجود تطبيق أسمة (Apps Installer) و الذي يقوم بالبحث عن الملفات من نوع (apk) على جهازك و تمكينك من تنصيبها مباشرة و يمكنك الحصول على هذا التطبيق من موقع (Slide Me) قم باستكشاف البرنامج و التعرف على كيفية التعامل مع تطبيق فعلي على أندرويد لتستطيع التعرف على كيفية القيام ببناء واجهات تطبيق مشابهة بنفسك.

تنويه : يمكنك و عبر أداة (DDMS) أن تقوم بأخذ صور عن شاشة المحاكي و ذلك من القائمة (Devices) ثم الذهاب إلى زر الأدوات (شكل صورة) (Screen Capture) و يمكنك أن تقوم بأخذ صورة من المحاكي و حفظها على جهازك كما قمت أنا بذلك عند شرح هذا التدريب دلع المحاكي دلع المحاكي مارأيك لو تقوم بتغيير شكل المحاكي لديك ليصبح بشكل الجهاز ما عليك سوى الذهاب إلى المجلد

android-sdk-windows\platforms\android-1.6\skins\HVGA

و من ثم التلاعب بالصور الموجودة في حال أردت مثلا تغيير صورة الجهاز لتصبح كالتالي

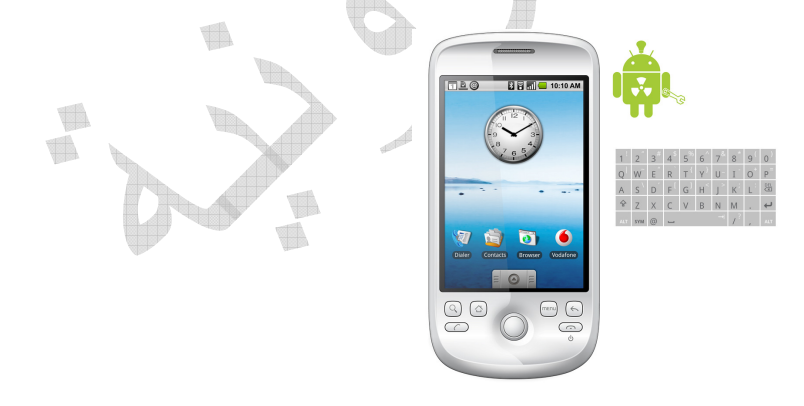

بناء مشروعك الثاني (قائمة المهام)

الخطوات الأولى في هذا الكتاب كانت تركز على تعريفك على بيئة التطوير و كيفية تهيئتها و تعليمك أساسيات التعامل معها و لم نقم بكتابة أي سطر كود حتى الآن و لذا فعلينا البدء في التشمير عن ساعدينا و كتابة أول برنامج فعلي يحتوي على بعض الكود و الذي سنشرح بداخله المزيد عن بيئة التطوير و كيفية التعامل معها.

اختياري وقع على برنامج قائمة المهام بالأساس لأنه لا يأتي ضمنيا مع نظام التشغيل كما أنه بسيط في فهم وظيفته و بنفس الوقت فهو يستخدم الكثير من الخصائص التي سنتعلم منها أساسيات البرمجة الموجهة لاندرويد و منها التعامل مع أكثر من شاشة (نشاط) و حفظ المهام و بناء قائمة أوامر و غيرها من المميزات التي تكسبنا المزيد من المهارة.

قم الآن بتشغيل بيئة التطوير (Eclipse) و ابدأ في إعداد مشروع جديد و لنسيمه (Task List) ليكون في الشكل التالي:

| ew Android Pr                           | oject         |                             |           |         |  |  |
|-----------------------------------------|---------------|-----------------------------|-----------|---------|--|--|
| creates a new Android Project resource. |               |                             |           |         |  |  |
| Project name: Ta                        | skList        |                             |           |         |  |  |
| Contents                                |               |                             |           |         |  |  |
| Oreate new pro                          | ject in works | space                       |           |         |  |  |
| Create project                          | rom existing  | source                      |           |         |  |  |
| 🔽 Use default loc                       | ation         |                             |           |         |  |  |
| Leasting C:/Us                          | ers/Administ  | trator/Deckton/tacks/_MACOS | X/Week 1  | Prevuse |  |  |
| Location: C./Os                         |               | and a prestrup (asks/_mACOS | W WEEK I/ | browse  |  |  |
| Create project f                        | rom existing  | j sample                    |           |         |  |  |
| Samples: ApiDe                          | mos           |                             |           |         |  |  |
| • [.                                    |               |                             |           |         |  |  |
| Build Target                            |               |                             |           |         |  |  |
| Target Name                             | Ve            | Vendor                      |           | API     |  |  |
| Android 1.1                             | Ar            | Android Open Source Project |           | 2       |  |  |
| Android 1.5                             | Ar            | Android Open Source Project |           | 3       |  |  |
| Google API                              | s Go          | Google Inc.                 |           | 3       |  |  |
| Android 1.6                             | Ar            | ndroid Open Source Project  | 1.6       | 4       |  |  |
| Google API                              | s Go          | Google Inc.                 |           | 4       |  |  |
| Standard Android                        | l platform 1. | 6                           |           |         |  |  |
| Properties                              |               |                             |           |         |  |  |
| Application name                        | Task List     |                             |           |         |  |  |
| Package name:                           | com.and       | roid.TaskList               |           |         |  |  |
| -                                       | Activity 1    | Activity_TaskList           |           |         |  |  |
| Create Activity:                        | Activity_     |                             |           |         |  |  |
| Create Activity:                        | Activity_     |                             |           |         |  |  |

بعد أن تظهر لنا شاشة ملفات المشروع كما في الشكل التالي

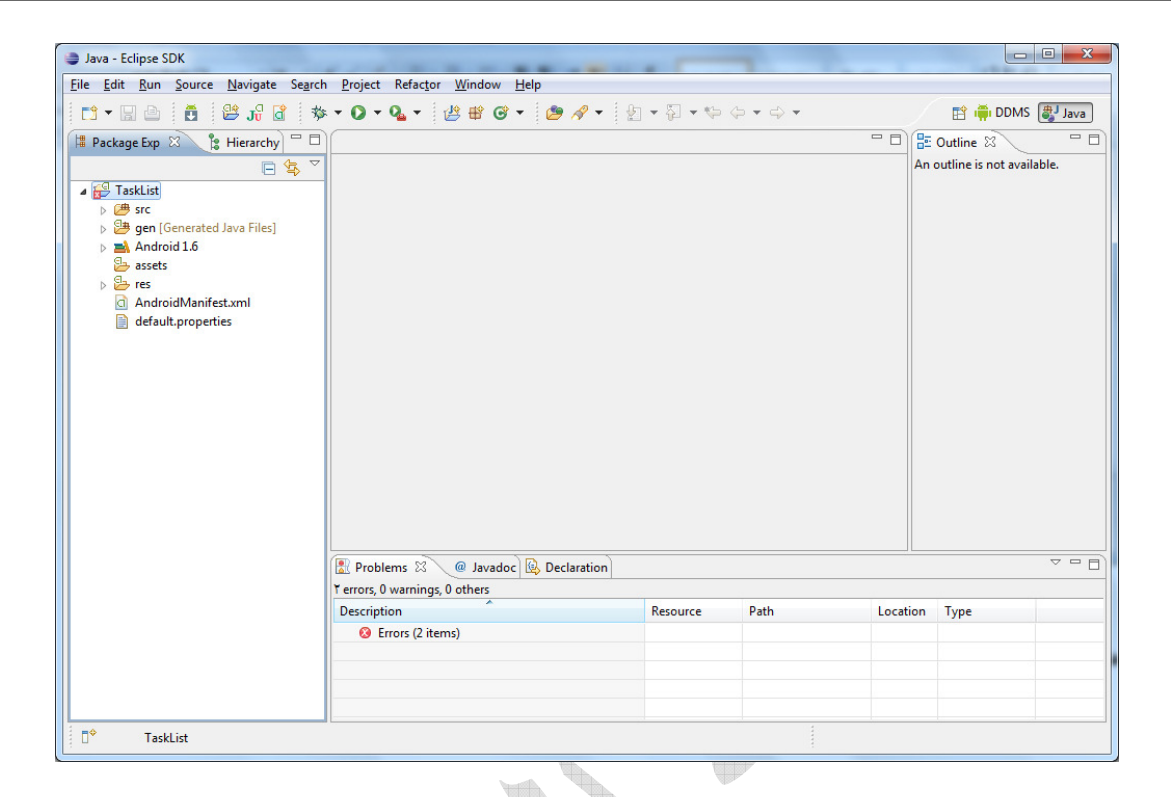

لربما تلاحظ وجود علامة (X) باللون الأحمر على رأس الشجرة و التي تدل على وجود خطاء في المشروع و لتصحيحها قم باستخدام (Project << Clean) كما ذكرنا سابقا عندما قمنا ببناء أول مشروع و ذلك لتنظيف المشروع من أي أخطاء بسبب المعالج.

لنستعرض الكود البرمجي و الذي قام المعالج بإنشائه لأول شاشة (نشاط) لنا بشكل افتراضي و لنذهب إلى مجلد (src) و من تحته نذهب إلى الحزمة (com.android.TaskList) ومن ثم من تحتها نقوم بالنقر المضاعف على الملف (Activity\_TaskList) ليظهر لنا الكود الأساسي و الذي قام النظام بإضافته و المسئول عن تشغيل الشاشة الرئيسية و التي تحتوي فقط و بشكل افتراضي على مربع عنوان يحتوي أسم المشروع

| Java - TaskList/src/com/android/TaskList/Ad                                                                                                    | ctivity_TaskList.java - Eclipse SDK                                        | Court advant                                                                                     |                                         |          |                                                                                                    |   |
|----------------------------------------------------------------------------------------------------|----------------------------------------------------------------------------|--------------------------------------------------------------------------------------------------|-----------------------------------------|----------|----------------------------------------------------------------------------------------------------|---|
| <u>File Edit Run Source Navigate Search</u>                                                                                                    | n <u>P</u> roject Refac <u>t</u> or <u>W</u> indow <u>H</u> elp            |                                                                                                  |                                         |          |                                                                                                    |   |
| 1 🖬 🗝 🗈                                                                                                    | 🚦 😂 J🖁 🗃 🚸 🕶 🗛 🕶 👔                                                         | 9 ₩ @ -   (                                                                                      | 🎐 🛷 👻 🕼 🕼                               | 1        | 😭 📫 DDMS 🐉 Java                                                                                                    |   |
| 🛱 Package Exp 🕺 🍃 Hierarchy 🗖 🗖                                                                                                    | 🚺 Activity_TaskList.java 😣                                                 |                                                                                                  |                                         |          | Outline 🛛 🗖 🗖                                                                                                    |   |
| □ 🔄 🌫 🏹                                                                                                    | package com.android.TaskList;                                              |                                                                                                  |                                         | <b>^</b> | $\downarrow_{\mathbb{Z}}^{\mathfrak{a}} \wr \hspace{0.1cm} \checkmark \hspace{0.1cm} \checkmark \hspace{0.1cm} \circ \hspace{0.1cm} \checkmark \hspace{0.1cm} \checkmark \hspace{0.1cm} \circ \hspace{0.1cm} \checkmark \hspace{0.1cm} \circ \hspace{0.1cm} \checkmark \hspace{0.1cm} \sim \hspace{0.1cm} \circ \hspace{0.1cm} \checkmark \hspace{0.1cm} \circ \hspace{0.1cm} \checkmark \hspace{0.1cm} \circ \hspace{0.1cm} \sim \hspace{0.1cm} \sim \hspace{0.1cm} \circ \hspace{0.1cm} \sim \hspace{0.1cm} \sim \hspace{0.1cm} \circ \hspace{0.1cm} \sim \hspace{0.1cm} \sim \hspace{0.1cm} \circ \hspace{0.1cm} \sim \hspace{0.1cm} \sim \hspace{0.1cm} \circ \hspace{0.1cm} \sim \hspace{0.1cm} \sim \hspace{0 1cm} \sim \hspace{0 1cm} \sim $ | 7 |
| <ul> <li>► TaskList</li> <li>← Src</li> <li>← Activity_TaskList.java</li> <li>▲ Android 1.6</li> <li>⊕ gen [Cenerated Java Files]</li> <li>⊕ assets</li> <li>⊕ res</li> <li>AndroidManifest.xml</li> <li>⊕ default.properties</li> </ul> | <pre>@ import android.app.Activity; public class Activity_TaskList e</pre> | <pre>xtends Activ<br/>is first or<br/>savedInstanc<br/>anceState);<br/>main);<br/>Resource</pre> | ity {<br>eated. */<br>eState) {<br>Path | Location | Type                                                                                                    |   |
|                                                                                                    |                                                                            |                                                                                                  |                                         |          |                                                                                                    |   |
|                                                                                                    |                                                                            |                                                                                                  |                                         |          |                                                                                                    | _ |
|                                                                                                    |                                                                            |                                                                                                  |                                         |          |                                                                                                    |   |
| □◆                                                                                                    | Writable Sm                                                                | art Insert 1 : 1                                                                                 | L                                       |          |                                                                                                    |   |

كما يمكنك استعراض الشاشة (شكل النشاط) الذي قامت بيئة التطوير ببنائه بشكل افتراضي و ذلك تحت مجلد المصادر (res) ثم اختيار (layout) و من تحتها بالنقر المضاعف على الملف (main.xml) ليظهر لدينا شكل الشاشة كما الصورة التالية

| Java - TaskList/res/layout/main.xml - Eclipse                                                                                                    | SDK                                                                                                    |                        |                 |  |  |  |
|----------------------------------------------------------------------------------------------------|----------------------------------------------------------------------------------------------------|------------------------|-----------------|--|--|--|
| <u>File Edit Run N</u> avigate Se <u>a</u> rch <u>P</u> roject                                                                                                    | <u>File E</u> dit <u>R</u> un <u>N</u> avigate Se <u>a</u> rch <u>P</u> roject Refac <u>t</u> or <u>W</u> indow <u>H</u> elp |                        |                 |  |  |  |
| 🌾 🎦 抗 🖆 🖆 🖉 🔹                                                                                                    | ▼ Q ▼ Q₄ ▼ (2) ₩ @ ▼ (2) ▼                                                                                                   | · 🖓 • 🌾 🔶 • 🔿 •        | 😭 👘 DDMS 🐉 Java |  |  |  |
| 洋 Package Exp 🛛 🍃 Hierarchy 🗖 🗖                                                                                                    | 🚺 Activity_TaskList.java 🛛 🗟 main.xml 🛛                                                                                      | - 8                    | 🗄 Outline 🖾 👘 🗖 |  |  |  |
| Herarchy ☐<br>Herarchy ☐<br>TaskList<br>TaskList<br>Android 1.6<br>Android 1.6<br>Generated Java Files]<br>Seases<br>Conserved Java Files]<br>Conserved Java Files] |                                                                                                    | Explode Outline Create |                 |  |  |  |
|                                                                                                    |                                                                                                    |                        |                 |  |  |  |
| □◆                                                                                                    |                                                                                                    |                        |                 |  |  |  |

من أعلى لسان التبويب (main.xml) قم بتغيير شكل الشاشة لتصبح بشكل طولي بدلا من شكل عرضي للتحكم أكثر في شكل الشاشة الافتراضية عندما تعمل على الجهاز ، قم بتغيير الخاصية (Config) من القيمة (Landscape) إلى القيمة (Portrait) لتتغير شكل الشاشة قليلا و تصبح بالشكل التالي

| Java - TaskList/res/layout/main.xml - Eclipse SDK                                                                                                    |                                                                                                    |                                                                                                    |  |  |  |  |
|----------------------------------------------------------------------------------------------------|----------------------------------------------------------------------------------------------------|----------------------------------------------------------------------------------------------------|--|--|--|--|
| <u>File Edit Run Navigate Search Project Refactor Window H</u> elp                                                                                                    |                                                                                                    |                                                                                                    |  |  |  |  |
| 🏘 🔓 🔐 🔮 🖆 🖆 🎋                                                                                                    | ▼ Ø ▼ Q₄ ▼ ≝ ≝ ଙ ▼                                                                                                    | 😭 📫 DDMS 👹 Java                                                                                                    |  |  |  |  |
| 📲 Package Exp 🖾 🍃 Hierarchy 🗖 🗖                                                                                                    | 🖸 Activity_TaskList.java 🔯 main.xml 🛛                                                                                                    | 🗖 🗄 Outline 🛛 👘 🗖                                                                                                    |  |  |  |  |
| ItaskList         Image: Src         Image: Commandroid.TaskList         Image: Commandroid.TaskList         Ima | Editing config: default Explode Outli<br>Devices AD  Config Portrait Locale Theme  Flate Hello World, Activity_TaskList!  AbsoluteLayout DialerFilter E ExpandableList F FrameLayout G GridView Flateresteresteresteresteresteresterestere | ne in the second second secon |  |  |  |  |
|                                                                                                    | 🖹 Problems 🔎 Javadoc 😥 Declaration 🔲 Properties 🛛                                                                                                    |                                                                                                    |  |  |  |  |
|                                                                                                    | Property Value                                                                                                    |                                                                                                    |  |  |  |  |
|                                                                                                    |                                                                                                    |                                                                                                    |  |  |  |  |
|                                                                                                    |                                                                                                    |                                                                                                    |  |  |  |  |
|                                                                                                    |                                                                                                    |                                                                                                    |  |  |  |  |
|                                                                                                    |                                                                                                    |                                                                                                    |  |  |  |  |
| □◆                                                                                                    |                                                                                                    |                                                                                                    |  |  |  |  |

من القائمة اليسرى بجانب الشاشة هناك مربعين باسم (Layout) و (Views) و التي يمكنك أن تقوم بسحب عناصرها مباشرة و وضعها على الشاشة و لكننا سنذهب إلى الملف المصدري لنتعرف أكثر على هيكلية الكود و نقوم بعمله بشكل يدوي لنحترف العمل عليه.

تحت الشاشة في الناحية اليسرى ستجد لسان تبويب (main.xml) و (layout) قم بالتغيير إلى (main.xml) لتظهر لك الشاشة التالية:

| Java - TaskList/res/layout/main.xml - Eclips                                                                                                    | e SDK                                                                                                    | a Marillan Andrea Million I                                                                                                    | all all a second second s |                 |
|----------------------------------------------------------------------------------------------------|----------------------------------------------------------------------------------------------------|----------------------------------------------------------------------------------------------------|----------------------------------------------------------------------------------------------------|-----------------|
| <u>File Edit Run Source Navigate Search</u>                                                                                                    | n <u>P</u> roject Refac <u>t</u> or <u>W</u> indow                                                                                                    | <u>H</u> elp                                                                                                    |                                                                                                    |                 |
| * 🕤 🕶 📑 🔮 🞜 🔅                                                                                                    | • • O • Q • 🔮 🖶 G                                                                                                    | 3 🔹 🥭 🛷 🔹 🖹 🔊                                                                                                    | 2 - 2 - 4 - 4                                                                                                    | 😭 📫 DDMS 🐉 Java |
| 洋 Package Exp 🙁 🍃 Hierarchy 🖓 🗖                                                                                                    | Activity_TaskList.java                                                                                                    | d main.xml 🛛                                                                                                    |                                                                                                    | 🗄 Outline 🛿 👘 🗖 |
| Tasklist<br>Tasklist<br>Com.android.Tasklist<br>Com.android.Tasklist<br>Com.android.Tasklist<br>Com.android.Tasklist<br>Com.android.Tasklist<br>Com.android.Tasklist<br>Tasklist<br>Com.android.Tasklist<br>Com.android.Ta | <pre><?xml version="1.<br><linearlayout xml]<br="">android:orien<br/>android:layou<br/>&gt;<br/><textview<br>android:layou<br/>android:layou<br/>android:layou<br/>android:layou<br/></textview<br></linearlayout><br/></pre> | <pre>0" encoding= "utf-8"&gt;<br/>ms:android= "http://sche<br/>tation="vervical"<br/>t_width="fill_parent"<br/>t_height="fill_parent"<br/>t_height="fill_parent"<br/>t_height="wrap_content"<br/>"&amp;string/heilo"</pre> | vmas.android.com/apk/re                                                                                                    | LinearLayout    |
|                                                                                                    | 😰 Problems 🚇 Javadoc 🙀                                                                                                    | Declaration 🔲 Properties 🛛                                                                                                    |                                                                                                    | 📑 🖓 🖾 🗸 🗖       |
|                                                                                                    | Property                                                                                                    | Value                                                                                                    |                                                                                                    |                 |
|                                                                                                    |                                                                                                    |                                                                                                    |                                                                                                    |                 |
| □◆                                                                                                    |                                                                                                    |                                                                                                    |                                                                                                    |                 |

لنتعرف على الأكواد المكتوبة

- 1 <?xml version="1.0" encoding="utf-8"?>
- 2<LinearLayout

xmlns:android=''http://schemas.android.com/apk/res/andr
oid''

```
3 android:orientation="vertical"
```

- 4 android:layout\_width="fill\_parent"
- 5 android:layout\_height="fill\_parent"

6 >

```
7 <TextView
```

- 8 android:layout\_width="fill\_parent"
- 9 android:layout\_height="wrap\_content"
- 10 android:text="@string/hello"
- 11 />
- 12 </LinearLayout>

لقد قمت هذا بترقيم الأسطر لسهولة الرجوع لها كما و يمكنك أنت أيضا أن تقوم بإظهار أرقام الأسطر من داخل بيئة التطوير (Eclipse) و ذلك بالضغط بزر الفأرة الأيمن على أقصى اليسار من سطر الكود في المنطقة الفارغة و من ثم من القائمة المنسدلة قم بتحديد خيار (Show Line Numbers)

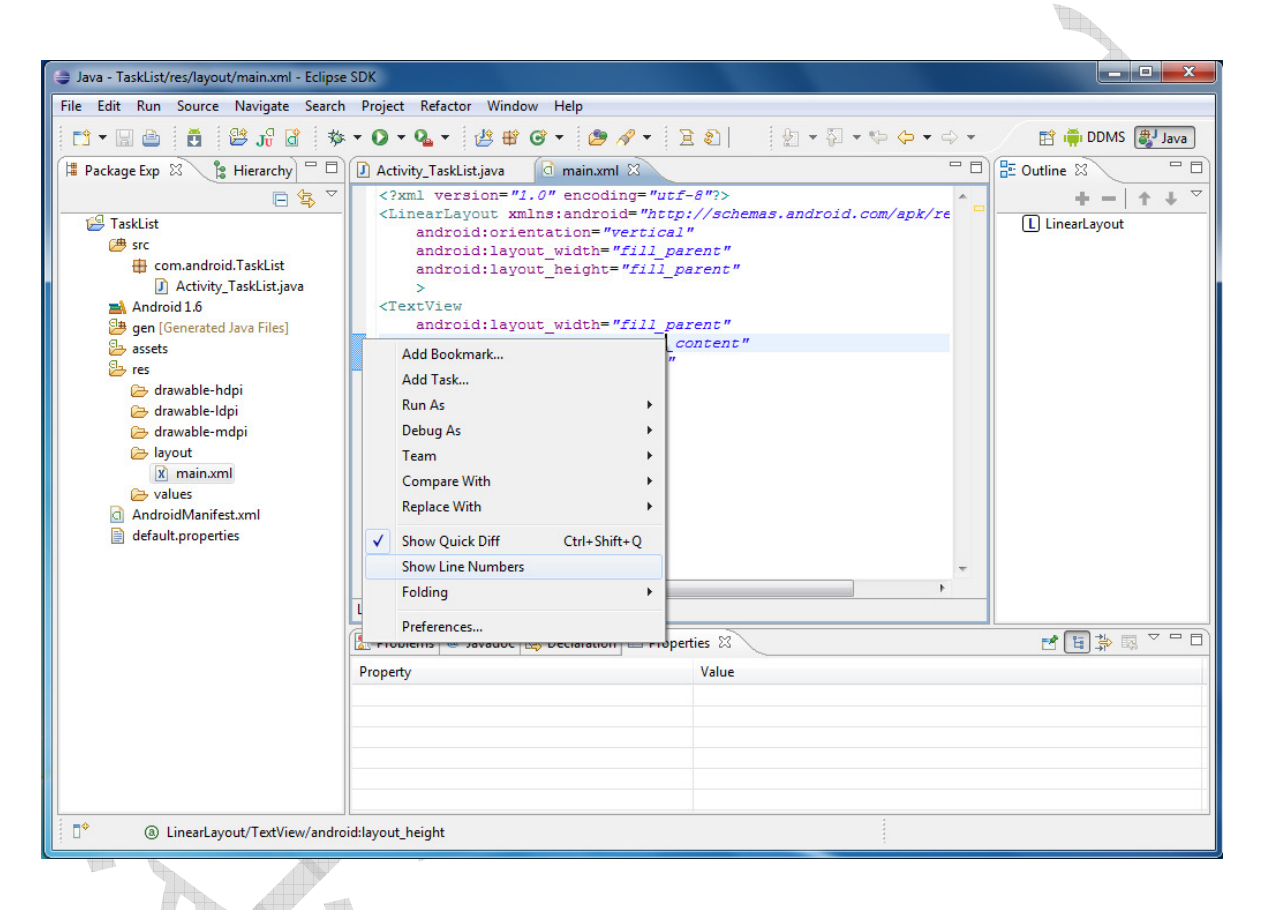

### لتظهر لنا الشاشة كما في الشكل التالي و التي تحتوي أرقام أسطر الكود البرمجي لنستطيع الإشارة إليها لاحقا
| Java - TaskList/res/layout/main.xml - Eclipse                                                                                                    | SDK                                                                                                    |                 |
|----------------------------------------------------------------------------------------------------|----------------------------------------------------------------------------------------------------|-----------------|
| <u>File Edit Run Source Navigate Search</u>                                                                                                    | <u>P</u> roject Refac <u>t</u> or <u>W</u> indow <u>H</u> elp                                                                                                    |                 |
| 🏘 🛍 🕄 😂 🗂 🖆 🕷                                                                                                    | • O • Q • 證 ❸ @ • @ A • 注 ඞ   图 • 집 • @ 4 • ↔ •                                                                                                    | 😭 📫 DDMS 🍯 Java |
| ቹ Package Exp 🛛 🍃 Hierarchy 🗖 🗖                                                                                                    | 🛛 Activity_TaskList.java 🛛 🗟 main.xml 🖾 👘 🗖                                                                                                    | E Outline 🛛 🗖 🗖 |
| Image: Strategy of the second second sec | <pre>1 + Crait Version= "1.0" encoding= "utf=8"?&gt; 2 &lt; LinearLayout xmlns:android= "http://schemas.android.com/apk/z 3 android:orientation="vertical" 4 android:layout_height="fill_parent" 5 android:layout_height="fill_parent" 6 &gt; 7 &lt; TextView 8 android:layout_height="fill_parent" 9 android:layout_height="wrad_content" 10 android:text="@string/hello" 11 /&gt; 12  13  Property Value </pre> |                 |
| I a LinearLayout/TextView/andro                                                                                                    | d:layout_height                                                                                                    |                 |
|                                                                                                    |                                                                                                    |                 |

الان و بالعودة إلى الكود و شرحه

1 <?xml version="1.0" encoding="utf-8"?>

# فتح ترويسة ملف (XML) المعياري و ترميز (UTF-8) الدولي لدعم كل اللغات

## 2<LinearLayout

xmlns:android="http://schemas.android.com/apk/res/andr oid"

- 3 android:orientation="vertical"
- 4 android:layout\_width="fill\_parent"
- 5 android:layout\_height="fill\_parent">

الأسطر من (2) و حتى (6) هي عبارة عن سطر واحد و لكنه موزع إلى عدة أسطر لسهولة القراءة و يمكنك تغيير ذلك أو الإبقاء على ذلك

المهم في هذا السطر هو اختيار طريقة العرض (LinearLayout) و التي كما ذكرنا في أول الكتاب أحدى طرق العرض من أل (4) طرق عرض مختلفة و التي تقضي برصف العناصر بشكل متتالي من الأعلى إلى الأسفل تباعا

ما بداخل الوسم (LinearLayout) هذاك مجموعة من الخصائص التي تحدد طريقة العرض و لعل من أهمها الخاصية (orientation) و التي توصف طريق الرصف المتتالي بشكل عامودي أو أفقي و هي و بشكل افتراضي تقوم بالرصف بشكل عامودي و يمكن تغيرها لتصبح بشكل أفقي إلا بالخاصية عامودي و يمكن تغيرها لتصبح بشكل أفقي إلا بالخاصية (horizontal) و كذلك الحال الخاصيتين (horizontal) و الayout\_height) و التي تحدد مكان توضع كل عنصر و التي تأخذ القيمة (fill\_parent) و التي تعبئة المساحة الأب و في هذه الحالة في حال كان الشكل عاموديا كما هو افتراضي فإن كل عنصر سيقوم بتعبئة اسكر من أقصى يسار الشاشة إلى أقصى يمين إلى الأسفل

7 < TextView

- 8 android:layout\_width="fill\_parent"
- 9 android:layout\_height="wrap\_content"
- 10 android:text="@string/hello"/>

من السطر (7) و حتى السطر (11) هو سطر واحد لتوصيف كائن نصي و التي تم توزيعه على عدة سطور لنفس الاسباب السابقة

هناك بعض الخصائص المشتركة في أغلب العناصر و قد تتغير بعضها بناء على وظيفة العنصر و لكن في حالتنا هذه سنقوم بشرح الخصائص الافتراضية و هي (layout\_width) و التي تأخذ القيمة الخاصة بتعبئة الأب (fill\_parent) و الخاصية (ayout\_height) و التي تأخذ القيمة (mrap\_content) و التي تعني أنه يمكن لهذا العنصر التمدد عاموديا و النزول لأكثر من سطر في حال استدعى ذلك بناء على طول النص الداخلي ، أما بالنسبة للخاصية (text) و التي تأخذ قيمتها من ملف المصادر الخارجي و هي القيمة التي ستعرض داخل النص و لا يمكن تغييرها مباشرة من هنا إذ أن (string/hello) هي عنوان القيمة في ملف المصادر و ليست القيمة نفسها و التي سنتعرف عليها بعد مشرح هذا الكود مباشرة

### 12 </LinearLayout>

السطر (12) ينهي الوسم (LinearLayout) و الذي ينهي بذلك الكود الخاص بنا

كما ذكرنا سابقا بأن مربع النص (TextView) لديه بعض الخصائص و منها الاسم و التي يأخذ قيمتها من ملف المصادر و الذي يمكن الوصول له من ملفات المشروع تحت المجلد (res) و من ثم مجلد (Value) و بعدها قم بالنقر على اسم الملف () لتظهر الشاشة التالية

| Java - TaskList/res/values/strings.xml - Eclips                                                                                                    | se SDK                                                                                                    | the second states |                              |
|----------------------------------------------------------------------------------------------------|----------------------------------------------------------------------------------------------------|-------------------|------------------------------|
| <u>File Edit Run Navigate Search Project</u>                                                                                                    | Refac <u>t</u> or <u>W</u> indow <u>H</u> elp                                                                                                    |                   |                              |
| * 10 - 21 🗄 10 - 21                                                                                                    | • Q • Q • 🖉 📽 G • 😕 🔗 •                                                                                                    | 2 ▼               | 😭 📫 DDMS 🐉 Java              |
| 洋 Package Exp 🕱  🍃 Hierarchy 🗖 🗖                                                                                                    | 🖸 Activity_TaskList.java 🛛 🗟 *main.xml 🔄                                                                                                    | strings.xml 🛛 🗖 🗖 | 🗄 Outline 🛛 🔍 🖓 🗖 🗖          |
| <ul> <li>Package Exp 23</li> <li>Hierarchy</li> <li>TaskList</li> <li>src</li> <li>com.android.TaskList</li> <li>Activity_TaskList.java</li> <li>Android 1.6</li> <li>gen [Generated Java Files]</li> <li>assets</li> <li>res</li> <li>drawable-hdpi</li> <li>drawable-hdpi</li> <li>drawable-hdpi</li> <li>drawable-hdpi</li> <li>drawable-hdpi</li> <li>drawable-hdpi</li> <li>drawable-hdpi</li> <li>drawable-stanti</li> <li>astings.xml</li> <li>AndroidManifest.xml</li> <li>default.properties</li> </ul> | Activity_TaskList.java Android Resources (default) Resources ③ ③ ④ ④ ⑤ ① ⑤ 1 Az S hello (String) ⑤ app_name (String) Ø app_name (String) Down Down Resources strings.xml Property | strings.xml 🛛 🖵 🗖 | An outline is not available. |
|                                                                                                    |                                                                                                    |                   |                              |
|                                                                                                    |                                                                                                    |                   |                              |
|                                                                                                    |                                                                                                    |                   |                              |
|                                                                                                    |                                                                                                    |                   |                              |
|                                                                                                    |                                                                                                    |                   |                              |

الان يمكننا تعديل قيمة التي بداخل النص من هنا و ذلك بالضغط على اسم المرجع و ليكن مثلا (hell) ومن ثم عندما تفتح النافذة قم بتعديل القيمة من (Hello World, Activity\_TaskList) إلى (Task List) لتصبح بالشكل التالي

| Java - TaskList/res/values/strings.xml - Eclips                                                                                                    | e SDK                                                                                                    | na Philips                                                                                                    |                              |
|----------------------------------------------------------------------------------------------------|----------------------------------------------------------------------------------------------------|----------------------------------------------------------------------------------------------------|------------------------------|
| <u>File Edit Run N</u> avigate Se <u>a</u> rch <u>P</u> roject                                                                                                    | Refac <u>t</u> or <u>W</u> indow <u>H</u> elp                                                                                                    |                                                                                                    |                              |
| 🏷 🕶 🖆 😫 🗗 🏘                                                                                                    | • O • 🌯 • 🖄 🕸 🎯 • 🏼 🤌 • 🔮                                                                                                    | ] ▼ 🖗 ▼ 💝 ▼ 🗇 ▼                                                                                                    | 😭 🚔 DDMS 🐉 Java              |
| 🛱 Package Exp 😫 🔋 Hierarchy 🖓 🗖                                                                                                    | 🚺 Activity_TaskList.java 🛛 🔯 *main.xml 🔄 *                                                                                                    | strings.xml 🛛 🗖 🗖                                                                                                    | E Outline 🛛 🗸 🖓 🗖            |
| Image: Second Structure       Image: Second Structure         Image: Second Structure       Image: Second Structure         Image: Second Structure       Image: Second Structure <td>Activity_TaskList,java  remain.xml  Activity_TaskList,java  Activity_TaskList,java  Activity_TaskList,java  Add Resources (© ① ① ⑤ ① ⑤ ① ⑤ ① Az S hello (String) Add Bernove Up Down Down Resources strings.xml Problems @ Javadoc (Q, Declaration ) Property</td> <td>strings.xml ⋈         Attributes for hello (String)         (5) Strings, with optional simple formatting, can be stored and retrieved as resources. You can add formatting to your string by using three standard HTML tags: b, i, and u. If you use an apostophe or a quote in your string, you must either escape it or enclose the whole string in the other kind of enclosing quotes.         Name* hello         Value* Task List         tites ⋈         Value</td> <td>An outline is not available.</td> | Activity_TaskList,java  remain.xml  Activity_TaskList,java  Activity_TaskList,java  Activity_TaskList,java  Add Resources (© ① ① ⑤ ① ⑤ ① ⑤ ① Az S hello (String) Add Bernove Up Down Down Resources strings.xml Problems @ Javadoc (Q, Declaration ) Property | strings.xml ⋈         Attributes for hello (String)         (5) Strings, with optional simple formatting, can be stored and retrieved as resources. You can add formatting to your string by using three standard HTML tags: b, i, and u. If you use an apostophe or a quote in your string, you must either escape it or enclose the whole string in the other kind of enclosing quotes.         Name* hello         Value* Task List         tites ⋈         Value | An outline is not available. |
|                                                                                                    |                                                                                                    |                                                                                                    |                              |
|                                                                                                    |                                                                                                    |                                                                                                    |                              |

الان يمكنك أيضا تغيير المرجع (app\_name) و تغيير القيمة فيه من (Task List) إلى (My 1<sup>st</sup> Application) والتي ستغير عنوان التطبيق في أعلى النافذة و التي ستظهر عندما نقوم بتشغيل البرنامج في المرة القادمة

بعد ذلك سنضيف مرجع أخر عبارة عن لون خلفية النص لنتعرف على كيفية تغيير القيم و استخدامها

قم بالضغط على زر (add) الموجود بجانب قائمة المراجع لتظهر الشاشة التالية

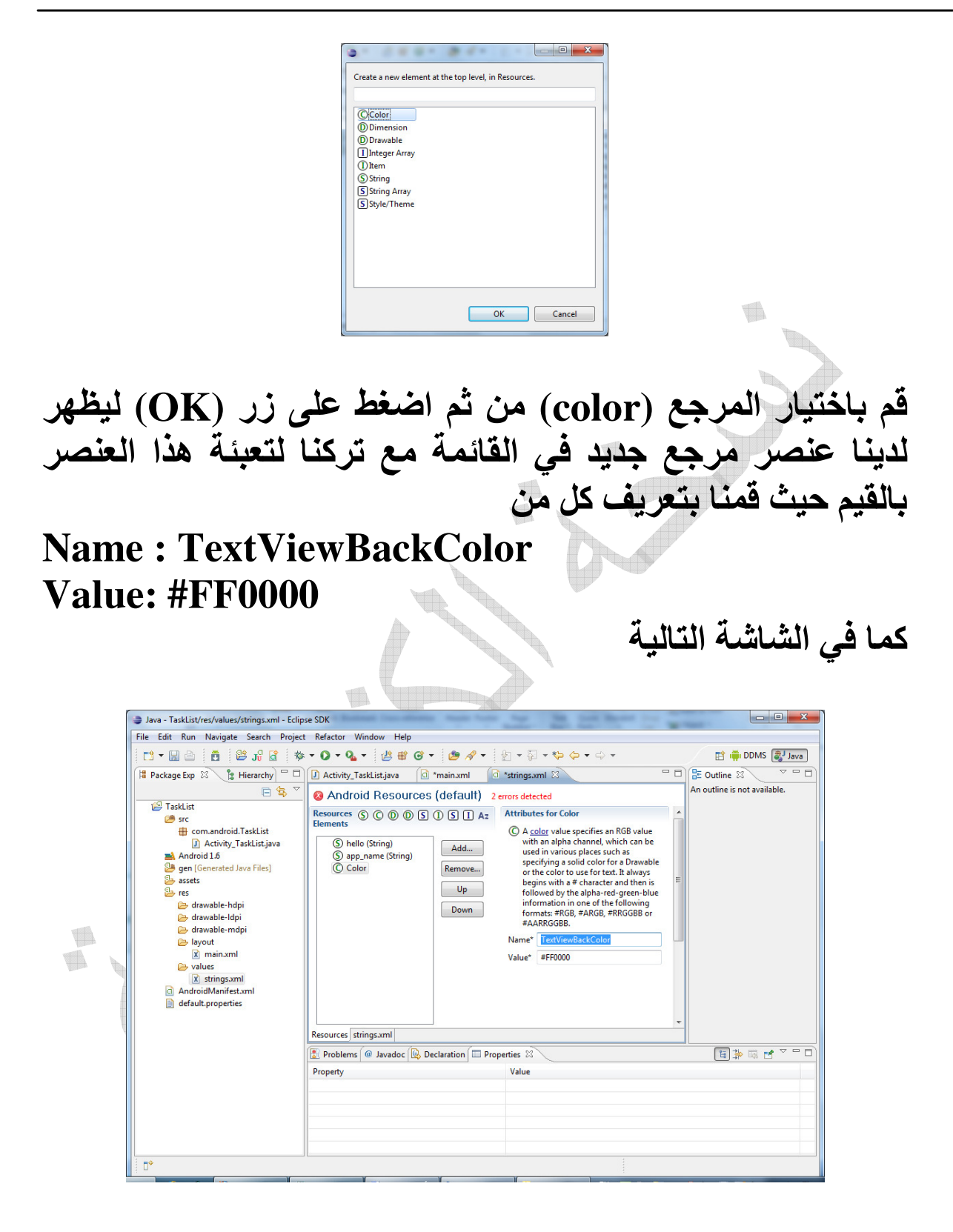

حيث أن القيمة (RGB) تستخدم معادلة ألوان (RGB) و المستخدمة في كود الألوان في (HTML) مثلا و التي تكون فيها عبارة أن أول خانتين (FF) هي للقيمة (R) و التي تعني (Red) و من ثم الخانتين اللاحقتين (00) خاصة بالقيمة (G) و التي تعني (Green) و من ثم الخانتين الأخيرتين (00) خاصة بالقيمة (B) أي (Blue) و بذلك يمكن خلط الألوان الرئيسية الثلاثة لتكوين لون جديد و في حالتنا هذه قم بوضع قيمة للون الأحمر و صفر للونين الأخضر و الأزرق و ذلك للحصول على اللون الأحمر فقط

تحتاج الآن لإغلاق لسان تبويب (string.xml) و ذلك لكي يقوم بحفظ القيم في المشروع و يمكن استخدامها في المشروع نفسه

الان بالعودة إلى الكود الموجود في (main.xml) تحت المجلد (layout) و قمنا بالتعديل على الكود الخاص بمربع النص ليصبح بالشكل التالي

<TextView

android:layout\_width=''fill\_parent''
android:layout\_height=''wrap\_content''
android:text=''@string/hello''
android:background=''@color/TextViewBackColor'' />

حيث أننا قمنا بإضافة الخاصية (background) و أسندنا لها قيمة اللون التي عرفناها في ملف المصادر (TextViewBackColor) الآن بعد هذه التعديلات البسيطة قم بتشغيل برنامجك لترى أثر التعديلات التي قمنا بها قد يطلب منك البرنامج حفظ المشروع برسالة فقم بالضغط على زر موافق

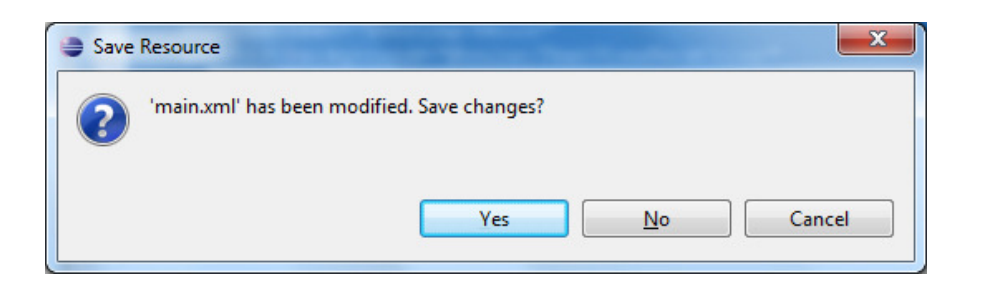

و لترى بعدها تطبيقنا و هو يعمل على جهاز المحاكي ليكون بالشكل التالي

حيث أن عنوان التطبيق أصبح (My 1<sup>st</sup> Application) و القيمة النصية في أول سطر أصبحت (Task List) و كذلك ستلاحظ بأن مربع النص أصبح بخلفية حمراء اللون

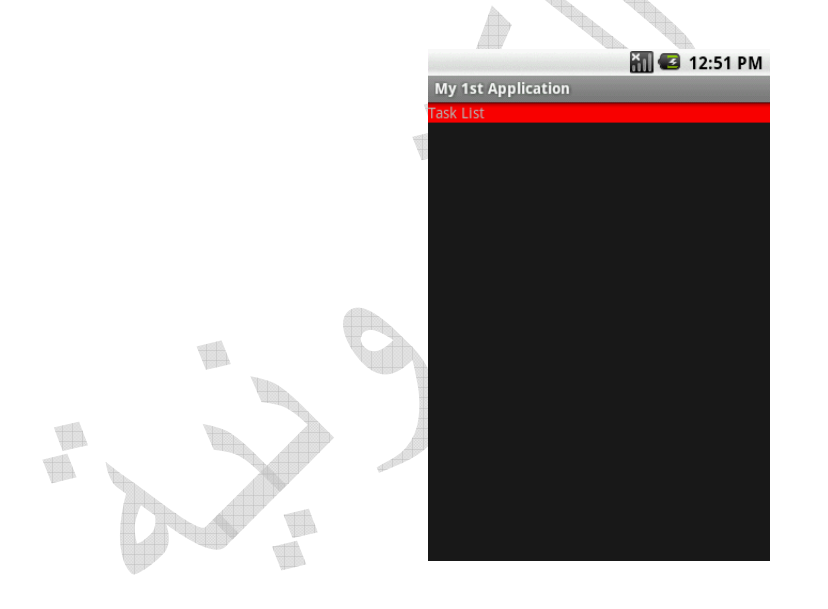

تنويه: كما رأينا كيفية إسناد القيم من ملف (String) و التي تتيح لنا تغيير هذه القيم لاحقا مثلا في حال أتحنا للمستخدم تغيير واجهة التطبيق حيث تقوم بالدلالة على ملف (String) أخر بدلالة اللغة المحلية مثلا و كذلك الحال يمكننا تمرير النص مباشرة دون الحاجة للدلالة إلى المرجع بالتعويض مباشرة كما الكود الحالي

<TextView android:layout\_width=''fill\_parent'' android:layout\_height=''wrap\_content'' android:text=''Task List'' android:background=''@color/TextViewBackColor'' />

نحن الآن بحاجة إلى خطوة إضافية و هي إعطاء عنصر صندوق النص (TextView) اسم وحيد و ذلك لكي نستطيع التعامل معه عن طريق الكود الخاص بنا و ليكن مثلا (MainTextView) و لنقوم بذلك هناك طريقتين إما عن طريق الكود مباشرة أو عن طريق استخدام صندوق الخصائص و الذي سنتعرف عليه هذه المرة ليقوم هو بالعمل بدلا عنا

قم بالعودة إلى الشاشة تحت مجلد (res << layout) ليظهر شكل الشاشة الخاصة بالواجهة و في أسفلها ستجد لسان تبويب (Properties) و لتقم بالبحث عن الخاصية (id) و لتقم بإسناد القيمة (MainTextView) إليها ليكون بالشكل التالي

| Java - TaskList/res/layout/main.xml - Eclipse<br>File Edit Run Navigate Search Project | SDK<br>Refactor Window Help            |                       |                            |
|----------------------------------------------------------------------------------------|----------------------------------------|-----------------------|----------------------------|
| ine cut Kun Mavigate Segici Fiojeci                                                    |                                        |                       | =¢ (#J                     |
|                                                                                        |                                        | N • 10 • 6 6 • 6 •    |                            |
| Package Exp 🛛 🎦 Hierarchy 🗖 🗆                                                          | I main.xml 🛛                           |                       | E Outline 🛛 🗌              |
| 🖻 😫 🏹                                                                                  | Editing config: default                | Explode Outline       | + -   ↑ ↓ ▽                |
| 🚰 TaskList                                                                             | Devices AD Config Landscape            | e Treate              | LinearLayout               |
| src                                                                                    | Tech Lieb                              | e cicate              | (1) MainTextView (TextVie) |
| com.android. LaskList                                                                  | Eayouts ↔                              |                       | -                          |
| Activity_TaskList.Java                                                                 | A AbsoluteLayout                       |                       |                            |
| gen [Generated Java Files]                                                             | DialerFilter                           |                       |                            |
| 😕 assets                                                                               | E ExpandableList                       |                       |                            |
| 📴 res                                                                                  | F FrameLayout                          |                       |                            |
| 🗁 drawable-hdpi                                                                        | G GridView                             |                       |                            |
| 🗁 drawable-idpi                                                                        | H HorizontalScrol                      |                       |                            |
| lavout                                                                                 | C Views                                |                       |                            |
| x main.xml                                                                             |                                        |                       |                            |
| 🗁 values                                                                               | () Surfaceview                         |                       |                            |
| 🗴 strings.xml                                                                          | (V) View                               |                       |                            |
| AndroidManifest.xml                                                                    | (V) ViewStub                           |                       |                            |
| default.properties                                                                     | (A) AnalogClock                        |                       | -                          |
|                                                                                        | (A) AutoComplete                       |                       |                            |
|                                                                                        | (B) Button                             | III                   | F                          |
|                                                                                        | Layout main.xml                        |                       | < <u> </u>                 |
|                                                                                        | Problems @ Javadoc 😥 Declaration 🔲 Pro | perties 🛛 📮 Console   | r 🗉 🐉 🖪 🗸 🗆 🖸              |
|                                                                                        | Property                               | Value                 | *                          |
|                                                                                        | Haptic feedback enabled                |                       |                            |
|                                                                                        | Height                                 |                       |                            |
|                                                                                        | Hint                                   | @ 1144 1 T . 05       |                            |
|                                                                                        | Ime action id                          | @+id/iviain i extview |                            |
|                                                                                        | Ime action label                       |                       |                            |
|                                                                                        | Ime options                            |                       |                            |
|                                                                                        | Include font padding                   |                       |                            |
|                                                                                        | •                                      | m                     | •                          |
| Supply an identifier name for this                                                     | view, to later retrieve it             |                       |                            |

عند انتهائك من هذه النقطة ستقوم بيئة التطوير بإضافة سطر إلى النظام لتعريف هذا الكائن و هو ضمن خصائص مربع النص داخل الملف (main.xml) ليكون بالشكل التالي

<TextView android:layout\_width=''fill\_parent'' android:layout\_height=''wrap\_content'' android:text=''Task List'' android:background=''@color/TextViewBackColor'' android:id=''@+id/MainTextView''/>

أو في حال أردت أن تقوم بتعريفه مباشرة من الكود فعليك أن تقوم بكتابته بالشكل التالي

android:id="@+id/MainTextView"

و التي تقوم بإخبار بيئة التطوير بأننا نقوم بتعريف عنصر جديد باسم (MainTextView) و عندها سنتمكن من التعامل معه دون الحاجة لتعريفه في مكان أخر إلا أن محدودية ذلك تقع أنه لا يمكنك التعامل مع هذا العنصر ضمن الكائنات التي قبله مثله فإنها لن تعرف انه موجود مثلا في حال استخدمنا طريقة العرض (Relative) و أردنا أن تتخاطب هذه الكائنات مع بعضها البعض و تحتاج إلى التعامل معها عن طريق الكائنات ألاحقة

حيث أن (/id+@) و التي وضعناها قبل الاسم تخبر النظام بأن هناك كائن جديد تم تعريفه هنا و لاحقا يمكن التعامل معه مباشرة عبر المرجع مثلا

@id/MainTextView

بدون وجود إشارة الموجب (+) إذ أننا الآن نتعامل معه و ليس تعريفه كما سترى لاحقا

اضافة شاشة جديدة للمشروع (نشاط جديد)

الآن لنقوم بإنشاء شاشة جديدة و هي التي سوف نصل إليها عن طريق قائمة من الشاشة الرئيسية و وظيفة هذه الشاشة هي تمكيننا من كتابة بيانات المهمة و التي تحتوي على مربعي نص أحدهما يحتوي على عنوان المهمة (Title) و الثاني يحتوي على تفاصيل المهمة (Details) بعد أن انتهينا من بناء الشاشة فلنقم ببناء قائمة (Menu) على الشاشة الرئيسية لتمكننا من استدعاء الشاشة الثانية

بناء قائمة (Menu)

عد الآن إلى الشاشة الأولى (Activity\_TaskList) و قم بإضافة سطر استدعاء الدالة (Menu) حتى نستطيع التعامل معها في داخل الكود الخاص بنا و كذلك الحال للدالة الرئيسية (View)

import android.view.Menu; import android.view.View;

كما نحتاج إلى إضافة دالة التعامل مع مربعات النص

import android.widget.TextView;

ليصبح الكود لدينا بهذا الشكل

import android.app.Activity; import android.os.Bundle; import android.view.View; import android.view.Menu; import android.widget.TextView;

public class Activity\_TaskList extends Activity {
 /\*\* Called when the activity is first created. \*/
 @Override
 public void onCreate(Bundle savedInstanceState) {

super.onCreate(savedInstanceState); setContentView(R.layout.main); } } الآن سنضيف بعض الكود لإنشاء (قائمة جديدة)

صناديق الحوار (activities, alert dialog, to ast)

يوجد في أندرويد ثلاث أنواع من صناديق الحوار و التي تختلف بالاختلاف الوظيفة ما رأيك الآن لو أضفنا رسالة صغيرة تظهر لفترة عند افتتاح البرنامج تظهر فيها رسالة ترحيب مثلا (Welcome) و يمكنك أن تقوم لاحقا بتضمينها معلومات مفيدة مثلا عدد المهام أو مثلا عدد المهام الواجب أدائها اليوم في حال طورت البرنامج و إضافة خاصية تحديد وقت لإنهاء كل مهمة مثلا الان لاستدعاء دالة صناديق الحوار قم بإضافة الشطر التالي في أعلى الكود

في البداية أنت بحاجة إلى إضافة مرجع

import android.widget.Toast;

و من ثم قم بإضافة الكود التالي إلى المشروع ليصبح public void onCreate(Bundle savedInstanceState) { super.onCreate(savedInstanceState); setContentView(R.layout.*main*);

Toast.*makeText*(Activity\_TaskList.**this**,"Welcome",0).show() ;

```
TextView[] tvs;
    tvs = new TextView[10];
    for (int i=0; i<10; ++i)
       tvs[i] = new TextView(this);
       tvs[i].setText("hi");
                                               }
  }
            الآن عند تشغيل التطبيق ستظهر مربع حوار للترحيب
سنضيف إلى الكود قائمة تظهر عند الضغط على زر (Menu) و
التي سنضع بها زر وحيد يحتوي كلمة حفظ (Save) و يظهر
                  الصورة الافتراضية الخاصة بالحفظ من النظام
@Override
public boolean onCreateOptionsMenu(Menu menu) {
         super.onCreateOptionsMenu(menu);
         MenuItem item 1 = \text{menu.add}(0, 1, 0, "Save");
       item1.setIcon(android.R.drawable.ic_menu_save);
         return true:
الآن عند الضغط على هذا العنصر سنقوم بطباعة قيمة النص داخل
                                      الكونسول (سجل العمل)
```

في البداية تحتاج إلى إضافة مرجع إلى

import android.util.Log;

```
و من ثم إضافة الكود التالي
@Override
public boolean onOptionsItemSelected(MenuItem item) {
       TextView MainTextView =
(TextView)findViewById(R.id.MainTextView);
         switch (item.getItemId())
         {
         case 1 :
       Log.v("Task:",MainTextView.getText().toString());
                return true;
         return false;
  }
                و بهذا نكون قد أنهينا المدخل إلى هذا المشروع
```

نشر التطبيق على سوق أندرويد

لنشر التطبيق على سوق أندرويد تحتاج أولا إلى تسجيل حساب خاص بك للبيع و الذي يتطلب دفع مبلغ (50) دولار أمريكي و لمرة واحدة

ثم أنت بحاجة إلى إنشاء مفتاح خاص لكل تطبيق ليكون بمثابة بصمة أو توقيع رقمي لهذا التطبيق ، و في حال إنشاء هذا الملف تحتاج إلى حفظه في مكان أمن ، حيث عند قيامك برفع التطبيق على سوق أندرويد بهذا التوقيع فلن تستطيع أن تقوم برفع أي تحديثات جديدة إلا بنفس التوقيع الذي قمت به بأول مرة

تسجيل مفتاح خاص لتطبيقك

ابحث في جهازك عن أداة (keytool) و الموجودة داخل مجلد (JDK) و ليكن على المسار التالي مثلا

C:\Program Files\Java\jdk1.6.0\_18\bin\keytool.exe

من سطر الأوامر في جهازك قم بكتابة الأمر التالي

keytool -list -alias alias\_name -keystore myrelease-key.keystore

حيث أنك ستستبدل بعض العوامل بأخرى و ليكن مثلا

## keytool -genkey -v -keystore badwi.keystore -alias badwi -keyalg RSA -keysize 2048 -validity 10000

لاحظ اسم التطبيق (badwi) و عندها ستظهر لك بعض المدخلات التي تحتاج إلى تعريفها و ذلك من أجل التشفير الخاص لإنشاء ملف

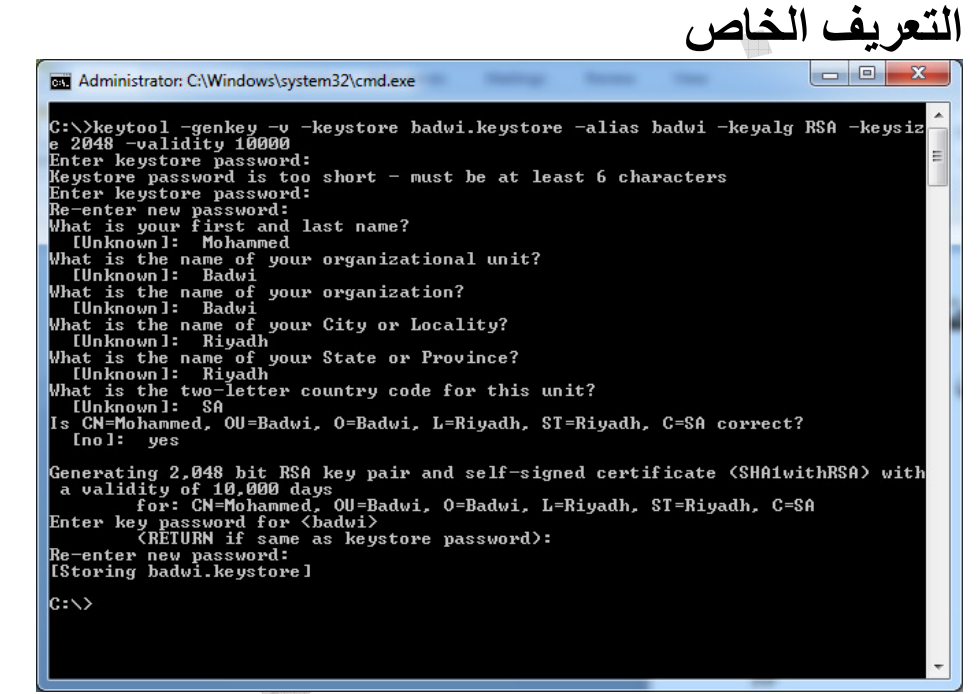

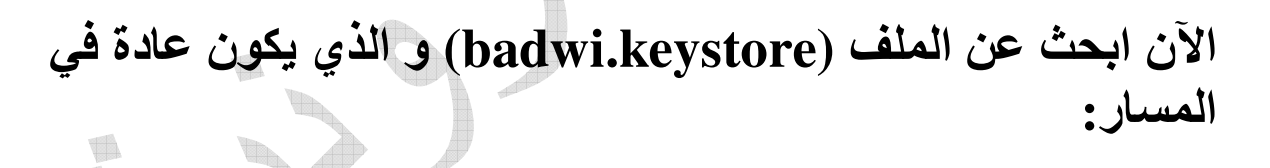

### Windows Vista or 7:

C:\Users\<user>\.android\badwi.keystore

### Windows XP:

C:\Documents and Settings\<user>\.android\badwi.keystore

## تصدير التطبيق مع المفتاح

بعد هذه الخطوة تحتاج لربط هذا الملف مع الملف المنتج و ذلك عن طريق بيئة التطوير ،اذهب إلى اسم المشروع و اضغط بزر الفأرة الأيمن

| Team                       | +         |    |                                     |   |
|----------------------------|-----------|----|-------------------------------------|---|
| Compare With               | +         | ι. |                                     |   |
| Restore from Local History |           |    |                                     |   |
| Android Tools              | •         | JU | New Test Project                    |   |
| Configure                  | •         | ď  | New Resource File                   |   |
| Properties                 | Alt+Enter |    | Export Signed Application Package   |   |
|                            |           |    | Export Unsigned Application Package | c |
|                            |           |    | Display dex bytecode                | F |
|                            |           |    | Rename Application Package          | N |
|                            |           |    | Fix Project Properties              | N |

## ليظهر لك مربع معالج تصدير الملف و الذي يحوي اسم المشروع

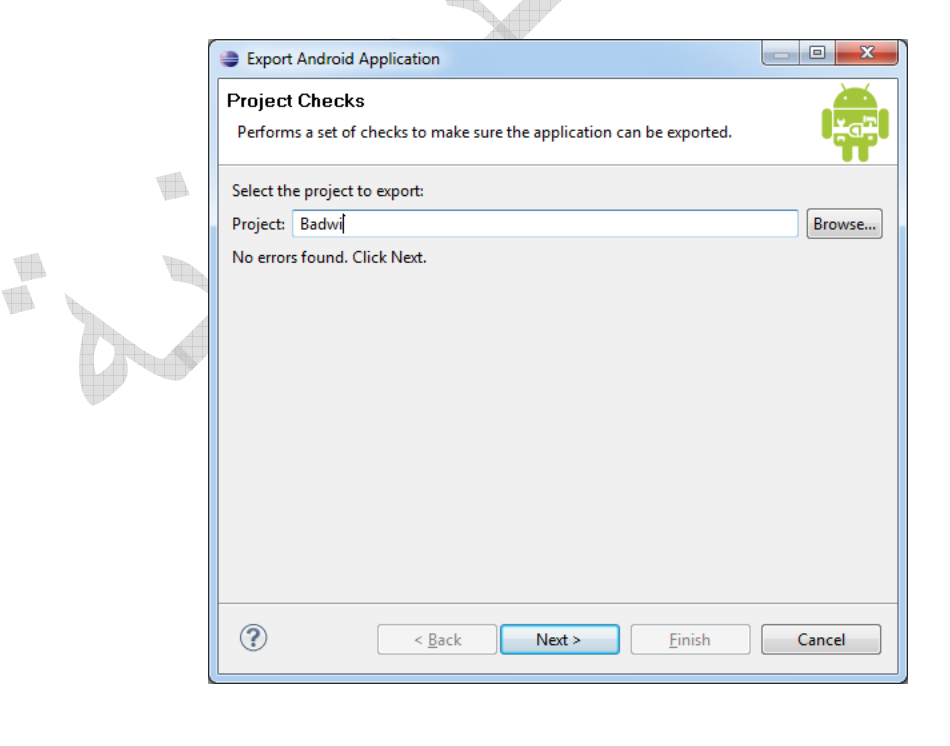

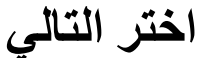

|                   | Export Android Application                                                                                                  |                        |
|-------------------|----------------------------------------------------------------------------------------------------|------------------------|
|                   | Keystore selection                                                                                                    |                        |
|                   | Use existing keystore     Create new keystore     Location: C:\MyFiles\Badwi\Badwikeystore     Password:     ••••• Confirm: | Browse                 |
|                   | (?) < <u>Back</u> Next > Einish                                                                                             | Cancel                 |
| لاح الذي انشئناها | إلى تحديد مكان ملف المفة                                                                                                    | فى هذه الشاشة تحتاج    |
| و المفتاح         | ر الذي استخدمتها أثناء بناء                                                                                                 | سابقا و كذلك كلمة السر |
| Ex Key            | port Android Application<br>alias selection                                                                                 |                        |
| • U               | Se existing key Alias: Badwi Password:                                                                                      |                        |
| © C               | reate new key                                                                                                    |                        |
|                   |                                                                                                    |                        |
|                   |                                                                                                    |                        |
| ?                 | Sext > Einish                                                                                                    | Cancel                 |
| ف المفتاح أثناء   | اخترتها أثناء تعريف معر                                                                                                    | اكتب كلمة السر الذي    |
|                   |                                                                                                    | الإنشاء                |

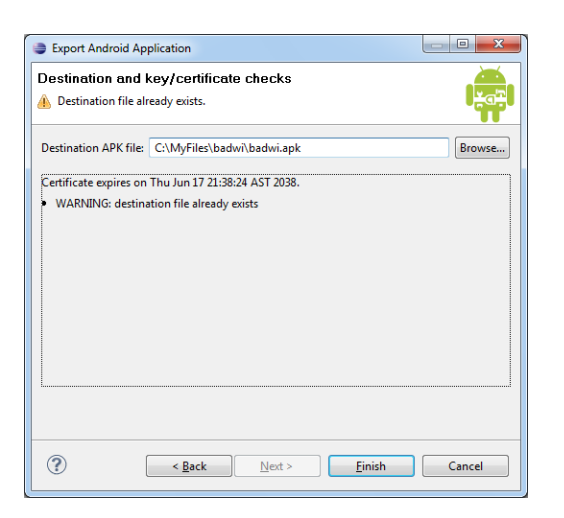

في هذه الشاشبة ستحدد أين سوف تقوم بتصدير الملف النهائي و الذي سوف تقوم برفعه على سوق أندرويد

رفع التطبيق على سوق أندرويد

Th.

اذهب إلى العنوان التالي http://market.android.com/publish/Home

|                    | التطبيقات الحالية              | تستعرض قائمة | يسية التي | الصفحة الرئ                            | ستجد                |
|--------------------|--------------------------------|--------------|-----------|----------------------------------------|---------------------|
|                    | market                         |              |           | Home   <u>Help</u>   <u>Android.co</u> | <u>m   Sign out</u> |
| Moha<br>Edit profi | ammed Badwi<br><sub>Ie »</sub> |              |           |                                        |                     |

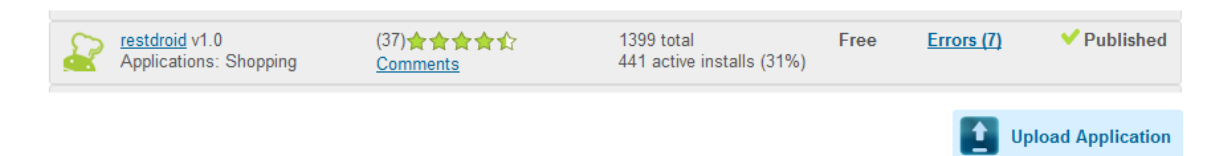

اضغط على زر (Upload Application)

All Android Market listings

لتظهر لك شاشة إضافة تطبيق جديد ، ما عليك سوى رفع التطبيق النهائي الذي قمنا بتصديره و الصور الخاصة بالتطبيق و الأيقونات و المعلومات الخاصة بك

الشاشة الخاصة بالإضافة في الصفحة التالية، و في الصفحة التي تليها توجد صورة للشاشة بعد رفع البيانات

|                                                                               | arke                                                                                                    |                                                                                                    |                                                                                                |                                                                          |                                                                                                    |
|-------------------------------------------------------------------------------|----------------------------------------------------------------------------------------------------|----------------------------------------------------------------------------------------------------|------------------------------------------------------------------------------------------------|--------------------------------------------------------------------------|----------------------------------------------------------------------------------------------------|
| Jpload ar                                                                     | n Applicatio                                                                                                   | n                                                                                                    |                                                                                                |                                                                          |                                                                                                    |
| Draft applic<br>cl<br>button                                                  | ets<br>ation .apk file<br>ick the 'publish'<br>to publish draft<br>apk file                                    | Upload an .apk file:                                                                                                    | Browse_                                                                                        | Upload                                                                   |                                                                                                    |
|                                                                               | Screenshots<br>at least 2                                                                                      | Add a screenshot:                                                                                                    | Browse_                                                                                        | Upload                                                                   | Screenshots:<br>320 x 480, 480 x 800, or 480 x 854<br>24 bit PNG or JPEG (no alpha)<br>Full bleed, no border in art<br>You may upload screenshots in<br>landscape orientation. The<br>thumbnails will appear to be cropped,<br>but the actual images will be<br>preserved. |
| Hi<br>Ap                                                                      | gh Resolution<br>plication Icon<br>[Learn More]                                                                | Add a hi-res application                                                                                                    | Browse_                                                                                        | Upload                                                                   | High Resolution Application Icon:<br>512w × 512h<br>32 bit PNG or JPEG<br>Maximum: 1024 KB                                                                                                    |
| Promot                                                                        | ional Graphic<br>optional                                                                                      | Add a promotional graph                                                                                                    | Browse_                                                                                        | Upload                                                                   | Promo Graphic:<br>180w x 120h<br>24 bit PNG or JPEG (no alpha)<br>Full bleed, no border in art                                                                                                    |
| Fe                                                                            | ature Graphic<br>optional                                                                                      | Add a feature graphic:                                                                                                    | Browse_                                                                                        | Upload                                                                   | Feature Graphic:<br>1024w × 500h<br>24 bit PNG or JPEG (no alpha)<br>Will be downsized to mini or micro                                                                                                    |
| Prom                                                                          | otional Video<br>optional                                                                                      | Add a promotional video                                                                                                    | link:                                                                                          |                                                                          | Promotional Video:<br>Enter YouTube URL                                                                                                    |
| Marl                                                                          | eting Opt-Out                                                                                                  | Do not promote my a mobile properties. I unde effect.                                                                            | application except in<br>erstand that any cha                                                  | n Android Market<br>anges to this prefe                                  | and in any Google-owned online or<br>erence may take sixty days to take                                                                                                    |
| Listing det                                                                   | ails                                                                                                    |                                                                                                    |                                                                                                |                                                                          |                                                                                                    |
|                                                                               | Language<br>add language                                                                                       | <b>*English (en)</b>  <br>Star sign (*) indicates th                                                                             | he default language.                                                                           |                                                                          |                                                                                                    |
|                                                                               | Title (en)                                                                                                    | 0 characters (30 max)                                                                                                    |                                                                                                |                                                                          |                                                                                                    |
| D                                                                             | escription (en)                                                                                                | o characters (50 max)                                                                                                    |                                                                                                |                                                                          |                                                                                                    |
|                                                                               | (h)                                                                                                    | 0 characters (4000 max                                                                                                    | 0                                                                                              |                                                                          |                                                                                                    |
|                                                                               | [Learn More]                                                                                                   |                                                                                                    |                                                                                                |                                                                          |                                                                                                    |
| Pr                                                                            | omo Text <mark>(</mark> en)                                                                                    | 0 characters (500 max)                                                                                                    |                                                                                                |                                                                          |                                                                                                    |
|                                                                               |                                                                                                    |                                                                                                    |                                                                                                |                                                                          |                                                                                                    |
| Ap                                                                            | olication Type                                                                                                 | 0 characters (80 max)                                                                                                    |                                                                                                |                                                                          |                                                                                                    |
|                                                                               | Category                                                                                                    | Select                                                                                                    | ~                                                                                              |                                                                          |                                                                                                    |
|                                                                               | Price                                                                                                    | Free Want to sell applic                                                                                                    | cations? <u>Setup a Mercha</u>                                                                 | ant Account at Googl                                                     | e Checkout                                                                                                    |
| Publishing<br>Co                                                              | options<br>opy Protection                                                                                      | <ul> <li>Off (Application can</li> <li>On (Helps prevent ca<br/>memory on the phor</li> <li>The copy protection feat</li> </ul>  | be copied from the<br>opying of this applic<br>ne required to install<br>ture will be deprecat | device)<br>ation from the dev<br>the application.)<br>ted soon, please t | ice Increases the amount of                                                                                                    |
| c                                                                             | Content Rating<br>[Learn More]                                                                                 | <ul> <li>Mature</li> <li>Teen</li> <li>Pre-Teen</li> <li>All</li> </ul>                                                          |                                                                                                |                                                                          |                                                                                                    |
|                                                                               | Locations                                                                                                    | Select locations to list<br>Select locations<br>(Includes more countries<br>complying with country-<br>country, including your l | t in:<br>s than those listed t<br>-specific laws related<br>home country.)                     | below. As the deve<br>d to the distributio                               | eloper, you are responsible for<br>n or sale of your application into that                                                                                                    |
|                                                                               | ormation                                                                                                    |                                                                                                    |                                                                                                |                                                                          |                                                                                                    |
| Contact inf                                                                   |                                                                                                    | http://www.badwi.com                                                                                                    |                                                                                                |                                                                          |                                                                                                    |
| Contact inf                                                                   | Website                                                                                                    |                                                                                                    |                                                                                                |                                                                          |                                                                                                    |
| Contact inf                                                                   | Website<br>Email<br>Phone                                                                                      |                                                                                                    |                                                                                                |                                                                          |                                                                                                    |
| Contact inf                                                                   | Website<br>Email<br>Phone                                                                                      |                                                                                                    |                                                                                                |                                                                          |                                                                                                    |
| Contact inf<br>Consent<br>This ap<br>I ackno<br>that I have c<br>authorized f | Website<br>Email<br>Phone<br>plication meets @<br>wiedge that my s<br>omplied with all a<br>or export from the | vndroid Content Guidelines<br>oftware application may b<br>such laws, including any ru<br>u United States under thes             | s<br>e subject to United<br>equirements for soft<br>se laws. <u>[Learn More</u>                | States export law<br>ware with encrypt                                   | s, regardless of my location or nationality. I agree<br>ion functions. I hereby certify that my application is                                                                                                    |

| Ipload an Application                                                                                                    |                                                                                                    |                                                                                            |
|----------------------------------------------------------------------------------------------------|----------------------------------------------------------------------------------------------------|--------------------------------------------------------------------------------------------|
| Upload assets                                                                                                    |                                                                                                    |                                                                                            |
| Application .apk file                                                                                                    | restdroid.devdroid.com (347k) ✓ Published<br>RestDroid                                                                                                    | [Upload Upgrad                                                                             |
|                                                                                                    | VersionName: 1.0                                                                                                    |                                                                                            |
|                                                                                                    | Localized to: default                                                                                                    |                                                                                            |
|                                                                                                    | This apk requests 2 permissions that users will be warned                                                                                                    | d about                                                                                    |
|                                                                                                    | This apk requests 3 features that will be used for Android                                                                                                    | 1 Market filtering                                                                         |
| Screenshots<br>at least 2                                                                                                    |                                                                                                    | Screenshots:<br>320 x 480, 480 x 800, or 480 x 854                                         |
| add another                                                                                                    |                                                                                                    | Full bleed, no border in art<br>You may upload screenshots in                              |
|                                                                                                    | RESTOROLO                                                                                                    | landscape orientation. The thumbnails<br>will appear to be cropped, but the actua          |
|                                                                                                    | المستك من محققهم                                                                                                    | images will be preserved.                                                                  |
|                                                                                                    | FeestDouble Law                                                                                                    |                                                                                            |
|                                                                                                    | 00                                                                                                    |                                                                                            |
|                                                                                                    |                                                                                                    |                                                                                            |
|                                                                                                    | Replace this image   delete                                                                                                    |                                                                                            |
| High Resolution Application                                                                                                    | Add a hi-res application icon:                                                                                                    | High Resolution Application Icon:<br>512w x 512h                                           |
| [Learn More]                                                                                                    | BrowseUpioad                                                                                                    | 32 bit PNG or JPEG<br>Maximum: 1024 KB                                                     |
| Promotional Graphic                                                                                                    | O (Inst)                                                                                                    | Promo Graphic:                                                                             |
| optional                                                                                                    | and and a second second   | 24 bit PNG or JPEG (no alpha)<br>Full bleed, no border in art                              |
|                                                                                                    | Replace this image   delete                                                                                                    |                                                                                            |
| Feature Graphic<br>optional                                                                                                    | Add a feature graphic:                                                                                                    | Feature Graphic:<br>1024w × 500h                                                           |
|                                                                                                    |                                                                                                    | 24 bit PNG or JPEG (no alpha)<br>Will be downsized to mini or micro                        |
| Promotional Video                                                                                                    | Add a promotional video link:                                                                                                    | Promotional Video:<br>Enter YouTube URL                                                    |
| Marketing Opt-Out                                                                                                    | Do not promote my application except in Android Market and in                                                                                                    | any Google-owned online or mobile                                                          |
|                                                                                                    | properties. I understand that any changes to this preference may t                                                                                                    | ake sixty days to take effect.                                                             |
| isting details                                                                                                    |                                                                                                    |                                                                                            |
| Language                                                                                                    | *English (en)                                                                                                    |                                                                                            |
| add language                                                                                                    | Star sign (*) indicates the default language.                                                                                                    |                                                                                            |
| Title (en)                                                                                                    | 9 characters (30 max)                                                                                                    |                                                                                            |
| Description (en)                                                                                                    | restdroid will help you in finding best restaur                                                                                                    | ants in your                                                                               |
|                                                                                                    | area.<br>ك على ايجاد أفضل المطاعم في المنطقة القريبة منك                                                                                                    | -<br>ریستروید یصاعد                                                                        |
|                                                                                                    |                                                                                                    |                                                                                            |
|                                                                                                    |                                                                                                    |                                                                                            |
|                                                                                                    | 127 characters (4000 max)                                                                                                    |                                                                                            |
| Recent Changes (en)                                                                                                    |                                                                                                    |                                                                                            |
| VersionName: 1.0<br>[Learn More]                                                                                                    |                                                                                                    |                                                                                            |
|                                                                                                    |                                                                                                    |                                                                                            |
|                                                                                                    |                                                                                                    |                                                                                            |
|                                                                                                    | 0 characters (500 max)                                                                                                    |                                                                                            |
| Promo Text (en)                                                                                                    | restdroid will help you in                                                                                                    |                                                                                            |
|                                                                                                    | finding best restaurants in your area.                                                                                                    |                                                                                            |
|                                                                                                    | 65 characters (80 max)                                                                                                    |                                                                                            |
| Application Type                                                                                                    | Applications -                                                                                                    |                                                                                            |
| Category                                                                                                    | Shopping -                                                                                                    |                                                                                            |
| Price                                                                                                    | Free                                                                                                    |                                                                                            |
| Publishing options                                                                                                    |                                                                                                    |                                                                                            |
| Copy Protection                                                                                                    | Off (Application can be copied from the device)                                                                                                    |                                                                                            |
|                                                                                                    | On (Helps prevent copying of this application from the device. I<br>the phone required to install the application.)                                                                                                    | ncreases the amount of memory on                                                           |
| Content Rating                                                                                                    | Mature Mature                                                                                                    | zenang service instead.                                                                    |
| [Learn More]                                                                                                    | ─ Teen<br>● Pre-Teen                                                                                                    |                                                                                            |
| Locations                                                                                                    | All This rating option has been disabled by the Android Market team<br>Select locations to list in:                                                                                                    |                                                                                            |
|                                                                                                    | S All locations                                                                                                    | you are responsible for complying with                                                     |
|                                                                                                    | country-specific laws related to the distribution or sale of your app<br>home country.)                                                                                                    | ication into that country, including your                                                  |
|                                                                                                    |                                                                                                    |                                                                                            |
| Contact information                                                                                                    |                                                                                                    |                                                                                            |
| Website                                                                                                    | http://www.devdroid.org                                                                                                    |                                                                                            |
| Email                                                                                                    |                                                                                                    |                                                                                            |
| Phone                                                                                                    | +966503415343                                                                                                    |                                                                                            |
|                                                                                                    |                                                                                                    |                                                                                            |
| Consent                                                                                                    | adroid Content Guidelines                                                                                                    |                                                                                            |
| This application                                                                                                    | and content concentes                                                                                                    |                                                                                            |
| <ul> <li>This application meets A</li> <li>I acknowledge that my so</li> </ul>                                                                      | ttware application may be subject to United States export laws regard                                                                                                    | less of my location of nationality. Ladree                                                 |
| <ul> <li>This application meets A</li> <li>I acknowledge that my so<br/>complied with all such laws, in<br/>from the United States under</li> </ul> | ftware application may be subject to United States export laws, regard<br>iccluding any requirements for software with encryption functions. I here<br>hese laws. [Learn More]                                                                                                    | by certify that my application is authorize                                                |
| This application meets<br>I acknowledge that my so<br>complied with all such laws, in<br>from the United States under                               | Itware application may be subject to United States export laws, regard<br>tware application functions. I here<br>hese laws. [Learn More]                                                                                                    | less of my location or nationality. I agree<br>by certify that my application is authorize |
| This application meets I acknowledge that my sc<br>complied with all such laws, in<br>from the United States under                                  | Itware application may be subject to United States export laws, regard<br>subject to the subject to the exponent of the subject to the exponent of the subject to the subject to the subject | less of my location or hationality. I agree<br>by certify that my application is authorize |

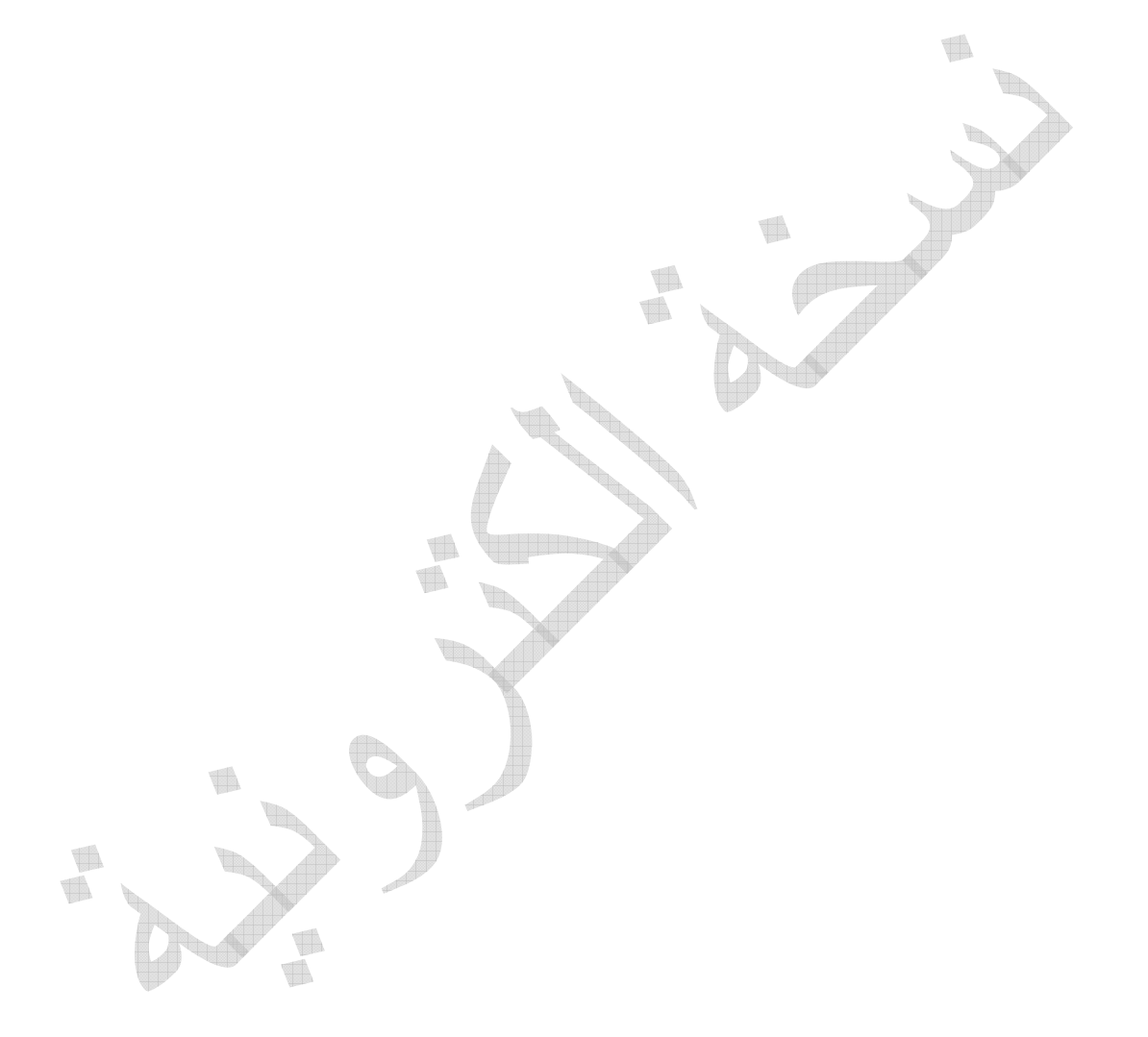

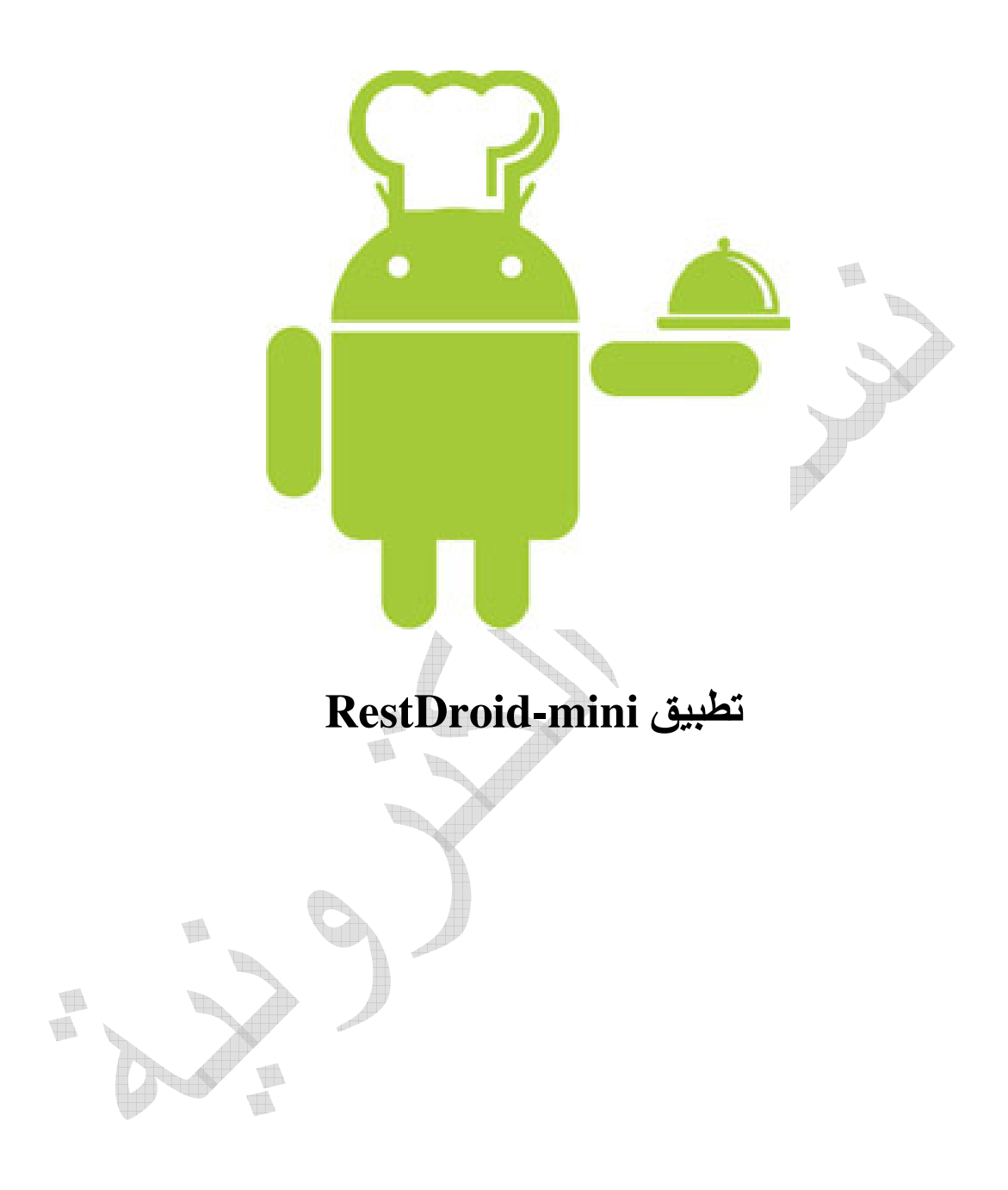

## تطبيقRestDroid-mini

يتناول هذا الفصل شرح الكود البرمجي الخاص بتطبيق RestDroid والذي طرحناه كأول مشروع من مشاريع مجتمع مطوري أندرويد العرب بالتعاون مع موقع أردرويد المتخصص بكل ماله علاقة بنظام الأندرويد وهواتفه. التطبيق تم طرحه في سوق تطبيقات الأندرويد ''أندرويد ماركت وسوق سلايد مي'' وكنا قد كتبنا عنه وعن المميزات التي يملكها. وكما ذكرنا من قبل، التطبيق سيكون مفتوح المصدر بشكل كامل ليتمكن المهتمون العرب ببرمجة الأندرويد من دراسة وفهم الشفرة المصدرية والانطلاق نحو مجال تطبيقات الأندرويد. ولكن سنقوم في هذا الكتاب بتقديم شرح كامل لنسخة مصغرة من تطبيقات الأندرويد. ولكن الأصلي سميناها ب.RestDroid

النسخة الكاملة من التطبيق تحتوي على الخصائص التالية:

تطبيق RestDroid يستخدم الواجهة البرمجية التطويرية API الخاصة بموقع قيم ليبني عليها المزايا التالية: -اختيار الدولة والمدينة والبحث عن المطاعم فيها. -اختيار الدولة والمدينة وعرض أفضل ٥٠ مطعما فيها. -اختيار الدولة والمدينة والبحث عن مطاعم باستخدام مواصفات معينة (مطعم ايطالي، صيني، نباتي، أسماك، .(... -عرض المطاعم التي تناسب معلومات البحث وبجانبها التقييمات الخاصة بها. -عرض المطاعم على خر ائط غو غل. -مكانية استعر اض معلومات الفروع (وقد لا يظهر بعضها على الخريطة وذلك بسبب عدم تحديد مواقعها في الأصل في موقع قيم من قبل المستخدمين.(

للاستز ادة:

مقطع تعريفي على اليوتيوب: http://www.youtube.com/watch?v=BEDuS6gq4JA

بالنسبة للنسخة المصغرة والتي سنشرحها هنا، سيكتفي التطبيق بعرض زر واحد بالضغط عليه يتم جلب أفضل ٥٠ مطعما في مدينة الرياض-المملكة العربية السعودية ويعرض تقييمها. بالضغط على أي مطعم، سيتم عرض موقعه على خريطة غوغل.

**واجهات التطبيق:** الخطوة التي تسبق البرمجة، هي تحديد شكل وعدد الواجهات المطلوب إظهار ها في التطبيق. نحتاج في تطبيقنا الى ثلاثة واجهات و هي:

واجهة البداية: وفيها يظهر شعار التطبيق وزر مكتوب عليه ''جلب أفضل ٥٠ مطعما في الرياض.''

واجهة المطاعم: وفيها تظهر أسماء المطاعم وتقييماتها. الشكل المرغوب هو أن يظهر تقييم كل مطعم (العلامة الموزونة) على شكل <sup>٥</sup> نجوم + العلامة الموزونة رقما + عدد الأصوات رقما (العلامة الموزونة هي المعيار الأنسب لمقارنة المطاعم بحسب موقع قيم).

**واجهة الخريطة:** وهي الواجهة التي يظهر فيها اسم المطعم ومكانه على خريطة غوغل بحيث يتم تمثيل مكان المطعم بنقطة خضراء.

بعد تصميم الواجهات، نأتي الآن الى تصميم المجموعات Classes والدوال Methods الخاصة بالتطبيق. سنقوم جاهدين بإتباع أفضل السبل في تصميم المجموعات بشكل يسهل على القارىء فهمها وفهم وظيفتها (نفترض في شرحنا إلمام القارىء بلغة الجافا مستوى مبتدئ متقدم وتمكنه من فهم الأكواد التي عرضناها في الصفحات السابقة من هذا الكتاب)

بداية كما نعرف فإن كل واجهة يقترن بها **مجموعة خاصة** بها إضافة إلى **ملف** XMLيحتوي على العناصر المرئية المطلوب إظهارها (الشعار + زر في الواجهة الأولى مثلا) وهذا يعني أننا بحاجة إلى ٣ مجموعات جافا و٣ ملفات XMLبالشكل التالي:

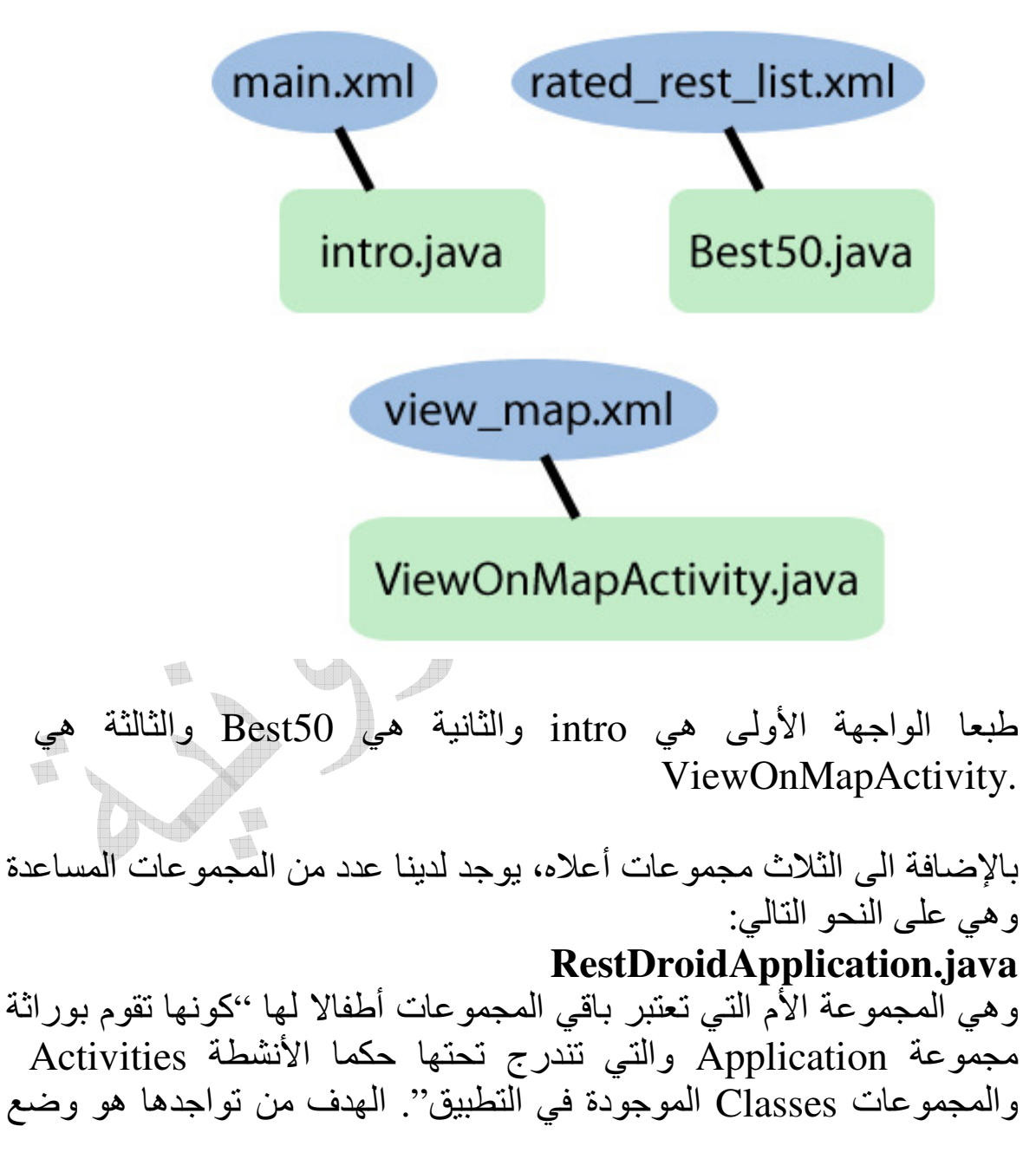

الدوال المشتركة بين المجموعات فيها بحيث لا يتكرر الكود البرمجي للدوال في أكثر من مجموعة. بالإضافة الى استخدامها كمستودع للمتغيرات العامة والتي يمكن لأي مجموعة الدخول اليها) Global Variables هذه المتغيرات سيتم توظيفها كوسيلة لتمرير القيم التي تطلبها مجموعة واجهة من المجموعة التي قبلها). بمعنى آخر أننا لسنا بحاجة الى اللجوء لهذا النوع من المجموعات في كل تطبيق نبرمجه، ولكن في حالة وجود عدد من الدوال المشتركة بين المجموعات فإنه يفضل وضعها في مكان واحد ليسهل فيما بعد التعديل على هذه الدوال.

## RatedItem.java

وهي مجموعة بسيطة لكائن Object يمثل المطعم. هذا المطعم لديه الخصائص التالية: رقم مميز + اسم + عدد الأصوات + العلامة الموزونة.

## RatedRestaurantListItem.java

ويقترن بها

#### rest\_list\_item.xml

ودور هذه المجموعة وملف الاكس ام ال هو تكوين قالب العرض الخاص بكل مطعم. كما نعرف فإن ما يتم وضعه في ملف الاكس ام ال يظهر في الواجهة عند تشغيلها، فإذا وضعنا به ٣ أزرار وصورة، ستظهر كما هي. السؤال هو ماذا لو كنا نريد أن تتغير الواجهة وتتشكل بشكل تفاعلي يتناسب في حالتنا مع عدد المطاعم (في هذا التطبيق لدينا رقم ثابت وهو ٥٠ مطعما، ولكن في التطبيق الأشمل، قد لا تملك احدى المدن أكثر من ٣٠ مطعما) أضف الى أننا لا نريد تكرار عناصر الواجهة ٥٠ مرة؟ الحل هو بتشكيل الواجهة الخاصة بعنصر واحد (أي مطعم واحد) والتحكم برمجيا بعدد مرات التكرار ومحتوى كل عنصر (وهنا تأتي الحاجة لمجموعة برمجيا بعدد مرات التكرار ومحتوى كل عنصر (وهنا تأتي الحاجة لمجموعة المعراي التعادي التي منها معلومات كل عنصر).

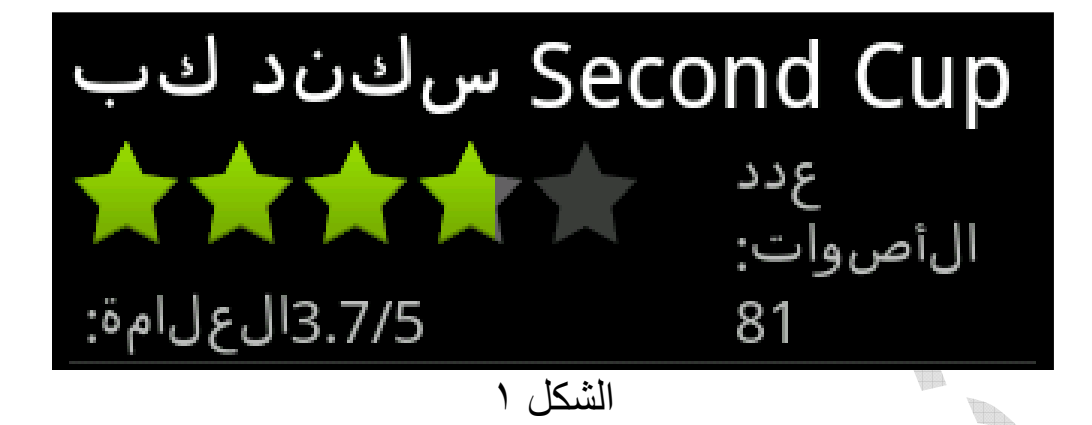

AddressOverlay.java هذه المجموعة يتم استخدامها كطبقة تظهر فوق الخريطة بحيث يمكننا رسم نقطة خضراء في المكان المقابل لموقع المطعم.

إذ يصبح لدينا الشكل النهائي للمجمو عات كما هو في الشكل ٢.

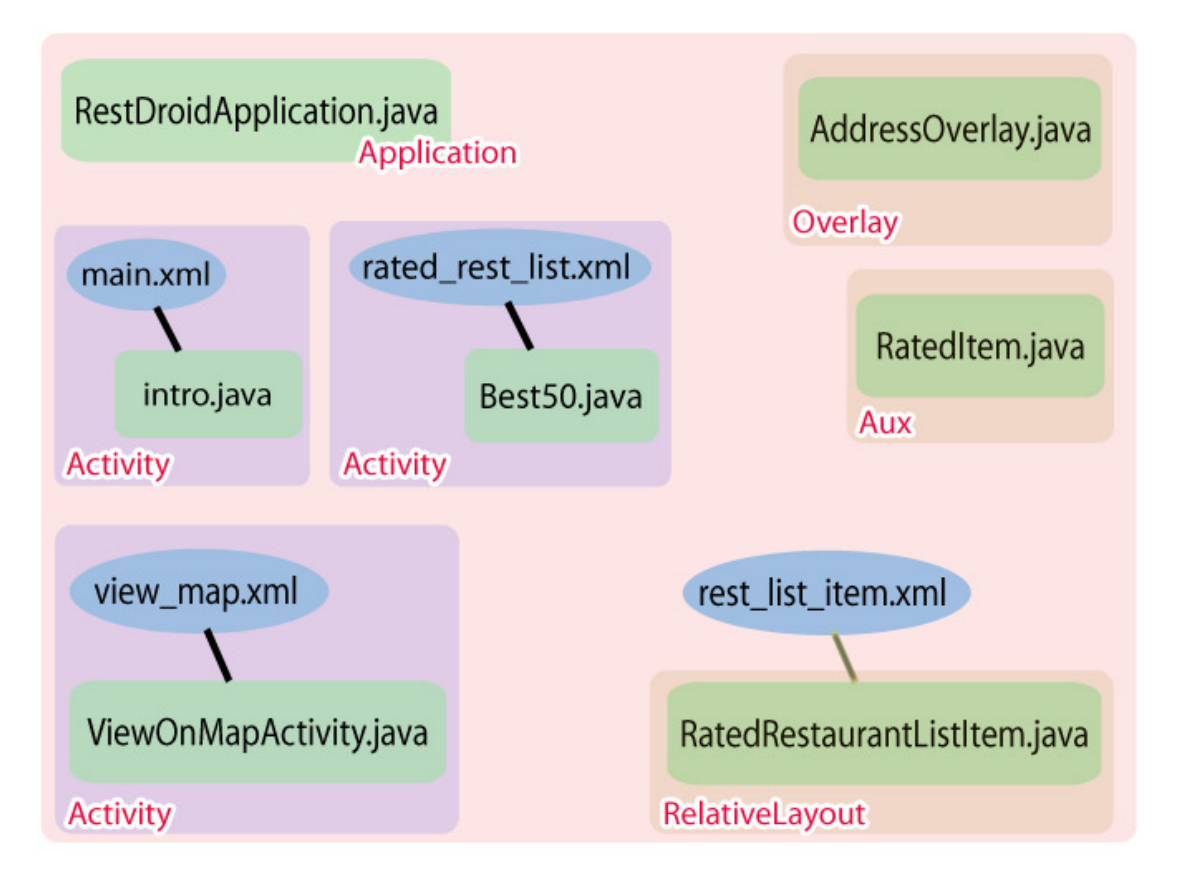

الشكل ٢

**نلاحظ** من الشكل أعلاه ما يلي: -مجموعة RestDroidApplication.java أصبحت مجموعة عامة تستطيع باقي المجموعات التواصل معها كون الأولى ورثت خصائص مجموعة Application وهي المجموعة التي تمثل جسد تطبيق الأندرويد (أي أن التطبيق Application مكون من مجموعة نشاط Activity واحدة أو أكثر).

-المجموعات الثلاث التي تستمد خصائصها من Activity يجمعها أنها تستطيع رؤية دوال ومتغيرات الجسد الذي يحتويها، أي المجموعة السابقة.

-المجموعات الباقية هي كما ذكرنا مساعد (Auxiliary) وبعضها يستفيد من خصائص مجموعات أعلى ويعيد صياغتها وتعريفها (كمجموعتي RatedRestaurantListItem.java وهو ما سيتم توضيحه لاحقا.

مجموعة RatedRestaurantListItem.java ترتبط بملف rest\_list\_item.xmlبشكل مغاير نوعا ما لارتباط باقي المجموعات بملفات الاكس ام ال خاصتها وهذا سيبرز جليا في الشرح القادم (لذلك تم وصل المجموعة وملفها بخط رمادي وليس أسود).

> **إنشاء التطبيق:** نقوم بتشغيل الاكليبس والتوجه إلى قائمةFile>new>project نقوم بفتح مجلد Android Project ونختار منهAndroid Project

| 00                                | New Project                                          |
|-----------------------------------|------------------------------------------------------|
| Select a wizard                   |                                                      |
| Wizards:                          |                                                      |
|                                   |                                                      |
| 🕨 🗁 General                       | 1                                                    |
| 🔻 🗁 Android                       |                                                      |
| Android Project                   |                                                      |
| J <sup>w</sup> Android Test Proje | ct                                                   |
| ► 🗁 lava                          |                                                      |
| Examples                          |                                                      |
|                                   |                                                      |
|                                   |                                                      |
|                                   |                                                      |
|                                   |                                                      |
|                                   |                                                      |
|                                   |                                                      |
|                                   |                                                      |
|                                   |                                                      |
|                                   |                                                      |
|                                   |                                                      |
| С < ва                            | ICK Next > Cancel Finish                             |
|                                   |                                                      |
| -                                 |                                                      |
|                                   | م تقوم بمليء البيانات بسكل مسابه لما في الصور البالد |
|                                   |                                                      |
|                                   |                                                      |
|                                   |                                                      |
| VY 6                              |                                                      |

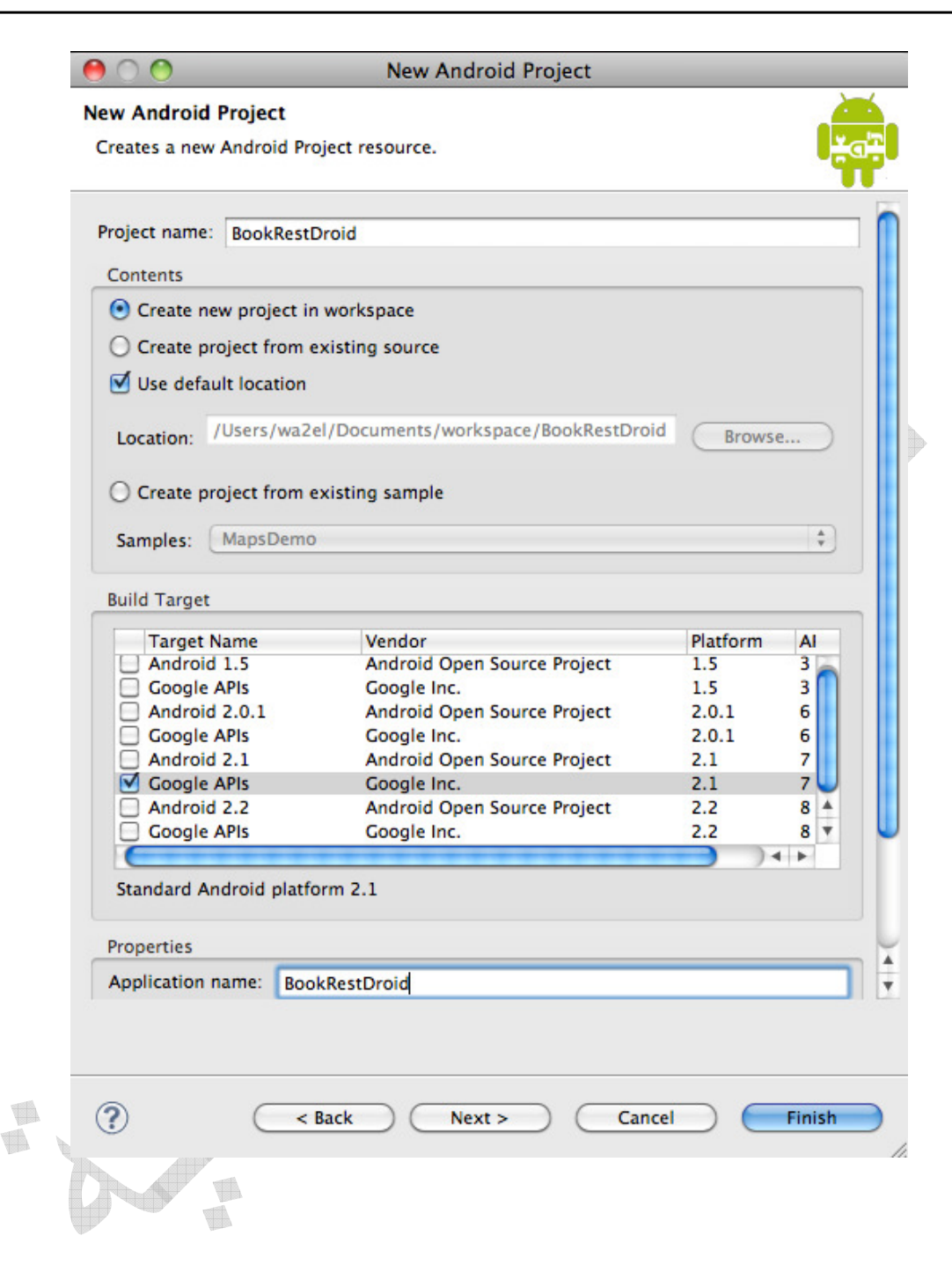

| rarget name                           | Vendor                                                                    | Platform              | AI                         |
|---------------------------------------|---------------------------------------------------------------------------|-----------------------|----------------------------|
| Android 1.5                           | Android Open Source Project                                               | 1.5                   | 3                          |
| Google APIs                           | Google Inc.                                                               | 1.5                   | 3                          |
| Android 2.0.1                         | Android Open Source Project                                               | 2.0.1                 | 6                          |
| Google APIs                           | Google Inc.                                                               | 2.0.1                 | 6                          |
| Android 2.1                           | Android Open Source Project                                               | 2.1                   | 7                          |
| Google APIs                           | Google Inc.                                                               | 2.1                   | 7 😈                        |
| Android 2.2                           | Android Open Source Project                                               | 2.2                   | 8 🔺                        |
| Google APIs                           | Google Inc.                                                               | 2.2                   | 8 🔻                        |
| (                                     |                                                                           |                       | •                          |
| opplication name: Boo                 | kRestDroid                                                                |                       |                            |
|                                       | netdth                                                                    |                       |                            |
| ackage name. and                      | rold.prog.easily                                                          |                       |                            |
| Create Activity:                      |                                                                           |                       |                            |
| tin SDK Version:                      |                                                                           |                       |                            |
| an SDK Version.                       |                                                                           |                       |                            |
|                                       |                                                                           |                       |                            |
|                                       |                                                                           |                       |                            |
|                                       |                                                                           |                       |                            |
|                                       | Back Next > Can                                                           | cel 🦲                 | Finish                     |
|                                       | Back Next > Can                                                           | cel 🦲                 | Finish                     |
|                                       | Back Next > Can                                                           |                       | Finish                     |
| >)                                    | Back Next > Can<br>الأحرف العربية داخل المشرو                             | ر استخدام             | Finish<br>تمکن ہ           |
| ع، يتوجب علينا ت<br>بمن على اسم المثر | Back Next > Can الأحرف العربية داخل المشرو<br>في المشر وع. اضغط بالزر الأ | ىن استخدام<br>ن UTF-8 | Finish<br>تمکن م<br>لیکو ر |

| $\bigcirc \bigcirc \bigcirc$                                                                                                    | Properties for BookRestDroid                                                                                                    |                    |
|----------------------------------------------------------------------------------------------------|----------------------------------------------------------------------------------------------------|--------------------|
| type filter text                                                                                                    | 8 Resource                                                                                                    |                    |
| Resource<br>Android<br>Builders<br>Java Build Path                                                                                                    | Path: /BookRestDroid<br>Type: Project<br>Location: /Users/wa2el/Documents/workspace/BookRestDro                                                                                                    | oid                |
| <ul> <li>Java Code Style</li> <li>Java Compiler</li> <li>Java Editor</li> <li>Javadoc Location</li> </ul>                                                                                                    | Last modified: September 5, 2010 12:46:03 PM<br>Text file encoding                                                                                                    |                    |
| Project References<br>Refactoring History<br>Run/Debug Settings<br>▶Task Repository<br>Task Tags<br>Validation                                                                                                    | O Inherited from container (MacRoman)<br>Other: UTF-8<br>US-ASCII<br>New text fil UTF-16                                                                                                    |                    |
| WikiText                                                                                                    | <ul> <li>Inherite UTF-16BE</li> <li>Other:</li> <li>UTF-16LE</li> <li>UTF-8</li> </ul>                                                                                                    |                    |
|                                                                                                    | نن بانشاء مجموعة Class بمسمى:intro                                                                                                    | نقوم الأ           |
| AndroidLBS                                                                                                    | er 2<br>3 < Linear Layout xmlns: android= "http://s<br>4 android: layout_width=                                                                                                    | chemas.<br>"fill_p |
| ► ApiDemos ArdroidMultiAct BackSoundTest                                                                                                    | NewImage: Second second se | ="fill_<br>color/b |
| time bagOfWords<br>■ Compared bag OfWords<br>■ Compared bag OfWords<br>■ Compared b | Open Type Hierarchy F4<br>Show In                                                                                                    | ∕schema<br>"fill_p |
| android.p      B     B     Generat     Coogle APIs                                                                                                    | Copy HC Interface Copy Qualified Name Image: Copy Qualified Name Image: Copy Qualif                                                                                                    | -"fill_            |
| assets                                                                                                    | Paste                                                                                                    |                    |
| default.prope                                                                                                    | . Remove from Context ℃企業↓ G Folder                                                                                                    |                    |

ونملأ البيانات الخاصة بها:

| Source folder:     | BookRestDroid/src                                                                 | Browse |
|--------------------|-----------------------------------------------------------------------------------|--------|
| Package:           | android.prog.easily                                                               | Browse |
| Enclosing type:    |                                                                                   | Browse |
| Name:              | intro                                                                             | 1      |
| Modifiers:         | public O default O private O protected     abstract I final Static                |        |
| Superclass:        | android.app.Activity                                                              | Browse |
| Interfaces:        |                                                                                   | Add    |
|                    |                                                                                   | Remove |
| Which method stub  | s would you like to create?                                                       |        |
|                    | public static void main(String[] args)                                            |        |
|                    | Constructors from superclass                                                      |        |
|                    | ☑ Inherited abstract methods                                                      |        |
| Do you want to add | comments? (Configure templates and default value <u>here</u> )  Generate comments |        |

android.app.Activity )لاحظ اسم المجموعة التي تعلو المجموعة المنشأة (

قبل الشروع في كتابة الكود البرمجي الخاص بهذه المجموعة (والتي ستقترن بالواجهة الإبتدائية التي ستظهر للمستخدم)، يفضل أن نقوم بإنشاء الواجهة المرئية. لعمل ذلك، نقوم باستخدام ملف main.xml الذي تم إنشاؤه تلقائيا عند إنشاء المشروع.
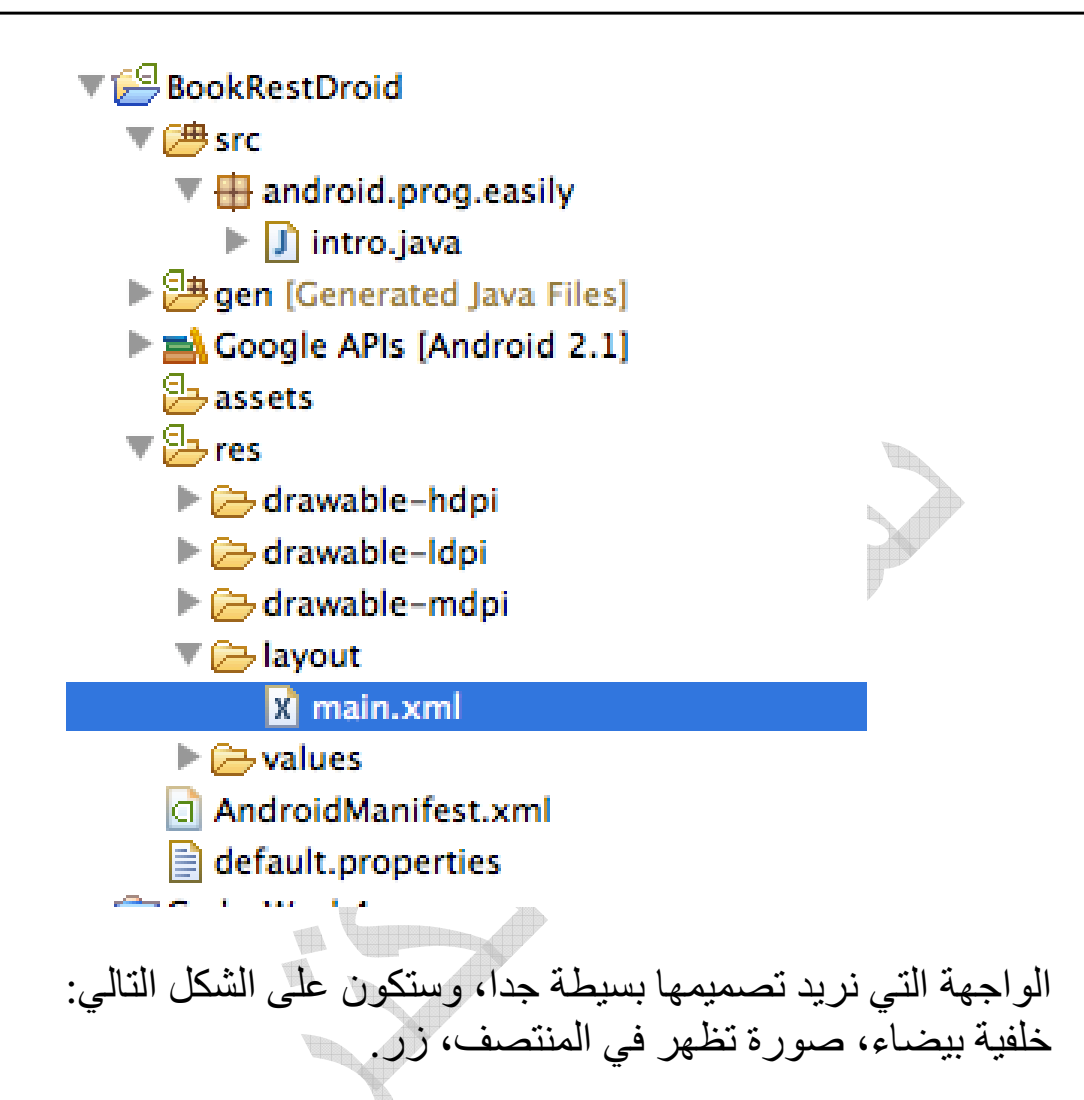

بالنسبة للخلفية البيضاء، سنترك ملف main.xml قليلا ونقوم بإنشاء ملف نسميه مثلا colors.xml ونضعه تحت مجلد) values يتم الإنشاء بالضغط بالزر الأيمن على مجلد values ومن ثم. newsfile>colors.xml تسمية ملفات الاكس ام ال يجب أن تتم باستخدام حروف صغيرة lower case وعليها أن تخلو من الرموز.( محتوى الملف:

```
<?xml version="1.0" encoding="utf-8"?>
<resources>
<color name="background">#FFFFFFFF</color>
</resources>
```

هذا النوع من الملفات له دور مهم في عملية التطوير، فباستخدام أسماء المتغيرات الموجودة بداخله في الكود البرمجي، يمكنك فيما بعد مجرد تعديل قيم المتغيرات في هذا الملف ليتم استخدام القيمة الجديدة في البرنامج ككل. وهذا الأمر ينطبق على ملف strings.xml في نفس المجلد وفيه يتم تعريف متغيرات نصية يتم الإشارة إليها بالاسم في الكود، وعندما يراد تغيير قيم هذه النصوص، فبدلا من البحث عن كل متغير في الكود البرمجي، نلجأ إلى هذا الملف تحديدا ونغير القيم الموجودة بداخله، ولكنني للأسف لا أتبع هذه الطريقة حيث أقوم بكتابة النصوص داخل الكود، فمعذرة.

نعود الآن إلى ملف الـmain.xml ، ونضيف التالي:

هذا السطر يجب أن يكون متواجدا وهو يعرف النسخة المستخدمة ونوع \_\_!> <\_\_ الترميز <?xml version="1.0" encoding="utf-8"?>

<LinearLayout xmlns:android="<u>http://schemas.android.com/apk/res/android</u>" android:layout\_width="fill\_parent" android:layout\_height="fill\_parent" android:background="@color/background">

<RelativeLayout xmlns:android="<u>http://schemas.android.com/apk/res/android</u>" android:layout\_width="fill\_parent" android:layout\_height="fill\_parent">

<-- يستخدم لتعريف الصورة وتحديد مصدر ها--!>

<ImageView 146

android:id="@+id/ImageView01"
android:layout\_width="wrap\_content"
android:layout\_height="wrap\_content"
android:src="@drawable/andbooklogo"
android:adjustViewBounds="true"
android:layout\_centerHorizontal="true"
>

</ImageView>

<-- يستخدم لتعريف الزر --!>

<Button android:id="@+id/search" android:layout\_width="wrap\_content" android:layout\_height="wrap\_content" android:layout\_below="@id/ImageView01" android:paddingLeft="20px" android:paddingRight="20px" android:layout\_centerInParent="true" android:layout\_marginTop="20px" />

</RelativeLayout> </LinearLayout>

نلاحظ أننا في ImageView قمنا بإضافة مصدر الصورة التي نريد استخدامها. لإضافة الصورة إلى المشروع، نقوم بالضغط عليها وسحبها إلى مجلد res/drawable أو res/drawable بحسب الموجود (يمكنكم استخدام صورة لديكم أو تلك الموجودة في ملفات التطبيق على الموقع.(

السؤال القادم هو ماذا عن LinearLayout و RelativeLayout ؟ للتعرف عليها، أدعوكم لقراءة الملحق "أ" من هذا الكتاب.

لم أقم بشرح RelativeLayout كونه يتشابه مع الأوعية الباقية في المبدأ ولكنه يختلف عنهم في أن ترتيب العناصر (الأزرار والصور وغيرها) يكون بنسبة أماكنها بين بعضها. بمعنى اذا رغبت بوضع زر أسفل الصورة مع محاذاته الى اليمين، فهذا الوعاء سيعطيك هذه الإمكانية حيث ستعرف الزر بأنه سيقع أسفل الصورة مع محاذاته إلى اليمين. وهذا تفسير android:layout\_below في تعريف الزر، والقيمة المعطاة هي رقم معرف الصورة.

انتهينا من عمل الواجهة المرئية، ويمكننا استعراضها بالضغط على زر Layoutكما في الشكل:

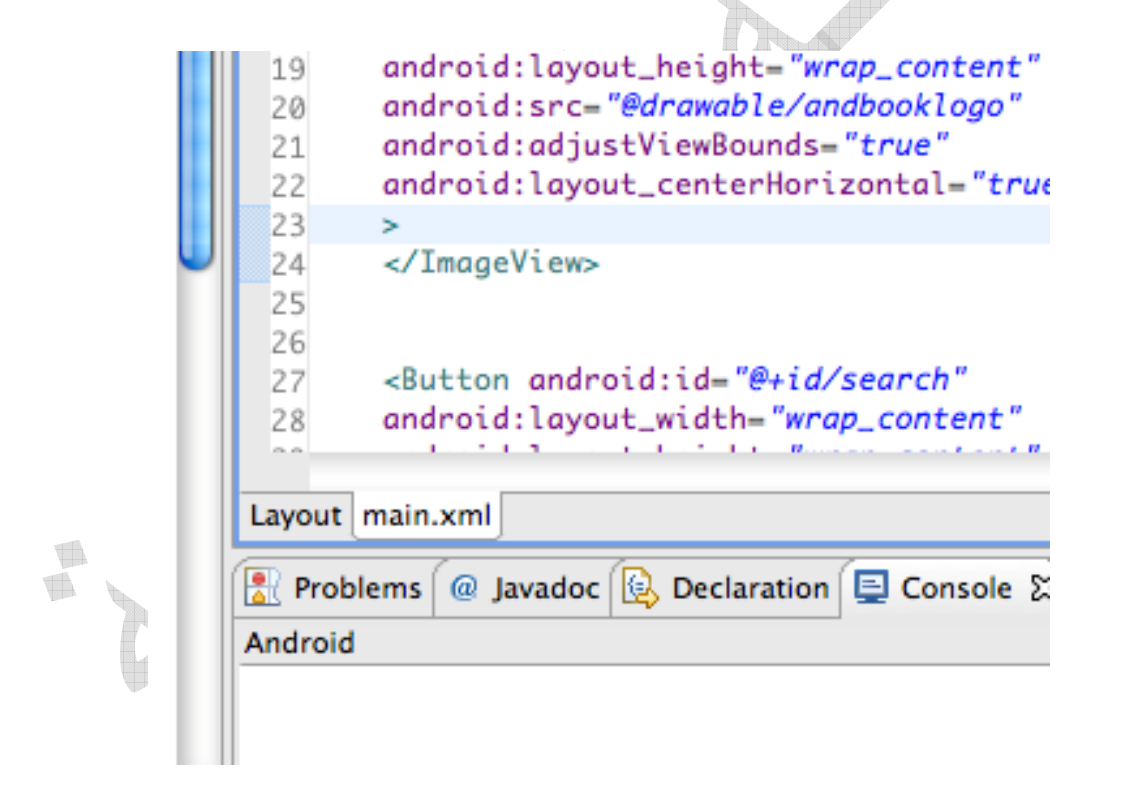

والآن نعود لملف المجموعة . intro الكود سيكون التالي: (سأقوم بالشرح على الكود(

package android.prog.easily;
148

```
import android.app.Activity;
import android.os.Bundle;
import android.view.View;
import android.widget.Button;
public class intro extends Activity
//تعريف متغير من نوع زر
private Button getbest50;
                                        @Override
  public void onCreate(Bundle savedInstanceState)
{
     super.onCreate(savedInstanceState);
نستخدم ملف main من أجل الواجهة المرئية
                                       //
     setContentView(R.layout.main);
     setUpViews();
  ł
private void setUpViews()
getbest50 = (Button)findViewById(R.id.search);
أفضل ٥٠ مطعم: ("
                  getbest50.setText("
//تعريف ماذا سيتم في حال الضغط على الزر
getbest50.setOnClickListener(new
View.OnClickListener()
public void onClick(View v)
149
```

top50Handler(); }); } protected void top50Handler() ł } ما يتوجب علينا عمله في حال الضغط على الزر هو التالي: الاتصال بالانترنت وجلب أفضل ٥٠ مطعما في مدينة الرياض، ومن ثم الانتقال إلى واجهة تعرض المطاعم وتقييماتها . سنتوقف هذا قليلا ونترك ملف) intro.java والذي يمكنك بالمناسبة تشغيله على المحاكى ورؤية شكله الحالي، ولن يحصل شيئا إذا ضغطنا على الزر) ونقوم بتعريف المجموعة RatedItem.java بالشكل التالي:

package android.prog.easily;

import java.io.Serializable;

public class RatedItem implements Serializable
{
 private static final long serialVersionUID =
 5500258407135652423L;

```
private String name;
private int id;
private int voteCount;
private double wScore;
public RatedItem(String name, int id, int voteCount,
double wScore)
this.name = name;
this.id = id;
this.voteCount = voteCount;
this.wScore = wScore;
ł
public String getName()
return name;
}
public void setName(String name)
this.name = name;
}
public int getId()
return id;
public void setId(int id)
151
```

```
this.id = id;
public int getVoteCount()
return voteCount;
public void setVoteCount(int voteCount)
this.voteCount = voteCount;
ł
public double getwScore()
return wScore;
}
public void setwScore(int wScore)
this.wScore = wScore;
```

والآن سنقوم بإنشاء ملف RestDroidApplication.java والذي كما قلنا سيحتوي على دوال ومتغيرات يمكن لجميع الواجهات والأنشطة Activities استخدامها (أي لا داعي لنسخ الدوال نفسها في كل الأنشطة عدة مرات .(

المجموعة تحتوي ما يلي:

package android.prog.easily;

import java.io.BufferedReader; import java.io.IOException; import java.io.InputStream; import java.io.InputStreamReader; import java.util.ArrayList;

import org.apache.http.HttpEntity; import org.apache.http.HttpResponse; import org.apache.http.client.HttpClient; import org.apache.http.client.methods.HttpGet; import org.apache.http.impl.client.DefaultHttpClient; import org.json.JSONException; import org.json.JSONObject; import android.app.Application;

public class RestDroidApplication extends Application
{

(المعن موقع قيم// <u>Qaym</u> API Key private String key = "xxxxxxxxxxxxxxxxxxxxxxxxxxxxxxxx"; private int[] countryAndCityIds; private JSONObject[] ratedRestaurants; private ArrayList<<u>RatedItem</u>> globalAdapterData; private <u>RatedItem</u> itemOnMap; private String branchesDetailsText;

public String getBranchesDetailsText()

```
return branchesDetailsText;
public void setBranchesDetailsText(String
branchesDetailsText)
this.branchesDetailsText = branchesDetailsText;
public <u>RatedItem</u> getItemOnMap()
return itemOnMap;
ł
public void setItemOnMap(RatedItem itemOnMap)
this.itemOnMap = itemOnMap;
@Override
public void onCreate()
super.onCreate();
@Override
public void onTerminate()
super.onTerminate();
```

```
154
```

```
//دالة تقوم بعمل طلب HTTP للحصول من معلومات الموقع المعطى
عبر بروتوكولREST
public String queryRESTurl(String url)
{
HttpClient httpclient = new DefaultHttpClient();
```

HttpGet httpget = new HttpGet(url);

```
HttpResponse response;
```

```
try
{
response = httpclient.execute(httpget);
```

```
HttpEntity entity = response.getEntity();
```

```
if (entity != null)
{
InputStream instream = entity.getContent();
String result1 =
convertStreamToString(instream);
```

instream.close();

```
return result1;
}
```

}

```
catch (IOException e)
```

## }

{

```
return null;
```

```
}
//دالة تقوم بتحويل المعلومات المستلمة إلى صيغة String يمكن
التعامل معها
  public String convertStreamToString(InputStream is)
throws IOException
   {
     if (is != null)
     {
       StringBuilder sb = new StringBuilder();
       String line;
       try
        ł
          BufferedReader reader = new BufferedReader(new
          while ((line = reader.readLine()) != null)
  sb.append(line).append("\n");
        ł
       finally
          is.close();
156
```

```
return sb.toString();
      }
     else
      ł
        return "";
      }
   }
  /*
المعلومات المستلمة من قيم تتبع الترميز JSON ولكن المكتبة البرمجية
الموجودة بالجافا والتي تحمل نفس أسم الترميز تتعامل مع الترميز بشكل مختلف
نوعاً ما لذلك اضطررت لعمل بعض التغييرات على القيم المستلمة لأتمكن من
استخلاصها وتعبئتها في مصفوفة من عناصر JSON التي يسهل التعامل معها
لأنها تعمل على نمط مفتّاح وقيمة .. Key/value يمكنكم تتبع السياق البرمجي
للكُود لمعرفة الطريقة التي اتبعتها (وهي بسيطة).. كما يلزمكم مراجعة صفحة
توثيق "قيم" ورؤية
الصيغة التى يتم فيها إرسال البيانات ومقارنتها بالصيغة التي تقبلها الجافا
لعناصر الـJSON
   */
  public JSONObject[] retrieveJSONs(String urlString)
     String result = queryRESTurl(urlString);
     JSONObject[] jarr = null;
     if (result != null)
      {
     try
       result = result.substring(1, result.length()-
1);
157
```

```
int counter = 0;
      boolean firstSeen = false;
      boolean secondSeen = false;
حلقة من نوع for لمعرفة عدد العناصر المستلمة
                                              //
وبالتالى تحديد عدد عناصر JSON المطلوبة
      for (int i = 0; i < result.length(); i++)</pre>
  if (result.charAt(i) == '{' && firstSeen ==
 firstSeen = true;
 counter++;
 }
 else if (result.charAt(i) == '{' && firstSeen
true)
 secondSeen = true;
 if (result.charAt(i) == '}' && secondSeen
true)
 secondSeen = false;
 else if (result.charAt(i) == '}' &&
                                secondSeen ==
false)
 firstSeen = false;
158
```

```
}
       }
      jarr = new JSONObject [counter];
      int ind1 = 0;
      int ind2 = 0;
      boolean firstSeenS = false;
      boolean secondSeenS = false;
// حلقة لإنشاء عناصر JSON
      for (int i = 0; i < result.length(); i++)</pre>
 firstSeenS = false;
      secondSeenS = false;
 if (result.charAt(i) == '{' && firstSeenS
false)
 firstSeenS = true;
 ind1 = i;
 for (int j = i+1; j < result.length();</pre>
j++)
  ł
   if (result.charAt(j) == '{' &&
 secondSeenS = true;
  ł
```

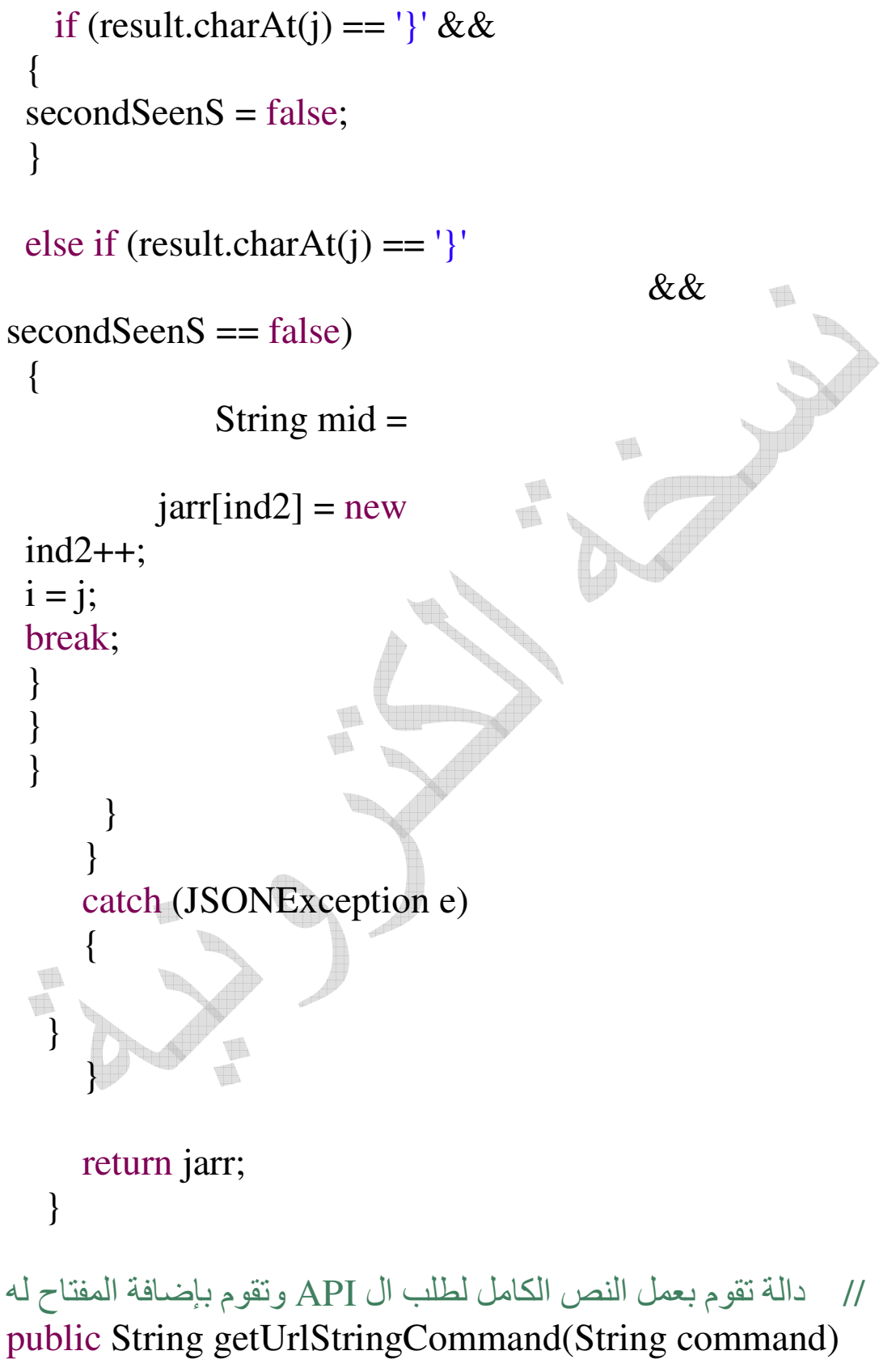

```
String service_url = "<u>http://api.qaym.com/0.1/</u>";
String url = "";
     url = service_url + command + "/key=" + key;
     return url;
  }
public void setCountryAndCityIds(int[]
countryAndCityIds)
this.countryAndCityIds = countryAndCityIds;
ł
public int[] getCountryAndCityIds()
return countryAndCityIds;
}
public JSONObject[] getRatedRestaurants()
return ratedRestaurants;
}
public void setRatedRestaurants(JSONObject[]
ratedRestaurants)
this.ratedRestaurants = ratedRestaurants;
public ArrayList<<u>RatedItem</u>> getGlobalAdapterData()
```

```
ł
return globalAdapterData;
public void
      setGlobalAdapterData(ArrayList<<u>RatedItem</u>>
globalAdapter)
<u>this.globalAdapterData</u> = globalAdapter;
public <u>RatedItem</u> getGlobalAdapterDataItem(int
position)
return globalAdapterData.get(position);
}
}
                      بالعودة لملفintro.java ، نقوم بإضافة الكود التالي:
protected void top50Handler()
{
try
//عمل نص ال API الخاص بجلب أفضل ٥٠ مطعماً
من مدينة الرياض "الكود الخاص بها ٥٧"
String attrcommand = "cities/" + "57" +
"/items/top";
162
```

//بمجرد استخدام دالة يسبقها //بمجرد استخدام دالة يسبقها accessApplicationMethods() RestDroidApplication.java

String attributesCommand =

accessApplicationMethods().getUrlStringCommand(attrcom mand);

```
JSONObject[] topCities =
```

accessApplicationMethods().retrieveJSONs(attributesComma
nd);

```
//مصفوفة سنقوم بتعبئتها بعناصر من نوع
ReatedItemوتزويدكل عنصر بمعلوماته الخاصة بالاستعانة بكائنات اعناصر
JSON
ArrayList<RatedItem> sRest = new
ArrayList<RatedItem>();
```

```
if (topCities != null)
{
for (int ff = 0; ff < topCities.length;
ff++)
{
{
الاحظوا كيفية الحصول على قيمة من
item_id" وقس على ذلك
int id =
Integer.parseInt(topCities[ff].getString("item_id"));
```

```
String name =
topCities[ff].getString("item_name");
int voteConutt =
Integer.parseInt(topCities[ff].getString("total_number_of_vot
es"));
double weScore =
Double.parseDouble(topCities[ff].getString("weighted_score
"));
//تعديل العلامة الموزونة لتكون على
مقیاس ٥ بدلا من ١٠
double weScoreR = weScore *
100;
weScoreR =
Math.round(weScoreR);
weScoreR = weScoreR / 10 / 2;
RatedItem singleRest = new
id,
                                           RatedItem(name,
voteConutt, weScoreR);
sRest.add(singleRest);
else
RatedItem singleRest = new
0, 0, 0);
                                  RatedItem("Empty List",
sRest.add(singleRest);
}
```

```
accessApplicationMethods().setGlobalAdapterData(sRest);
          goToBest50Act();
// ***
catch (JSONException e)
     }
                                          }
//دالة يتم تعريفها في أي نشاط يستخدم دوال المجموعة
RestDroidApplication.java ونتمكن بها من دخول الدوال الموجودة بها
protected RestDroidApplication
accessApplicationMethods()
return (RestDroidApplication)getApplication();
ł
الإضافة السابقة تمكننا من جلب أفضل ٥٠ مطعما. وبقي لدينا الانتقال للواجهة
      التي تعرض المطاعم، وهذا ما يقوم به السطر الذي رمزت له بـ :
*** //
                                                           // ***
            والذي يُستدعى الدالة goToBest50Act ونعرفها بالشكل التالي:
protected void goToBest50Act()
Intent goToBest = new Intent(this, <u>Best50.class</u>);
startActivity(goToBest);
ł
165
```

ليصبح ملف intro.java بالشكل التالي:

package android.prog.easily;

import java.util.ArrayList;

import org.json.JSONException; import org.json.JSONObject;

import android.app.Activity; import android.content.Intent; import android.os.Bundle; import android.view.View; import android.widget.Button;

```
public class intro extends Activity
```

```
التعريف متغير من نوع زرُ private Button getbest50;
```

```
@Override
public void onCreate(Bundle savedInstanceState)
{
    super.onCreate(savedInstanceState);
    imain من أجل الواجهة المرئية
    setContentView(R.layout.main);
    setUpViews();
}
private void setUpViews()
166
```

xt("

```
{
getbest50 = (Button)findViewById(R.id.search);
```

```
//تعريف ماذا سيتم في حال الضغط على الزر
getbest50.setOnClickListener(new
View.OnClickListener()
public void onClick(View v)
top50Handler();
});
}
protected void goToBest50Act()
Intent goToBest = new Intent(this, <u>Best50</u>.class);
startActivity(goToBest);
ł
protected void top50Handler()
              try
//عمل نص ال API الخاص بجلب أفضل ٥٠ مطعما
من مدينة الرياض "الكود الخاص بها ٥٧"
String attrcommand = "cities/" + "57" +
```

"/items/top";

//بمجرد استخدام دالة يسبقها //بمجرد استخدام دالة يسبقها accessApplicationMethods() RestDroidApplication.java String attributesCommand = accessApplicationMethods().getUrlStringCommand(attrcom mand);

JSONObject[] topCities =
accessApplicationMethods().retrieveJSONs(attributesComma
nd);

```
//مصفوفة سنقوم بتعبئتها بعناصر من نوع
ReatedItemوتزويدكل عنصر بمعلوماته الخاصة بالاستعانة بكائنات اعناصر
JSON
ArrayList<RatedItem> sRest = new
ArrayList<RatedItem>();
```

```
if (topCities != null)
{
for (int ff = 0; ff < topCities.length;
ff++)
{
ين المصول على قيمة من
item_id = JSON عبر مفتاح "item_id"
int id =
Integer.parseInt(topCities[ff].getString("item_id"));
```

```
String name =
topCities[ff].getString("item_name");
```

```
int voteConutt =
```

Integer.parseInt(topCities[ff].getString("total\_number\_of\_vot
es"));

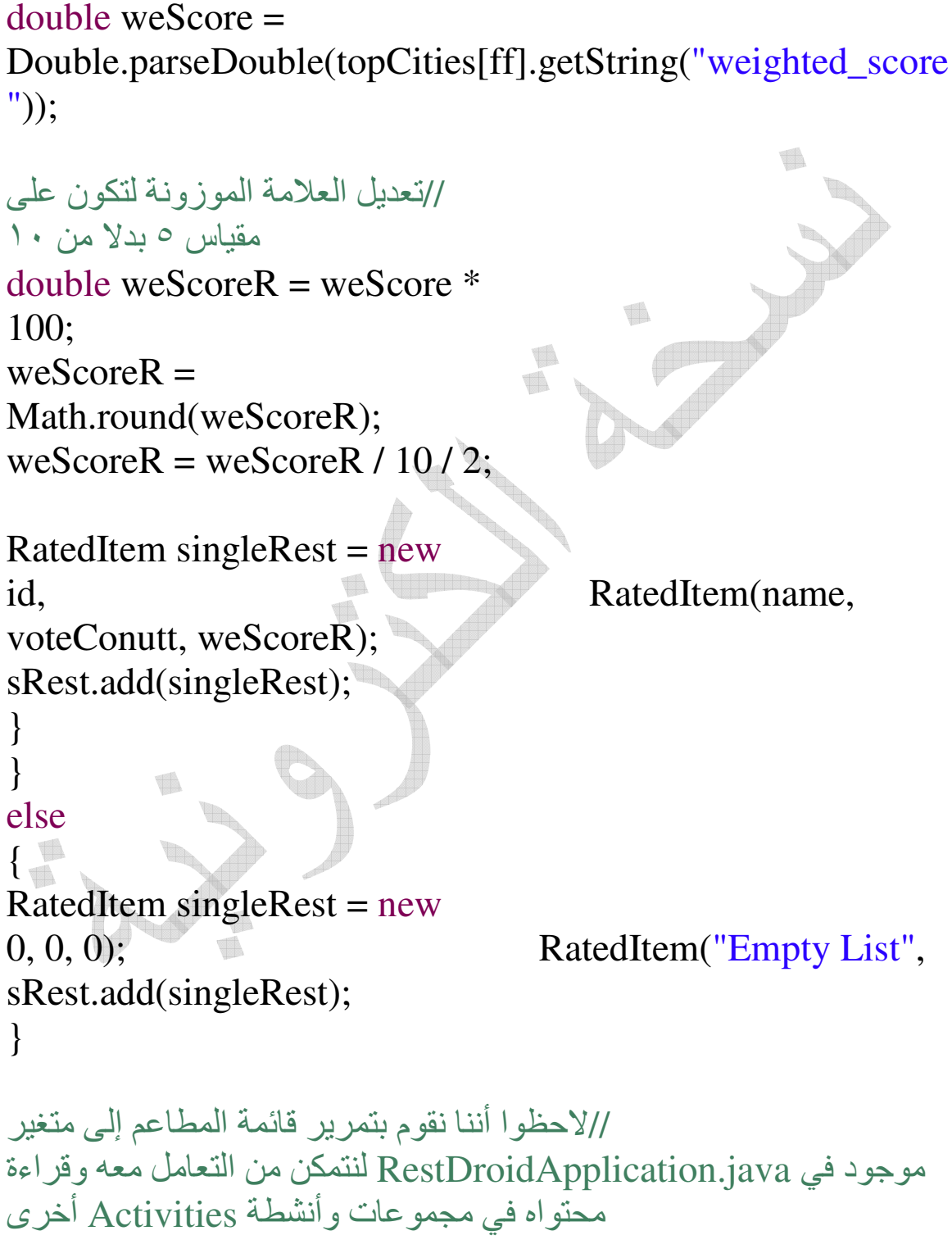

```
accessApplicationMethods().setGlobalAdapterData(sRest);
goToBest50Act();
catch (JSONException e)
     ł
}
//دالة يتم تعريفها في أي نشاط يستخدم دو ال المجموعة
RestDroidApplication.java لنتمكن من دخول الدوال والمتغيرات
الموجودة بها كما هو في الأعلى
protected RestDroidApplication
accessApplicationMethods()
return (RestDroidApplication)getApplication();
ł
          1
نلاحظ من الكود في الأعلى أننا قمنا بتمرير بعض البيانات إلى متغيرات موجودة
                                                        في مجموعة
                                         RestDroidApplications
والسبب كما قلنا هو لتمكين المجموعات والأنشطة الأخرى من دخول هذه
المتغيرات. هناك طريقة أخرى لا أقوم بها في هذا الشرح على أننى أستخدمها
حاليا بشكل أساسي ويمكن للقارئ إتباعها إذا وجدها أفضل وهي إنشاء كائن من
مجموعة) Intent والتي تعرف بأنها مجموعة خاصة بفعل action نود عمله)
         وبرمجته بحيث يقوم بتمرير بيانات معينة من النشاط الحالي إلى آخر.
```

بالطبع ستظهر لنا رسالة خطأ كوننا لم ننشئ ملف المجموعة التي سننتقل إليها والتي سنسميها .Best50.java ولكن قبل إنشائها، يتوجب علينا إنشاء المجموعة المساعدة لها وهي:

RatedRestaurantListItem.java ويقترن بها rest\_list\_item.xml وكما ذكرنا من قبل فإن هذه المجموعة تقوم بتشكيل الواجهة الخاصة بكل عنصر (مطعم) -الشكل ١- وبما أنها مرتبطة ومتعلقة بالواجهات، فستقوم هذه المجموعة بوراثة قالب/مجموعة ومتعلقة بالواجهات، فستقوم هذه المجموعة بوراثة قالب/مجموعة بوضع وسم RelativeLayout في ملف الـ xml المقترن، وإنما اسم مجموعتنا الجديدة -سأوضح ذلك بعد قليل.-

ننشئ مجموعة RatedRestaurantListItem.java ويكون محتواها:

package android.prog.easily;

import android.content.Context; import android.util.AttributeSet; import android.widget.RelativeLayout;

```
public class RatedRestaurantListItem extends RelativeLayout
{
```

public RatedRestaurantListItem(Context context, AttributeSet attr)

```
super(context, attr);
```

: داخل المجلد rest\_list\_item.xml داخل المجلد 171 ) res>layout أنشئ ملف جديد بالضغط على مجلد layout باليمين ومن ثم new>file). المحتوى الخاص بهذا الملف هو ما يلي (ولاحظ(ي) وسم القالب:

```
<?xml version="1.0" encoding="utf-8"?>
<android.prog.easily.RatedRestaurantListItem
```

```
xmlns:android="http://schemas.android.com/apk/res/android"
          android:layout_width="fill_parent"
         android:layout_height="fill_parent"
          >
-- عنصر يمكن المستخدم من الضغط على الواجهة وعمل شيء في المقابل--!>
>
<CheckedTextView
android:layout_width="wrap_content"
android:id="@+id/ctext"
android:layout_height="wrap_content"
android:textSize="30sp"
>
</CheckedTextView>
عنصر لعرض التقييم عليه، واستخدمنا ستايل معرف مسبقا في الأندرويد --!>
<-- و هو سطر من النجوم وحددناها لتكون ٥ نجوم
<RatingBar
android:id="@+id/rate"
android:layout_width="wrap_content"
android:layout_height="wrap_content"
android:layout_below="@id/ctext"
android:numStars="5"
style="?android:attr/ratingBarStyleIndicator"
/>
```

```
<-- واجهات نصية لعرض العلامات التي حصل عليها المطعم--!>
```

<TextView android:id="@+id/ratedlabel" android:layout\_width="wrap\_content" android:layout\_height="wrap\_content" android:layout\_below="@id/ctext" android:textSize="20sp" android:layout\_toRightOf="@id/rate" android:paddingLeft="30px" />

<TextView android:id="@+id/scorelabel" android:layout\_width="wrap\_content" android:layout\_height="wrap\_content" android:layout\_below="@id/rate" android:layout\_below="@id/rate" android:textSize="20sp" android:paddingTop="10px" android:paddingRight="10px"

</android.prog.easily.RatedRestaurantListItem>

والآن نعود لملف RatedRestaurantListItem.java ونقوم باستخدام عناصر الواجهة التي عرفناها منذ لحظات ونربطها بالقيم التي نريدها عرضه (وهي معلومات المطعم). الكود يصبح:

```
package android.prog.easily;
```

import android.prog.easily.R; import android.content.Context; import android.util.AttributeSet; import android.widget.CheckedTextView; import android.widget.RelativeLayout; import android.widget.TextView;

```
public class RatedRestaurantListItem extends RelativeLayout
{
    private CheckedTextView ratedButton;
}
```

```
private RatedItem ratedItem1;
private TextView texty;
```

```
private Text View texty;
```

```
private TextView texty2;
```

```
public RatedRestaurantListItem(Context context,
AttributeSet attr)
```

```
super(context, attr);
```

```
//دالة يتم استدعاؤها تلقائيا بعد قراءة العناصر التي عرفناها في ملف ال
//دالة يتم استدعاؤها تلقائيا بعد قراءة العناصر التي عرفناها في ملف ال
@Override
protected void onFinishInflate()
{
super.onFinishInflate();
ratedButton =
(CheckedTextView)findViewById(R.id.ctext);
```

```
texty =
(TextView)findViewById(R.id.ratedlabel);
texty2 =
(TextView)findViewById(R.id.scorelabel);
//دالة تقوم بتعيين معلومات وقيم العنصر الذي تم تمريره لها داخل
عناصر الواجهة
public void setRatedItem(RatedItem1)
this.ratedItem1 = ratedItem1;
ratedButton.setText(ratedItem1.getName());
"texty.setText(" عدد الأصوات:
"+ratedItem1.getVoteCount());
: "+ratedItem1.getwScore() العلامة texty2.setText("
+ "/5");
}
public RatedItem getRatedItem()
return ratedItem1;
بالنسبة لـBest50.java ، وكما تعودنا، سننشئ الواجهة الخاصة بها أولا وهي :
```

rated\_rest\_list.xml وستكون بالشكل التالي:

```
<?xml version="1.0" encoding="utf-8"?>
```

<RelativeLayout

xmlns:android="<u>http://schemas.android.com/apk/res/android</u>"
android:orientation="vertical"
android:layout\_width="fill\_parent"
android:layout\_height="fill\_parent">

<TextView android:id="@+id/RRselect" android:layout\_width="fill\_parent" android:layout\_height="wrap\_content"/>

<ListView

android:layout\_width="fill\_parent"
android:layout\_height="wrap\_content"
android:id="@id/android:list"
android:layout\_below="@id/RRselect"/>

## </RelativeLayout>

الآن جاء دور المجموعة .Best50.java هذه المجموعة ستقوم بعرض بيانات أفضل • مطعما في الرياض. وبما أنها ستكون على شكل قائمة، فمن الأفضل استخدام مجموعة جزئية إخاصة من مجموعة Activity التي استخدمناها في intro.java. للمجموعة هي ListActivity وأهم ما يميزها أن القائمة الذي تتبناها تتطلب استخدام أحد المفاهيم المعروفة لدى مهندسي البرمجيات وهو مفهوم الوسيط مع البيانات (المطاعم) وإنشاء الواجهات الخاصة بها، ومن ثم تمريرها لقائمة الواجهة الرئيسية التي ستحتضن هذه المعلومات (أي ومن ثم تمريرها لقائمة الواجهة الرئيسية التي ستحتضن هذه المعلومات (أي الواجهة المقترنة بمجموعة .Best50 أحد الأهداف هو تقليل تداخل مجموعة ومن ثم تمريرها لقائمة الواجهة الرئيسية التي ستحتضن هذه المعلومات (أي تعيير كود مجموعة مع البيانات نفسها، فلو أردنا تغيير البيانات أو إضافة تغيير كود مجموعة معها، ستقوم حينها بالتعديل على الوسيط فقط، ولن نضطر إلى تغيير كود مجموعة .Best50.java تخليل لو أن هذه البيانات أو إضافة محمائص جديدة عليها، ستقوم حينها بالتعديل على الوسيط فقط، ولن نضطر إلى مجموعات، وبشكل وطلبات مختلفة، هل سيكون حينها من العديمها ، المعلومات الخاصة محمائص جديدة عليها، ستقوم حينها بالتعديل على الوسيط فقط، ولن نضطر إلى محموعات، وبشكل وطلبات مختلفة، هل سيكون حينها من الأسهل التعديل على الوسيط فقط (والذي تتخاطب معه المجموعات العشر كلها) أم تعديل المجموعات الوسيط فقط (والذي تتخاطب معه المجموعات العشر كلها) أم تعديل المجموعات

كلها في حال عدم استخدام الوسيط!

الكود الخاص بالوسيط سيكون على شكل مجموعة داخلية inner class ولكن يمكنكم عمله في مجموعة منفصلة.

كود هذه المجموعة على الشكل التالي:

package android.prog.easily;

import java.util.ArrayList;

import android.app.Activity; import android.app.ListActivity; import android.content.Intent; import android.os.Bundle; import android.view.LayoutInflater; import android.view.View; import android.view.ViewGroup; import android.widget.ArrayAdapter; import android.widget.ListView; import android.widget.RatingBar; import android.widget.TextView;

public class Best50 extends ListActivity
{
 private TextView selectAttr;
 private RatedRestaurantListAdapter adapter;

```
@Override
    public void onCreate(Bundle savedInstanceState)
```

177

ł

```
super.onCreate(savedInstanceState);
     setContentView(R.layout.rated_rest_list);
     setUpViews();
}
//دالة تقوم بالفعل المناسب في حال تم الضبغط على أحد القيم المعروضية
على الشاشة
@Override
protected void onListItemClick(ListView l, View v, int
position, long id)
super.onListItemClick(l, v, position, id);
RatedItem ite =
accessApplicationMethods().getGlobalAdapterDataItem(posi
tion);
accessApplicationMethods().setItemOnMap(ite);
goToViewOnMapActivity();
private void goToViewOnMapActivity()
      Intent goToMapActivity = new Intent(this,
startActivity(goToMapActivity);
private void setUpViews()
178
```

```
selectAttr =
(TextView)findViewById(R.id.RRselect);
")selectAttr.setText("
//إنشاء وسيط جديد واستخدامه ليكون على اتصال مع القائمة
التى أنشأها هذا النشاط
       adapter = new RatedRestaurantListAdapter
setListAdapter(adapter);
ł
//مجموعة داخلية InnerClass تعرف الوسيط Adapter الذي
سيتعامل مع بيانات المطاعم ويقوم بإنشاء واجهة خاصة بكل واحد منهاً.
//سنستعين بمجموعة مخصصة لعمل وسيط يتعامل مع قوائم وهذه
المجموعة هيArrayAdapter
class RatedRestaurantListAdapter extends
ArrayAdapter<RatedItem>
Activity context;
private ArrayList<RatedItem> myRatedItems;
   RatedRestaurantListAdapter(Activity context,
super(context, R.layout.rest_list_item,
items);
this.context=context;
this.myRatedItems = items;
//دالة تقوم بإنشاء الواجهة الخاصة بعرض كل عنصر -كما في الشكل
_ )
public View getView(int position, View
179
```

LayoutInflater inflater=context.getLayoutInflater();

```
row =
```

(RatedRestaurantListItem)inflater.inflate(R.layout.rest\_list\_it em, null);

row.setRatedItem(myRatedItems.get(position));

```
RatingBar rateBar =
(RatingBar)row.findViewById(R.id.rate);
rateBar.setStepSize((float) 0.1);
```

rateBar.setRating((float)myRatedItems.get(position).getwSco 180
```
re());
return row;
public RatedItem getItem(int position)
return myRatedItems.get(position);
public void reload()
//دالة مهمة لإعلام القائمة التي تحتضن الوسيط بأن
بعض المعلومات تغيرت ويتوجب عليها إذا تحديث نفسها
notifyDataSetChanged();
protected RestDroidApplication
accessApplicationMethods()
```

i
return (RestDroidApplication)getApplication();

}

إذا كما هو واضح، فإن OnListItemClick هي دالة مهمتها القيام بعمل معين عند الضغط على أي عنصر في القائمة. العمل الذي نريد منها القيام به هو أو لا جلب معلومات المطعم الذي تم الضغط عليه (يتم ذلك عبر معرفة رقم عنصر القائمة الذي تم الضغط عليه مو وهو يكافئ رقم المطعم كما هو موجود 181 في المتغير الذي يحمل بيانات المطاعم. لذلك نقوم بجلب المطعم المختار ونضعه في متغير آخر لتستخدمه الخريطة) وثانيا الانتقال إلى واجهة أخرى تحوي الخريطة ومكان المطعم عليها.

جاء دور مجموعة ViewOnMapActivity.java والتي تقوم بعرض فروع المطعم المختار على الخريطة. سننشئ بداية ملف الـ) xml الواجهة المرئية) المقترن بها وهو: view\_map.xml :

```
<?xml version="1.0" encoding="utf-8"?>
<RelativeLayout
xmlns:android="<u>http://schemas.android.com/apk/res/android</u>"
android:orientation="vertical"
android:layout_width="fill_parent"
android:layout_height="fill_parent">
<TextView
android:id="@+id/restaurantNameMap"
android:layout_width="fill_parent"
android:layout_height="wrap_content"
android:layout_height="wrap_content"
android:textSize="30sp"
```

<com.google.android.maps.MapView android:id="@+id/map" android:layout\_width="fill\_parent" android:layout\_height="wrap\_content"

```
android:layout_below="@id/restaurantNameMap"
android:clickable="true"
```

### xx" />

### </RelativeLayout>

تلاحظون وجود android:apikey وهو رقم **يجب** عليكم الحصول عليه عن طريق موقع غوغل. يتم توليد الرقم باستخدام الوثيقة الالكترونية التي يتم بها توقيع التطبيقات (تطبيقات أندرويد يتم توقيعها بوثيقة الكترونية تأتي بشكل افتراضي مع الـ -SDK وهذه الوثيقة هي لدواعي التجربة debugging ويتوجب عليكم إنشاء وثيقة جديدة خاصة بكم في حال رغبتم بنشر التطبيق على الماركت). نقوم باستخراج بصمة الوثيقة الالكترونية عبر الأمر (في الوحدة الطرفية cmd أو:(trminal shell

\$ keytool -list -alias androiddebugkey \
-keystore xxx \
-storepass android -keypass android

نستبدل الـ <sub>XXX</sub> بأحد ما يلي بحسب نظام التشغيل: Windows Vista: C:\Users\<user>\.android\debug.keystore Windows XP: C:\Documents and Settings\<user>\.android\debug.keystore OS X and Linux: ~/.android/debug.keystore

النتيجة ستكون شبيهة بما يلي:

Certificate fingerprint (MD5): 94:1E:43:49:87:73:BB:E6:A6:88:D7:20:F1:8E:B5:98

> نقوم بنسخ هذا الرقم والتوجه إلى الموقع: http://code.google.com/android/maps-api-signup.html

وإكمال الخطوات المطلوبة. وعندها سيتم تزويدنا برقم الـ API الذي نقوم بوضعه في الأعلى بدلا من الـ xxxxxxxxxx

> لمزيد من المعلومات، زوروا هذه الصفحة: <u>http://code.google.com/android/add-ons/google-</u> <u>apis/mapkey.html</u>

والآن قبل كتابة محتوى ملف ViewOnMapActivity.java ، سنقوم بكتابة كود المجموعة المساعدة:AddressOverlay.java :

package android.prog.easily;

import android.graphics.Bitmap; import android.graphics.Canvas; import android.graphics.Color; import android.graphics.Paint; import android.graphics.Point; import android.location.Address;

import com.google.android.maps.GeoPoint; import com.google.android.maps.MapView; import com.google.android.maps.Overlay; import com.google.android.maps.Projection;

public class AddressOverlay extends Overlay
{

private static final int CONTAINER\_RADIUS
private static final int
= 1; CONTAINER\_SHADOW\_OFFSET

```
private Address address;
private GeoPoint geopoint;
Bitmap bb;
```

```
public AddressOverlay(Address address)
{
super();
assert(null != address);
مريره
//استخلاص معلومات العنوان الذي يتم تمريره
this.setAddress(address);
Double convertedLongitude =
address.getLongitude() * 1E6;
Double convertedLatitude = address.getLatitude()
* 1E6;
```

```
setGeopoint(new GeoPoint(
  convertedLatitude.intValue(),
  convertedLongitude.intValue()));
}
```

```
int containerX = locationPoint.x;
int containerY = locationPoint.y;
if (shadow)
containerX +=
CONTAINER_SHADOW_OFFSET;
containerY +=
CONTAINER_SHADOW_OFFSET;
containerPaint.setARGB(90, 0, 0, 0);
canvas.drawCircle(containerX, containerY,
CONTAINER RADIUS, containerPaint);
}
else
containerPaint.setColor(Color.GREEN);
canvas.drawCircle(containerX, containerY,
CONTAINER_RADIUS, containerPaint);
public void setAddress(Address address)
this.address = address;
public Address getAddress()
return address;
186
```

```
public void setGeopoint(GeoPoint geopoint)
this.geopoint = geopoint;
public GeoPoint getGeopoint()
return geopoint;
   الأخيرة
                                                          والآن
                                        سنقو م
                                                وأخبرا،
             المجموعة
                         کو د
                               ىكتابة
                                   ViewOnMapActivity.java:
package android.prog.easily;
import java.io.IOException;
import java.util.List;
import org.json.JSONException;
import org.json.JSONObject;
import android.graphics.Bitmap;
```

import android.location.Address; import android.location.Geocoder; import android.os.Bundle; import android.widget.TextView;

import com.google.android.maps.GeoPoint;
import com.google.android.maps.MapActivity;

import com.google.android.maps.MapController; import com.google.android.maps.MapView; import com.google.android.maps.Overlay;

public class ViewOnMapActivity extends MapActivity
{
 public static final String ADDRESS\_RESULT = \_\_\_\_\_\_
"address";

private MapView mapView; private Address address; private TextView restName; private JSONObject[] restaurantsLocObjects; private String[] restaurantsBranchesNames; private double [][] longLat; private double [][] longLat; private int maxLat = 0; private int minLat = 0; private int minLat = 0; private int minLon = 0; Bitmap bmp;

@Override
protected void onCreate(Bundle bundle)
{
super.onCreate(bundle);
setContentView(R.layout.view\_map);
setUpViews();

bringRestLocations();

```
mapCurrentAddress();

}

mapCurrentAddress();

// دالة لجلب موقع المطعم المختار وفرو عه

// private void bringRestLocations()

{

try

{

try

{

try

{

Explosed a nation of the set of the set of
```

```
//تشكيل نص أمر الـ API متضمنا رقم المطعم الذي 
نريد معلوماته
```

```
String command = "items/" + restNum +
"/locations";
```

```
String restaurantsCommand =
accessApplicationMethods().getUrlStringCommand(comman
d);
```

```
restaurantsLocObjects =
accessApplicationMethods().retrieveJSONs(restaurantsCom
mand);
```

```
restaurantsBranchesNames = new
String[restaurantsLocObjects.length];
```

```
longLat = new double[restaurantsLocObjects.length][2];
189
```

```
for (int i = 0; i <
restaurantsBranchesNames.length; i++)
{
restaurantsBranchesNames[i] = (i+1)
" + "\n" +" :
restaurantsLocObjects[i].getString("country") + "\n"
" +المدبنة " :
+
restaurantsLocObjects[i].getString("city") + "\n"
" +رقم الفرع" :
+
restaurantsLocObjects[i].getString("location_id") + "\n"
" +العنو ان" :
+
restaurantsLocObjects[i].getString("address") + "\n"
" +رقم التلفون" :
+
restaurantsLocObjects[i].getString("phone") + "\n"
" +اسم الفرع" :
+
restaurantsLocObjects[i].getString("title") + "\n";
longLat[i][0] =
Double.parseDouble(restaurantsLocObjects[i].getString("latit
ude"));
longLat[i][1] =
Double.parseDouble(restaurantsLocObjects[i].getString("lon
                    gitude"));
}
```

```
}
catch (JSONException e)
}
//دالة تقوم بوضع فروع المطعم على الخريطة
protected void mapCurrentAddress()
Geocoder g = new Geocoder(this);
List<Address> addresses;
boolean firstTime = true;
for (int i = 0; i <
restaurantsBranchesNames.length; i++)
try
addresses =
g.getFromLocation(longLat[i][0], longLat[i][1], 1);
if (addresses.size() > 0)
address = addresses.get(0);
List<Overlay> mapOverlays =
mapView.getOverlays();
AddressOverlay addressOverlay
= new AddressOverlay(address);
191
```

### mapOverlays.add(addressOverlay);

```
//هذه الحملة الشرطية والأسطر الأريعة
التي تليها الهدف منها هو تحديد نسبة الزوم zoom المراد عمله بحيث نرى
النقاط كلها عند عرض الخريطة
//أي لو كان لدينا فرعين الأول في
الرياض والثاني في الدمام، فالزوم سيكون بعيداً بحيث تظهر النقطتان الخضر
على الخريطة معا
if (firstTime)
{
minLat =
addressOverlay.getGeopoint().getLatitudeE6();
maxLat =
addressOverlay.getGeopoint().getLatitudeE6();
\minLon =
addressOverlay.getGeopoint().getLongitudeE6();
maxLon =
addressOverlay.getGeopoint().getLongitudeE6();
firstTime = false;
minLat = (minLat >
```

```
addressOverlay.getGeopoint().getLatitudeE6()) ?
addressOverlay.getGeopoint().getLatitudeE6() : minLat;
maxLat = (maxLat <
   addressOverlay.getGeopoint().getLatitudeE6()) ?
addressOverlay.getGeopoint().getLatitudeE6() : maxLat;</pre>
```

```
minLon = (minLon >
addressOverlay.getGeopoint().getLongitudeE6()) ?
```

```
addressOverlay.getGeopoint().getLongitudeE6() : minLon;
maxLon = (maxLon <
addressOverlay.getGeopoint().getLongitudeE6()) ?
addressOverlay.getGeopoint().getLongitudeE6() : maxLon;
```

```
mapView.invalidate();
else
catch (IOException e)
final MapController mapController =
mapView.getController();
GeoPoint center = new GeoPoint((maxLat +
minLat)/2,(maxLon + minLon)/2);
mapController.animateTo(center, new Runnable()
public void run()
mapController.zoomToSpan(maxLat -
minLat,maxLon - minLon);
}
193
```

});

### }

```
private void setUpViews()
{
  restName =
  (TextView)findViewById(R.id.restaurantNameMap);
```

```
restName.setText(accessApplicationMethods().getItemOnMa
p().getName());
mapView = (MapView)findViewById(R.id.map);
```

```
Zoomin/out //تفعيل أزرار التكبير و التصغير
mapView.setBuiltInZoomControls(true);
}
```

@Override

protected boolean isLocationDisplayed()

```
return true;
```

}

@Override
protected boolean isRouteDisplayed()
{
return false;
}

protected RestDroidApplication 194

```
accessApplicationMethods()
{
return (RestDroidApplication)getApplication();
}
}
                               والآن نلقي نظرة على ملفات المشروع:
```

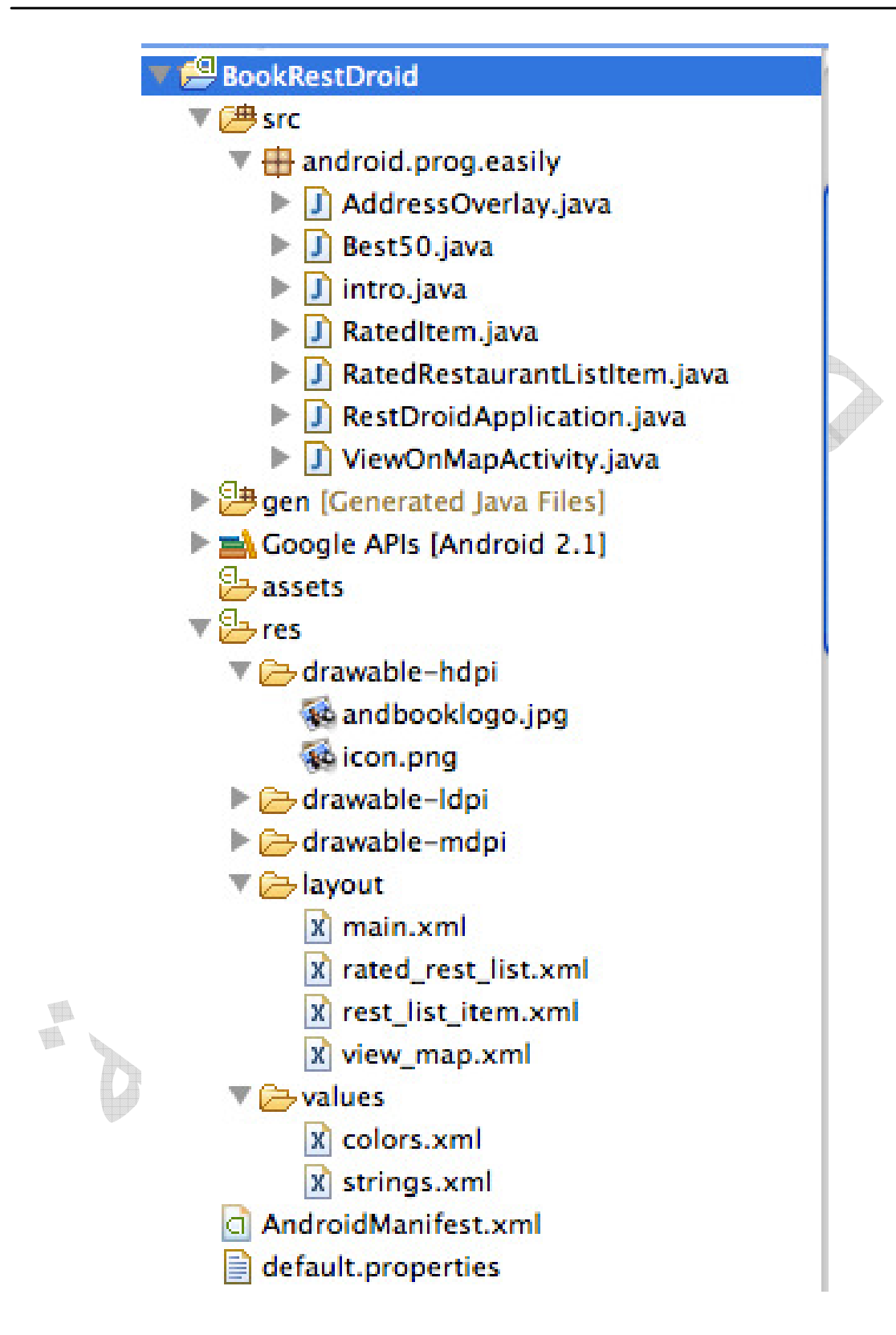

هل نسينا شيئا؟! الجواب **نعم..** نسينا تعديل ملف الـ AndroidManifest.xml

وهو الملف الذي أسميه بالمايسترو أو خارطة الطريق. هذا الملف مسئول عن إعلام نظام التشغيل بكيفية تشغيل التطبيق وأي واجهة ونشاط يشغلها في البداية وغير ذلك.

نقوم بتعديله بالشكل التالي:

<?xml version="1.0" encoding="utf-8"?> <manifest xmlns:android="http://schemas.android.com/apk/res/android" package="android.prog.easily" android:versionCode="1" android:versionName="1.0"> معلومات عن التطبيق تتضمن اسمه ومصدر صورة الأيقونة الخاصة --!> <-- به android:name=".RestDroidApplication" <application android:icon="@drawable/icon" android:label="@string/app\_name"> نقوم بتعريف كل واجهة "وعددها ٣" بكتابة اسم المجموعة خاصتها بدون --!> .java --> <activity android:name=".intro" android:label="@string/app\_name"> هذا الجزء يعنى أن هذه الواجهة هي الواجهة الأولى التي نريد إطلاقها ...!> <-- عن تشغيل التطبيق <intent-filter> <action android:name="android.intent.action.MAIN" /> <category android:name="android.intent.category.LAUNCHER" /> 197

#### </intent-filter>

</activity>

```
<activity android:name=".Best50"
android:label="Best 50 rest">
</activity>
```

```
<activity android:name=".ViewOnMapActivity"
android:label="view on Map">
</activity>
```

```
<-- نخبر نظام التشغيل أنه يتوجب عليه استدعاء مكتبة الخرائط --!>
<uses-library android:name="com.google.android.maps"
/>
```

</application>

<-- الأذونات والتصاريح التي يمكننا بها استخدام الانترنت --!> <uses-permission android:name="android.permission.INTERNET" /> <uses-permission android:name="android.permission.ACCESS\_FINE\_LOCAT ION" />

هذا التطبيق يستخدم نسخة ٢,١ وأعلى من الأندرويد -ورقمها ٧ لدي --!> وهذا الرقم قد يختلف لديكم، ويمكن معرفته عند إنشاء المشروع، ستجدون رقما <-- -بجانب النسخة

<uses-sdk android:minSdkVersion="7" />

# </manifest>

صور من التطبيق:

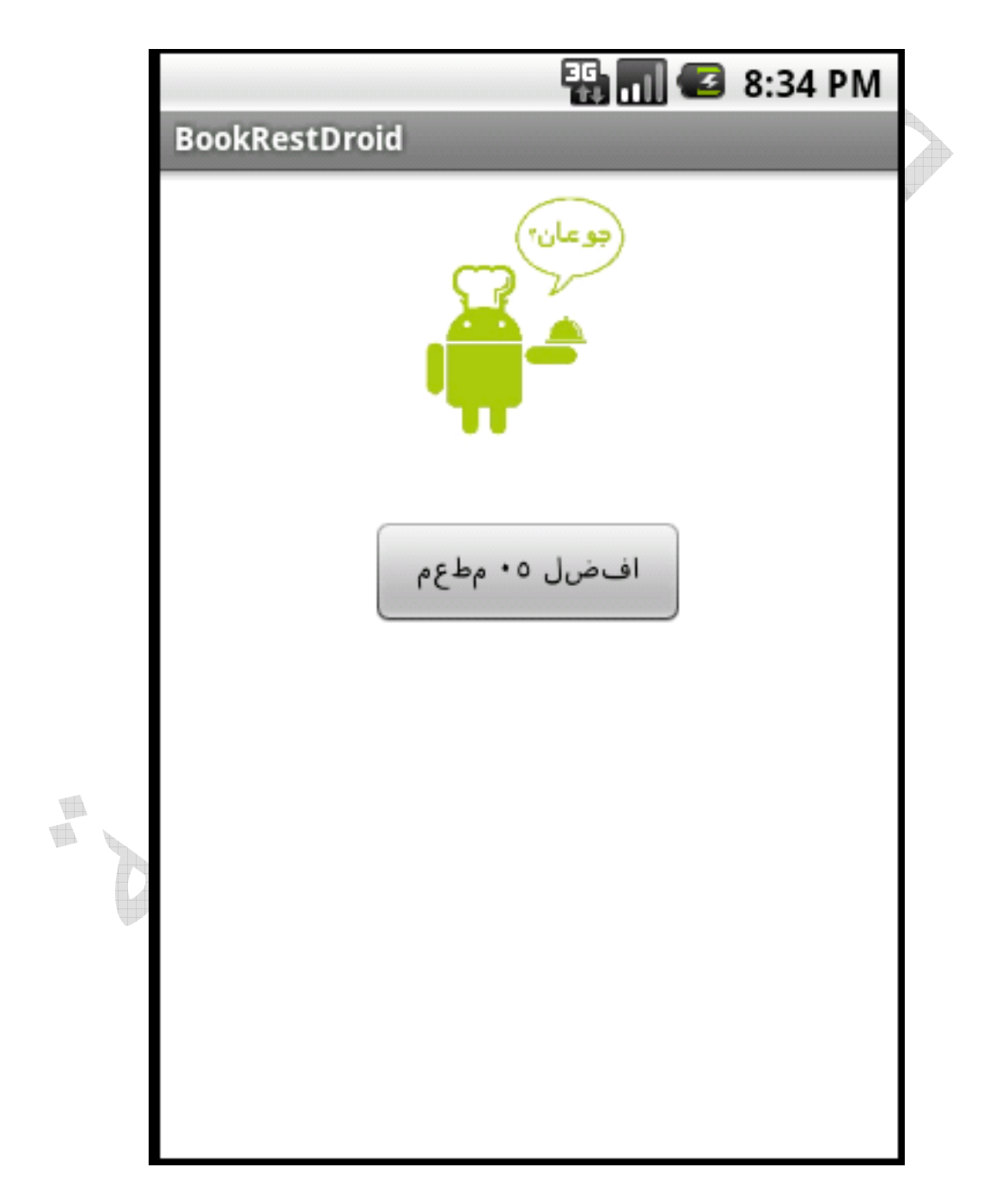

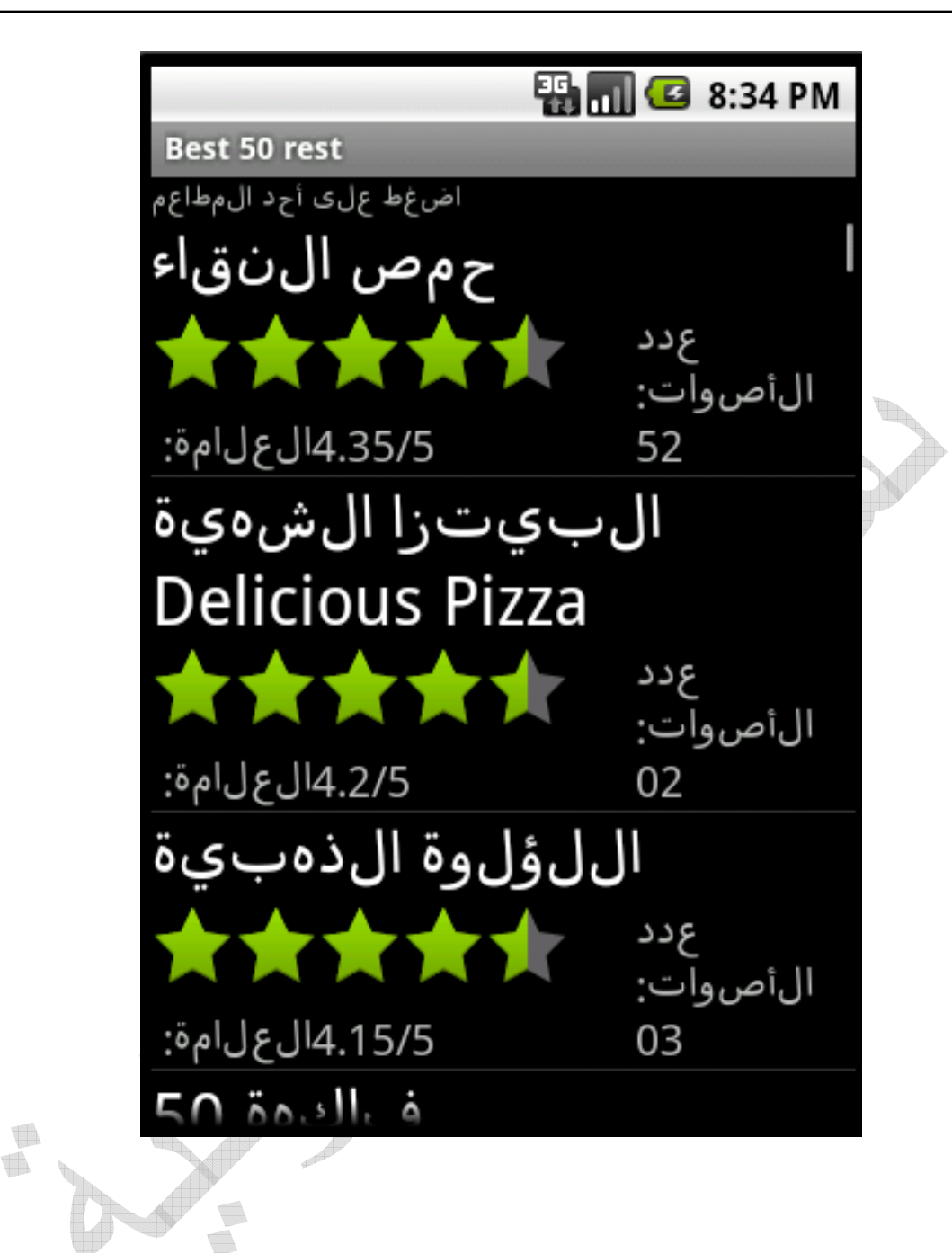

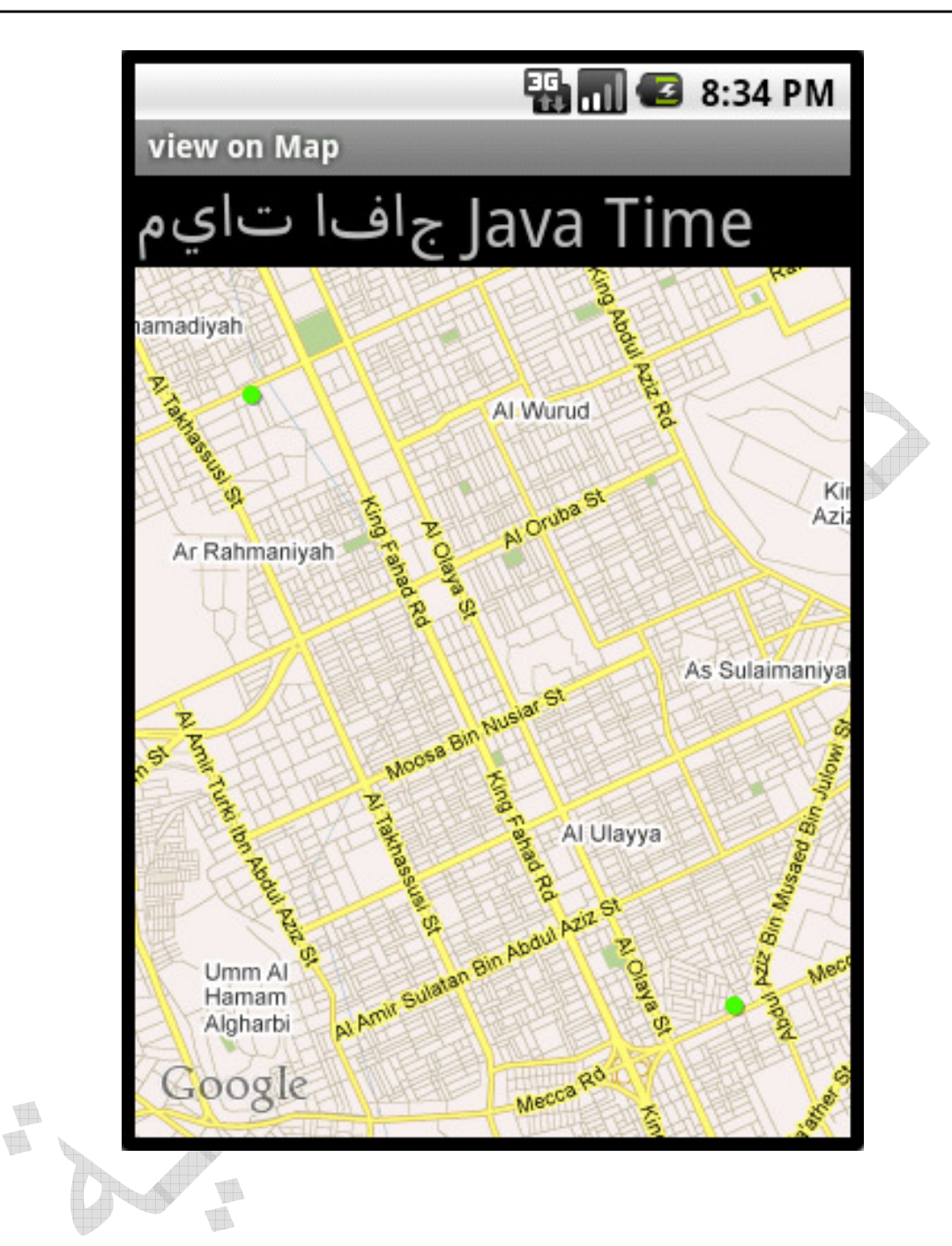

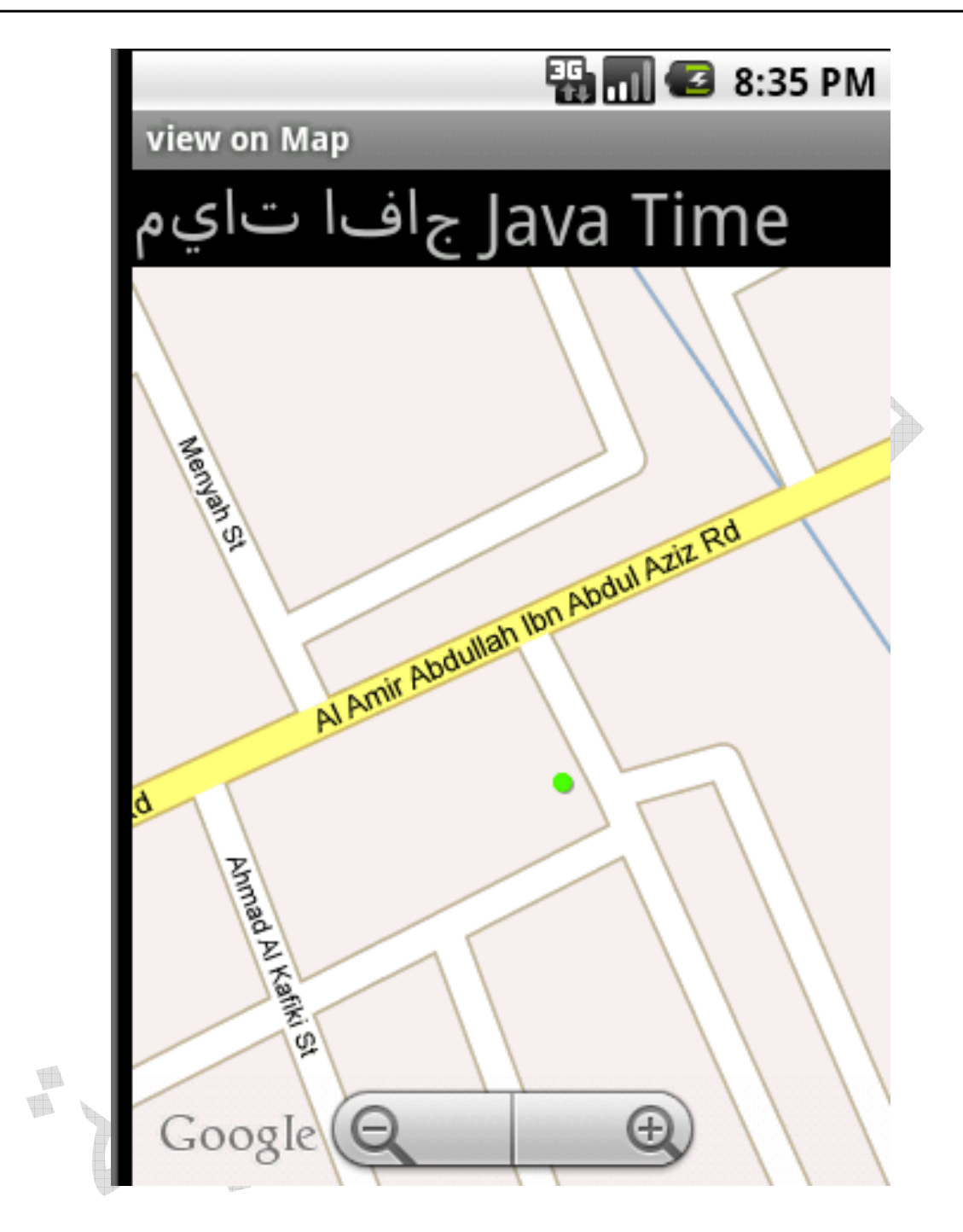

**متفرقات:** -التأكد من وجود أجهزة فعلية أو افتراضية (محاكي) ليتم التواصل معها عبر الوحدة الطرفية:

النتيجة

\$ cd /Developer/android-sdk-mac\_86/tools/ \$ ./adb devices

List of devices attached emulator-5554 device

مساحة الذاكرة الداخلية للجهاز الافتراضي قد تكون غير كافية للتطبيق أو لملفات نرغب برفعها إليه (كملفات الخطوط العربية)، لذلك يمكننا إطلاق محاكي بمساحة نقوم بتخصيصها عبر الأمر:

\$ cd /Developer/android-sdk-mac\_86/tools/ \$ ./emulator -avd GPSenables -partition-size 500

اسم المحاكي يتم تحديده بعد avd- أي أن المحاكي الذي أريد تشغيله GPSenables، لذلك قم \ قومي بتغيير هذا الاسم وضع المحاكي الذي ترغب بإطلاقه.

ستنطلق نسخة من المحاكي وتجد أن الوحدة الطرفية أصبحت لا تقبل مدخلات، لذلك دع هذه النافذة وافتح نافذة وحدة طرفية أخرى.

للقيام برفع خطوط عربية إلى المحاكي (الخطوط موجودة في الموقع الذي وضعنا عليه ملفات البرنامج) وبما أننا سنقوم بالكتابة على ملفات النظام، علينا أولا كتابة الأمر:

### \$ ./adb remount

النتيجة

remount succeeded

ومن ثم (مع تغيير المسار:(

\$ ./adb push /Users/wa2el/Desktop/fontss/DroidSans-Bold.ttf
/system/fonts/

\$ ./adb push /Users/wa2el/Desktop/fontss/DroidSans.ttf
/system/fonts/

\$ ./adb push
/Users/wa2el/Desktop/fontss/DroidSansFallback.ttf
/system/fonts/

-أثناء لصق الكود المنسوخ، قد تظهر لك أحيانا خطوط صفراء تحت الكود (تحصل كثيرا في ملفات الـ (xml الحل هو إعادة اللصق أعلى الكود الذي تحته خطوط صفراء ومن ثم إزالة الأخير.

### الملحق ''أ: ''

وظيفة وكيفية إنشاء ما يلي:

۱ -و عاء<LinearLayout>

۲ -و عاء<TableLayout>

۳ -و عاء<ScrollView>

# LinearLayout>۹ - ۱

لدينا عادة الخصائص العناصر التالية:

### <LinearLayout

xmlns:android="http://schemas.android.com/apk/res/android"

android:orientation="vertical"

android:layout\_width="fill\_parent"

android:layout\_height="fill\_parent"

بالنسبة لخاصية التوجه Orientation يتم عبرها تحديد طريقة رصف الأزرار وال Widgets في الصفحة. الوضع الرأسي Vertical يعني وضع العناصر بشكل عمودي، أما Horizontal فيعني صفها بشكل أفقي.

>

خاصية layout\_width مسئولة عن تحديد عرض الوعاء، ونحن في هذه الحالة نريد من الوعاء ملأ الشاشة واحتلال جميع المساحات، لذلك نختار fill\_parent.

خاصية layout\_height يتم عبرها تحديد ارتفاع الوعاء، وأيضا نريده ملأ المساحات كاملة.

نقوم الآن بإنشاء زر لنرى كيفية التحكم بطريقة ظهوره في واجهة التطبيق.

#### <Button

android:text="@+id/Button01"

android:id="@+id/Button01"

android:layout\_width="wrap\_content"

android:layout\_height="wrap\_content">

# </Button>

بالنسبة للخاصية الأولى، android:text فهي المسئولة عن تحديد النص المراد ظهوره على الزر android:id .تقوم بإعطاء رقم خاص للعنصر يميزه عن غيره. بالنسبة للخاصيتين الأخيرتين فقد تم شرحهما في الأعلى، ولكني سأتعرض للقيم التي من الممكن إعطاءها لهما. هناك ٣ احتمالات. الأول fill\_parent الذي يقوم بمليء المساحة الخالية بالزر بحسب الخاصية التي أعطي لها والذي wrap\_content الثاني هو layout\_height). والذي يقوم بضغط حجم الزر بحسب محتواه النصي. الاحتمال الثالث هو أن يتم تحديد الارتفاع والعرض بمقياس البيكسل.

مثال للحالة الأولى والثانية (سيملأ الزر المساحات المجاورة له بالعرض، ولكن ارتفاعه سيكون مضغوطا: (

#### <Button

android:text="Ardroid"

android:id="@+id/Button01'

android:layout\_width="fill\_parent"

android:layout\_height="wrap\_content">

</Button>

Hello World, Episal

)قم بتجربة الاحتمالات الأخرى، ويمكنك الاستعانة بتبويب Layout لاستعراض نتيجة التصميم بدلا من تشغيل التطبيق في كل مرة.. كما يمكنك استخدام هذه الواجهة لتصميم صفحة النشاط في التطبيق دون كتابة كود ال XML في كل مرة(

|                                                                                            | G main.xml 23           |                            |               |              |          |
|--------------------------------------------------------------------------------------------|-------------------------|----------------------------|---------------|--------------|----------|
|                                                                                            | Editing config: default | L.)                        |               | U            |          |
|                                                                                            | Devices                 | Locale Theme               | ŧ.            | Create       |          |
|                                                                                            | On Levents O            | Hello World, Epis61        |               |              |          |
|                                                                                            | AbsoluteLayout          | 2                          | Ardroid       |              |          |
|                                                                                            | Dialerfilter            |                            | Pot set setse |              |          |
|                                                                                            | E ExpandableList        |                            |               |              |          |
|                                                                                            | F FrameLayout           |                            |               |              |          |
|                                                                                            | GridView                |                            |               |              |          |
|                                                                                            | HorizontalScro          |                            |               |              |          |
|                                                                                            | 🗍 image Switcher        |                            |               |              |          |
|                                                                                            | 🕒 Views 🗢               |                            |               |              |          |
|                                                                                            | () DatePicker           |                            |               |              |          |
|                                                                                            | (i) DigitalClock        |                            |               |              |          |
|                                                                                            | () EditText             |                            |               |              |          |
|                                                                                            | Callery                 |                            |               |              |          |
|                                                                                            | () ImageButton          |                            |               |              |          |
|                                                                                            | () ImageView            |                            |               |              |          |
|                                                                                            | Contractional Corn      |                            |               |              |          |
|                                                                                            | Problems ( Di Incode    | re 🕞 Decision 🕞 Controls 🚍 | Properties 17 |              |          |
| <butto< th=""><th></th><th>5)</th><th></th><th>الة الثالثة:</th><th>مثال للح</th></butto<> |                         | 5)                         |               | الة الثالثة: | مثال للح |
|                                                                                            |                         |                            |               |              |          |
| android                                                                                    | :text="Arc              | droid"                     |               |              |          |
| android                                                                                    | :id="@+io               | d/Button01"                |               |              |          |

android:layout\_width="300px"

# android:layout\_height="100px">

### </Button>

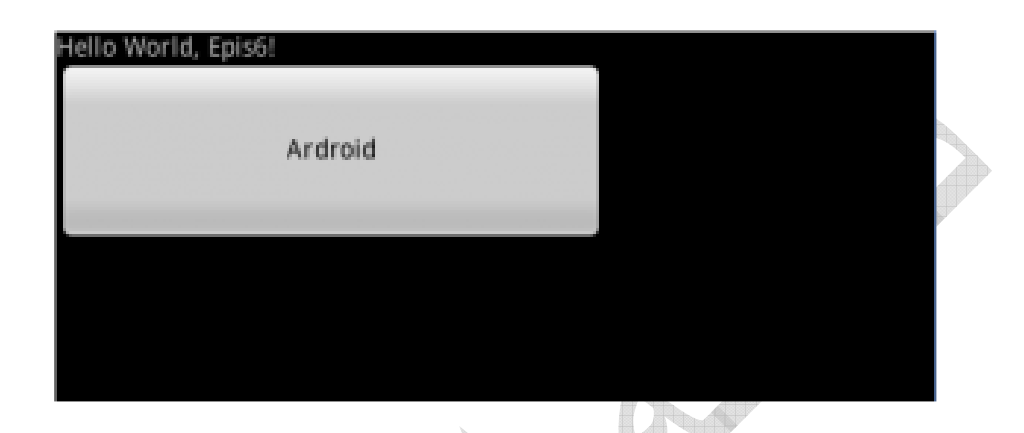

سنقوم بإضافة زر ثانٍ، ولكننا نريد وضعه الآن بجانب الزر الأول. كيف نقوم بذلك؟ لا ننس الخاصية الأولى الخاصة بوعاء LinearLayout وهي Orientation.نقوم بتعديلها ليتم عرض ال Widgets بشكل أفقي:

<LinearLayout xmlns:android="<u>http://schemas.android.com/apk/res/android</u>"

android:orientation="horizontal"

android:layout\_width="fill\_parent"

android:layout\_height="fill\_parent"

>

والزر الثاني (قم بتسميته بنفس اسم الزر السابق: (

### <Button

android:text="Ardroid"

android:id="@+id/Button02"

android:layout\_width="wrap\_content"

android:layout\_height="wrap\_content">

# </Button>

|                 |           | <u>A</u>     |                 |  |
|-----------------|-----------|--------------|-----------------|--|
| أمار معتقد متلا | En la Cit | d and and of | distant and set |  |
| riello world,   | episo:    | Ardroid      | Ardroid         |  |
|                 |           |              |                 |  |
|                 |           |              |                 |  |
|                 |           |              |                 |  |
|                 |           |              |                 |  |

سنقوم الآن بالتعرف على خاصية الوزن android:layout\_weight والتي تقوم بإعطاء أولوية نقوم بتحديدها لأحد الزرين ليحتل أعلاهما أولوية كمية أكبر من المساحات الفارغة. فمثلا:

### <Button

android:text="Ardroid"

android:id="@+id/Button01"

android:layout\_width="wrap\_content"

android:layout\_height="wrap\_content"

android:layout\_weight="1"

>

</Button>

<Button

android:text="Ardroid"

android:id="@+id/Button02"

android:layout\_width="wrap\_content"

android:layout\_height="wrap\_content"

android:layout\_weight="2"

>

</Button>

| Hello World, Epis6! | Ardroid | Ardroid |
|---------------------|---------|---------|
|                     |         |         |
|                     |         |         |
|                     |         |         |

هناك عدد من الخصائص الأخرى والتي يتم عبرها التحكم بطريقة وضع ال Widgets android:layout\_agravity وهي مناسبة أكثر في حالة التعامل مع ال Widgets عند رصفهم رأسيا ونقوم عبرها بالتحكم بخاصية المحاذاة التي سيكون عليها الزر مثلا. وفي حال أردنا التحكم بالمحاذاة في طريقة الرصف الأفقية، فمن الأفضل استخدام بالمحاذاة في الرصف الأفقية، فمن الأفضل استخدام الزر والآخر.

مثال على android:layout\_marginLeft في حالة الرصف الأفقية android:orientation="horizontal":

#### <Button

android:text="Ardroid"

android:id="@+id/Button02"

android:layout\_width="wrap\_content"

android:layout\_height="wrap\_content"

### android:layout\_marginLeft="180px"

#### >

</Button> 1 Hello World, Epis6! Ardroid Ardroid بالوضع الرأسي android:layout\_gravity على ومثال android:orientation="vertical": <Button android:text="Ardroid" android:id="@+id/Button02" android:layout\_width="wrap\_content" android:layout\_height="wrap\_content" android:layout\_gravity="right"

>

#### </Button>

| Ardroid                                                                |                                                                                                    |
|------------------------------------------------------------------------|----------------------------------------------------------------------------------------------------|
|                                                                        | Ardroid                                                                                                    |
| قبه التي بمكنكم تحديثها                                                | المروا ولاحظ القائمة المنسدلة والتبيتحوي عددا من ال                                                                                                    |
| ميم <i>التي يحت</i> م مبربه                                            | يروية تأثيرها.                                                                                                    |
| android:layout (                                                       | snavi tu-                                                                                                    |
| ALTERA SCRAFT A SLAVE AND                                              | NUMERICAN AND T                                                                                                    |
| >                                                                      | "top"                                                                                                    |
| ><br>lutton>                                                           | "top"<br>"bottom"                                                                                                    |
| ><br>lutton><br>.inearLayout>                                          | "top"<br>"bottom"<br>"left"<br>"right"<br>"center_vertical"                                                                                               |
| ><br>lutton><br>.inearLayout><br>main.xml                              | "top" "bottom" "left" "right" "center_vertical" "fill_vertical" "fill_horizontal" "fill_horizontal"                                                       |
| ><br>lutton><br>.inearLayout><br>  main.xml<br>  blems @ Javadoc   []] | "top" "bottom" "left" "right" "center_vertical" "fill_vertical" "fill_horizontal" "fill_horizontal" "fill_horizontal" "fill_horizontal" "fill_horizontal" |

قوموا بتجربة خصائص أخرى كال android:gravity و android:paddingLeftوغيرها ولاحظوا تأثيراتها.

في نهاية هذا القسم، تجدر الإشارة إلى أنه يمكننا تغيير خاصية توجه وضع الوعاء Orientation أثناء عمل التطبيق. فمثلا يمكننا برمجة التطبيق بأن يقوم بتغيير التوجه ليصبح بالوضع الأفقي عند ضغط زر. تتم هذه العملية باستدعاء دالة

x.setOrientation(LinearLayout.HORIZONTAL);
214

حيث x هي اسم ال Widget ، زر مثلا.

#### ۲ -و عاء<TableLayout

يأخذ هذا الوعاء شكل الجدول. لذا، فإننا نستخدم وسم >TableRow< كلما أردنا إنشاء صف جديد. يتميز هذا الوعاء بعدد من الخصائص:

أ : android:layout\_span - وهي خاصية تحدد المدى الذي نود أن يحتله العنصر، وتأخذ قيمة عددية. القيمة العددية تحدد بشكل غير مباشر عدد الأعمدة Columnsداخل الصف.

ب : android:layout\_column -وهي خاصية تحدد رقم العمود الذي سيتوضع عنده العنصر . Widget وترقيم الأعمدة يبدأ من الصفر ، بمعنى أن أول عمود رقمه صفر ، وهكذا .

ج : android:stretchColumns - وهي خاصية محصورة بالوعاء نفسه (أي لا يمكن تطبيقها على العناصر ( Widgets وهي تعمل على شد العمود ليغطي المساحة الفارغة، وتأخذ قيمة عددية تحدد رقم العمود.

د : android:shrinkColumns - وهي عكس الخاصية السابقة.

مثال توضيحي:

للحصول على التصميم التالى:

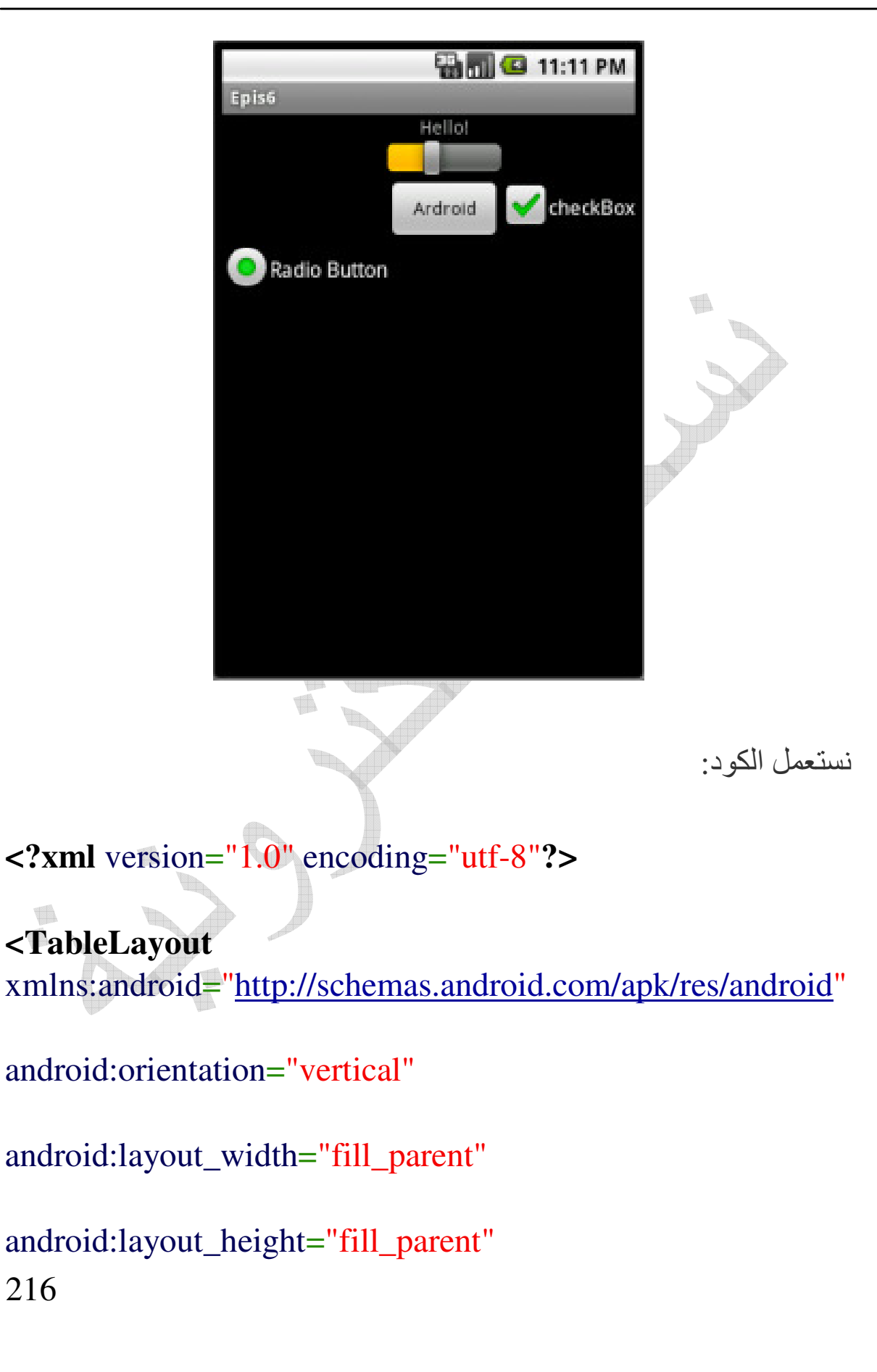
android:stretchColumns="2"

>

# <TableRow>

<TextView

android:layout\_width="wrap\_content"

android:layout\_height="wrap\_content"

android:text="Hello!"

android:layout\_column="2"

android:layout\_gravity="center"

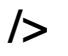

</TableRow>

<TableRow>

#### <SeekBar

android:id="@+id/SeekBar01"

android:layout\_width="wrap\_content"

android:layout\_height="wrap\_content"

android:layout\_span="2"

android:layout\_column="1">

</SeekBar>

</TableRow>

<TableRow>

<Button

android:text="Ardroid"

android:id="@+id/Button01"

android:layout\_width="wrap\_content"

android:layout\_height="wrap\_content"

android:layout\_column="2"

>

#### </Button>

## <CheckBox

android:text="checkBox"

android:id="@+id/CheckBox01"

android:layout\_width="wrap\_content"

android:layout\_height="wrap\_content"

android:layout\_column="0"

>

</CheckBox>

</TableRow>

<TableRow>

<RadioButton

android:text="Radio Button"

android:id="@+id/RadioButton01"

android:layout\_width="wrap\_content"

android:layout\_height="wrap\_content"

>

</RadioButton>

</TableRow>

</TableLayout>

٣-وعاء<ScrollView>
نستعمل هذا الوعاء في حالة كان المحتوى الذي نود عرضه في الصفحة كبيرا نستعمل هذا الوعاء في حالة كان المحتوى الذي نود عرضه في الصفحة كبيرا بحيث أنه لا يمكن وضعه في صفحة واحدة. طريقة عمله سهلة وهي تضمين التصميم الذي نرغبه بداخله. فمثلا، يمكننا وضع الكود الذي كتبناه في الأعلى بداخله (بعد إضافة عدد من العناصر Widgets حتى يتطلب عرض المحتوى أكثر من صفحة.

<?xml version="1.0" encoding="utf-8"?>

<ScrollView

xmlns:android="http://schemas.android.com/apk/res/android"

android:layout\_width="fill\_parent"

android:layout\_height="wrap\_content">

<TableLayout xmlns:android="<u>http://schemas.android.com/apk/res/android</u>"

android:orientation="vertical"

android:layout\_width="fill\_parent"

android:layout\_height="fill\_parent"

android:stretchColumns="2"

>

<TableRow>

<TextView

android:layout\_width="wrap\_content"

android:layout\_height="wrap\_content"

android:text="Hello!"

android:layout\_column="2"

android:layout\_gravity="center"

/>

</TableRow>

<TableRow>

<SeekBar

android:id="@+id/SeekBar01"

android:layout\_width="wrap\_content"

android:layout\_height="wrap\_content"

android:layout\_span="2"

android:layout\_column="1">

</SeekBar>

</TableRow>

<TableRow>

<Button

## android:text="Ardroid"

android:id="@+id/Button01"

android:layout\_width="wrap\_content"

android:layout\_height="wrap\_content"

android:layout\_column="2"

>

</Button>

<CheckBox

android:text="checkBox"

android:id="@+id/CheckBox01"

android:layout\_width="wrap\_content"

android:layout\_height="wrap\_content"

android:layout\_column="0"

>

</CheckBox>

</TableRow>

<TableRow>

<RadioButton

android:text="Radio Button"

android:id="@+id/RadioButton01"

```
android:layout_width="wrap_content"
```

```
android:layout_height="wrap_content"
```

>

</RadioButton>

</TableRow>

<TableRow>

<RadioButton

android:text="Radio Button"

android:id="@+id/RadioButton01"

android:layout\_width="wrap\_content"

android:layout\_height="wrap\_content"

>

</RadioButton>

</TableRow>

<TableRow>

<RadioButton

android:text="Radio Button"

android:id="@+id/RadioButton01"

android:layout\_width="wrap\_content"

android:layout\_height="wrap\_content"

>

#### </RadioButton>

## </TableRow>

# <TableRow>

<TextView

android:layout\_width="wrap\_content"

android:layout\_height="wrap\_content"

android:text="Hello!"

```
android:layout_column="2"
```

android:layout\_gravity="center"

/>

</TableRow>

<TableRow>

<TextView

android:layout\_width="wrap\_content"

android:layout\_height="wrap\_content"

android:text="Hello!"

android:layout\_column="2"

android:layout\_gravity="center"

/>

</TableRow>

<TableRow>

<SeekBar

android:id="@+id/SeekBar01"

android:layout\_width="wrap\_content"

android:layout\_height="wrap\_content"

android:layout\_span="2"

android:layout\_column="1">

</SeekBar>

</TableRow>

# <TableRow>

## <SeekBar

android:id="@+id/SeekBar01"

android:layout\_width="wrap\_content"

android:layout\_height="wrap\_content"

android:layout\_span="2"

android:layout\_column="1">

</SeekBar>

</TableRow>

<TableRow>

<SeekBar

android:id="@+id/SeekBar01"

android:layout\_width="wrap\_content"

android:layout\_height="wrap\_content"

android:layout\_span="2"

android:layout\_column="1">

</SeekBar>

</TableRow>

</TableLayout>

</ScrollView>

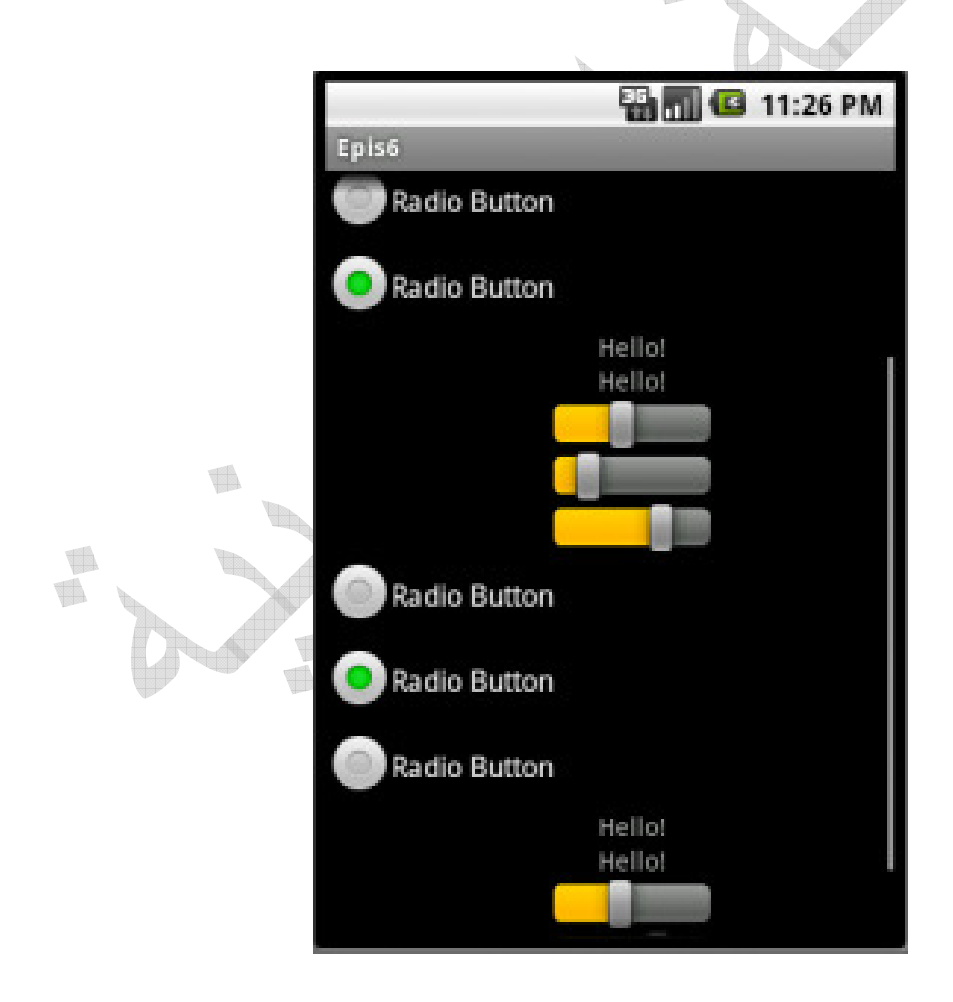

انتهى بحمد الله

أرجوا أن يتقبل الله هذا العمل كما أتمنى أن يكون الكتاب قد أفادكم و أرجوا منكم دعوة بظهر الغيب

محمد بدوي، وائل علواني

دمتم بود،،،